# HUAWEI P20

# **Guia do Utilizador**

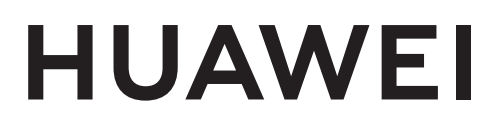

# Conteúdo

#### **Funcionalidades excitantes**

|              | Sugestões de utilização destacadas<br>Sugestões da câmara<br>Vida inteligente | 1<br>6<br>10 |
|--------------|-------------------------------------------------------------------------------|--------------|
| Novo dispos  | sitivo                                                                        |              |
| -            | Configuração do novo dispositivo<br>Inserir os cartões                        | 13<br>15     |
|              | Carregamento rápido: carregue o dispositivo com maior rapidez e<br>segurança  | 15           |
| Gestos e op  | erações                                                                       |              |
|              | Capturas de ecrã e Gravações de ecrã                                          | 17           |
| Ecrã inicial |                                                                               |              |
|              | Barra de navegação                                                            | 23           |
|              | Alternar rapidamente                                                          | 24           |
|              | Painel de notificações e Barra de estado                                      | 26           |
|              | Bloqueio e desbloqueio do ecrã                                                | 29           |
|              | Voltar ao básico com o modo simples                                           | 30           |
|              | Gestão do ecrã inicial                                                        | 31           |
| Contactos    |                                                                               |              |
|              | Gerir cartões de visita                                                       | 35           |
|              | Procurar contactos                                                            | 37           |
|              | Gerir contactos                                                               | 38           |
|              | Juntar contactos de aplicação de terceiros                                    | 39           |
| Marcação     |                                                                               |              |
| -            | Funções básicas de chamada                                                    | 41           |
|              | Intercetar chamadas inoportunas: obtenha a paz e o sossego que<br>merece      | 44           |
|              | Volte                                                                         | 44           |
|              | Utilizar o VoWi-Fi para uma efetuar chamadas                                  | 45           |
| Mensagem     |                                                                               |              |
|              | Funções básicas de mensagens                                                  | 47           |
| Câmara       |                                                                               |              |
|              | Operações básicas da câmara                                                   | 49           |
|              | Modo retrato                                                                  | 52           |
|              | Grande abertura                                                               | 53           |
|              | Panorama                                                                      | 54           |
|              |                                                                               |              |

|                     |                                                                 | Conteúdo |
|---------------------|-----------------------------------------------------------------|----------|
|                     | Panorama 3D                                                     | 56       |
|                     | Modo profissional                                               | 58       |
|                     | Monocromático                                                   | 61       |
|                     | Modo de Pintura de luz                                          | 63       |
|                     | Mais modos de captura                                           | 68       |
| Galeria             |                                                                 |          |
|                     | Destaques                                                       | 70       |
|                     | Gestão de fotografias                                           | 72       |
| <b>Gestor Telef</b> |                                                                 |          |
|                     | Utilizar a otimização rápida                                    | 78       |
|                     | Gerir a utilização de dados móveis                              | 78       |
|                     | Otimizar o consumo de energia                                   | 79       |
|                     | Ativar a Verificação por vírus                                  | 80       |
| E-mail              |                                                                 |          |
|                     | Adicionar contas de e-mail                                      | 82       |
|                     | Gerir as contas de e-mail                                       | 82       |
|                     | Gerir contactos de e-mail VIP                                   | 83       |
|                     | Definir uma resposta automática para e-mail em Exchange         | 83       |
| Calendário          |                                                                 |          |
|                     | Calendário: o centro de gestão de eventos                       | 84       |
|                     | Navegar pelo Calendário                                         | 84       |
|                     | Importar tarefas para manter o trabalho organizado              | 85       |
|                     | Veja os feriados gerais                                         | 85       |
| Relógio             |                                                                 |          |
| -                   | Utilizar o relógio                                              | 86       |
| Bloco de not        | tas                                                             |          |
|                     | Gerir e organizar as notas e registos                           | 88       |
| Serviços            |                                                                 |          |
| 2                   | Verificar previsões meteorológicas adicionais                   | 89       |
|                     | Utilizar o Gravador para tomar notas auditivas                  | 89       |
|                     | Modo de condução                                                | 89       |
| Conta Huaw          | ei e múltiplos utilizadores                                     |          |
|                     | Múltiplos utilizadores: criar contas de utilizador separadas no | 0.2      |
|                     | Telemóvel                                                       | 93       |
|                     | Definir e utilizar múltiplos utilizadores                       | 93       |
| Ligação de c        | dispositivos                                                    |          |
|                     | Bluetooth                                                       | 95       |
|                     | NFC                                                             | 97       |
|                     |                                                                 | ii       |

|               |                                                                                  | Conteúdo |
|---------------|----------------------------------------------------------------------------------|----------|
|               | Modo de ambiente de trabalho                                                     | 99       |
|               | Apresentação de multi-ecrã                                                       | 103      |
|               | Ligar dispositivo USB                                                            | 105      |
|               | Huawei Share                                                                     | 106      |
| Segurança e   | privacidade                                                                      |          |
|               | Impressão digital                                                                | 110      |
|               | Proteção da informação de localização                                            | 112      |
|               | Espaço Privado                                                                   | 113      |
|               | Bloquear o acesso a aplicações importantes                                       | 117      |
|               | Proteção de dados melhorada: proteja a sua privacidade                           | 118      |
| Cópia de seg  | gurança e reposição                                                              |          |
|               | Cópia de segurança dos dados: previna a perda de dados                           | 119      |
|               | Selecionar um método de cópia de segurança                                       | 119      |
|               | Cópia de segurança de dados através do <b>HiSuite</b>                            | 120      |
|               | Efetuar cópia de segurança dos dados para a memória de                           | 120      |
|               | armazenamento interno do seu dispositivo                                         | 120      |
|               | Efetuar cópia de segurança dos dados para um dispositivo de<br>armazenamento USB | 121      |
|               | Reponha o seu Telemóvel                                                          | 122      |
|               | Restaurar os dados de cópia de segurança                                         | 123      |
|               | Procurar pela cópia de segurança de dados no seu Telemóvel                       | 124      |
| Wi-Fi e Rede  | 2                                                                                |          |
|               | Wi-Fi                                                                            | 126      |
|               | Ligar à Internet                                                                 | 129      |
|               | Partilhar a sua Internet móvel com outros dispositivos                           | 129      |
| Aplicações e  | e notificações                                                                   |          |
|               | Aplicações clonadas: sessão iniciada em duas contas                              | 132      |
|               | simultaneamente                                                                  |          |
| Som e ecrã    |                                                                                  |          |
|               | Configurar o modo Não incomodar                                                  | 133      |
|               | Configurar as definições de som                                                  | 133      |
|               | Ativar o Modo de Leitura para Prevenir o Cansaço Visual                          | 134      |
|               | Mais definições do ecrã                                                          | 135      |
| Armazenam     | ento                                                                             |          |
|               | Otimizador de armazenamento                                                      | 138      |
| Assistência i | inteligente                                                                      |          |
|               | Barra de navegação e botão de navegação                                          | 139      |

### Sistema

|                                           | Conteúdo |
|-------------------------------------------|----------|
| Alterar o método de entrada de informação | 140      |
| Acessibilidade                            | 140      |
| Definições gerais                         | 142      |
| Aviso legal                               |          |
| Aviso legal                               | 148      |
| Informação Pessoal e Segurança de Dados   | 150      |
| Resistência à água e a poeiras            | 151      |
| Obter ajuda                               | 152      |

# **Funcionalidades excitantes**

## Sugestões de utilização destacadas

#### Dicas: Aprender as funcionalidades do Telemóvel

Se tem um Telemóvel novo e não está familiarizado com algumas das funcionalidades, experimente a aplicação Dicas.

A aplicação **Dicas** vem pré-instalada no Telemóvel. Esta aplicação introduz funcionalidades selecionadas e inclui hiperligações para o Guia do utilizador, ajudando-o a acostumar-se ao Telemóvel rapidamente.

Sugestões intuitivas: a funcionalidade Sugestões inteligentes vai ser automaticamente ativada após a utilização do Telemóvel por algum tempo. Esta funcionalidade oferece sugestões intuitivas para cenários de utilização específicos de modo a usufruir ainda mais do Telemóvel.

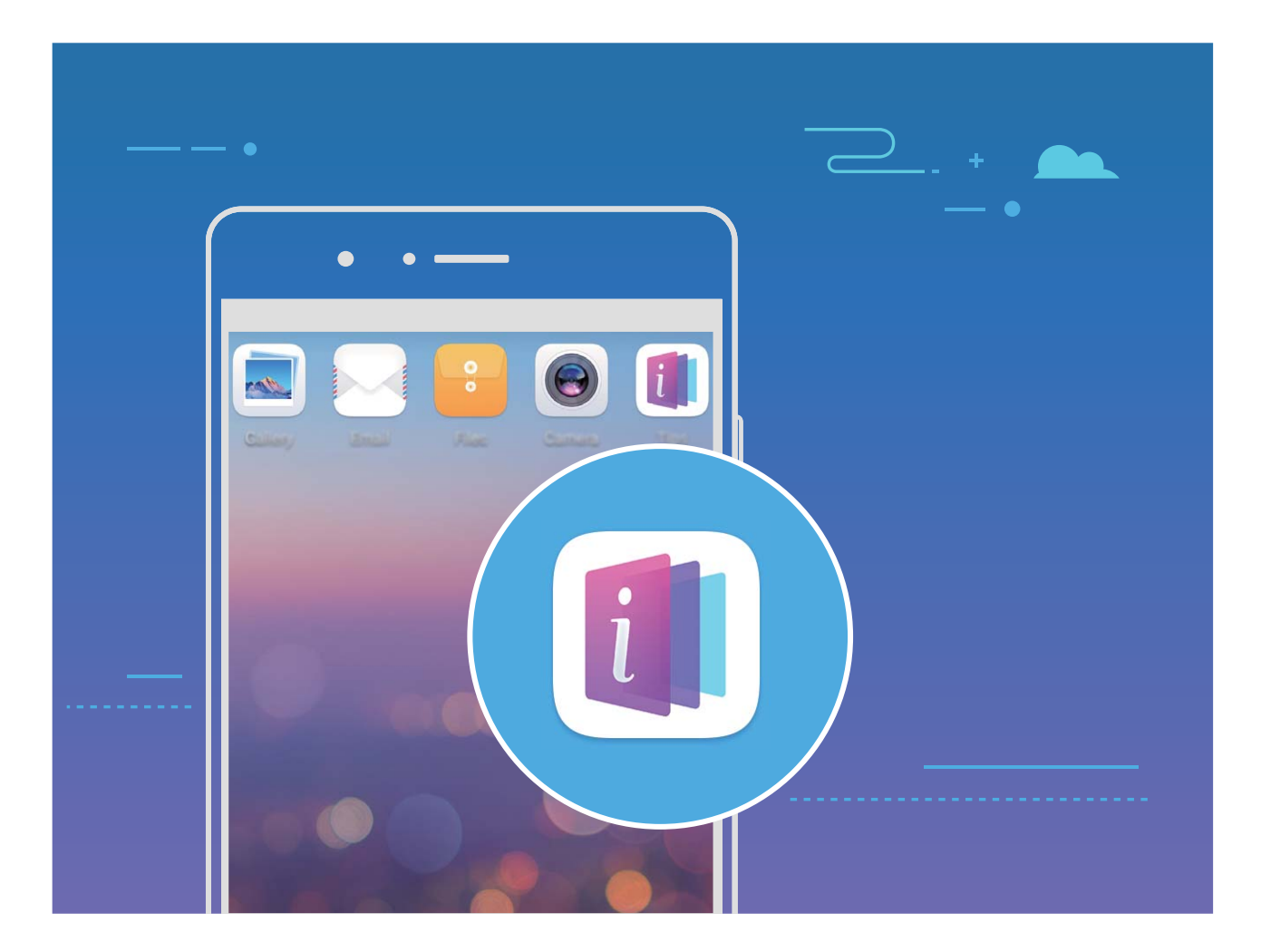

#### Utilizar o Huawei Share para partilhar rapidamente ficheiros entre dispositivos Huawei

Pode usar o Huawei Share para transferir rapidamente fotografias, vídeos e outros ficheiros entre dispositivos Huawei. O Huawei Share utiliza o Bluetooth para detetar outros dispositivos Huawei nas redondezas e utiliza o Wi-Fi Direct para transferir rapidamente ficheiros sem utilizar os dados móveis.

O Huawei Share utiliza Wi-Fi e Bluetooth para transferir dados. Quando o Huawei Share é ativado, o Wi-Fi e o Bluetooth são ambos ativados automaticamente.

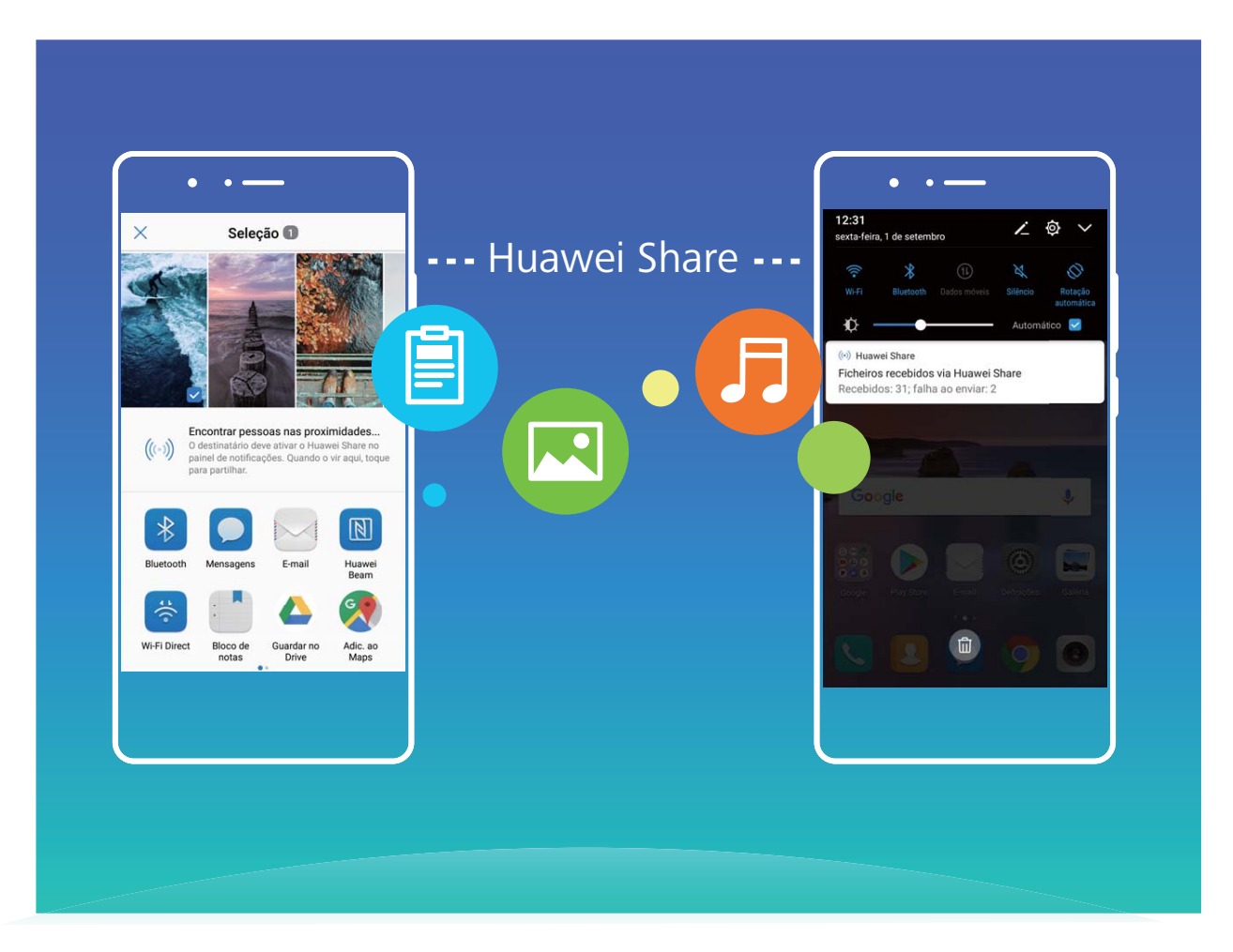

**Utilizar o Huawei Share para enviar ficheiros**: selecione os ficheiros que pretende partilhar e toque em **Partilhar**. Para enviar ficheiros, selecione o dispositivo recetor na lista de dispositivos ao redor e confirme.

Utilizar o Huawei Share para receber ficheiros: deslize para baixo a partir da barra de estado para

abrir o painel de notificações e, em seguida, toque em <sup>((•))</sup> para ativar o Huawei Share. Toque em **Aceitar** quando a notificação de transferência de ficheiro for apresentada. Os ficheiros recebidos são guardados na pasta **Huawei Share**do seu **Ficheiros** por defeito.

Não é necessária qualquer confirmação se os dois dispositivos Huawei tenham a sessão iniciada com a mesma Conta HUAWEI.

#### Transferir ficheiros entre o seu Telemóvel e um computador através do Huawei Share

Com o Huawei Share pode partilhar facilmente fotografias e ficheiros a partir do seu Telemóvel para o seu computador (PC/Mac), sem a necessidade de um cabo USB.

- O Huawei Share utiliza Wi-Fi e Bluetooth para transferir dados. Quando o Huawei Share é ativado, o Wi-Fi e o Bluetooth são ativados automaticamente.
  - Durante a transferência de dados, certifique-se de que o seu Telemóvel e o computador se encontram ligados à mesma rede (por exemplo, à mesma rede Wi-Fi).

#### Partilhar ficheiros no seu Telemóvel com um PC

- 1 Abra as Definições e toque em Ligações do dispositivo > Huawei Share para ativar Huawei Share. Grave Nome visível aos computadores.
- 2 No seu PC, abra a pasta de Rede e faça duplo clique em Nome visível aos computadores.
- 3 De seguida, introduza a palavra-passe. Pode ver a palavra-passe em Ligações do dispositivo > Huawei Share > Verificação nos computadores.
- 4 Veja os seus álbuns no armazenamento interno.

#### Partilhar ficheiros no seu Telemóvel com um computador Mac

- 1 Abra as Definições e toque em Ligações do dispositivo > Huawei Share para ativar Huawei Share. Grave Nome visível aos computadores.
- 2 No seu Mac, abra o Finder e faça duplo clique na Nome visível aos computadores gravada.
- 3 Escolha a opção para registar um novo utilizador e introduza o nome de utilizador e a palavrapasse. Pode ver a palavra-passe em Ligações do dispositivo > Huawei Share > Verificação nos computadores.
- **4** Veja os seus álbuns no armazenamento interno.

#### Aceder a funções do Telemóvel a partir de qualquer parte com o Botão de navegação

Para fechar uma aplicação ou voltar para o ecrã inicial, tem de utilizar a barra de navegação localizada no fundo do seu Telemóvel. Pode ativar a funcionalidade do Botão de navegação no seu Telemóvel para evitar utilizar botões de navegação e para operar confortavelmente o seu dispositivo com uma mão.

Abra as **Definições**. Aceda a **Sistema** > **Navegação do sistema** > **Botão flutuante** e ative **Botão flutuante**. O Botão de navegação irá aparecer no ecrã. Então poderá arrastá-lo para o seu local preferido. O Botão de navegação pode efetuar as seguintes ações:

- Voltar: toque uma vez no Botão de navegação para voltar atrás uma etapa ou toque duas vezes para voltar atrás duas etapas.
- Início: toque continuamente no Botão de navegação e, de seguida, solte-o para voltar ao ecrã inicial.
- Ver aplicações em segundo plano: Toque continuamente no Botão de navegação e, de seguida, deslize para a esquerda ou para a direita para ver as aplicações em execução em segundo plano.

#### Efetuar capturas de ecrã de deslocamento para capturar páginas inteiras

Farto(a) de ter de efetuar várias capturas de ecrã para capturar artigos ou registos de conversa longos? Pode utilizar a funcionalidade de captura de ecrã de deslocamento do seu Telemóvel para efetuar uma captura de ecrã que pode ser deslocada até ao fundo da página, capturando todas as informações na página numa única captura de ecrã.

#### Utilizar atalhos para efetuar uma captura de ecrã de deslocamento: deslize para baixo a partir

da barra de estado para abrir o painel de notificações e, em seguida, toque em 😾 para efetuar uma

captura de ecrã de deslocamento. Toque em dentro de três segundos após efetuar a captura de ecrã e o ecrã irá deslocar-se automaticamente para baixo e continuar a efetuar a captura de ecrã. Durante o processo de deslocamento, toque na área em deslocamento para terminar a captura de ecrã.

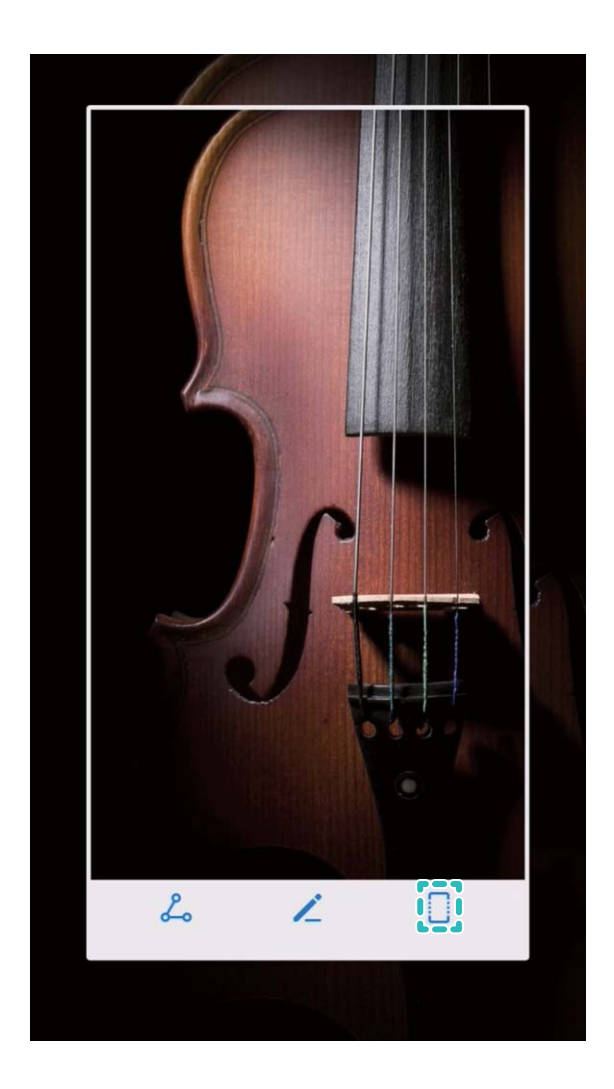

**Utilizar os nós dos dedos para efetuar uma captura de ecrã de deslocamento**: toque no ecrã com um nó do dedo e desenhe um "S" sem retirar o nó do dedo do ecrã. O ecrã irá deslocar-se para baixo automaticamente até ao fundo da página enquanto efetua uma captura de ecrã. Durante o processo de deslocamento, toque na área em deslocamento para terminar a captura de ecrã.

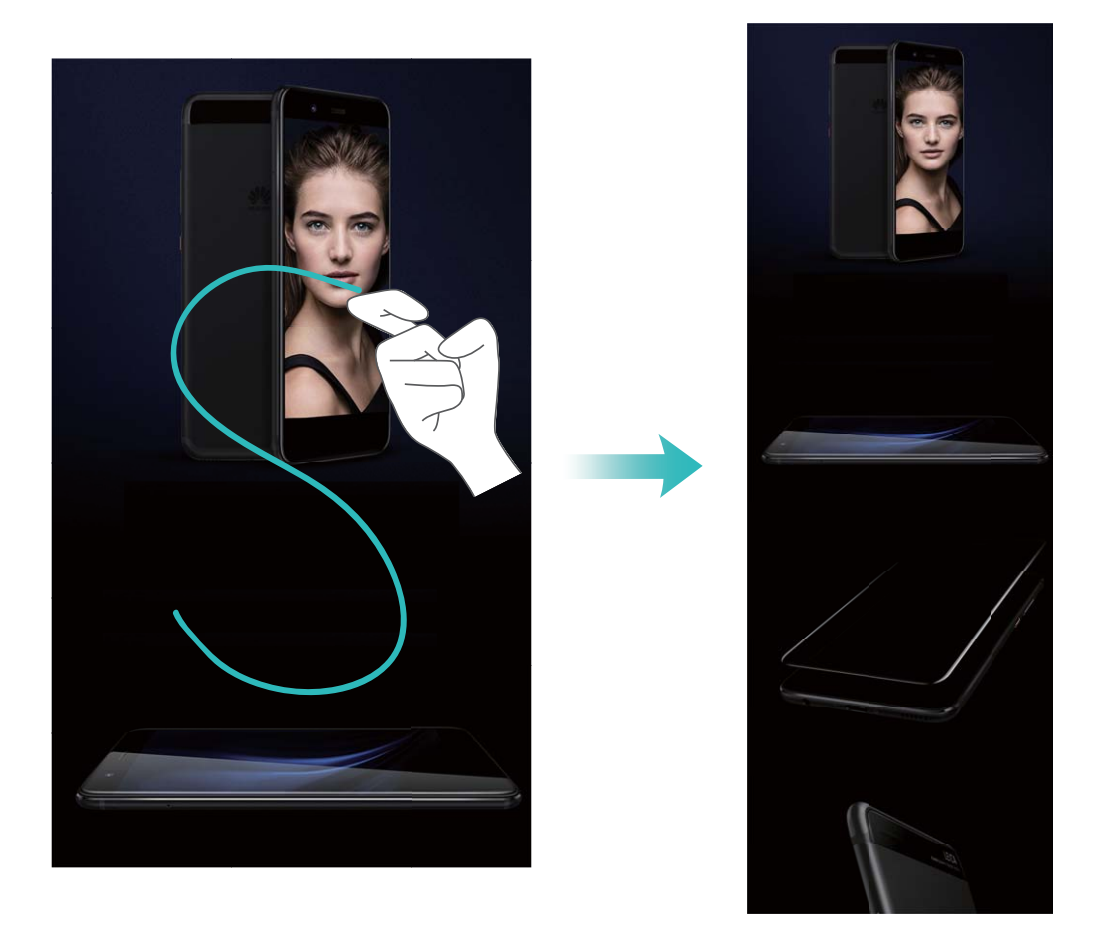

Após efetuar a captura de ecrã, toque em  $\checkmark$  ou em  $\backsim$  para editar ou partilhar a captura de ecrã. A captura de ecrã será guardada em **Galeria** por defeito.

#### Aplicações clonadas: sessão iniciada em duas contas simultaneamente

Já desejou ter sessão iniciada simultaneamente em duas contas do WeChat ou do Facebook no Telemóvel? Esta funcionalidade permite ter duas sessões iniciadas no WeChat ou no Facebook, permitindo manter o trabalho e a vida pessoal separados.

As Aplicações clonadas apenas funcionam com o WhatsApp, Facebook, Snapchat, Messenger, LINE, WeChat e QQ. Atualize estas aplicações para a versão mais recente antes de utilizar esta funcionalidade.

Toque em **Definições**, aceda a **Aplicações e notificações > Aplicações clonadas** e ative as aplicações desejadas.

Quando esta funcionalidade estiver ativada para uma aplicação, aparecerá um segundo ícone dessa aplicação no ecrã inicial. Isto permite iniciar sessão numa conta diferente em cada das aplicações. Toque continuamente no ícone da aplicação clonada para desativar rapidamente esta funcionalidade.

## Sugestões da câmara

#### Tirar fotografias a preto e branco

Vivemos num fantástico mundo colorido. No entanto, às vezes demasiada cor pode ser distrativa. O modo Monocromático retira a cor, ajudando a destacar luz e sombras, dando às fotografias mais espírito e atmosfera.

Abra a 💿 , aceda a **Câmara** > **Mais** > **Monocromático** e toque em 🔘 para tirar fotografias a preto e branco.

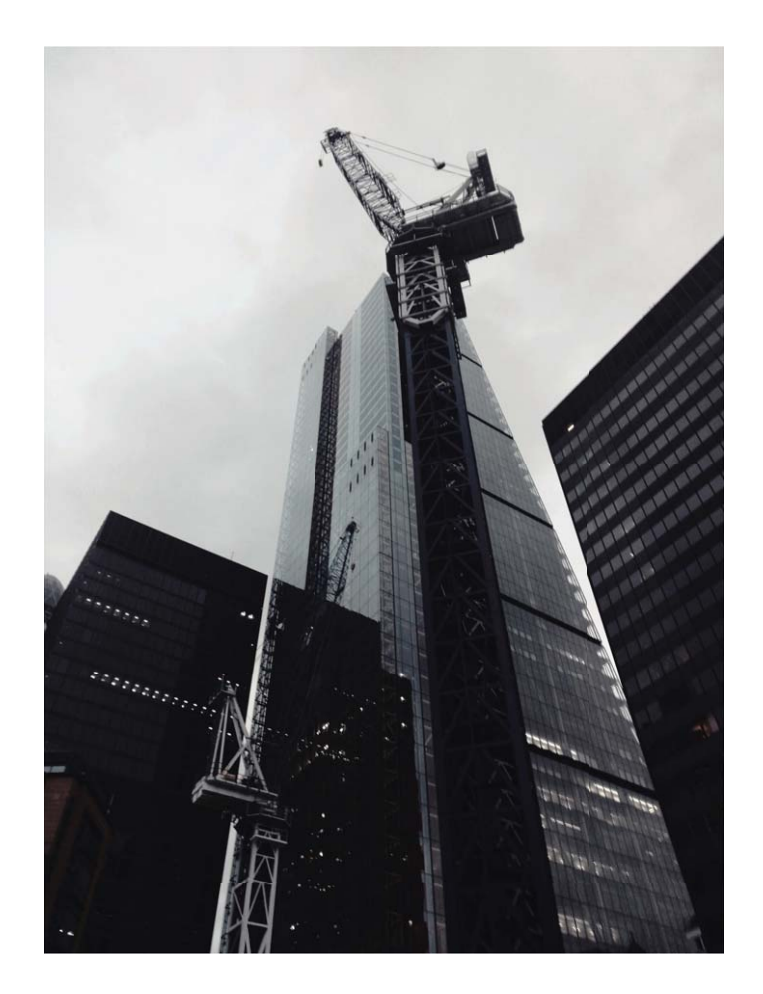

#### Utilizar o modo de Retrato para tirar retratos espetaculares

Quer tornar as suas selfies ou fotografias de grupo ainda mais bonitas? O modo de Retrato oferecelhe opções personalizadas para tornar cada fotografia linda e memorável.

#### Ative o modo de Retrato para capturar fotografias mais bonitas: abra a 🥌 e aceda a Câmara

> Retrato > • • Arraste os controlos deslizantes para a esquerda e direita para ajustar as definições de embelezamento. Um Nível de beleza mais alto irá tornar os efeitos de embelezamento mais

distintos. Toque no ícone 🐵 no visor da câmara e selecione (Sem iluminação, Iluminação suave,

Iluminação borboleta, Iluminação dividida, Iluminação de palco e Iluminação clássica). Após fazer os ajustes, toque em <sup>O</sup> para tirar fotografias.

#### Ative o modo de Selfie Perfeita para personalizar as definições de embelezamento: abra a

e aceda a **Câmara** > **Retrato** > <sup>(2)</sup> para aceder ao ecrã das definições da câmara. Toque em **Selfie perfeita** para ativar. Siga as instruções no ecrã para tirar fotografias de si mesmo(a) de frente, dos lados, e de baixo e, de seguida, configure os parâmetros de embelezamento. Valores de parâmetros mais altos produzem um afinamento e efeitos de beleza mais pronunciados. Após

confirmar as definições, toque em  $\checkmark$  para guardar a sua informação de beleza personalizada.

- Volte a introduzir as informações pessoais: no ecrã das definições da câmara, aceda a Beleza personalizada > Adicionar informações pessoais e siga as instruções no ecrã para voltar a tirar fotografias a si mesmo(a) de frente, de lado e de baixo. Isto irá repor os parâmetros de beleza.
- Ajuste os parâmetros de beleza: no ecrã de definições da câmara, aceda a Beleza personalizada > Definir efeitos de beleza para ajustar parâmetros tais como a suavidade e o tom da pele.

#### Utilizar o Panorama 3D para tirar fotografias de 360 graus

Experimente a função Panorama 3D para capturar uma vista de 360 graus de uma cena ou pessoa. Existem três modos de captura para a função de **Panorama 3D**:

Capturar objetos: abra a e aceda a Câmara > Mais > Panorama 3D. Toque continuamente em e siga as instruções no ecrã para mover lentamente o seu Telemóvel à volta do objeto numa direção. Solte o para parar a captura. Após a captura, toque na miniatura da câmara e toque em <sup>3D</sup> acima da fotografia para criar uma fotografia panorâmica em 3D.

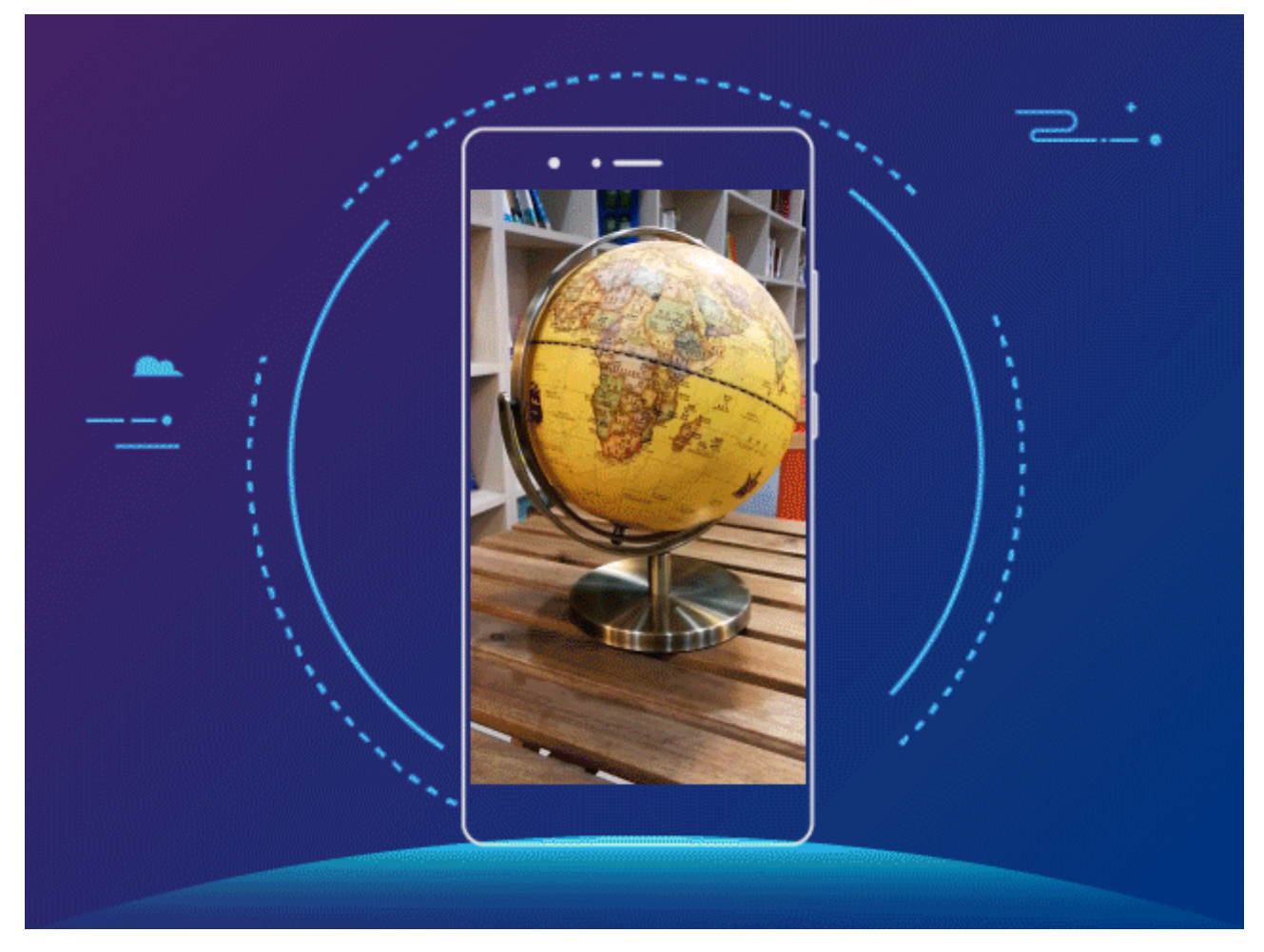

Capturar paisagens: abra a 
 e aceda a Câmara > Mais > Panorama 3D. Toque
 continuamente em 
 e siga as instruções no ecrã para mover lentamente o seu Telemóvel à volta
 do objeto numa direção. Solte o 
 para parar a captura. Após a captura, toque na miniatura da
 câmara e toque em <sup>3D</sup> acima da fotografia para criar uma fotografia panorâmica em 3D.

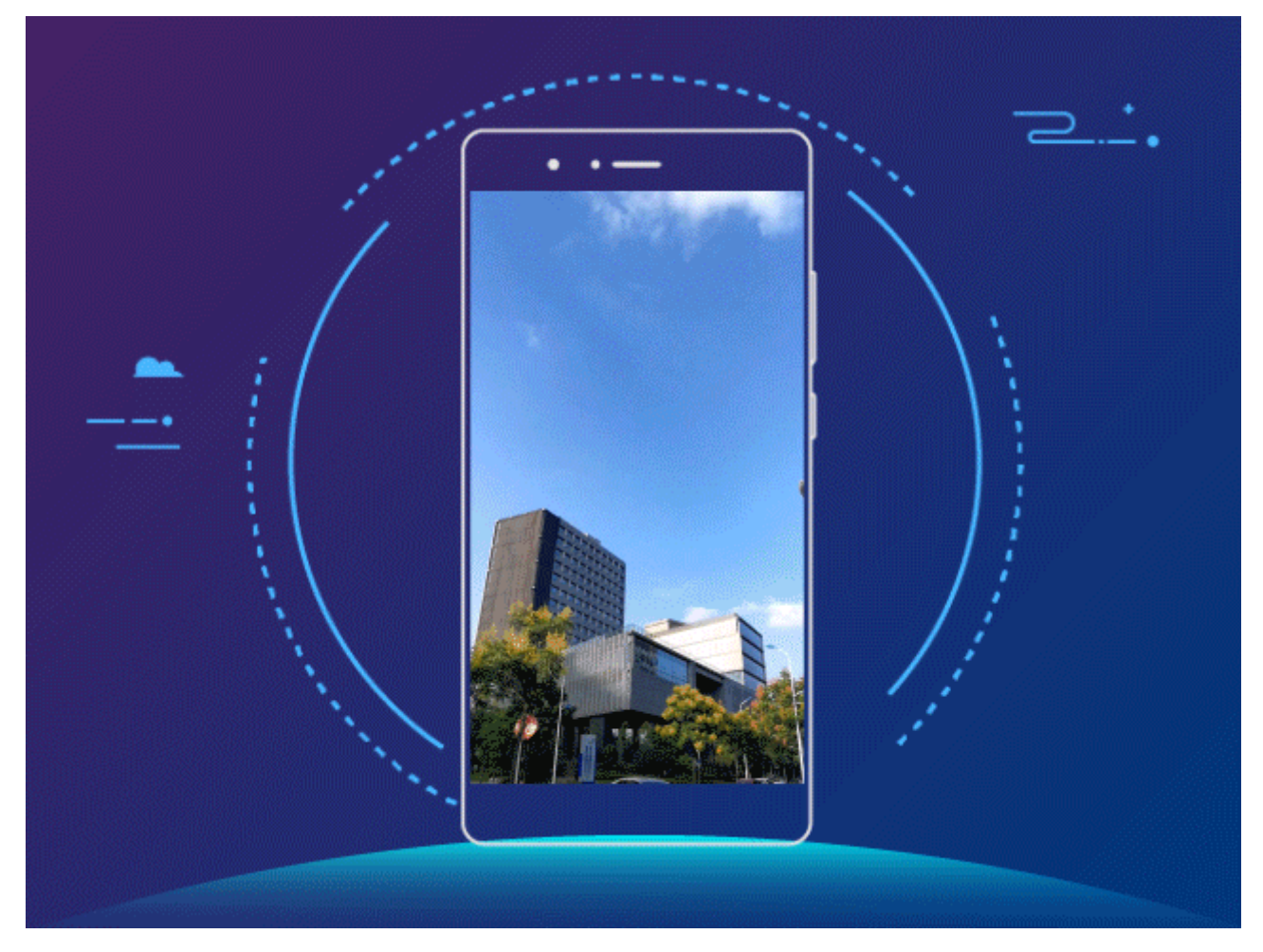

• Tirar selfies: abra a 💿 e aceda a Câmara > 🔍 > Mais > Panorama 3D. Toque continuamente

em 🔘 e siga as instruções no ecrã para mover lentamente o Telemóvel à sua volta numa direção.

Solte o o para parar a captura. Após a captura, toque na miniatura da câmara e toque em acima da fotografia para criar uma fotografia panorâmica em 3D.

Após o Panorama 3D ter sido criado, pode inclinar o seu Telemóvel ou arrastar na fotografia para ver o efeito 3D.

#### Utilizar o modo de grande abertura para destacar os sujeitos de captura

O modo de grande abertura produz fotografias com uma baixa profundidade de campo. Isto cria um plano de fundo desfocado que oferece mais destaque ao sujeito da fotografia.

**Tirar uma fotografia em grande abertura**: Abra a **Câmara**. No modo de captura com a câmara traseira, toque no ícone **Abertura** na parte superior do ecrã para ativar o modo de grande abertura. Deslize para a esquerda no ecrã para sair deste modo e entrar em outros modos de captura.

Ao tirar fotografias, toque no ecrã para selecionar um ponto de focagem e toque em <sup>O</sup> para capturar a fotografia.

- Para resultados ideais, certifique-se de que o motivo não está a mais de 2 metros da câmara.
  - Toque em 💿 e arraste a barra do controlo de deslize para a esquerda ou para a direita para ajustar o nível de abertura. Quanto menor for o valor da abertura, mais desfocado ficará o plano de fundo.

## Vida inteligente

#### Destaques: gerar um vídeo personalizado a partir de fotografias

A funcionalidade Destaques gera um pequeno vídeo a partir das fotografias com base na data e na informação de localização. É possível editar este pequeno vídeo e partilhá-lo com amigos.

O Telemóvel gera vídeos automaticamente com base nas informações geográficas e da data

das fotografias. Antes de tirar fotografias, abra **Câmara**, toque em <sup>O</sup> e verifique se **Etiqueta GPS** está ativada.

- Certifique-se de que o Telemóvel está ligado à Internet.
- O álbum de Destaques é gerado automaticamente quando o Telemóvel estiver a carregar, com o ecrã desligado e a bateria a pelo menos 50%. Poderá demorar algum tempo até que o álbum seja gerado. O álbum de Destaques não será gerado se não existirem fotografias ou vídeos suficientes (menos de 7 fotografias) na Galeria.

Pode utilizar o álbum de Destaques para:

- Criar álbuns automaticamente com base num tema: a funcionalidade Destaques gera álbuns de fotografias com base na data e localização (como festas de aniversário ou cerimónias de graduação). Será enviada uma notificação push para o Telemóvel quando for criado um novo álbum. Toque na notificação para visualizar o álbum.
- Lembrar sobre álbuns passados: ser-lhe-á perguntado se pretende visualizar o álbum um ano após este ter sido criado ou quando voltar ao local onde as fotografias foram tiradas.
- Editar um álbum: pode alterar o nome do álbum, adicionar ou remover fotografias ou editar a música de fundo e os efeitos de animação. Após editar o álbum, guarde o vídeo no Telemóvel ou partilhe-o com os amigos.

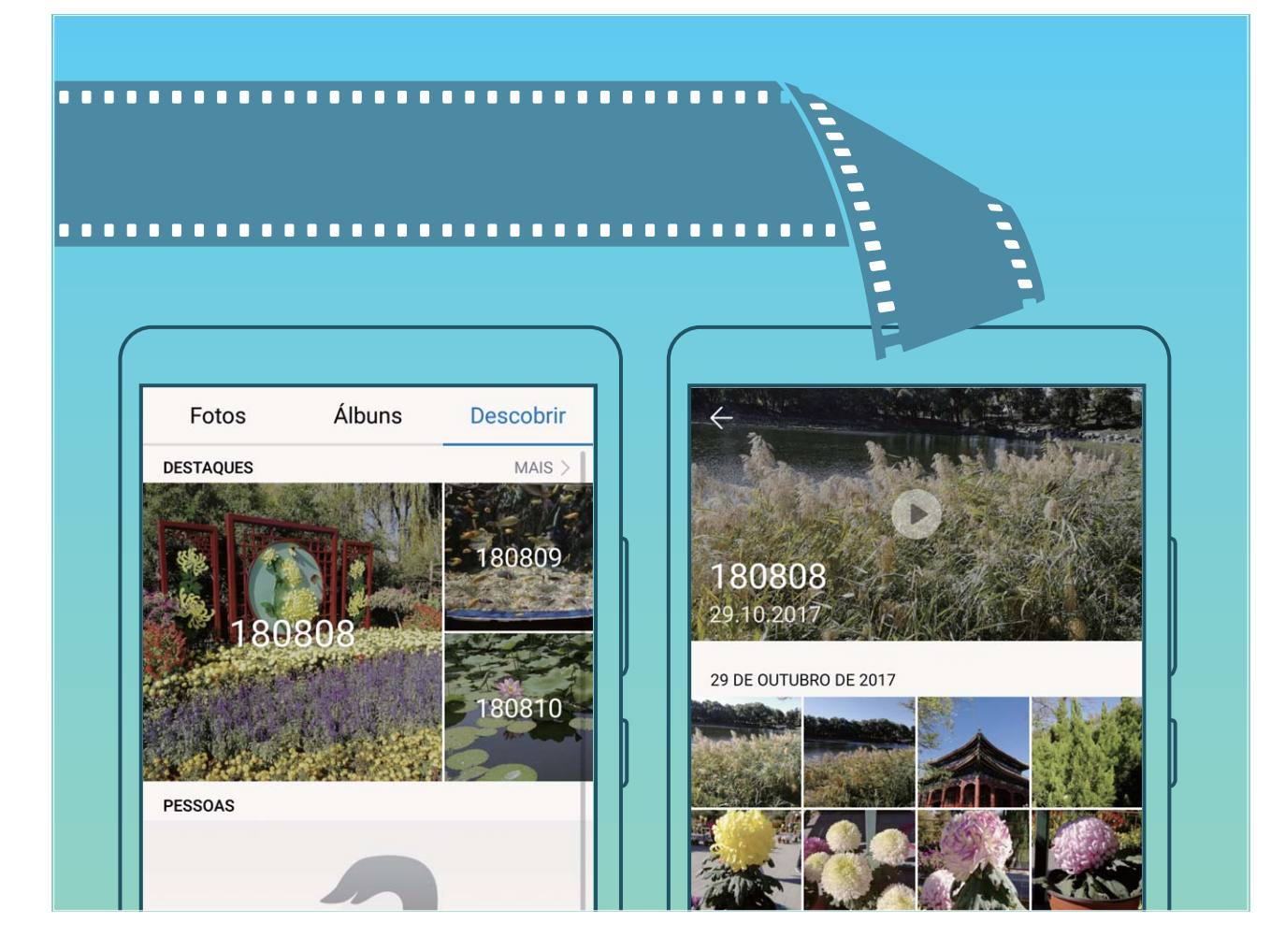

#### Ligar o Telemóvel a um monitor para funcionar como um PC

Quando ligar o Telemóvel a um monitor, ele porta-se como um computador, evitando ter de carregar o portátil para casa e para o escritório. Utilize um adaptador (como um cabo USB tipo C para HDMI) para ligar o Telemóvel a um dispositivo como um monitor de PC ou projetor. Pode combinar todos os benefícios de um computador com a conveniência de um Telemóvel.

Utilize as funcionalidades seguintes quando o Telemóvel estiver ligado a um monitor:

- Proteção da privacidade: notificações, chamadas recebidas e mensagens de texto são apresentadas com pontos vermelhos no painel de notificações do Telemóvel, mas não são visíveis no monitor.
- **Dois monitores**: pode apresentar conteúdo de trabalho no monitor e falar com amigos no Telemóvel.
- Experiência tipo PC: desfrute de uma experiência tipo PC com as aplicações Android. Abra múltiplas janelas, efetue a gestão de ficheiros, pesquise no Telemóvel ou altere o papel de parede no PC. Também pode ligar um rato, teclado e outros periféricos.

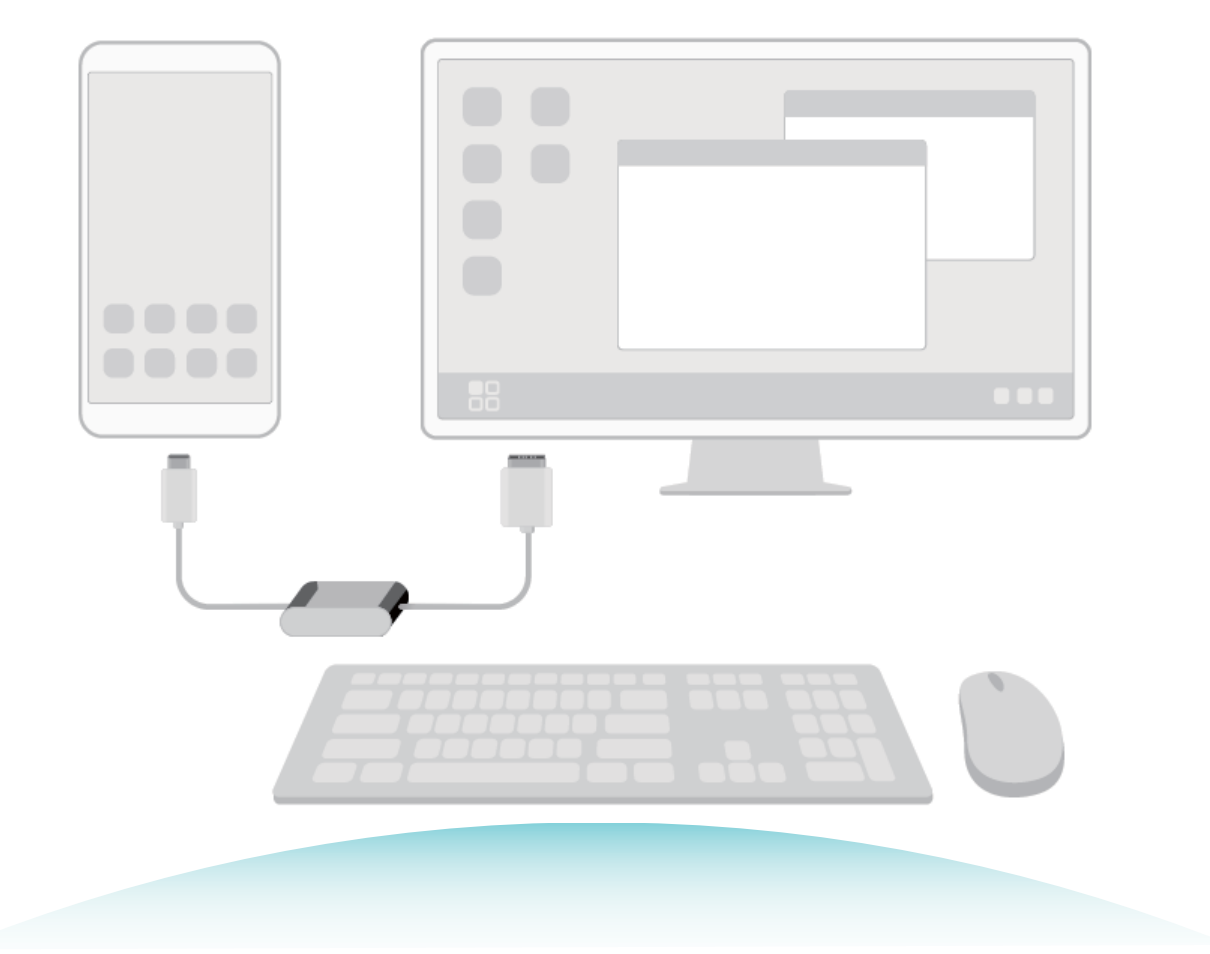

# Novo dispositivo

## Configuração do novo dispositivo

#### Ligar à Internet

Ligue-se facilmente às redes Wi-Fi com o seu dispositivo.

#### Ligar a uma rede Wi-Fi

- **1** Deslize para baixo a partir da barra de estado para abrir o painel de notificação.
- **2** Toque continuamente em  $\widehat{\basel{eq:2}}$  para abrir o ecrã de definições de Wi-Fi.
- **3** Ative o **Wi-Fi**. O dispositivo irá listar todas as redes Wi-Fi disponíveis.
- **4** Selecione a rede Wi-Fi a que pretende ligar-se. Se selecionar uma rede codificada, irá precisar introduzir a palavra-passe da rede Wi-Fi.

#### Utilizar os dados móveis

- Antes de usar os dados móveis, certifique-se de que tem um plano de dados com a sua operadora para evitar o pagamento excessivo de despesas.
- **1** Deslize para baixo a partir da barra de estado para abrir o painel de notificação.
- **2** Toque em 🕕 para ativar os dados móveis.
  - Quando não necessitar de aceder à Internet, desative o serviço de dados para poupar bateria e reduzir a utilização de dados móveis.

#### Registar uma impressão digital

Pode registar uma impressão digital no seu Telemóvel e utilizá-la para desbloquear o seu ecrã ou para aceder ao Cofre ou ao Bloqueio de aplicações sem uma palavra-passe.

- O desbloqueio por impressão digital apenas se encontra disponível quando o seu método de desbloqueio está definido como Padrão, Código PIN ou Palavra-passe. Será solicitado que desbloqueie o seu Telemóvel com a palavra-passe de desbloqueio do ecrã após o reinício do dispositivo ou se a sua palavra-passe não for reconhecida.
  - Antes de registar uma palavra-passe, certifique-se de que o seu dedo está limpo e seco.
- **1** Abra as **Definições**.
- Aceda a Segurança e privacidade > Impressão digital, selecione Padrão, Código PIN ou Palavra-passe e siga as instruções no ecrã para definir uma palavra-passe de desbloqueio.
- **3** Assim que tiver definido uma palavra-passe, toque em **Nova impressão digital** para registar uma impressão digital.
- 4 Coloque a ponta do dedo no sensor de impressões digitais. Pressione para baixo ligeiramente sobre o sensor até que o seu dispositivo vibre. Repita este passo utilizando diferentes partes da sua ponta do dedo.

**5** Após o registo estar completo, toque em **OK**.

Para desbloquear o ecrã, basta colocar o seu dedo sobre o sensor de impressões digitais.

#### Ligar a Wi-Fi

Ligue-se a uma rede Wi-Fi para poupar no consumo de dados móveis.

Para impedir o acesso não autorizado aos seus dados pessoais e informações financeiras, proceda sempre com cuidado quando ligar a redes Wi-Fi públicas.

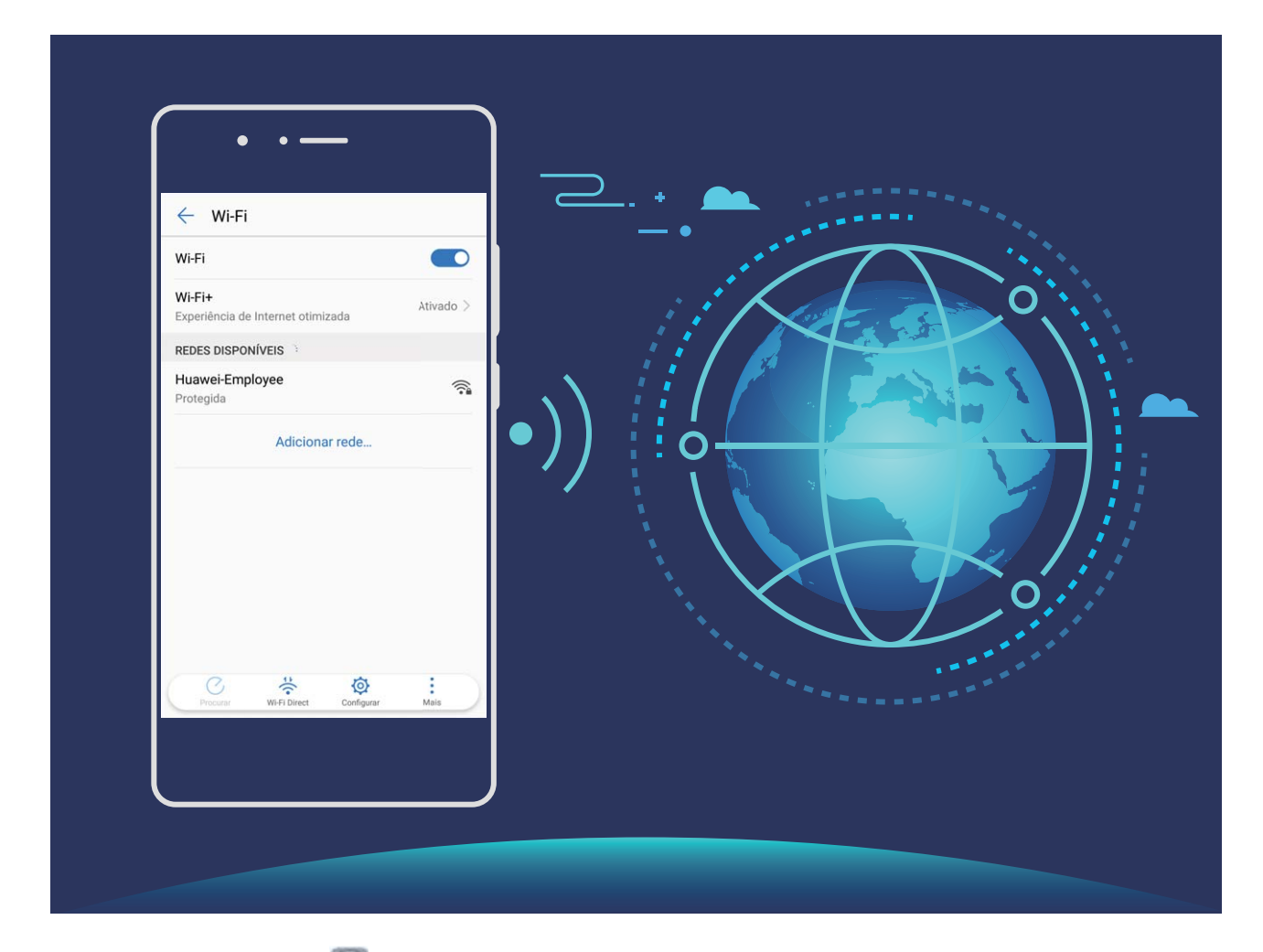

**Ligue-se ao Wi-Fi**: Abra **Definições**, aceda a **Redes sem fios e outras** > **Wi-Fi** e ative **Wi-Fi**. Selecione à rede à qual pretende ligar-se. Dependendo das definições de rede, poderá ter de introduzir uma palavra-passe. Siga as instruções no ecrã para concluir a autenticação, se necessário.

- Atualize um ponto de acesso Wi-Fi: toque em Procurar para procurar novamente as redes sem fios disponíveis.
- Adicione manualmente um ponto de acesso Wi-Fi: percorra o ecrã até à parte inferior do menu, toque em Adicionar rede... e siga as instruções no ecrã para introduzir o SSID da rede e a palavra-passe.

Ligue-se a uma rede Wi-Fi através de WPS: no ecrã Wi-Fi, aceda a > Definições avançadas Wi-Fi > Ligação WPS. Prima o botão WPS no seu router para estabelecer uma ligação. Estabelecer ligação a um router compatível com WPS por WPS permite-lhe estabelecer uma ligação rápida à rede sem introduzir uma palavra-passe.

## Inserir os cartões

- 🛕 Não insira ou remova o cartão SIM quando o dispositivo se encontra ligado.
  - Certifique-se de que o cartão se encontra alinhado corretamente e que o tabuleiro de cartões está nivelado quando o insere no dispositivo.
  - Tenha cuidado para não riscar o dispositivo ou para não se magoar quando utilizar a cavilha de ejeção. Guarde o pino de ejeção fora do alcance de crianças para impedir a sua ingestão acidental ou que cause ferimentos.

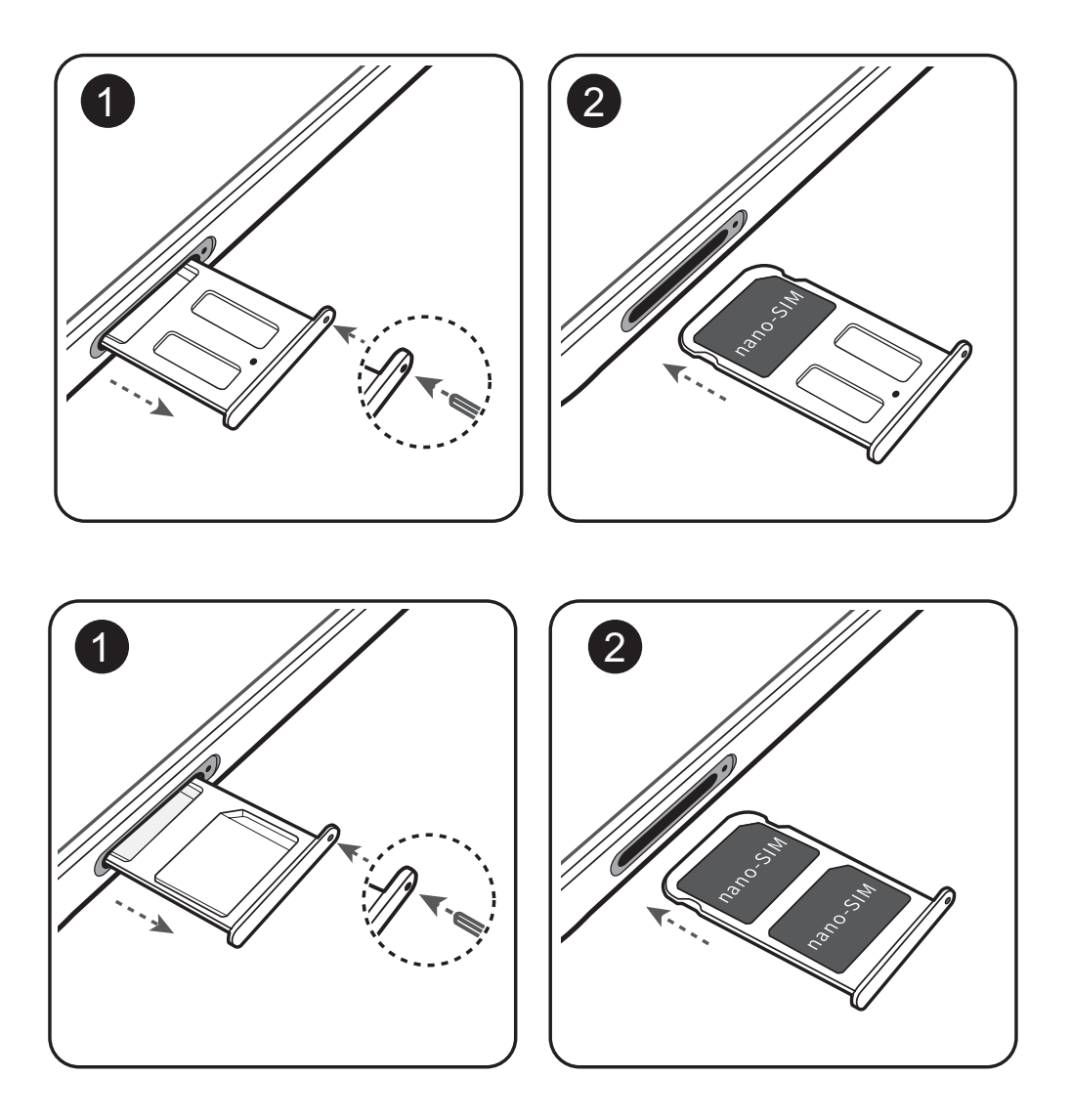

# Carregamento rápido: carregue o dispositivo com maior rapidez e segurança

Algumas pessoas podem considerar o carregamento normal da bateria demasiado lento, mas não se sentirem seguras em relação ao carregamento rápido. Apresentamos a tecnologia de carregamento rápido da Huawei. O carregamento rápido estabelece uma ligação direta entre o Telemóvel e o carregador, coordenando inteligentemente a corrente elétrica e a tensão de carregamento com base no nível de energia atual da bateria do Telemóvel, proporcionando um carregamento mais rápido e seguro.

Certifique-se de que utiliza o carregador e o cabo USB original para carregar o Telemóvel. Utilizar carregadores e cabos USB de terceiros pode fazer com que o dispositivo reinicie repetidamente, demore mais tempo a carregar, causar sobreaquecimento ou em casos extremos, danos na bateria do Telemóvel ou até mesmo uma explosão.

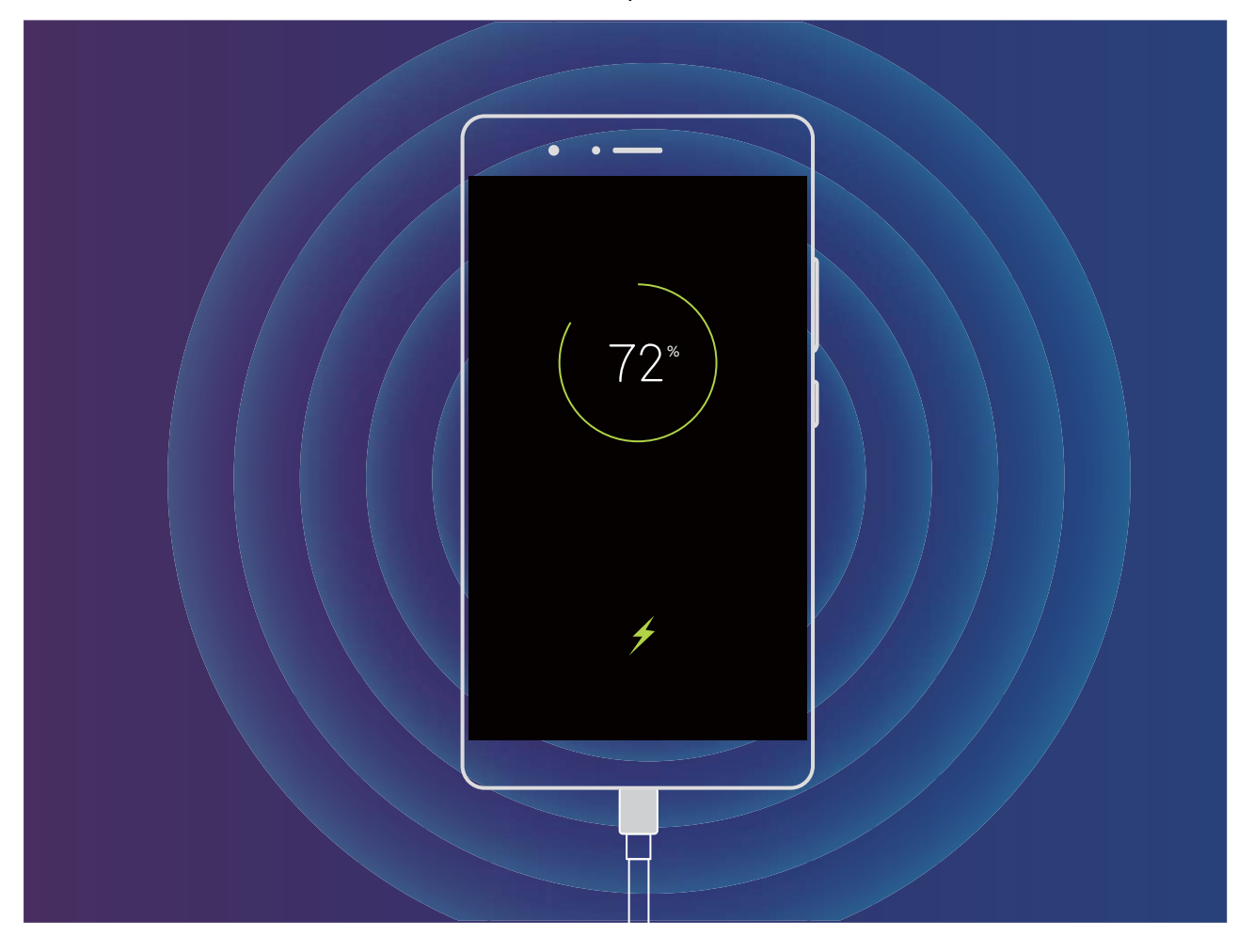

## Gestos e operações

## Capturas de ecrã e Gravações de ecrã

#### Efetuar capturas de ecrã de deslocamento para capturar páginas inteiras

Farto(a) de ter de efetuar várias capturas de ecrã para capturar artigos ou registos de conversa longos? Pode utilizar a funcionalidade de captura de ecrã de deslocamento do seu Telemóvel para efetuar uma captura de ecrã que pode ser deslocada até ao fundo da página, capturando todas as informações na página numa única captura de ecrã.

Utilizar atalhos para efetuar uma captura de ecrã de deslocamento: deslize para baixo a partir da barra de estado para abrir o painel de notificações e, em seguida, toque em  $\Im$  para efetuar uma captura de ecrã de deslocamento. Toque em  $\Box$  dentro de três segundos após efetuar a captura de ecrã e o ecrã irá deslocar-se automaticamente para baixo e continuar a efetuar a captura de ecrã. Durante o processo de deslocamento, toque na área em deslocamento para terminar a captura de ecrã.

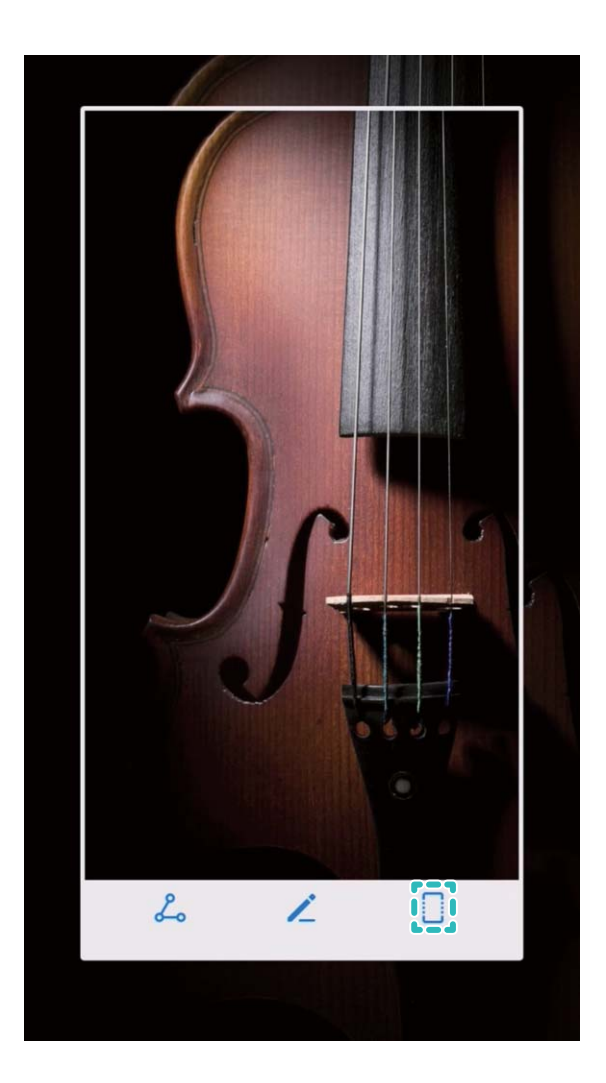

**Utilizar os nós dos dedos para efetuar uma captura de ecrã de deslocamento**: toque no ecrã com um nó do dedo e desenhe um "S" sem retirar o nó do dedo do ecrã. O ecrã irá deslocar-se para baixo automaticamente até ao fundo da página enquanto efetua uma captura de ecrã. Durante o processo de deslocamento, toque na área em deslocamento para terminar a captura de ecrã.

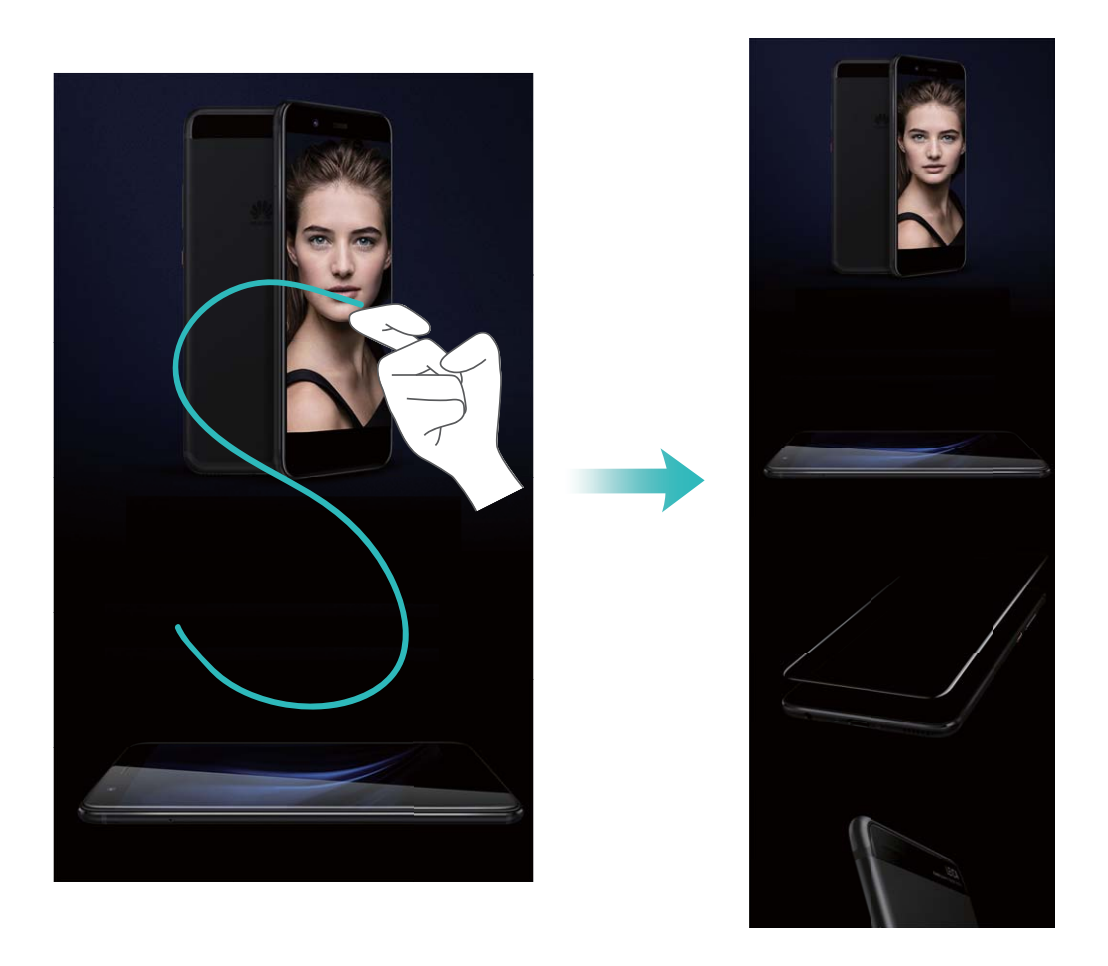

Após efetuar a captura de ecrã, toque em 🖌 ou em 💪 para editar ou partilhar a captura de ecrã. A captura de ecrã será guardada em **Galeria** por defeito.

#### Grave momentos excitantes do seu ecrã

A funcionalidade de gravação de ecrã torna-se útil quando quer fazer tutoriais de vídeo ou quer gravar as suas façanhas num jogo para partilhar com amigos através do seu Telemóvel.

- A gravação de ecrã irá terminar quando efetuar ou atender uma chamada.
  - Se estiver a utilizar a funcionalidade de gravação do seu Telemóvel ao mesmo tempo, então pode selecionar entre **Sistema** ou **Nenhuma** da **Fonte de som**.
  - Se selecionar Microfone da Fonte de som, o seu Telemóvel irá apanhar todos os sons e ações, incluindo o som produzido ao tocar no ecrã. Recomenda-se que apenas grava o seu ecrã num ambiente silencioso sem sons de fundo.

Usar atalhos para iniciar gravação: deslize para baixo a partir da barra de estado para abrir o

painel de notificações e toque em en para iniciar a gravação do ecrã. Selecione **Microfone**,

Sistema ou Nenhuma da Fonte de som de acordo com o que for necessário. Para terminar a

gravação, toque em 📕 no canto superior esquerdo do ecrã.

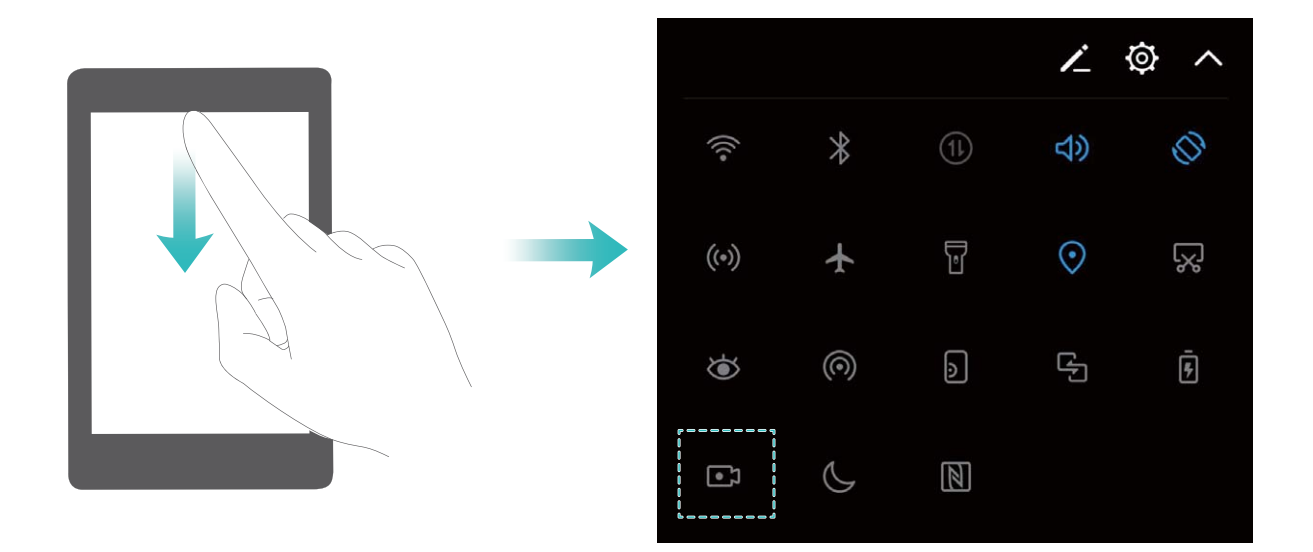

Usar combinações de teclas para iniciar a gravação: prima no botão Ligar e no botão de aumentar o volume em simultâneo para iniciar a gravação. Selecione Microfone, Sistema ou Nenhuma da Fonte de som de acordo com o que for necessário. Para terminar a gravação, prima novamente no botão Ligar e no botão de aumentar o volume em simultâneo.

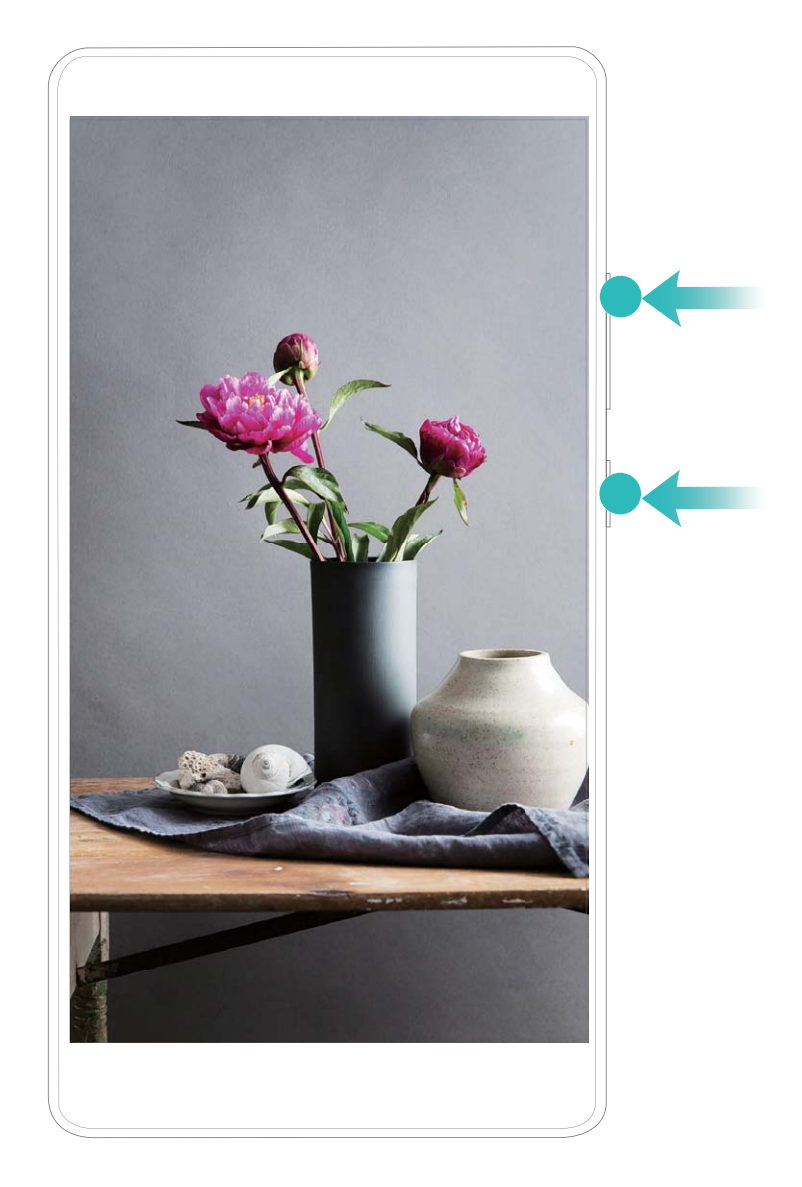

Usar os nós dos dedos para iniciar a gravação: bata rapidamente duas vezes com dois nós dos dedos no ecrã para iniciar a gravação. Selecione Microfone, Sistema ou Nenhuma da Fonte de som de acordo com o que for necessário. Para terminar a gravação, toque rápida e gentilmente duas vezes no ecrã com dois nós dos dedos novamente.

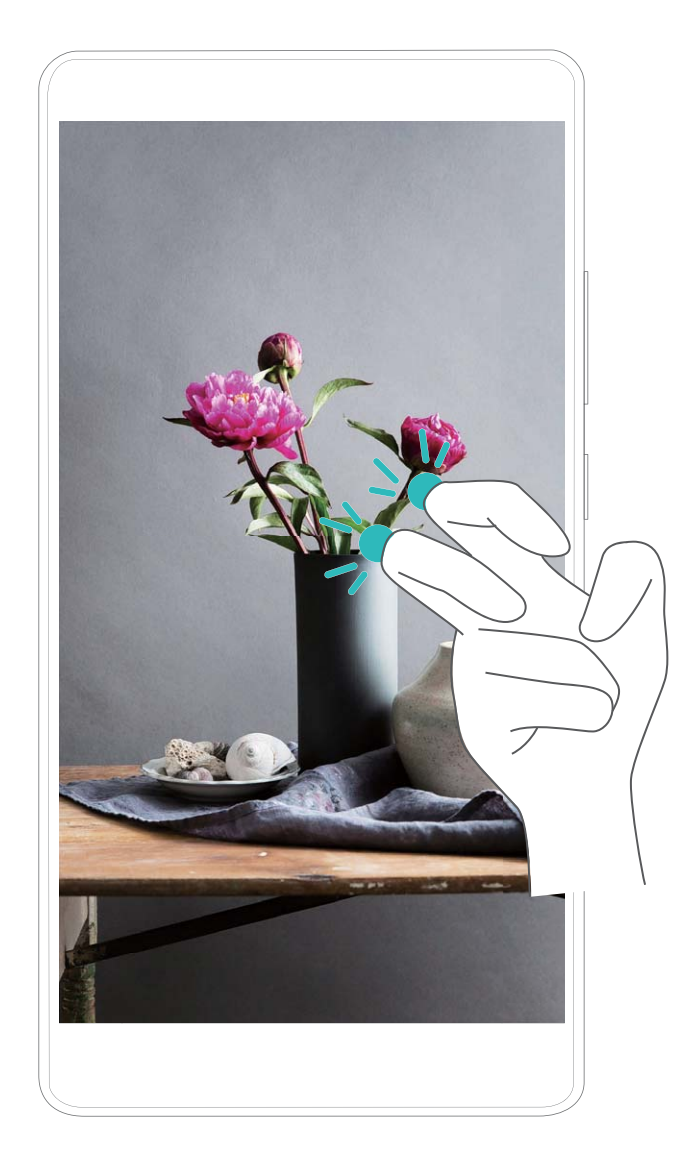

Pode ver as suas gravações de ecrã na Galeria.

#### Fazer uma captura de todo o ecrã

Utilizar a combinação de botões para fazer uma captura de ecrã: prima os botões de ligar/ desligar e volume para baixo em simultâneo para fazer uma captura de ecrã.

Utilizar atalho para fazer uma captura de ecrã: deslize para baixo a partir da barra de estado para

abrir o painel de atalhos e toque em 🔀 para fazer uma captura de todo o ecrã.

**Utilizar o nó do dedo para fazer uma captura de ecrã**: com o nó do dedo efetue um duplo toque rápido no ecrã para fazer uma captura de todo o ecrã.

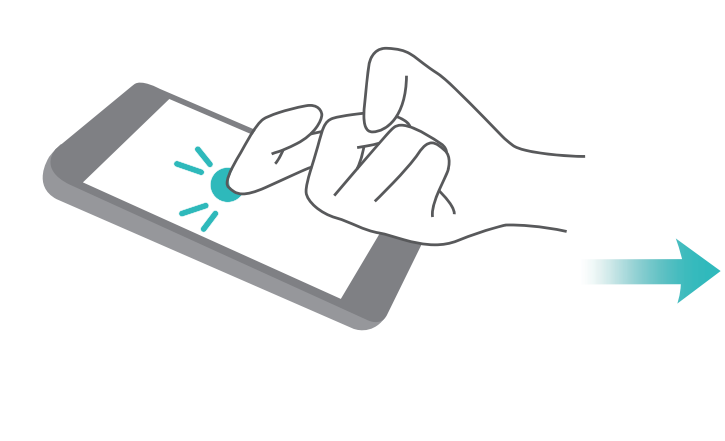

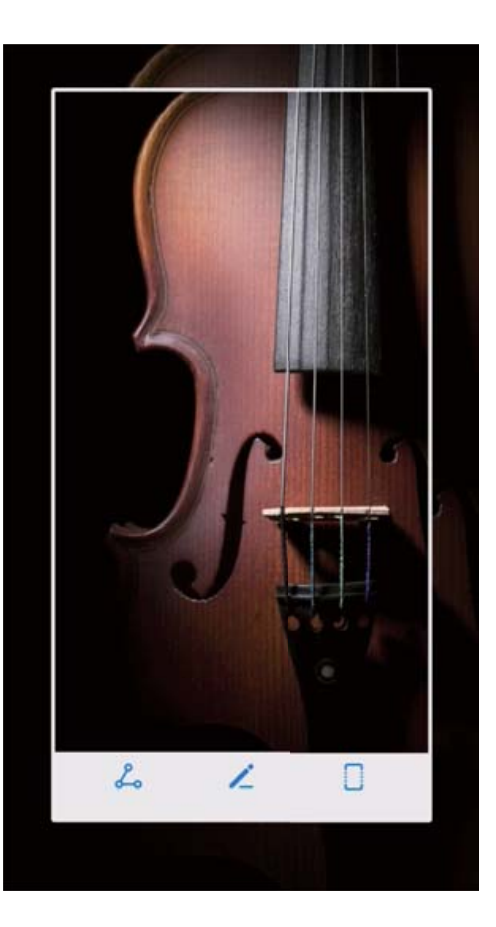

Após efetuar a captura de ecrã, toque em 🖌 ou em 💪 para editar ou partilhar a captura de ecrã. A captura de ecrã vai ser gravada por defeito em **Galeria**.

# Ecrã inicial

## Barra de navegação

#### Utilizar a tecla Recente para gerir as aplicações em segundo plano

Se quer mudar rapidamente para uma aplicação recentemente usada, tente utilizar a tecla Recente. A tecla Recente pode ajudar a alternar rapidamente entra várias aplicações utilizadas recentemente. Pode utilizá-la também para fechar as aplicações em segundo plano para aumentar a velocidade de operação do seu Telemóvel.

Para Telemóvels que tenham um botão de navegação frontal, a barra de navegação virtual está desativada por predefinição. Se quiser ativar a barra de navegação, aceda a Definições > Sistema > Navegação do sistema > Barra de navegação virtual. Após ativar a barra de navegação virtual, o botão de navegação frontal será desativado. Não existirá resposta do seu Telemóvel se tocar continuamente ou se deslizar no botão de navegação frontal.

Toque em 

. Pode ver, mudar para, fechar ou bloquear aplicações em segundo plano recentemente utilizadas:

- Ver aplicações recentemente utilizadas: aplicações recentemente utilizadas serão apresentadas no ecrã e poderá alternar entre elas ao deslizar para cima ou para baixo.
- Mudar para uma aplicação recentemente utilizada: deslize para cima ou para baixo no ecrã para localizar a aplicação que quer utilizar e toque no separador da aplicação para a abrir.
- Fechar uma aplicação: deslize para a esquerda ou direita num separador da aplicação ou toque

em  $\times$  no canto superior direito do separador da aplicação para fechar a aplicação correspondente.

- Fechar todas as aplicações: toque em 🔟 para fechar todas as aplicações.
- Bloquear uma aplicação: se quer que uma aplicação continue a ser executada em segundo plano e não seja fechada, pode bloquear a aplicação. Após uma aplicação ser bloqueada ao tocar em

 $\square$  , ela não pode ser fechada. Toque em  $\square$  no canto superior direito do separador da aplicação.

Quando uma aplicação é bloqueada, pode desbloqueá-la ao tocar em 🖆 no canto superior direito do separador da aplicação.

#### Configurar a disposição da barra de navegação

Com a barra de navegação pode aceder facilmente ao ecrã inicial, voltar para o ecrã anterior, sair de uma aplicação ou ver aplicações recentemente usadas.

Se o seu Telemóvel tem um botão de navegação frontal, a barra de navegação virtual está desativada por predefinição. Após ativar a barra de navegação virtual, o botão de navegação frontal será desativado. Não existirá resposta do seu Telemóvel se tocar, premir continuamente ou se deslizar no botão de navegação frontal. Para configurar a disposição da barra de navegação, abra as **Definições**, aceda a **Sistema** > **Navegação do sistema** e selecione **Barra de navegação virtual**. De seguida, toque em **Definições** para selecionar a combinação da tecla de navegação que quer.

Ocultar ou mostrar a barra de navegação: no ecrã da Barra de navegação virtual, toque

em **Definições** para ativar a **Barra de navegação**. Depois poderá tocar em  $\checkmark$  na barra de navegação para ocultar a barra. Após a barra de navegação ser ocultada, deslize para cima a partir do fundo do ecrã para mostrar a barra de navegação novamente.

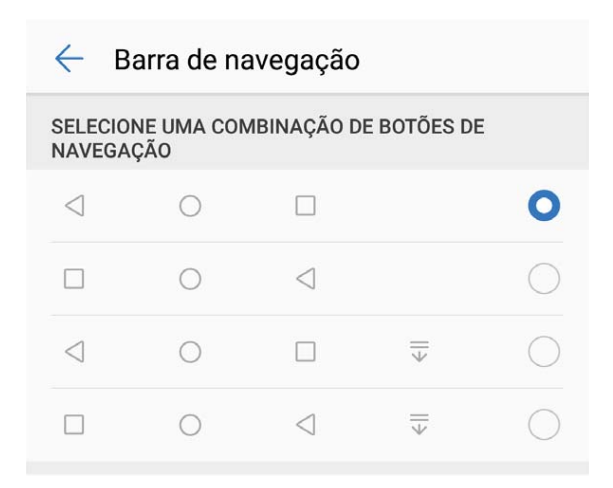

- **Tecla voltar:** toque para voltar para o ecrã anterior ou para sair de uma aplicação. Toque para fechar o teclado no ecrã durante a introdução de texto.
- • Tecla de início: toque para regressar ao ecrã inicial. Toque continuamente para apresentar o ícone HiVoice e deslize para cima no ícone para ativar as funcionalidades HiVoice.
- **Tecla recente:** toque para abrir uma lista de aplicações recentemente utilizadas. Toque continuamente para ativar o modo de ecrã dividido.
- $\overline{\Psi}$  Deslizar para baixo na tecla de notificações: toque para abrir o painel de notificações.

## Alternar rapidamente

#### Utilize os atalhos para ativar funcionalidades usadas frequentemente

Pretende ativar ou desativar os dados móveis ou o Wi-Fi rapidamente? Deslize para baixo a partir da barra de estado, abra o painel de atalhos e toque no botão correspondente para ativar ou desativar a funcionalidade. Toque continuadamente no ícone de atalho para entrar no ecrã de definições da funcionalidade.

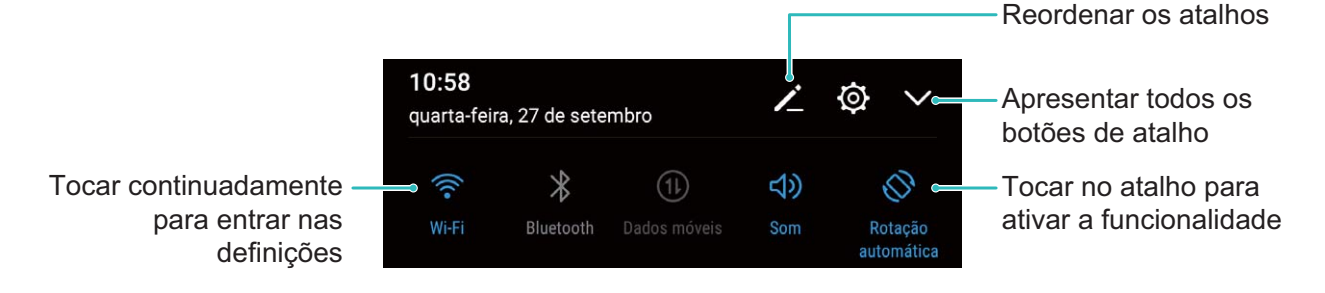

#### Ajustar a posição dos atalhos

Ajuste e altere as posições dos atalhos que utiliza regularmente.

Deslize para baixo a partir da barra de estado, abra o painel e toque em 🖌 . A partir do painel de atalhos pode:

**Reordenar os atalho**s: toque continuamente num atalho e arraste o ícone para a posição que pretender.

Adicionar um atalho: arraste um atalho da área escondida do painel para a área visível e toque em ANTERIOR.

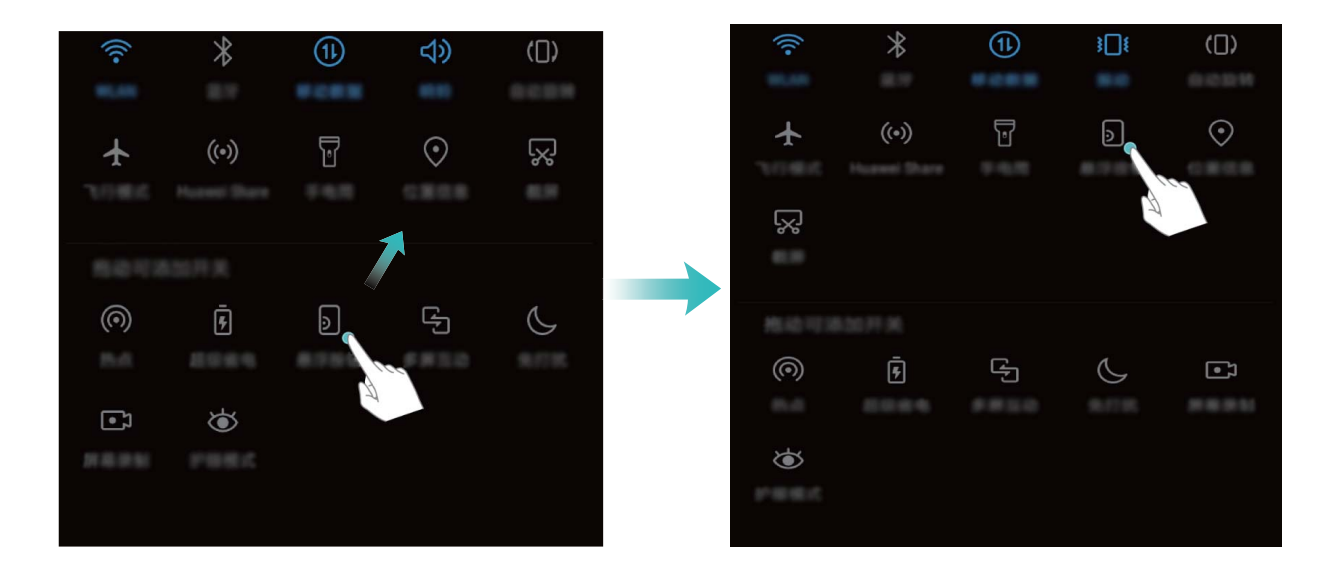

**Eliminar atalhos**: arraste um atalho da área visível do painel para a área escondida e toque em **ANTERIOR**.

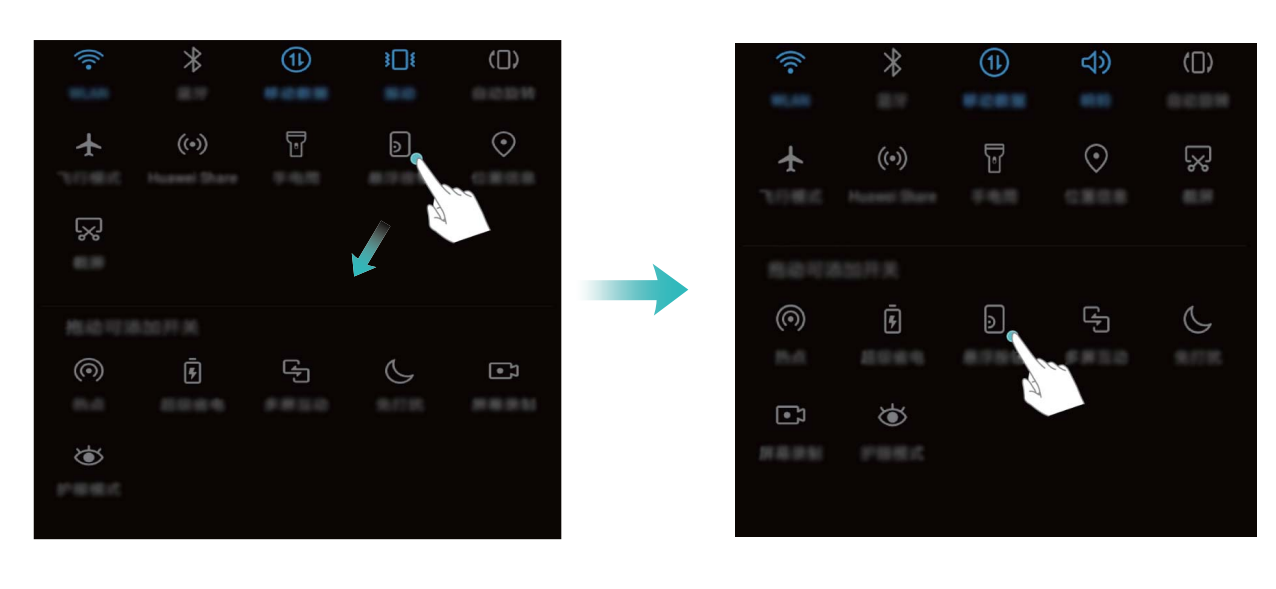

## Painel de notificações e Barra de estado

#### Descrições de ícones de notificações e de estado

Os ícones na barra de estado dão-lhe uma apresentação rápida do estado geral do seu Telemóvel, incluindo a ligação de rede, o nível de bateria e quaisquer novas mensagens recebidas quando o Telemóvel se encontra no modo Silencioso.

**Ícones de estado**: ao verificar os ícones de estado pode facilmente ficar a saber o estado do seu dispositivo, tal como a ligação de rede, a intensidade do sinal, o nível da bateria, a hora, etc. Os ícones do estado da rede poderão variar de acordo com a região e os fornecedores de serviço.

|                  | Intensidade do sinal                                    |          | Sem sinal.                                  |
|------------------|---------------------------------------------------------|----------|---------------------------------------------|
| 4G+              | Rede 4G+ ligada                                         | 3G       | Rede 3G ligada                              |
| 4 <b>G</b>       | Rede 4G ligada                                          | Н        | Rede HSPA ligada                            |
| 2G               | Rede 2G ligada                                          | LTE      | Rede Evolução a longo prazo (LTE)<br>ligada |
| LTE <sup>+</sup> | Rede LTE+ ligada                                        |          | NFC ativado                                 |
| H⁺               | Rede Evolved High-Speed Packet<br>Access (HSPA+) ligada | ¥        | Modo de avião ativado                       |
| HD               | VoLTE disponível                                        | (((-     | Rede Wi-Fi ligada                           |
| R                | Roaming                                                 | <b>Q</b> | A receber dados de localização do<br>GPS    |
| *                | Bluetooth ativado                                       | X        | Modo de silêncio ativado                    |

| (free -    | Rede Wi-Fi detetada      |   | Carregamento               |
|------------|--------------------------|---|----------------------------|
| <u>}</u>   | Modo de vibração ativado | I | Bateria fraca              |
| $\bigcirc$ | Alarme ativado           | ! | Nenhum cartão SIM detetado |
| *          | Bateria carregada        |   | Auriculares ligados        |

**Ícones das notificações**: quando houver uma nova mensagem, notificação ou lembrete no seu Telemóvel, o ícone relevante irá ser apresentado na barra de estado.

| ň | Chamada não atendida                             | $\checkmark$ | Novos e-mails             |
|---|--------------------------------------------------|--------------|---------------------------|
| Ŧ | A transferir dados                               | 00           | Novos correios de voz     |
|   | Lembrete do evento                               | <u>†</u>     | A carregar dados          |
| 0 | A sincronizar dados                              | <b>,O</b> !  | Memória do telefone cheia |
| A | Problema de início de sessão ou de sincronização | (!)          | A sincronização falhou    |
| 0 | VPN ligada                                       | •••          | Mais notificações         |

#### Abrir o Painel de notificações para obter Informações importantes

Quer se certificar de que não perde nenhuma notificação importante? Na barra de estado do seu Telemóvel pode ver informações de notificações em tempo real e o estado de funcionamento do seu dispositivo.

Quando existe um lembrete de notificação, pode ativar o ecrã e deslizar para baixo a partir da barra de estado para ver a notificação. Pode aceder às definições da barra de notificações e de estado das seguintes formas:

 Aceder às definições do painel de notificações quando o ecrã está bloqueado: ligue o ecrã e deslize para baixo a partir da barra de estado para abrir o painel de notificações. Pode ligar ou desligar alguns comutadores de atalho ou ver algumas das notificações. Para ver os detalhes das mensagens ou mais notificações, desbloqueie primeiro o ecrã.

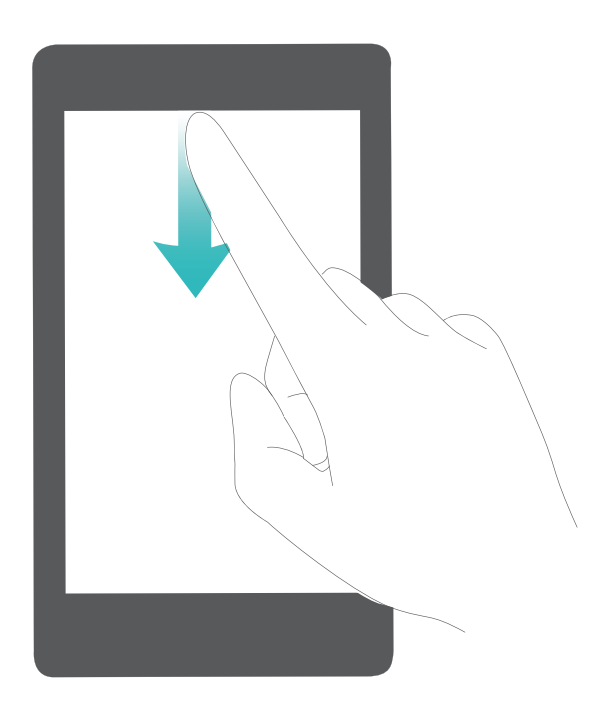

 Aceder ao painel de notificações quando o ecrã está desbloqueado: deslize para baixo a partir da barra de estado para abrir o painel de notificações. Pode ligar ou desligar os comutadores de atalho ou tocar nas notificações para ver os detalhes.

Quer que a barra de notificações e de estado apenas apresente o número de notificações ou que não

apresente qualquer notificação? Toque em **Definições** e vá a **Aplicações e notificações** > **Notificações e barra de estado** > **Método de notificação**. De seguida, selecione **Números** ou **Nenhum** conforme necessário.

#### Desativar notificações de aplicações inconvenientes

Acha irritante receber tantos tipos de notificações de aplicações? Pode definir e desativar notificações de aplicações para evitar que isto aconteça.

Abra as **Definições** e aceda a **Aplicações e notificações > Gestão de notificações**. Pode:

- Evitar que uma aplicação apresente notificações: no ecrã da Gestão de notificações localize a aplicação e toque nela e, de seguida, desative Notificações.
- Evitar que todas as aplicações apresentem notificações: toque em Gestão em grupo e desative Ignorar tudo.

#### Personalizar notificações

Não gosta dos lembretes de notificações predefinidos? Pode personalizar os seus lembretes de notificações para que receba as notificações como quiser.

Abra as **Definições** e aceda a **Aplicações e notificações > Notificações e barra de estado**. Aqui pode:

• Ativar o ecrã através de notificações: ative Notificações ativam o ecrã. Quando o ecrã do seu Telemóvel está desativado, ele irá ativar quando receber uma notificação.

- Definir a luz de notificações intermitente: ative a Luz de notificação intermitente e a luz de notificações irá piscar cada vez que receber novas notificações.
- Apresentar mais informações na barra de estado: consoante as suas preferências, pode ativar Nome da operadora ou Velocidade de rede.
- Definir o método de notificação: toque em Método de notificação. Consoante as suas preferências, pode selecionar Ícones, Números ou Nenhum.
- Ativar o modo de percentagem da bateria: toque em Percentagem da bateria. Consoante as suas preferências, pode selecionar Junto ao ícone da bateria, Dentro do ícone da bateria ou Não mostrar.

## Bloqueio e desbloqueio do ecrã

#### Definir o método de bloqueio do ecrã para proteger a sua privacidade

O Telemóvel armazena informação sensível e pessoal como fotografias, informações de contacto, aplicações bancárias, etc. Defina um método de bloqueio para que seja necessário utilizar o respetivo método para desbloquear o ecrã do Telemóvel. Um método de bloqueio do ecrã ajuda a impedir que pessoas não autorizadas tenham acesso à informação pessoal no Telemóvel.

Definir um método de bloqueio do ecrã: abra 🖾 Definições, aceda a Segurança e privacidade

- > Bloqueio do ecrã e defina o tipo de bloqueio do ecrã.
- Definir um código PIN: o código PIN é uma sequência de dígitos para desbloquear o dispositivo de forma simples a rápida. Utilize uma sequência aleatória de dígitos para maior segurança. Aceda a Método de bloqueio do ecrã > Código PIN, siga as mensagens no ecrã para definir um código PIN e toque em OK.
- Definir um padrão: poderá desbloquear o dispositivo ao desenhar o padrão predefinido. Utilize um padrão que inclua segmentos de linha sobrepostos para maior segurança. Aceda a Método de bloqueio do ecrã > Padrão e desenhe o mesmo padrão duas vezes. O padrão deve ligar no mínimo 4 pontos.
- Definir uma palavra-passe: uma palavra-passe é composta por números, letras e/ou caracteres especiais, sendo mais segura que um código PIN ou um padrão. Utilize uma palavra-passe com 8 ou mais caracteres que inclua números, letras e/ou caracteres especiais para maior segurança.
   Memorize a palavra-passe para não perder o acesso ao dispositivo. Aceda a Método de bloqueio do ecrã > Palavra-passe, siga as instruções no ecrã para definir a palavra-passe e toque em OK.
- Desbloquear o dispositivo com uma Pulseira inteligente: se o dispositivo suportar o este tipo de desbloqueio, o ecrã vai ativar-se e desbloquear automaticamente quando estiver a menos de 80 cm do dispositivo ou se deslizar a pulseira no ecrã do dispositivo. Toque em Desbloqueio inteligente e siga as instruções no ecrã para concluir a configuração.

- Utilizar a impressão digital para desbloquear o dispositivo: recomenda-se a utilização do método de desbloqueio por impressão digital caso o dispositivo o suporte. A utilização da impressão digital para desbloqueio do dispositivo é um método rápido e seguro. Para registar as impressões digitais e após definir um método de bloqueio do ecrã, toque em Registar na caixa de texto que vai ser apresentada e siga as instruções no ecrã.
  - Por razões de segurança não desative o bloqueio do ecrã: o método de bloqueio do ecrã previne o acesso não autorizado ao dispositivo. Para segurança do dispositivo, não selecione Nenhum no ecrã de seleção de método de bloqueio do ecrã.
  - Pedidos frequentes do método de bloqueio do ecrã: Será necessário introduzir o método de bloqueio para desbloquear o dispositivo no caso de não ter introduzido o método de bloqueio do ecrã nos últimos 3 dias.

#### Bloquear o ecrã rapidamente para segurança do Telemóvel

O ecrã vai-se desativar e bloquear se não utilizar o Telemóvel por um período de tempo predefinido. Enquanto o ecrã estiver ativado, pode utilizar o Telemóvel sem necessidade de desbloquear o ecrã. Bloqueie o ecrã quando não estiver a utilizar o dispositivo de modo a proteger a privacidade e evitar ações inadvertidas.

Defina um método de bloqueio do ecrã para ajudar a proteger a sua privacidade. Pode bloquear o dispositivo das seguintes formas:

**Bloquear o ecrã instantaneamente com o botão de ligar/desligar**: prima o botão de ligar/ desligar para bloquear o ecrã em qualquer altura.

**Bloquear o ecrã com um toque:** junte dois dedos em pinça no ecrã inicial para abrir o editor de ecrã inicial. Toque em **Widgets** > **Bloq. ecrã** e adicione o widget **Bloq. ecrã** ao ecrã inicial. Esta função ajuda a reduzir o desgaste do botão ligar/desligar. Após sair do modo de edição do ecrã inicial, toque em **Bloq. ecrã** para bloquear o ecrã instantaneamente. Para bloquear o ecrã desta forma, volte ao ecrã inicial onde está o widget **Bloq. ecrã**.

Definir uma mensagem personalizada no ecrã de bloqueio: Toque em Texto no ecrã de bloqueio para apresentar uma mensagem personalizada no ecrã de bloqueio cada vez que o ecrã acender.

## Voltar ao básico com o modo simples

O ecrã inicial está cheio com ícones de aplicações e com texto de pequena dimensão? O modo simples apresenta ícones maiores no ecrã inicial, proporcionando um esquema mais conciso e que facilita a navegação.

No modo simples pode:

- Editar os ícones do ecrã inicial: toque continuadamente em qualquer dos ícones para entrar no modo de edição do ecrã inicial.
- Sair do modo simples: Toque em Modo padrão para sair do Modo simples.

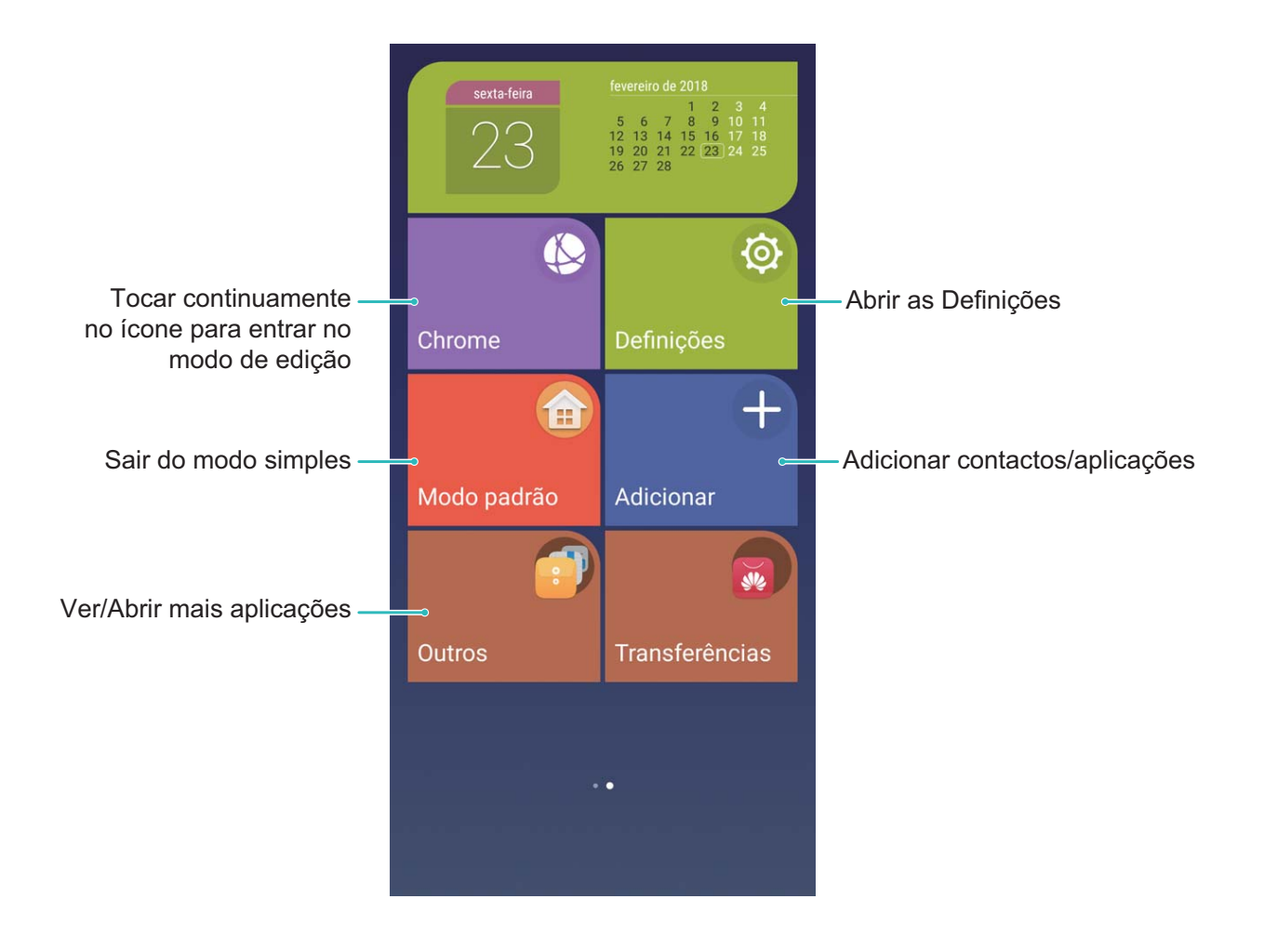

## Gestão do ecrã inicial

#### Gerir os ícones do Ecrã inicial

O seu ecrã inicial está atulhado de ícones de aplicações? Pode mover ou eliminar ícones do ecrã inicial ou ordenar ou movê-los para páginas para uma utilização mais conveniente.

**Mover um ícone do ecrã inicial**: no ecrã inicial, toque continuamente num ícone de aplicação até que o seu Telemóvel vibre, de seguida, arraste-o para qualquer posição no ecrã inicial.

Eliminar uma aplicação: no ecrã inicial, toque continuamente no ícone da aplicação que pretende

desinstalar até que o seu Telemóvel vibre, de seguida arraste-o para  $\square$ . Siga as instruções no ecrã para eliminar a aplicação.

De modo a assegurar que o sistema é executado normalmente, algumas aplicações pré-instaladas não podem ser removidas.

**Criar uma pasta**: no ecrã inicial, toque continuamente num ícone de aplicação até que o seu Telemóvel vibre, de seguida, arraste-o para qualquer cima de outro ícone. Os dois ícones irão ser colocados dentro de uma nova pasta.
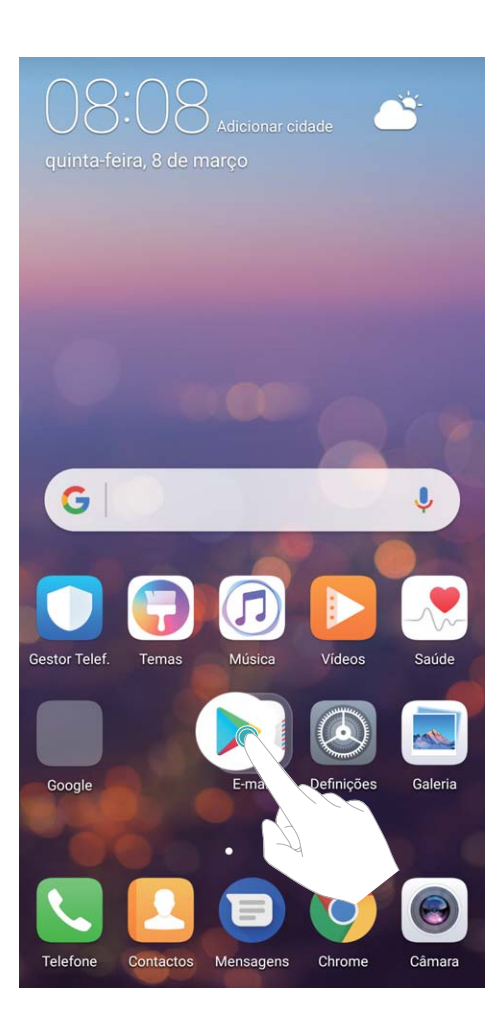

**Eliminar uma pasta**: abra a pasta, toque em +, desmarque todas as aplicações e toque em **OK**. A pasta será eliminada automaticamente e todos os ícones de aplicações dentro da pasta serão movidos para o seu ecrã inicial.

Renomear uma pasta: abra a pasta, toque no nome da mesma e escreva um novo nome.

Adicionar ou remover ícones de aplicação de uma pasta: abra a pasta, toque em +, selecione ou desmarque aplicações e toque em **OK**. Os ícones de aplicações selecionados serão adicionados automaticamente à pasta enquanto que as aplicações desmarcadas serão removidas da pasta.

Outra forma de remover um ícone de aplicação é tocar continuamente no ícone na pasta até que o seu Telemóvel vibre e, de seguida, arrastá-lo para o ecrã inicial.

#### Gerir o ecrã inicial

Tem demasiados ícones no ecrã inicial? Pode adicionar uma nova página ao seu ecrã inicial e personalizá-la ao seu gosto.

Toque continuamente numa área vazia no ecrã inicial para entrar no modo de edição. Pode fazer o seguinte:

- Adicionar uma nova página de ecrã: toque em + à esquerda ou direita do ecrã para adicionar uma nova página de ecrã.
- Eliminar uma página de ecrã vazia: toque em imes ~ no topo de uma página de ecrã para eliminar a página.

🚯 As páginas de ecrã com ícones de aplicação ou com miniaturas não podem ser eliminadas.

- Alterar a ordem das páginas de ecrã: toque continuamente na página de ecrã que quer mover e arraste-a para a posição pretendida.
- Definir uma página de ecrã inicial predefinida: toque em 🛈 na parte superior do ecrã inicial para definir a página atual como a página do ecrã inicial predefinida.

#### Definir o papel de parede do seu Ecrã inicial

Farto(a) de papéis de parede predefinidos? Defina uma fotografia de que goste como o papel de parede do ecrã inicial para o personalizar.

Abra as Optimições, aceda a Visualização > Papel de parede e poderá:

- Definir uma fotografia como papel de parede do seu ecrã inicial: toque em Definir papel de parede. Em Mais ou Galeria selecione uma fotografia de que goste e siga as instruções no ecrã para selecionar Ecrã de bloqueio, Ecrã Inicial ou Ambos.
- Alterar o papel de parede aleatoriamente: ative Papel de parede aleatório e defina o Intervalo e o Álbum a apresentar.

Definir uma fotografia como papel de parede a partir da Galeria: tem uma fotografia fantástica

que pretende definir como o seu papel de parede? Na 💻 Galeria, abra a fotografia que gosta,

aceda a **> Definir como > Papel de parede** e siga as instruções no ecrã para definir a fotografia como papel de parede do ecrã inicial.

#### Gerir os widgets do Ecrã inicial

Quer gerir rapidamente os widgets no seu ecrã inicial? Pode adicionar, mover ou eliminar widgets do ecrã inicial para organizar o ecrã inicial e torná-lo mais simples de utilizar.

**Adicionar widgets:** toque continuamente numa área vazia no ecrã inicial para entrar no modo de edição. Toque em **Widgets**, selecione um widget e arraste-o para uma área vazia no ecrã inicial.

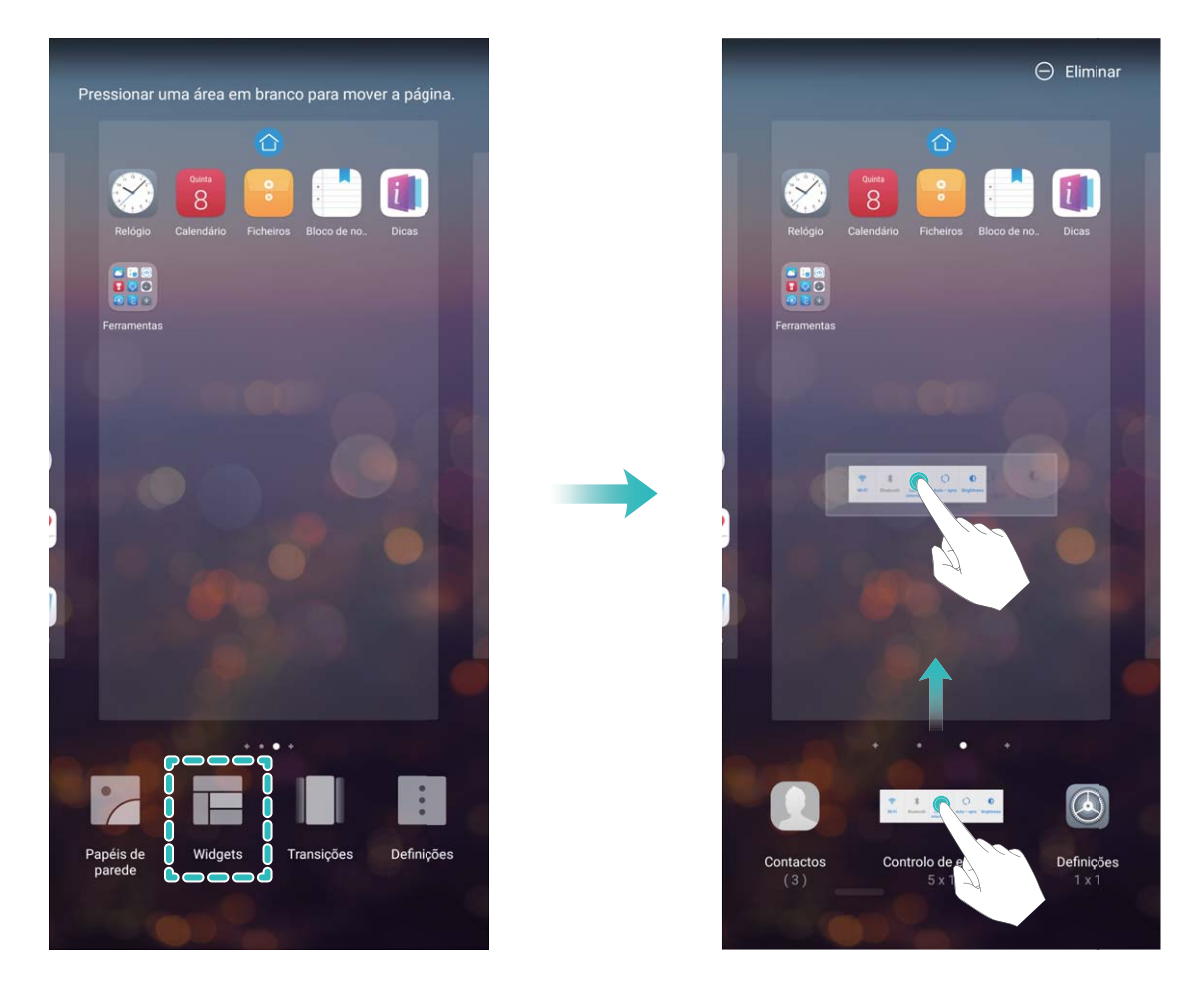

Verifique se existem espaços vazios suficientes no ecrã inicial para o widget. Se não existir espaço suficiente, adicione uma página de ecrã inicial vazia ou liberte algum espaço na página de ecrã inicial atual.

**Eliminar widgets**: toque continuamente num widget no ecrã inicial até que o seu Telemóvel vibre. Arraste o widget até **Eliminar** no topo do ecrã.

**Mover widgets**: toque continuamente num widget no ecrã inicial até que o seu Telemóvel vibre. Arraste o widget para qualquer posição no ecrã.

#### Utilizar a Gaveta de aplicações para Armazenar aplicações

Quer armazenar as aplicações num só local no seu ecrã inicial para o tornar mais organizado? Pode ativar a gaveta de aplicações no seu ecrã inicial para armazenar todas as suas aplicações e libertar espaço no ecrã inicial.

Abra as **Definições**, aceda a **Visualização** > **Estilo do Ecrã Inicial** e selecione **Gaveta**. Se quiser voltar para um ecrã inicial padrão, selecione **Padrão**.

Adicione um ícone de aplicação da gaveta de aplicações ao ecrã inicial: após iniciar a

gaveta de aplicações, toque em in no ecrã inicial para entrar na lista de aplicações. Na lista de aplicações, toque continuamente num ícone da aplicação que quer adicionar até que o seu Telemóvel vibre, de seguida, arraste-o para a posição pretendida no ecrã inicial.

# Contactos

# Gerir cartões de visita

#### Gestão do cartão de visita: Adicionar e gerir cartões de visita facilmente

Acha trabalhoso ter que introduzir as informações de cartões de visita de papel nos contactos do seu Telemóvel? Quer uma forma mais simples de partilhar os contactos do seu Telemóvel com amigos? A gestão de cartões de visita permite adicionar e partilhar convenientemente cartões de visita.

A gestão de cartões de visita suporta as seguintes funcionalidades:

- Adicionar cartões de visita aos seus contactos: que adicionar rapidamente vários cartões de visita aos seus contactos? Basta colocar um cartão de visita de papel em frente à câmara para guardar as informações (incluindo o nome, número de telefone e título) aos seus contactos.
- Ler código QR para adicionar um contacto: efetue a leitura de um código QR num cartão de visita para guardar rapidamente as informações nos contactos.
- Partilhar o seu cartão de visita pessoal: crie o seu cartão de visita pessoal nos seus contactos e o seu dispositivo irá criar automaticamente um código QR. Poderá então partilhar rapidamente o seu cartão de visita através do código QR.
- Partilhar contactos: selecione o contacto que pretende partilhar e toque no código QR no topo do ecrã dos detalhes do contacto para partilhar rapidamente o contacto.

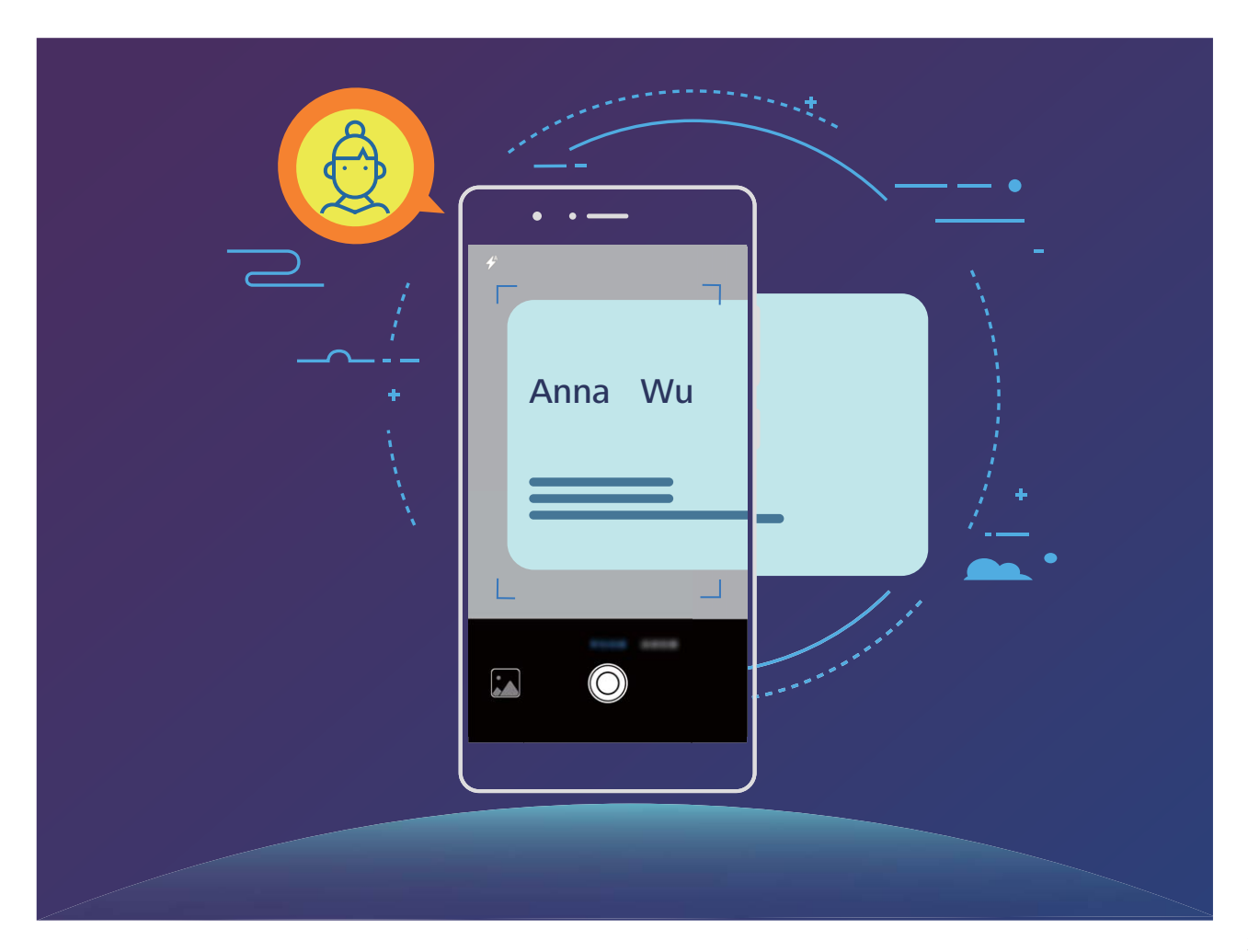

#### Digitalize cartões de visita para adicioná-los aos contactos

Abra os **L Contactos**, toque em **Analisar** e daí poderá:

 $\bigcirc$  .

• Digitalizar um único cartão de visita: coloque o cartão de visita numa superfície plana, ajuste a focagem da câmara para que o texto no cartão possa ser legível no visor em de seguida, toque em

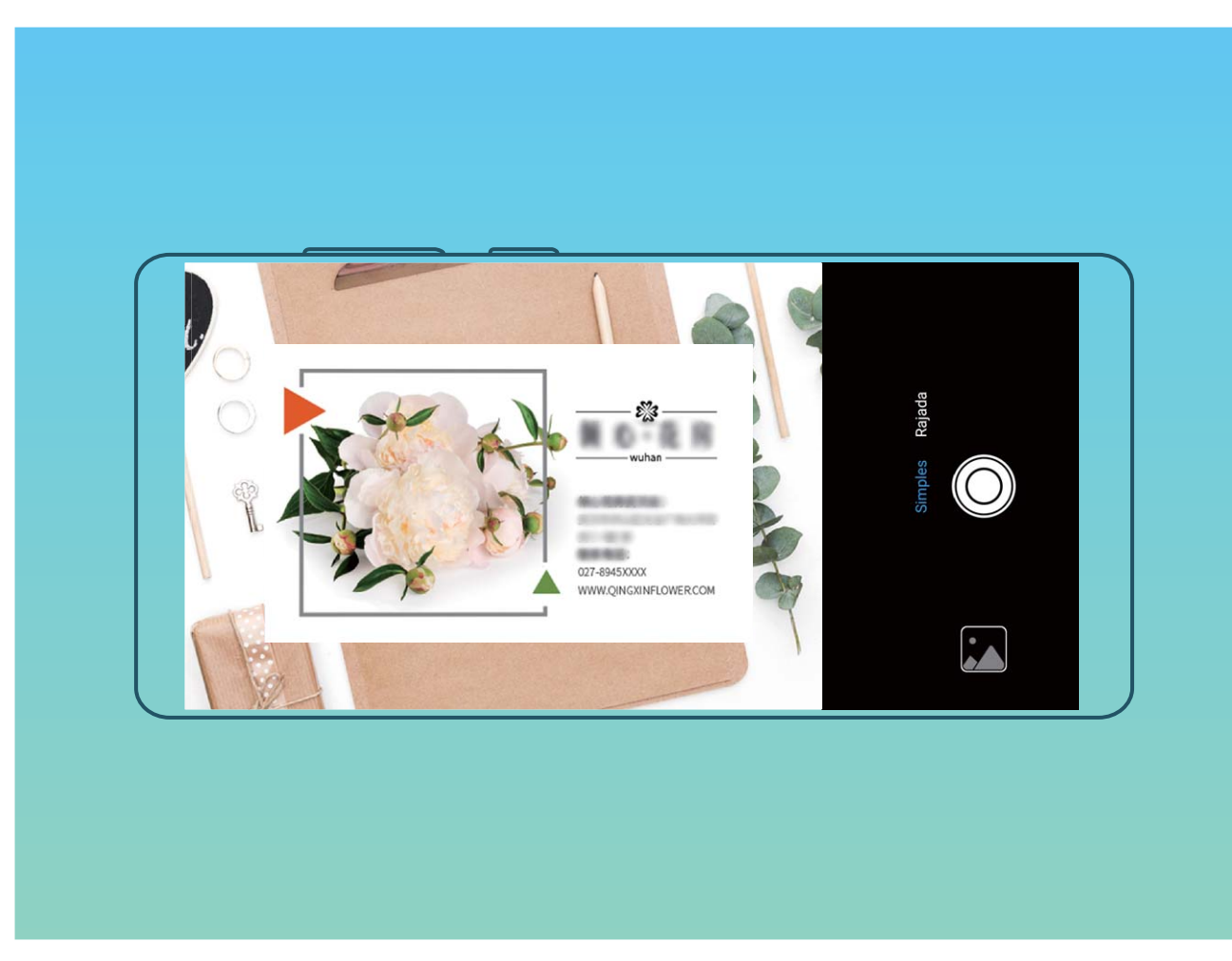

 Digitalizar vários cartões de visita: mude para o modo de Rajada e siga as instruções no ecrã para capturar vários cartões de visita.

As informações nos cartões de visita serão automaticamente convertidas em informações de contactos e guardadas em **Cartões de visita** no seu Telemóvel.

Para ver um cartão de visita que tenha guardado, abra os Contactos, selecione os contactos digitalizados e aceda a Detalhes > Ver o cartão de visita.

#### Partilhar contactos através dos cartões de visita eletrónicos

**Partilhar o seu cartão de visita**: abra os **Contactos** e toque em **Eu** para definir a sua imagem de perfil e introduza o seu nome, número de telefone e outras informações. De seguida, toque em

 $\checkmark$  e o seu dispositivo irá criar automaticamente o seu cartão de visita com código QR. Pode

partilhar diretamente o seu cartão de visita através de um código QR. Como alternativa, toque em

 $\stackrel{\scriptstyle \sim}{\leftarrow}$ , selecione um método de partilha e siga as instruções no ecrã para partilhar.

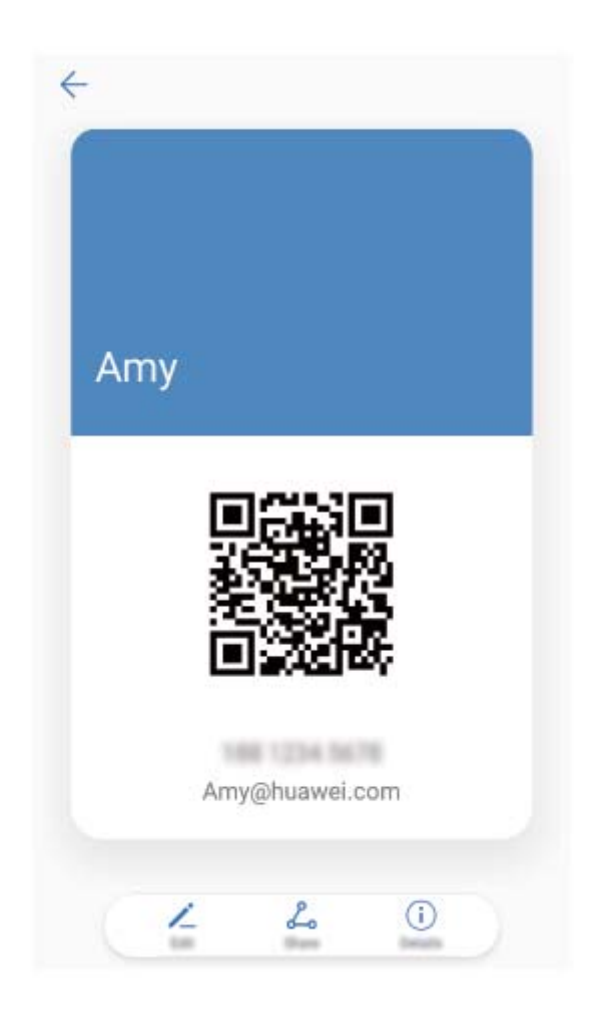

**Partilhar contactos**: abra os **Contactos**, selecione o contacto que quer partilhar e toque no ícone do código QR no canto superior direito para partilhar o contacto através de código QR. Pode ainda tocar em **Partilhar**, selecionar um método de partilha e seguir as instruções no ecrã para concluir o processo de partilha.

Se o outro dispositivo suportar a análise de código QR, a outra parte poderá tirar fotografias diretamente ou efetuar a leitura do código QR para adicionar aos contactos.

### **Procurar contactos**

Abra os 🔼 Contactos para utilizar os seguintes métodos de pesquisa na lista:

- Certifique-se de que o dispositivo está a apresentar todos os contactos para que os resultados da pesquisa sejam mais precisos. No ecrã da lista de contactos, aceda a > Apresentar por preferência e toque em Todos os contactos.
- Arraste o índice ao lado para percorrer rapidamente pela lista.
- Insira na barra de pesquisa o nome, as iniciais, o número de telemóvel ou o e-mail e os resultados serão apresentados abaixo da barra de pesquisa. Também pode introduzir múltiplas palavras-chave como "André Lisboa" e o sistema irá encontrar rapidamente todos os contactos correspondentes.

Se ocorrer um erro na lista de contactos durante a pesquisa, aceda a > Organizar contactos e toque em Reparar índice de contactos.

# **Gerir contactos**

#### Importar e exportar contactos

Quando mudar de Telemóvel, vai necessitar de transferir os contactos.

Abra os 🦲 Contactos, aceda a 🕴 > Importar/Exportar e selecione uma das seguintes opções:

- Importar contactos: selecione Do armazenamento, Do %sSIM ou De outro dispositivo e siga as instruções no ecrã.
- Exportar contactos: selecione Para o armazenamento ou Para o SIM, Partilhar contactos e siga as instruções. Os ficheiros .vcf são exportados via Para o armazenamento, sendo gravados por defeito no diretório de raiz no armazenamento interno do dispositivo. Abra Ficheiros para ver os ficheiros exportados.

Também pode utilizar a funcionalidade **Cópia de segurança** para importar ou exportar contactos. As cópias de segurança são gravadas por defeito na pasta **Huawei** em **Ficheiros** > **Telefone** > **Memória**.

#### Gerir os contactos

A aplicação de contactos permite muitas funções de gestão de contactos. Pode simplificar a lista de contactos escolhendo apenas visualizar os que estão no Telemóvel ou no cartão SIM.

Combinar contactos duplicados: se tem contactos em duplicado na lista, pode utilizar a função

Combinar contactos em duplicado para os combinar. A partir da lista de contactos, aceda a Organizar contactos > Combinar contactos em duplicado, selecione os contactos que pretende

combinar e toque em  $\checkmark$  .

Apresentar os contactos de contas diferentes: pretende visualizar apenas os contactos no

Telemóvel ou no cartão SIM? Aceda a > Apresentar por preferência e selecione as contas que pretende visualizar. Também pode:

- Ativar o esquema simples: pretende esconder as imagens de perfil, empresas e títulos na lista de contactos? No ecrã da lista de contactos aceda a
  > Apresentar por preferência e toque em Apresentação simples.
- Ver o espaço de armazenamento ocupado pelos contactos: pretende ver o espaço de

armazenamento dos contactos? No ecrã da lista de contactos, aceda a **Apresentar por preferência**. Na secção **Contas**, pode visualizar o espaço de armazenamento total no dispositivo ou no cartão SIM.

#### Gerir grupos de contactos

Pretende enviar uma mensagem a um grupo de colegas ou organizar uma reunião? Para permitir o envio rápido de uma mensagem ou e-mail, os Grupos Smart agrupam os contactos por empresa, cidade e a hora de contacto mais recente.

**Criar um grupo de contactos**: a partir da lista de contactos, toque em +, introduza o nome do grupo (como Família ou Amigos) e toque em **OK**. Siga as instruções no ecrã para adicionar contactos e depois toque em  $\checkmark$ .

Enviar uma mensagem para um grupo de contactos: no ecrã da lista de contactos e no ecrã da

secção **Grupos Smart**, abra o grupo e toque em  $\bigcirc$  para enviar uma mensagem ou em  $\boxdot$  para enviar um e-mail.

Editar um grupo: no ecrã da lista de contactos, selecione o grupo a editar e toque em + para

adicionar um contacto ou em para **Remover membros**, **Eliminar grupo** ou **Mudar nome**. **Eliminar um grupo**: no ecrã da lista de contactos, toque continuamente num grupo e em **Eliminar**.

#### Adicionar contactos à lista de interceção

Pode adicionar um número de contacto à lista de interceção para evitar chamadas inconvenientes ou de spam.

Abra **Contactos**, toque continuamente no contacto a adicionar à lista de interceção e toque em **Adicionar à lista de assédio**. O dispositivo vai bloquear todas as chamadas e mensagens provenientes dos contactos na lista de interceção.

Visualizar os contactos na lista de interceção: abra 💟 Gestor Telef., aceda a Lista de

interceção > 🔅 e toque em Números intercetados para visualizar a lista de interceção.

**Remover um contacto da lista de interceção**: abra **Contactos**, toque continuamente no contacto a remover da lista e toque em **Remover da lista de assédio**.

#### Eliminar registos de chamadas e mensagens

Eliminar o histórico de contactos para proteger a sua privacidade.

Abra Contactos, selecione um contacto e aceda a Fliminar histórico do contacto > Eliminar. Todos os registos de chamadas e mensagens do contacto serão eliminados.

## Juntar contactos de aplicação de terceiros

#### Redes sociais integradas: reunir pessoas

Pretende expandir a sua rede social? Pretende sincronizar a informação de uma conta da rede social para os contactos? Pode dar início à sessão da rede social (como o LinkedIn) e sincronizar a

informação dos contactos (incluindo a empresa, e-mail e título) para os contactos locais e enriquecer a sua rede social.

#### Associar a informação de contacto com a conta da rede social

O que faz cada contacto no Telemóvel? Quais são os e-mails que correspondem a cada um? Quais são os cargos? Pode utilizar aplicações de redes sociais (como o LinkedIn) para encontrar mais informações sobre os contactos.

Associar a conta LinkedIn: abra os Contactos, aceda a > Definições > Associar conta do LinkedIn e siga as instruções no ecrã para iniciar a sessão na conta do LinkedIn. Após iniciar a sessão, a informação dos contactos no Telemóvel será atualizada automaticamente. Para sincronizar a informação de todos os contactos no LinkedIn, no ecrã de definições do LinkedIn Contactos, aceda a Sincronizar contactos do LinkedIn > Todos os contactos do LinkedIn e selecione Sincronizar. Visualizar a informação de contacto fornecidos pelo LinkedIn: abra um contacto do LinkedIn e toque em Ver perfil do LinkedIn online.

**Desassociar os contactos do LinkedIn**: aceda a **> Definições > LinkedIn** e selecione **Desassociar**.

#### Ver a descrição do cargo do remetente

Se está num novo emprego, vai necessitar de saber o que fazem os seus colegas de trabalho. Pode associar uma conta de rede social (como o LinkedIn) com os contactos de e-mail. A informação do cargo dos remetentes de e-mail vão ser apresentados no ecrã de detalhes do e-mail.

A partir da caixa de entrada **E-mail**, abra um email que recebeu. Aceda aos detalhes do e-mail, toque no perfil do remente e selecione **Ver perfil do LinkedIn**.

# Marcação

# Funções básicas de chamada

#### Efetuar chamadas

Introduza no marcador uma parte de um número ou a primeira letra de um nome de contacto para que o Telemóvel procure automaticamente por contactos relevantes.

Abra o **Telefone**. Introduza no marcador uma parte de um número ou a primeira letra de um nome de contacto. O dispositivo vai procurar automaticamente nos Contactos e registos de chamadas. Na lista, toque no contacto ao qual pretende telefonar. Se tiver um dispositivo Dual SIM,

toque em 🔇 ou em 🔇 para efetuar a chamada. Pode verificar o estado do contacto no ecrã (som

de toque, encaminhamento de chamada, etc.). Toque em 🎦 para desligar a chamada.

**Premir o botão de ligar/desligar para desligar a chamada**: marcou um número acidentalmente ou ocultou o ecrã da chamada e pretende desligar a chamada rapidamente? Pode ativar **Botão ligar/** 

desligar termina a chamada. No ecrã Telefone, aceda a > Definições > Avançadas e ative Botão ligar/desligar termina a chamada para desligar chamadas rapidamente.

#### Efetuar chamadas de emergência

Pode efetuar chamadas de emergência quando estiver numa área abrangida pelo serviço e mesmo com o ecrã do Telemóvel bloqueado ou sem sinal da sua operadora.

A funcionalidade da chamada de emergência está sujeita aos regulamentos locais e à operadora. Os problemas de rede ou interferências ambientais podem causar falhas nas chamadas de emergência. Em situações de emergência, não fique dependente do Telemóvel como sendo o único método de comunicação.

Abra o 🔽 Telefone ou toque em Chamada de emergência no ecrã de bloqueio para introduzir o

número de emergência local e toque em 🔽 . Se estiver numa localização com receção de sinal forte e o Telemóvel ligado à Internet, a localização será obtida e apresentada no ecrã como referência.

#### Ativar o serviço de chamada em espera

A receber uma nova chamada durante outra? O serviço de chamada em espera permite-lhe responder à segunda chamada e alternar entre ambas.

(f) Algumas operadoras podem não suportar esta funcionalidade.

#### Abra **Sectional Section** Abra **Section 2** Abra **Section 2**

espera. Quando estiver a receber uma segunda chamada, toque em (S) para responder à chamada e colocar a primeira em espera. Toque em 🥌 ou a chamada em espera na lista para alternar entre elas.

| Chamada com múltiplos participantes |                 |                 |
|-------------------------------------|-----------------|-----------------|
| Ann                                 |                 | 02:39           |
| Amy                                 |                 | Em espera       |
|                                     |                 |                 |
|                                     |                 |                 |
|                                     |                 |                 |
|                                     | p======q        |                 |
| Calendário                          | <b>T</b> rocar  | Colocar em conf |
| Bloco de notas                      | Q.<br>Silenciar | Contactos       |
|                                     |                 |                 |
|                                     |                 | ふ               |
|                                     |                 |                 |

#### Ativar o reencaminhamento de chamadas

Pode definir o dispositivo para reencaminhar as chamadas se não estiver disponível para as atender. Algumas operadoras podem não suportar esta funcionalidade.

Abra o **Telefone** e aceda a **> Definições** > **Reencaminhamento de chamadas**. Se possuir um dispositivo Dual Sim, na secção de **SIM 1** ou **SIM 2** toque em **Reencaminhamento de chamadas** e selecione o método de reencaminhamento. Introduza o número para o qual pretende reencaminhar as chamadas e confirme. O dispositivo irá reencaminhar as chamadas automaticamente para o número predefinido quando a opção estiver ativa.

#### Eliminar o registo de chamadas

Pode eliminar registos de chamadas que não necessita.

Abra **Sequence** e toque em **Para esconder o teclado.** Pode efetuar uma das seguintes operações:

- Eliminar apenas um registo: toque continuamente no registo e selecione Eliminar entrada.
- Eliminar múltiplos registos: toque em 🛄 , selecione os registos a eliminar ou toque em Tudo e em 🔟 .

#### Chamada rápida: Inicie chamadas com o ecrã desligado

Quer efetuar uma chamada sem ter que desbloquear o ecrã e marcar? Ative a **Chamada rápida** para iniciar rapidamente chamadas com o ecrã desligado.

Abra o **Telefone**, aceda a **> Definições** > **Ativação vocal** > **Chamada rápida** e ative **Chamada rápida**. Com o ecrã desligado, prima continuamente no botão de diminuir o volume durante cerca de um segundo. Quando ouvir o alerta, liberte o botão e diga o nome do contacto para iniciar rapidamente uma chamada.

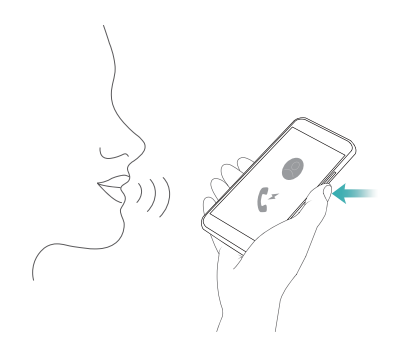

#### Ativar o correio de voz

Está preocupado com perder chamadas importantes quando o Telemóvel estiver desligado? As mensagens de voz são gravadas em tempo real pelo que não tem de se preocupar com perder uma chamada importante.

*i* O correio de voz requer suporte da operadora. Certifique-se de que ativou este serviço. Contacte a operadora para saber mais sobre o número do correio de voz, detalhes do serviço e custos.

Ativar o correio de voz: abra o Telefone, aceda a > Definições toque em Definições adicionais (para dispositivos Dual Sim, na secção SIM 1 ou SIM 2 toque em Definições adicionais), aceda a Correio de voz > Número de correio de voz e introduza o número do correio de voz fornecido pela operadora.

Verificar o correio de voz: no marcador, toque continuamente em 1 para ligar para o correio de voz e ouvir as mensagens.

#### Ativar o roaming para comunicações sem fronteiras

Quando viajar para o estrangeiro em trabalho ou de férias, pode efetuar chamadas quando o Telemóvel estiver em roaming sem ter de marcar o indicativo do país.

A funcionalidade tem de ser suportada pela operadora. Certifique-se de que o roaming foi ativado para o cartão SIM. Para mais informações, contacte a operadora.

Abra o **S** Telefone ou os **Contactos** para efetuar uma chamada.

## Intercetar chamadas inoportunas: obtenha a paz e o

### sossego que merece

Está cansado de receber chamadas inoportunas e fraudulentas? Experimente a funcionalidade **Lista de interceção**.

Configurar as regras de interceção: toque em 🕓 Telefone, aceda a 🕴 > Lista de interceção e

toque em 🙆 . Configure as regras de interceção de acordo com as suas preferências.

# VoLTE

#### VoLTE: Faça chamadas e utilize dados em simultâneo

A VoLTE (Voice over LTE) permite que tanto chamadas como serviços de dados possam ser executados na mesma rede 4G, o que significa que pode utilizar a Internet mesmo durante uma chamada. A VoLTE também lhe oferece períodos de ligação de chamada mais curtos e uma maior qualidade para chamadas de voz e de vídeo.

Ambas as ranhuras de cartão SIM do seu Telemóvel suportam 4G, VoLTE e VoWiFi, portanto não há a necessidade de trocar os SIM de um lado para o outro.

- 4G dual: ambas as ranhuras de cartão SIM do seu Telemóvel suportam 4G.
- **VoLTE dual**: ambas as ranhuras de cartão SIM do seu Telemóvel suportam VoLTE, permitindo a utilização da Internet durante uma chamada em HD.
- **VoWiFi dual**: ambas as ranhuras de cartão SIM do seu Telemóvel suportam VoWiFi, o que permite efetuar chamadas através do Wi-Fi. Pode utilizar a VoWiFi para efetuar chamadas mesmo no modo de avião.

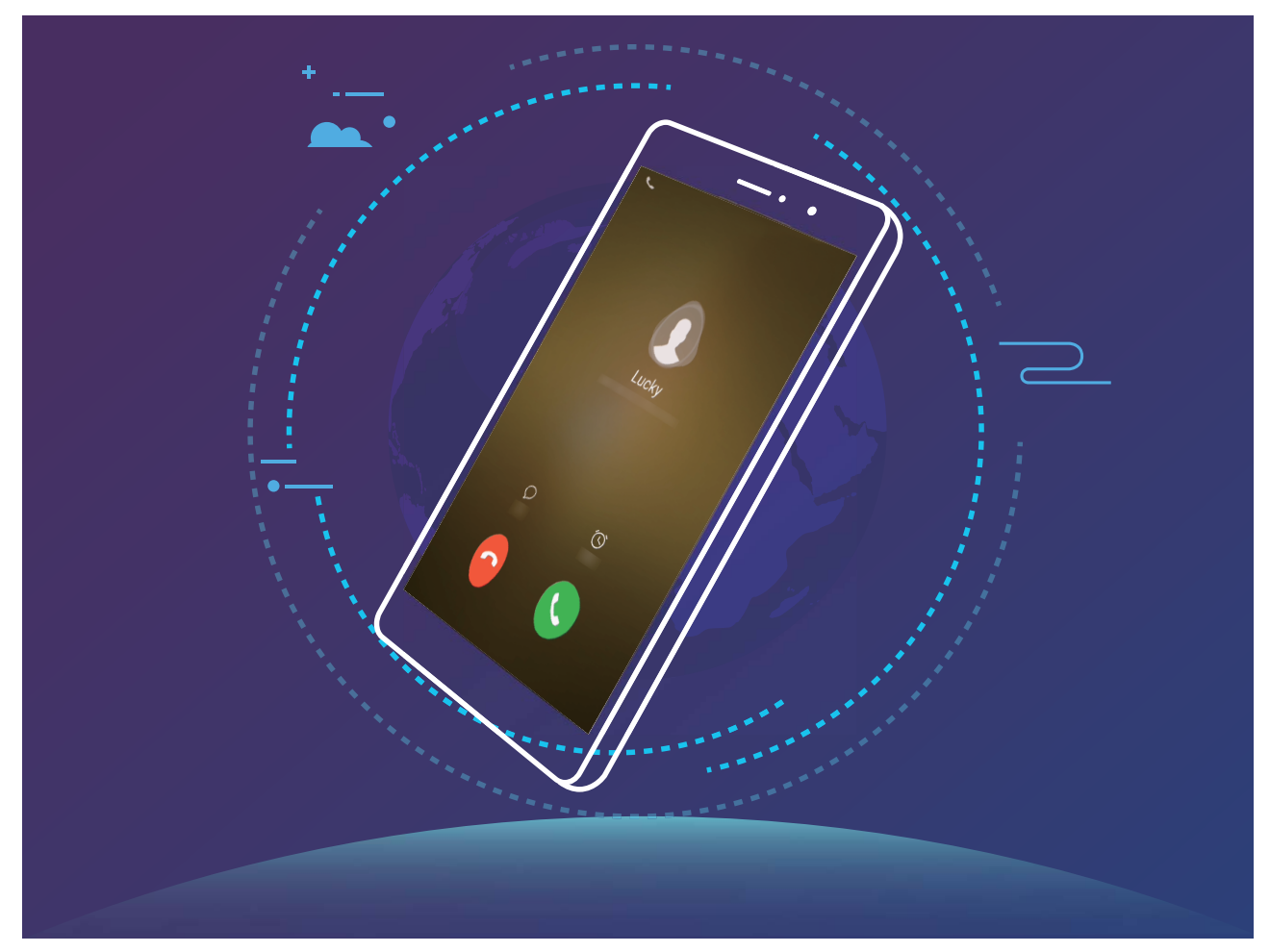

Algumas operadoras podem não suportar esta funcionalidade.

#### Ativar VoLTE para desfrutar de chamadas em HD

Apenas telefones com dois SIM suportam a ativação de 4G e de VoLTE e VoWiFi pelas duas ranhuras dos cartões SIM.

Abra as **Definições** e aceda a **Redes sem fios e outras** > **Rede móvel**. Na secção das definições para o SIM 1 ou 2 (se suportado pela rede da sua operadora), poderá:

- Ativar 4G: ligue a 4G. Devido à personalização por parte da operadora, poderá não existir um comutador 4G no seu dispositivo. Isto indica que a 4G já se encontra ativada e não precisa de ser ativada manualmente.
- Ativar chamadas VoLTE: ligue a Chamadas VoLTE.
- Ativar chamadas por Wi-Fi: ligue o Chamadas via Wi-Fi.

### Utilizar o VoWi-Fi para uma efetuar chamadas

Pode utilizar o **VoWi-Fi** para efetuar chamadas de vídeos e de voz em qualquer localização que tenha uma rede Wi-Fi, mesmo que não tenha receção de sinal da operadora.

*informações, incluindo os custos. Esta funcionalidade tem de ser suportada pela operadora. Contacte a operadora para mais* 

Abra o **Telefone**, aceda a **> Definições** > **Chamadas via Wi-Fi** e ative **Chamadas via Wi-Fi**. Toque em **Modo** e siga as instruções no ecrã para definir a rede.

# Mensagem

# Funções básicas de mensagens

#### **Enviar mensagens**

As mensagens de texto são uma forma rápida e simples de comunicar com amigos, família e com colegas. Para além de texto, pode também adicionar emojis ou inserir imagens e ficheiros de áudio para enriquecer as suas mensagens.

**Enviar uma mensagem**: abra as **Mensagens**. No ecrã da lista de mensagens, toque em + e selecione contactos ou grupos. Escreva a sua mensagem, toque em **P** para adicionar outros tipos de conteúdo e toque em **P** para enviar a mensagem.

Guardar um rascunho da mensagem: toque na  $\triangleleft$  tecla Voltar para guardar a mensagem como rascunho.

#### Gerir mensagens

A aplicação Mensagens torna mais fácil manter-se a par das suas mensagens.

Abra as **Mensagens**. Na lista de tópicos de mensagens, toque num nome de contacto ou num número de telefone para ver a conversa.

**Responder a mensagens**: escreva o conteúdo da mensagem na caixa de texto e toque em **Arquivar uma mensagem**: tem medo de eliminar acidentalmente uma mensagem importante?

Toque continuamente numa mensagem e, em seguida, toque em 💟 para arquivar a mensagem.

**Eliminar uma mensagem**: farto(a) da confusão criada por demasiadas mensagens? Elimine conversas ou mensagens desnecessárias para limpar a lista de Mensagens. Para eliminar conversas ou mensagens, toque continuamente na conversa ou mensagem para aceder ao ecrã de edição,

selecione a conversa ou mensagem e toque em 🔳 . As mensagens eliminadas não podem ser recuperadas.

**Procurar mensagens**: quer encontrar rapidamente uma mensagem? A partir da lista de Mensagens, introduza as palavras-chave na barra de pesquisa e os resultados relevantes serão apresentados por baixo da barra.

Bloquear um contacto: quer evitar que uma pessoa lhe envie mensagens de spam? Toque

continuamente numa mensagem e, em seguida, toque em 🛇 para bloquear o contacto.

#### Bloquear mensagens de spam

Farto(a) de receber mensagens de spam? Ative o bloqueio de mensagens e diga adeus às mensagens de spam!

#### Abra as 🔍 Mensagens.

Utilize o filtro de assédio para executar o seguinte:

**Bloquear mensagens**: toque continuamente numa mensagem e toque em  $\bigotimes$  para bloquear mensagens e chamadas desse número.

**Desbloquear mensagens**: toque em  $\cdot$  e toque em **Contactos bloqueados**. Toque em  $\times$  no final do número de telefone para desbloquear o número.

#### Definir regras de transferência automática de mensagens MMS

Defina regras de transferência automática de mensagens MMS para evitar os custos elevados da utilização de dados móveis.

Abra as 🔍 Mensagens e toque em 🕴 . Aceda a Definições > Avançadas.

Aqui é possível configurar o seguinte:

**Recuperar ou não mensagens MMS automaticamente**: desative a **Transferência automática de MMS** para evitar que o seu dispositivo transfira automaticamente mensagens MMS.

Recuperar ou não mensagens MMS automaticamente em roaming: desative a Transferência automática de MMS em roaming para evitar que o seu dispositivo transfira automaticamente mensagens MMS.

# Câmara

# Operações básicas da câmara

#### Utilizar as funcionalidades básicas da câmara

Fique a conhecer as funcionalidades básicas da câmara para que possa tirar melhores fotografias.

**Modo de fotografia básico**: abra a **Câmara**. No visor, toque em O para capturar uma fotografia. Pode também definir o botão de diminuir o volume como botão de obturador para a sua câmara.

Selecionar um modo de câmara: abra a Câmara para selecionar um o modo de câmara de acordo com as suas necessidades.

**Ampliar ou reduzir**: toque continuamente no ecrã da câmara com dois dedos. Afaste dois dedos no ecrã para ampliar ou junte-os para reduzir a imagem. Se ampliar para além do limite do zoom ótico da câmara, a qualidade da imagem irá diminuir. Após tocar no ecrã com dois dedos e ampliar ou diminuir a imagem, uma barra de zoom irá aparecer no lado do ecrã, podendo utilizá-la para ampliar ou diminuir a imagem.

**Ajustar a exposição da câmara**: a sua câmara irá ajustar automaticamente a exposição consoante o nível de luminosidade ambiente. Aumentar a exposição irá tornar as imagens mais brilhantes enquanto que diminuir a exposição irá torná-las mais escuras. Pode ajustar manualmente a exposição

no visor ao tocar no ecrã e arrastar o ícone 👫 para cima ou para baixo.

Ativar ou desativar o flash: o flash é utilizado para fornecer iluminação extra para a captura de

fotografias em condições e baixa luminosidade. No visor, toque em <sup>40</sup> para selecionar um dos seguintes modos de flash:

- Automático: a câmara ativa ou desativa automaticamente o flash de acordo com o nível de luminosidade ambiente.
- Desativado: desativar o flash.
- Ativado: ativar o flash.
- Ligado: o flash está sempre ligado enquanto estiver no visor.

Ativar a localização geográfica: a sua localização geográfica será gravada quando capturar uma

fotografia para permitir a pesquisa de fotografias através do local. No visor, toque em 🔅 para entrar no menu de definições e ativar **Etiqueta GPS**.

#### Utilizar a câmara para gravar vídeos

Para além de tirar fotografias, também pode utilizar a câmara para capturar vídeos de alta resolução.

Gravar um vídeo: Abra a 💿 Câmara e toque em 🔍 para começar a gravar um vídeo.

**Tirar uma fotografia durante a gravação de um vídeo**: Pode tocar em <sup>O</sup> enquanto está a gravar um vídeo para tirar uma fotografia.

Manter o flash sempre ligado: durante a gravação de um vídeo em condições de baixa

luminosidade, pode tocar em ~~ e selecionar ~~ para manter o flash sempre ligado.

#### Ajustar as definições da câmara

No ecrã das definições da câmara, pode ajustar uma série de definições, modos e especificações da câmara conforme as suas necessidades.

**Tocar no visor para capturar**: abra a **Câmara**, toque em **Para abrir os Definições** da câmara e ativar **Tocar para capturar**. Agora, quando tocar num objeto no visor, a câmara irá focar e tirar uma fotografia automaticamente.

**Capturar sorrisos automaticamente**: em **Definições** ative **Capturar sorrisos**. A câmara tirará uma fotografia automaticamente sempre que detetar um sorriso no visor.

**Bloquear distância de focagem**: em **Definições**, toque em **Botão do obturador** e selecione **Bloquear a distância focal**. Agora quando tocar continuamente no botão do obturador, a câmara já não irá focar automaticamente.

Utilizar o botão de aumento do volume para tirar fotografias, focar uma imagem ou ampliar ou diminuir: em Definições, toque em Função tecla volume e selecione o modo Obturador, Zoom ou Focar de acordo com as suas necessidades.

Guardar imagens no formato RAW: as imagens no formato RAW gravam mais detalhes,

permitindo-lhe executar o pós-processamento. No modo profissional, toque em <sup>O</sup> para entrar no ecrã **Definições** e ative **Formato RAW**. Agora, quando capturar uma fotografia, esta irá ser guardada no formato RAW tal como o formato de imagem predefinido, sendo guardada numa pasta especial em **Galeria**.

Fotografia silenciosa: no ecrã Definições ative Silêncio.

*i* As imagens em formato RAW ocupam mais espaço de armazenamento que as imagens tradicionais. Certifique-se de que tem espaço de armazenamento livre suficiente.

#### Utilizar a grelha de assistência para compor as suas fotografias

Costuma chatear-se por as suas fotografias ficarem distorcidas ou por o sujeito estar sempre descentrado? Pode utilizar a funcionalidade da grelha de assistência da câmara para ajudar a alinhar a fotografia perfeita.

Para selecionar uma grelha de assistência, abra a **Câmara** e toque em **Para entrar em Definições**. De seguida, toque em **Grelha** e selecione o tipo de grelha ou de linhas que pretende utilizar.

**Método de composição da regra dos terços**: utilize **Grelha** ou **Grelha de proporção áurea**. Os quatro pontos de interceção na grelha são as áreas de focagem da imagem. Coloque o objeto que quer fotografar num dos pontos de interceção para obter uma boa composição.

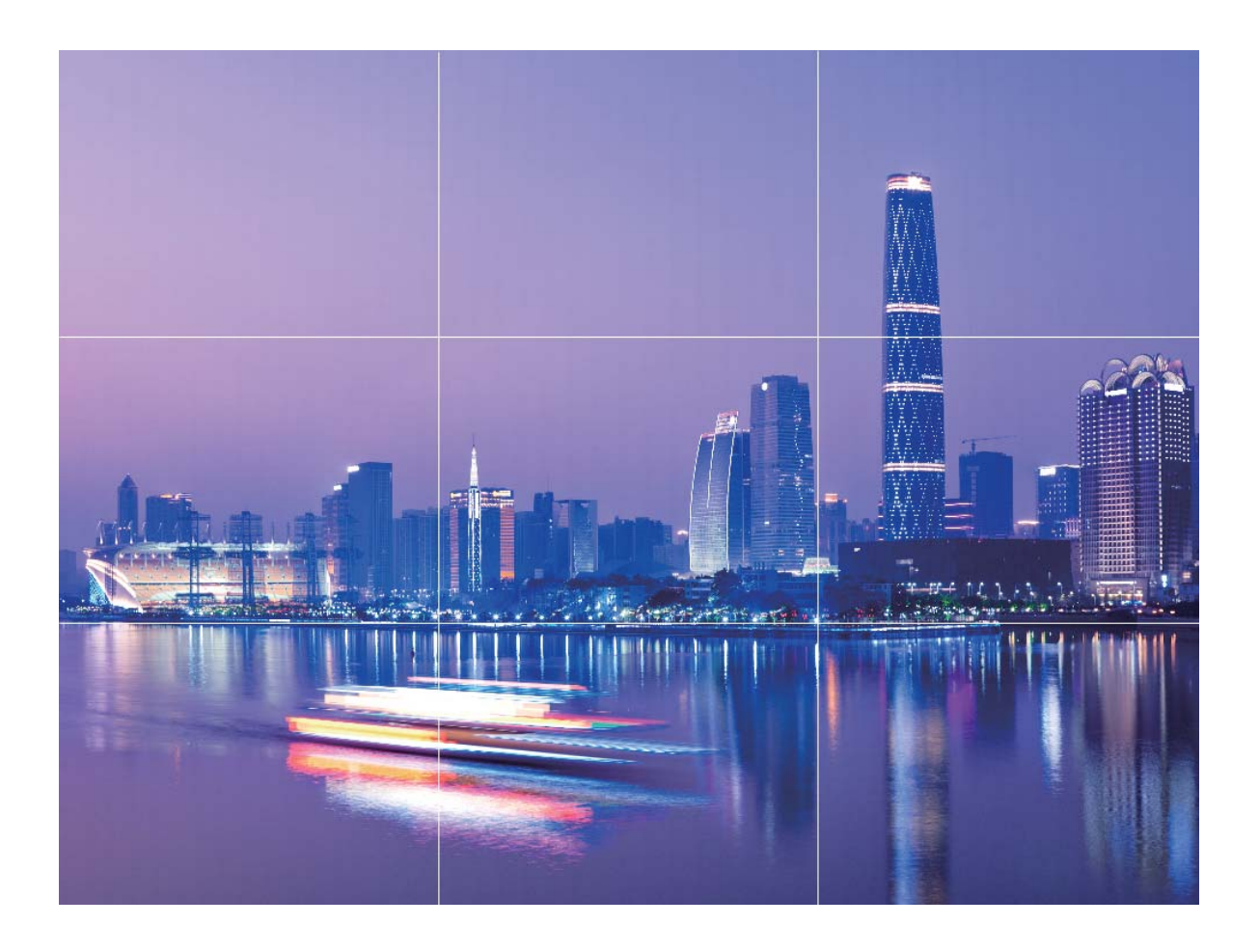

Método de composição em espiral: utilize Espiral Fibonacci (esquerda) ou Espiral Fibonacci (direita). Coloque o sujeito que quer fotografar no centro da espiral.

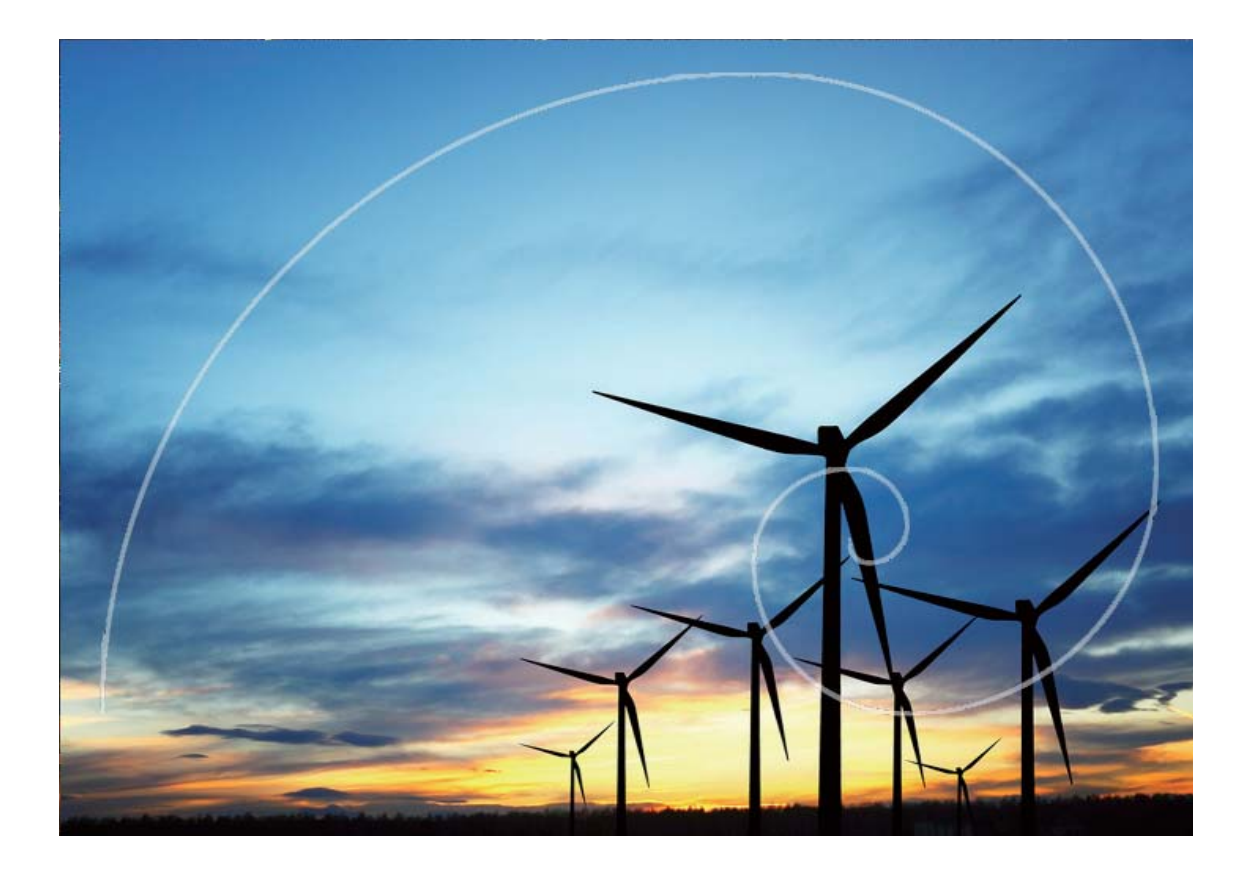

## Modo retrato

#### Utilizar o modo de Retrato para capturar retratos espetaculares

Quer ficar sempre impecável nas suas selfies? O modo de Retrato permite configurar diferentes definições de embelezamento e criar uma base de dados de informações para um embelezamento personalizado.

- Modo de Retrato: ative o modo de Retrato para aplicar automaticamente efeitos de embelezamento a toda a gente na fotografia e efeitos de iluminação 3D (tais como Sem iluminação, Iluminação suave., Iluminação borboleta., Iluminação dividida., Iluminação de palco. e Iluminação clássica.).
- Selfie Perfeita: ative a Selfie Perfeita e o seu Telemóvel irá criar um plano de beleza personalizado para si. Quanto maior for o nível de embelezamento, mais pronunciados serão os efeitos.
- Quando a câmara da frente é utilizada para tirar fotografias à noite ou em outros ambientes escuros e o flash está definido como Auto, se o Telemóvel detetar que o ambiente atual é demasiado escuro, irá ativar automaticamente a compensação de brilho para aumentar a luminosidade do ecrã. Isto aumenta a qualidade das fotografias tiradas com a câmara da frente.

#### Utilizar o modo de Retrato para tirar retratos espetaculares

Quer tornar as suas selfies ou fotografias de grupo ainda mais bonitas? O modo de Retrato oferecelhe opções personalizadas para tornar cada fotografia linda e memorável.

#### Ative o modo de Retrato para capturar fotografias mais bonitas: abra a 🥌 e aceda a Câmara

> Retrato > • Arraste os controlos deslizantes para a esquerda e direita para ajustar as definições de embelezamento. Um Nível de beleza mais alto irá tornar os efeitos de embelezamento mais

distintos. Toque no ícone (a visor da câmara e selecione (Sem iluminação, Iluminação suave, Iluminação borboleta, Iluminação dividida, Iluminação de palco e Iluminação clássica). Após fazer os

ajustes, toque em 🔘 para tirar fotografias.

Ative o modo de Selfie Perfeita para personalizar as definições de embelezamento: abra a

e aceda a **Câmara** > **Retrato** > <sup>(2)</sup> para aceder ao ecrã das definições da câmara. Toque em **Selfie perfeita** para ativar. Siga as instruções no ecrã para tirar fotografias de si mesmo(a) de frente, dos lados, e de baixo e, de seguida, configure os parâmetros de embelezamento. Valores de parâmetros mais altos produzem um afinamento e efeitos de beleza mais pronunciados. Após

confirmar as definições, toque em 🗸 para guardar a sua informação de beleza personalizada.

- Volte a introduzir as informações pessoais: no ecrã das definições da câmara, aceda a Beleza personalizada > Adicionar informações pessoais e siga as instruções no ecrã para voltar a tirar fotografias a si mesmo(a) de frente, de lado e de baixo. Isto irá repor os parâmetros de beleza.
- Ajuste os parâmetros de beleza: no ecrã de definições da câmara, aceda a Beleza personalizada > Definir efeitos de beleza para ajustar parâmetros tais como a suavidade e o tom da pele.

### Grande abertura

#### Modo de grande abertura: Ressalte o seu motivo

Quer apresentar uma peónia num mar de flores, destacar o seu sujeito numa multidão, ou aumentar a luminosidade num ambiente com baixa luminosidade? Ative o modo de grande abertura para desfocar o plano de fundo e destacar o seu sujeito para tirar fotografias nítidas mesmo em ambientes de fraca iluminação.

- Focagem rápida para capturar momentos fugazes: o modo de grande abertura pode ajudar a capturar rapidamente um momento fugaz durante as suas viagens, evitando qualquer possível desfocagem causada pelo movimento da lente ou pela focagem demasiado lenta.
- Desfocagem do plano de fundo para destacar o sujeito: Impossível focar bem numa multidão? Ative o modo de grande abertura para desfocar o plano de fundo, para que possa se destacar no meio de uma multidão.
- Captura de momentos com facilidade, mesmo à noite: As suas fotografias saem escuras quando as tira à noite ou em ambientes com pouca iluminação? Ative o modo de grande abertura para personalizar a luminosidade das suas fotografias, para que possa capturar o momento mais bem iluminado, mesmo com fraca iluminação.

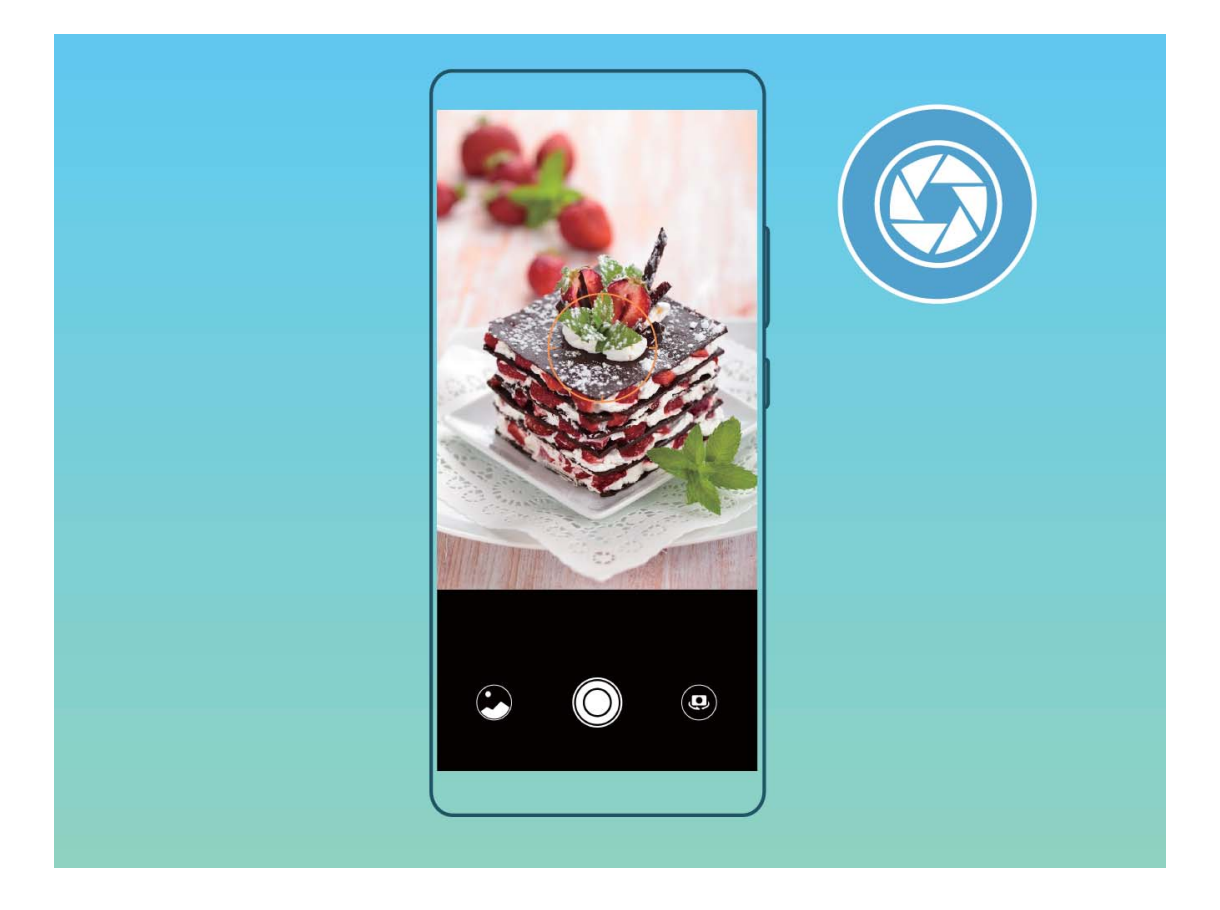

#### Utilizar o modo de grande abertura para destacar os sujeitos de captura

O modo de grande abertura produz fotografias com uma baixa profundidade de campo. Isto cria um plano de fundo desfocado que oferece mais destaque ao sujeito da fotografia.

**Tirar uma fotografia em grande abertura**: Abra a **Câmara**. No modo de captura com a câmara traseira, toque no ícone **Abertura** na parte superior do ecrã para ativar o modo de grande abertura. Deslize para a esquerda no ecrã para sair deste modo e entrar em outros modos de captura.

Ao tirar fotografias, toque no ecrã para selecionar um ponto de focagem e toque em <sup>O</sup> para capturar a fotografia.

- Para resultados ideais, certifique-se de que o motivo não está a mais de 2 metros da câmara.
  - Toque em 🖤 e arraste a barra do controlo de deslize para a esquerda ou para a direita para ajustar o nível de abertura. Quanto menor for o valor da abertura, mais desfocado ficará o plano de fundo.

### Panorama

#### Utilizar o modo de Panorama para tirar selfies panorâmicas

Quer mais amigos ou mais cenário numa selfie? Utilize o Panorama para tirar selfies com um campo de visão mais amplo.

- 1 abra a 💿 Câmara e toque em 🚇 para mudar para a câmara da frente.
- **2** Aceda a **Mais** > **Panorama**.
- **3** Mantenha o seu Telemóvel estável e toque em  $\bigcirc$  para tirar a primeira fotografia.
- **4** Siga as instruções no ecrã e mova o seu Telemóvel horizontalmente até que a moldura azul se sobreponha com a moldura quadrada do ecrã. A câmara irá tirar automaticamente outra fotografia.
- **5** Siga novamente as instruções no ecrã e mova o seu Telemóvel na direção oposta até que a moldura azul se sobreponha com a moldura quadrada do ecrã. A sua câmara irá tirar automaticamente a última fotografia.
- **6** Assim que terminado, a câmara irá combinar automaticamente as três imagens numa selfie em 3D de ângulo amplo.

#### Utilizar o modo de Panorama para tirar fotografias panorâmicas

Os panoramas oferecem um ângulo de visualização maior que as fotografias normais, permitindo-lhe tirar fotografias abrangentes de paisagens.

Para capturar uma fotografia panorâmica, a câmara tira várias fotografias de objetos dentro no campo de visão e junta-as numa única fotografia.

- (i) Ao tirar uma fotografia panorâmica, encontre um espaço amplo e aberto a uma certa distância o objeto e tente evitar planos de fundo sempre com a mesma cor.
- 1 Aceda a 💿 Câmara > Mais > Panorama.
- **2** Toque em <sup>•••</sup> na parte de baixo do ecrã para configurar a direção de captura.
- **3** Segure bem o Telemóvel e toque em <sup>O</sup> para iniciar a captura. Desloque lentamente o Telemóvel na direção indicada, segurando firmemente o dispositivo e mantendo a seta nivelada com a linha central.
- **4** Toque em quando tiver terminado. A câmara irá juntar automaticamente as fotografias para criar uma panorâmica.

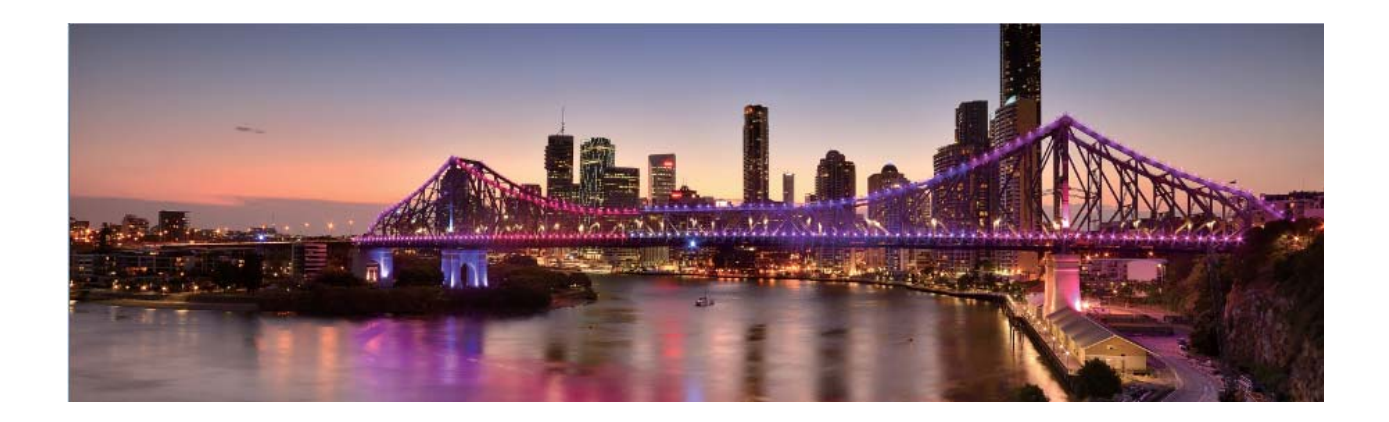

### Panorama 3D

#### Panorama 3D: Capture fotografias 3D em movimento

Quer dar vida às suas panorâmicas? O panorama 3D oferece-lhe uma forma fantástica de dar vida às suas panorâmicas. Pode inclinar o seu Telemóvel ou arrastar as fotografias para ver o efeito 3D.

**Panorama 3D** é um modo de câmara pré-instalado no seu Telemóvel. Pode utilizar o Panorama 3D para criar fotografias panorâmicas em movimento de objetos, pessoas e paisagens.

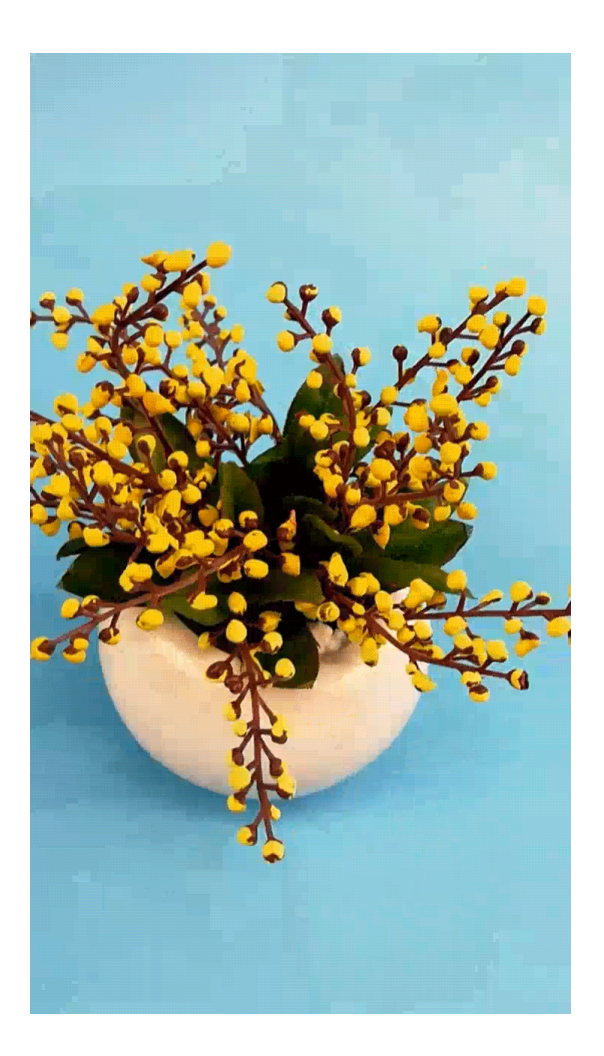

#### Utilizar o Panorama 3D para tirar fotografias de 360 graus

Experimente a função Panorama 3D para capturar uma vista de 360 graus de uma cena ou pessoa. Existem três modos de captura para a função de **Panorama 3D**:

Capturar objetos: abra a e aceda a Câmara > Mais > Panorama 3D. Toque continuamente em e siga as instruções no ecrã para mover lentamente o seu Telemóvel à volta do objeto numa direção. Solte o para parar a captura. Após a captura, toque na miniatura da câmara e toque em 3D acima da fotografia para criar uma fotografia panorâmica em 3D.

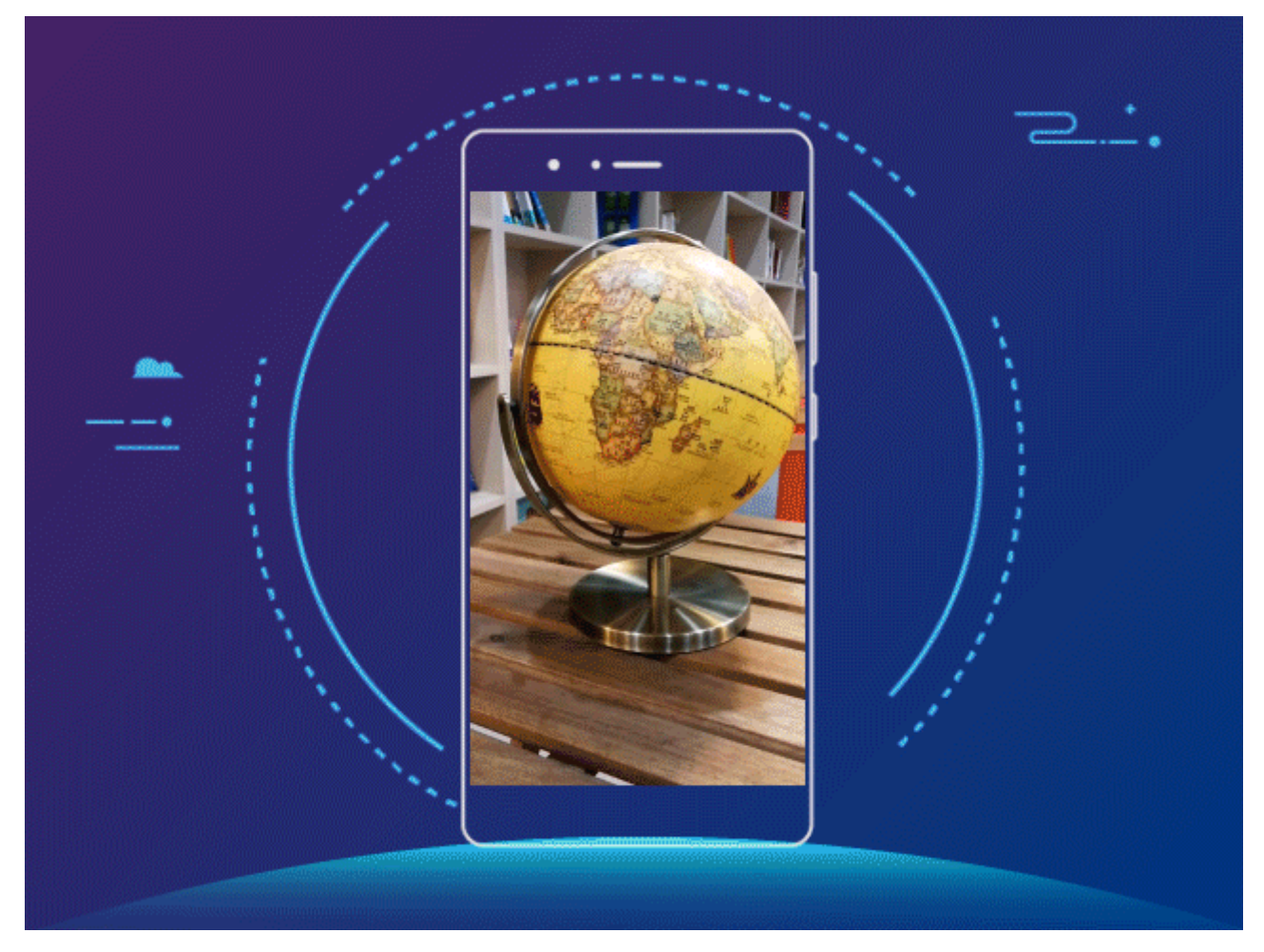

Capturar paisagens: abra a 
 e aceda a Câmara > Mais > Panorama 3D. Toque continuamente em 
 e siga as instruções no ecrã para mover lentamente o seu Telemóvel à volta do objeto numa direção. Solte o 
 para parar a captura. Após a captura, toque na miniatura da câmara e toque em <sup>3D</sup> acima da fotografia para criar uma fotografia panorâmica em 3D.

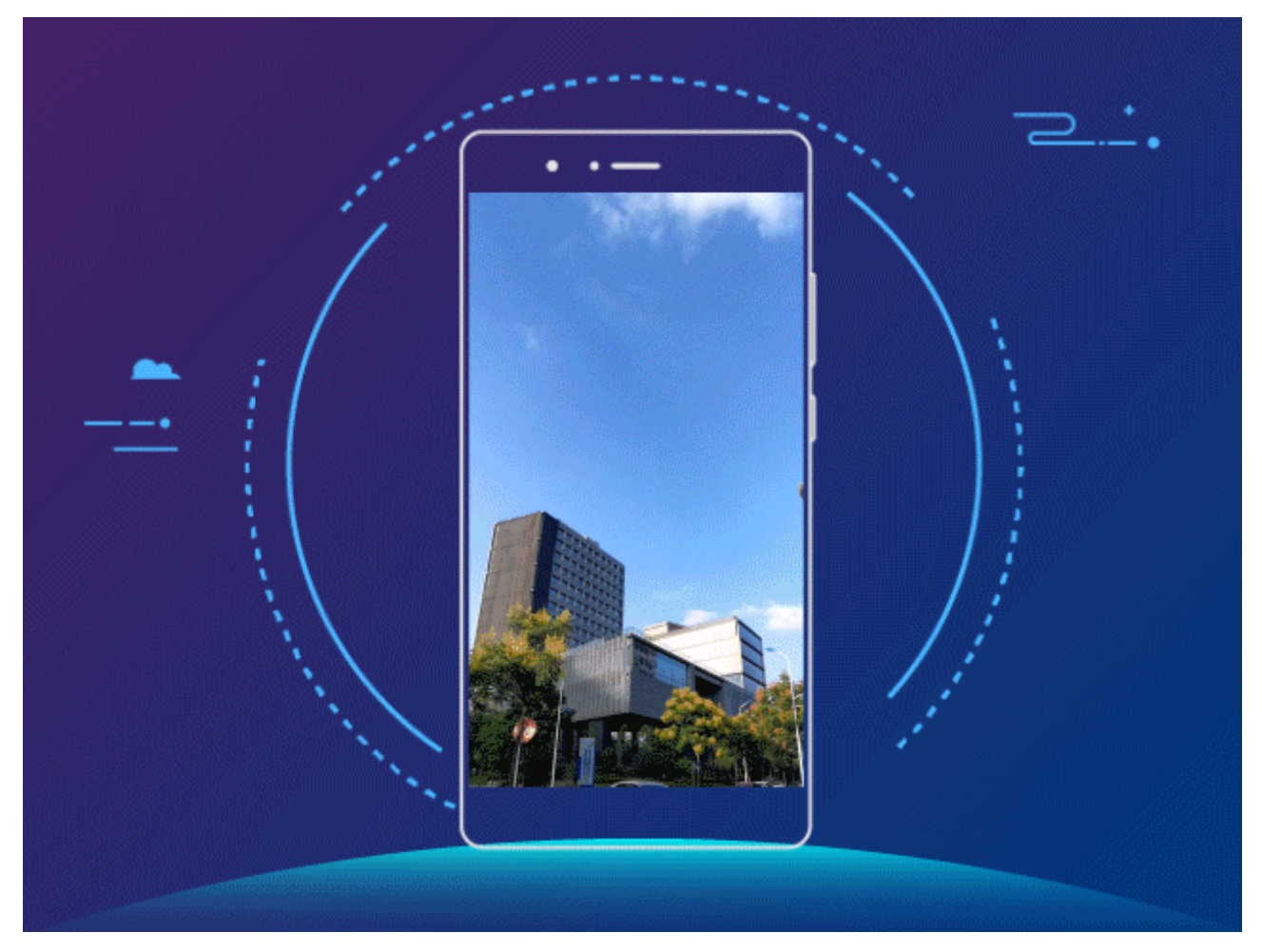

• Tirar selfies: abra a 💿 e aceda a Câmara > 🔍 > Mais > Panorama 3D. Toque continuamente

em 🔘 e siga as instruções no ecrã para mover lentamente o Telemóvel à sua volta numa direção.

Solte o <sup>O</sup> para parar a captura. Após a captura, toque na miniatura da câmara e toque em <sup>3D</sup> acima da fotografia para criar uma fotografia panorâmica em 3D.

Após o Panorama 3D ter sido criado, pode inclinar o seu Telemóvel ou arrastar na fotografia para ver o efeito 3D.

# **Modo profissional**

#### Profissional: Utilizar a luz para contar a sua história

A câmara profissional permite ajustar a exposição, a velocidade do obturador e uma variedade de outras definições, dando-lhe o controlo total da sua câmara.

A câmara profissional é um modo de câmara pré-instalado no seu Telemóvel. No modo de câmara profissional. pode ajustar vários parâmetros para criar fotografias e vídeos com resultados comparáveis a câmaras profissionais.

Câmara

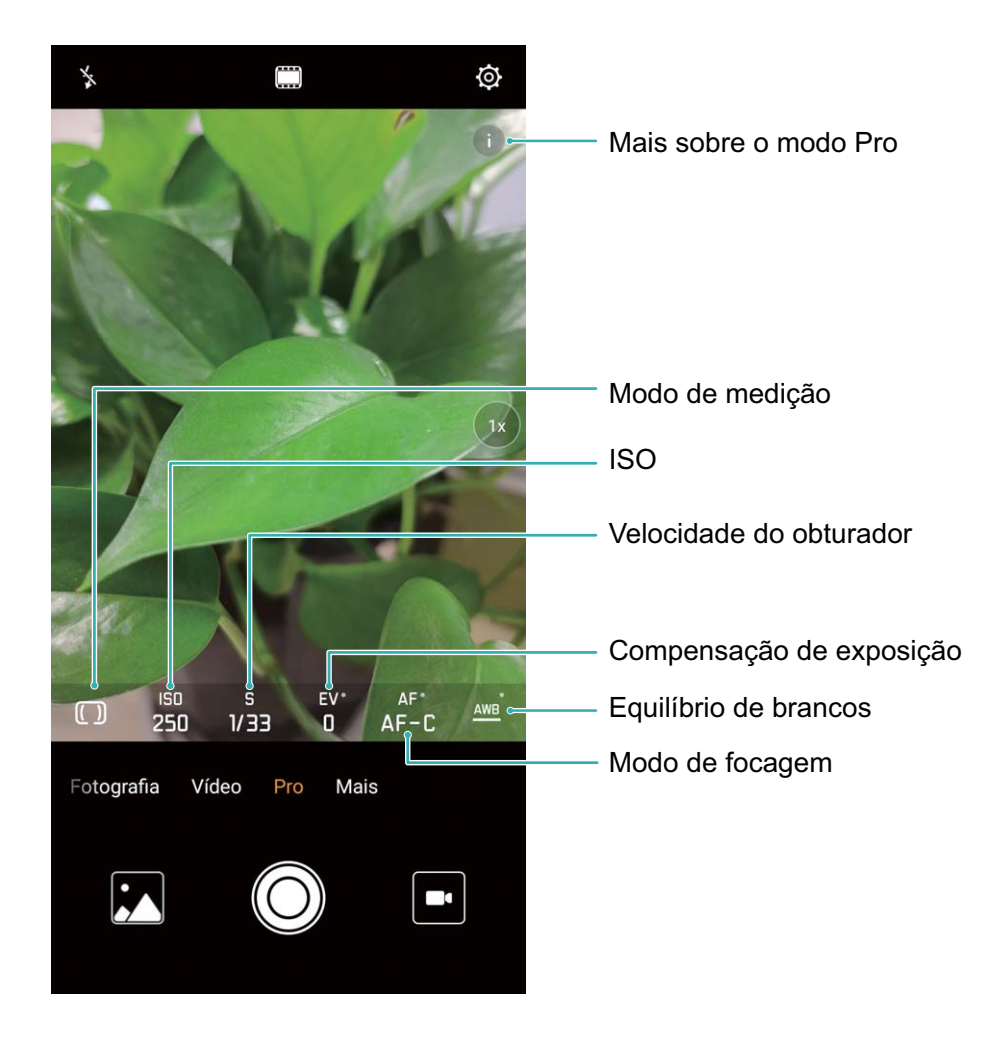

#### Utilizar o modo Profissional para tirar fotografias paisagísticas

Quer tornar as suas fotografias paisagísticas mais vibrantes e interessantes? Utilize o modo Profissional para tirar fotografias paisagísticas únicas e personalizadas.

Abra a 🔎 e aceda a **Câmara** > **Pro**.

#### Selecionar um modo de medição com base no motivo da captura: no ecrã do modo

Profissional, toque em () e selecione um modo de medição em concordância.

| Modo de medição | Cenário de aplicação                                                                     |
|-----------------|------------------------------------------------------------------------------------------|
| Matriz          | Paisagens amplas e mares                                                                 |
| Centrar         | O objeto encontra-se no centro da imagem e destaca-se do plano de fundo.                 |
| Ponto           | O objeto a ser destacado na imagem é relativamente pequeno, tipo uma flor ou uma árvore. |

#### Ajustar o brilho com base no ambiente da captura:

- Ajustar o ISO: no ecrã do modo Profissional, toque em <sup>ISO</sup> e deslize para a esquerda ou direita no controlo de deslize do ISO para ajustar o seu valor.
  - Para evitar ruído excessivo, o ISO recomendado é abaixo de 400. O ISO recomendado para o dia é entre 100 e 200 e acima de 400 para cenas noturnas.

- Ajustar a velocidade do obturador: no ecrã do modo Profissional, toque em <sup>S</sup> (velocidade do obturador), faça deslizar o controlo de deslize e arraste a velocidade pretendida até ao centro.
  - A velocidade do obturador recomendada para cenas estáticas (como montanhas) é entre 1/80 e 1/125; e mais rápida (menos de 1 segundo) para objetos em movimento (como ondas). Para o melhor resultado, utilize um tripé para capturar um motivo em movimento.
- Ajustar a compensação de EV: no ecrã do modo Profissional, toque em EV, faça deslizar o controlo de deslize de EV e arraste o valor selecionado até ao centro.

**Ajustar o AWB**: no ecrã do modo Profissional, toque em <u>AWB</u>, faça deslizar o controlo de deslize de AWB e arraste o valor selecionado até ao centro.

- Durante a captura com luz solar, pode selecionar <sup>\*</sup>/<sub>\*</sub>. Num ambiente com fraca luminosidade, pode selecionar <sup>+</sup>/<sub>+++</sub>.
  - Toque em Para ajustar a temperatura da cor. Se quiser dar à sua fotografia um tom confortável e nostálgico, aumente o valor K. Para um tom frio, calmo ou futurístico, selecione um valor K mais baixo.

**Ajustar o AF com base no motivo da captura**: no ecrã do modo Profissional, toque em <sup>AF<sup>·</sup></sup>, faça deslizar o controlo de deslize de AF e arraste o modo pretendido até ao centro.

| Modos AF  | Cenário de aplicação                                      |
|-----------|-----------------------------------------------------------|
| Modo AF-S | Cenas estáticas (como montanhas).                         |
| Modo AF-C | Cenas em movimento (como fluxos de água e ondas do mar).  |
| Modo MF   | Objetos protuberantes (como um grande plano de uma flor). |

Mantenha o dispositivo estável durante a captura: no ecrã do modo Profissional, toque em e ative Nível horizontal. Após esta funcionalidade ser ativada, irão aparecer duas linhas de assistência no visor. Quando a linha tracejada se sobrepõe à linha contínua, isto indica que a câmara se encontra paralela ao nível horizontal.

**Guarde imagens em formato RAW**: no modo Profissional, toque em <sup>O</sup> e ative **Formato RAW**. Após esta funcionalidade ser ativada, as fotografias tiradas no modo profissional serão guardadas tanto em formato RAW como em JPG padrão.

- Algumas definições no modo Profissional poderão ser alteradas após alterar uma definição.
  Poderá ajustá-las consoante as suas necessidades reais.
  - As definições acima recomendadas servem apenas como referência. Poderá ajustá-las consoante a condição real para obter o efeito desejado.

#### Utilizar o modo Profissional para capturar retratos

Quer tirar retratos mais profissionais? O modo Profissional permite-lhe ajustar as definições da câmara para capturar retratos profissionais.

#### Abra a 🥌 e aceda a Câmara > Pro.

**Selecionar um modo de medição**: (•) ou o modo • é recomendado para tirar retratos. Coloque os seus objetos de captura (as suas caras, por exemplo) no centro do visor.

#### Ajuste a luminosidade com base no ambiente da captura

• Ajustar o ISO: para evitar ruídos excessivos, recomenda-se que ajuste o ISO para um nível baixo ao capturar retratos. Poderá ajustar o ISO com base nos ambientes de captura.

| Ambiente de captura | ISO recomendado |
|---------------------|-----------------|
| Exterior            | Entre 100 e 200 |
| Interior            | Cerca de 400    |
| Cenas noturnas      | Entre 400 e 800 |

- Ajustar a velocidade do obturador: a velocidade do obturador deve ser lenta se a luz ambiente for baixa e rápida quando a luz ambiente é forte. A velocidade do obturador para retratos recomendada é entre 1/80 e 1/125. Para capturar objetos em movimento, selecione uma velocidade de obturador a ou acima de 1/125.
- Ajustar a compensação de EV: poderá aumentar a compensação de EV se a iluminação dos objetos ou do plano de fundo for baixa e baixar a compensação de EV se existir demasiada iluminação.

Ajustar o AWB: selecione o AWB consoante as condições de iluminação. Durante a captura com luz

solar, pode selecionar  $\,\,^{\,\,\&}$  . Num ambiente com baixa luminosidade, pode selecionar  $\,^{\,\,\amalg}$  .

**Ajustar a focagem** : para melhor destacar um objeto, recomenda-se que utilize a focagem manual (MF) ao capturar retratos. No visor, toque na parte que quer destacar (o rosto do objeto, por exemplo).

- No modo Profissional, algumas definições poderão ser alteradas após alterar uma definição.
  Poderá ajustá-las consoante as suas necessidades reais.
  - As definições acima recomendadas servem apenas como referência. Poderá ajustá-las consoante as condições de utilização reais para obter o efeito desejado.

## Monocromático

#### Monocromático de duas lentes: Capture o mundo a preto e branco

Por vezes, demasiada cor pode ser distrativa. O modo monocromático permite retirar a cor para capturar fotografias ricas com detalhes mais refinados e marcantes.

Utilize o monocromático de duas lentes para alcançar os seguintes resultados nas suas fotografias:

 Contraste intrincado entre a luz e as sombras para sobreposição distinta: o monocromático de duas lentes ajuda a focar mais nas alterações da luz, dando-lhe controlo sobre a apresentação da luz e das sombras, incluindo a direção e intensidade da luz.

- Uma forte sensação de história: as fotografias a preto e branco parecem ser pertencer ao passado e são indiferentes às mudanças dos tempos e dos locais, dando um toque clássico e intemporal às suas fotografias.
- Imagens subtis que evocam nostalgia: o monocromático de duas lentes fornece uma expressão de sentimento, especialmente em retratos. Fortalece o impacto dos detalhes faciais e dá ao sujeito uma sensação de mistério e melancolia.

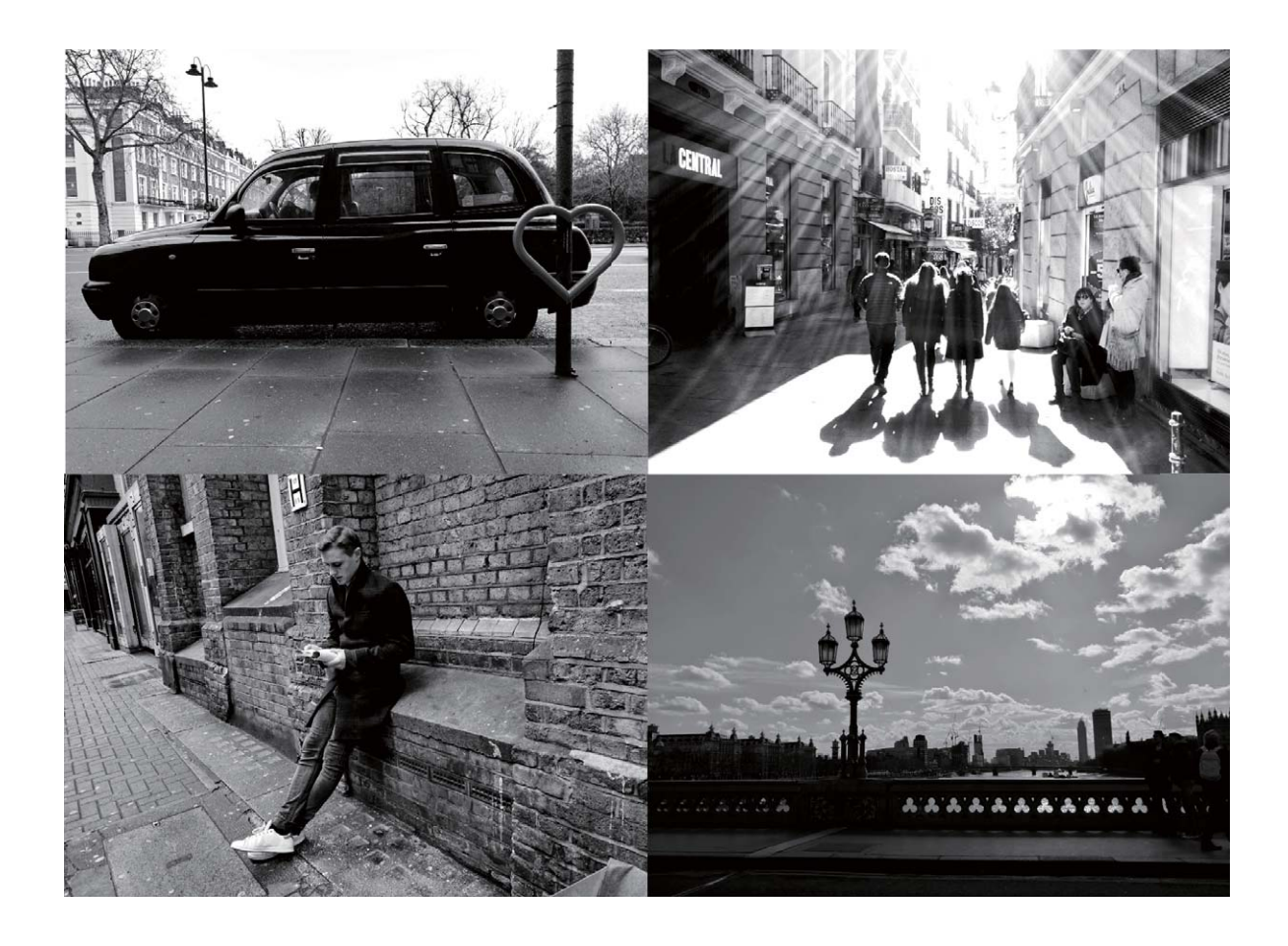

#### Tirar fotografias a preto e branco

Vivemos num fantástico mundo colorido. No entanto, às vezes demasiada cor pode ser distrativa. O modo Monocromático retira a cor, ajudando a destacar luz e sombras, dando às fotografias mais espírito e atmosfera.

Abra a 💿 , aceda a **Câmara** > **Mais** > **Monocromático** e toque em 🔘 para tirar fotografias a preto e branco.

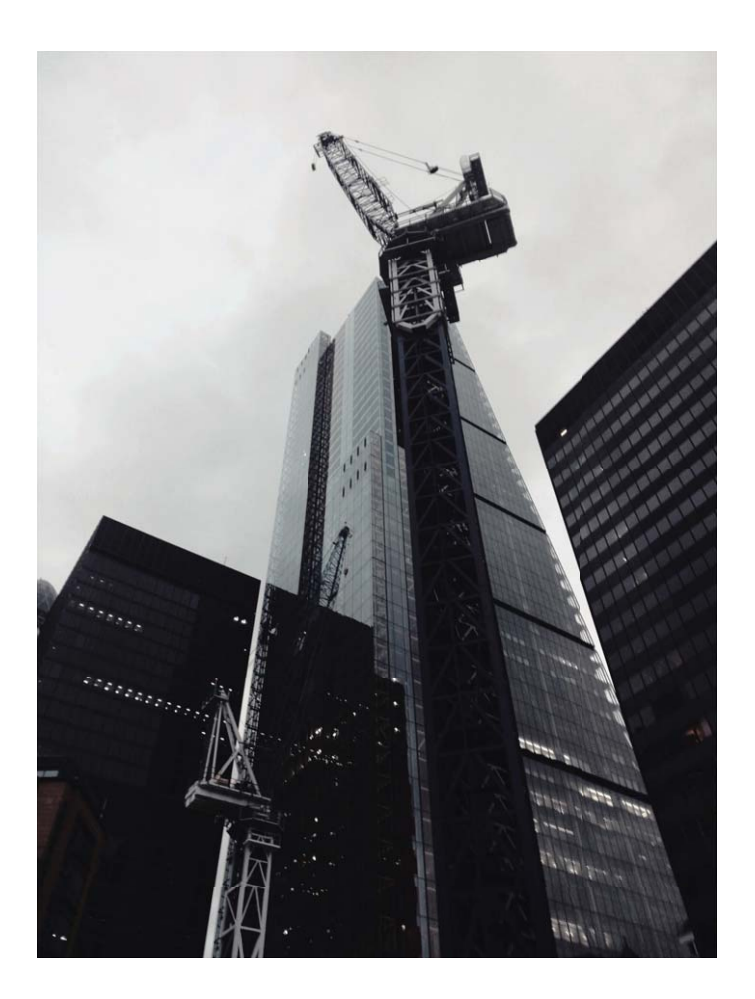

## Modo de Pintura de luz

#### Pintura de luz: Capture trilhos de luz

O modo de pintura de luz define automaticamente uma velocidade do obturador lenta para tirar fotografias de longa exposição de trilhos de luzes. Este modo produz fotografias espetaculares que têm uma qualidade etérea.

O modo de pintura de luz oferece quatro modos de captura criativos para diferentes sujeitos e condições de iluminação:

- Rastos de luz traseira: Captura trilhos de luz criados pelos carros à noite.
- Grafitos de luz: Captura trilhos criados por uma fonte de iluminação em movimento em condições de baixa luminosidade.
- Água sedosa: Capturar fotografias sedosas de quedas de água e de água corrente.
- Rasto de estrelas: Captura fotografias espetaculares do rasto das estrelas no céu noturno.

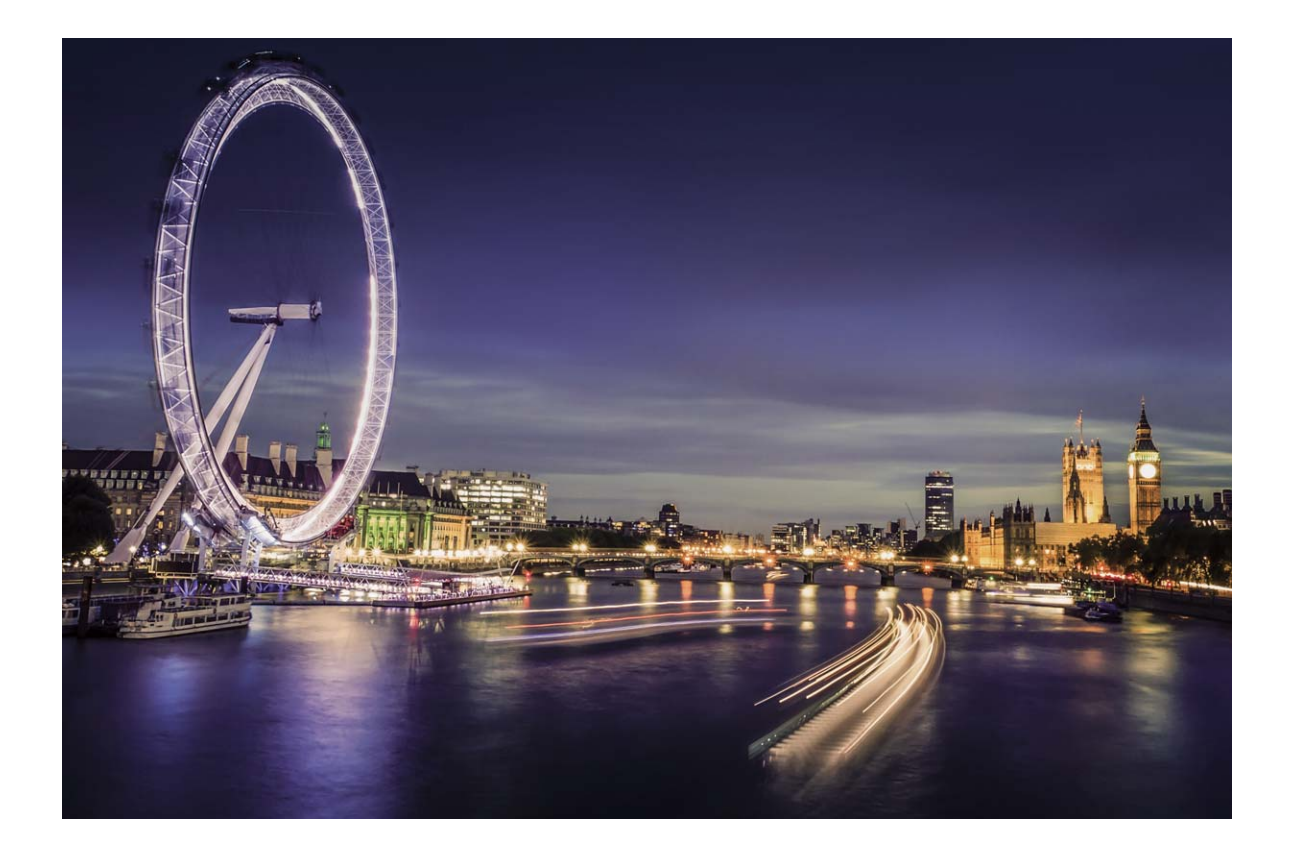

#### Utilizar Rastos de Luz Traseira para capturar as luzes da cidade

Os Rastos de Luz Traseira dos carros permitem-lhe criar fotografias artísticas noturnas.

- Capture a uma certa distância e ligeiramente acima do sujeito para melhores resultados. Certifique-se de que os faróis dos carros não apontam diretamente para a câmara, pois isto poderá expor demasiado a imagem.
  - Coloque o dispositivo num tripé ou numa superfície sólida para que não se mova durante a exposição.

Abrir a 🔎 e aceder a Câmara > Mais > Pintura de luz. Segure bem o Telemóvel e toque em 🔘

para iniciar a captura. Será apresentada uma pré-visualização da imagem no visor. Toque em 😐 quando tiver terminado.

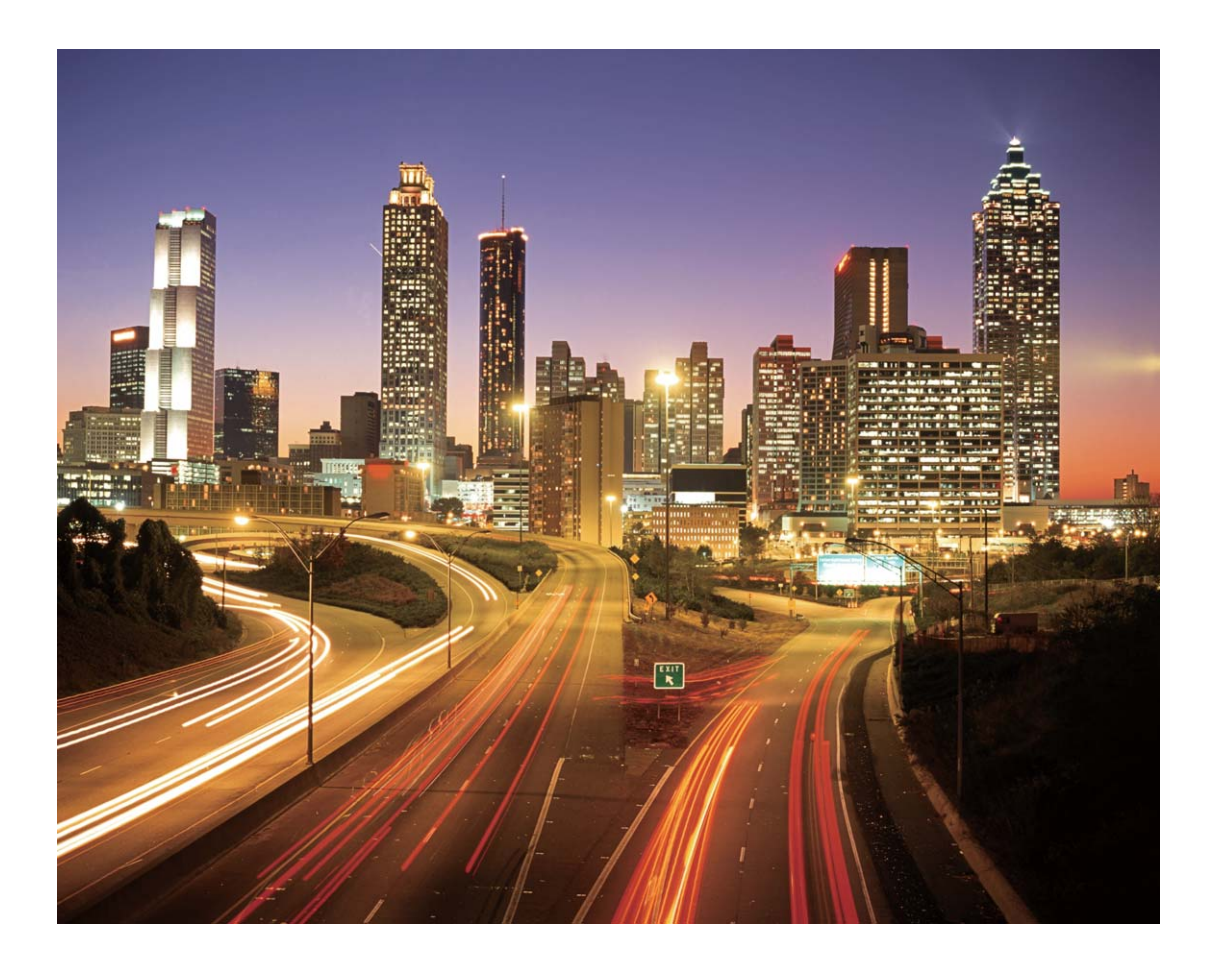

#### Utilizar Grafitos de Luz para criar padrões luminosos

Grafitos de Luz permitem-lhe criar padrões ou escrever palavras ao mover uma fonte de iluminação em frente à câmara.

- Encontre um local afastado de outras fontes de iluminação e certifique-se de que a silhueta do sujeito não está visível. Escolha uma fonte de iluminação brilhante adequada de uma cor apropriada, tal como uma lanterna pequena ou um glow stick.
  - Coloque o dispositivo num tripé ou numa superfície sólida para que não se mova durante a exposição.

Abra a 💿 e aceda a Câmara > Mais > Pintura de luz > Grafitos de luz. Segure bem o Telemóvel

e toque em 🔘 para iniciar a captura. Será apresentada uma pré-visualização da imagem no visor.

Toque em 😐 quando tiver terminado.

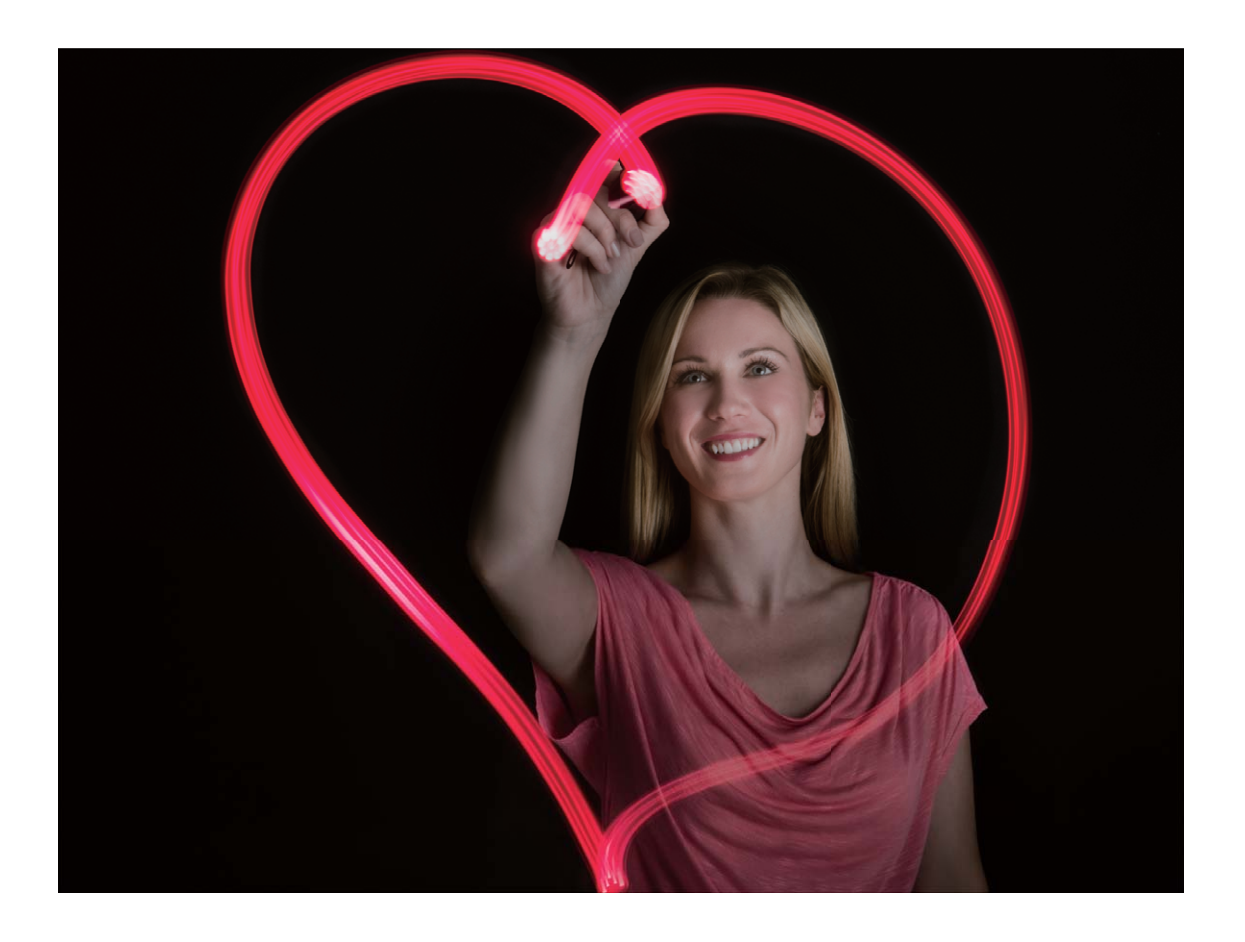

#### Utilizar a Água Sedosa para capturar rios e quedas de água

A Água Sedosa permite capturar fotografias suaves de quedas de água e de rios.

- *i* Para melhores resultados, procure um riacho ou uma queda de água bastante abundante.
  - Coloque o dispositivo num tripé ou numa superfície sólida para que não se mova durante a exposição.
- 1 Abra a 💿 e aceda a Câmara > Mais > Pintura de luz > Água sedosa.
- **2** Segure bem o Telemóvel e toque em  $\bigcirc$  para iniciar a captura.
- **3** Será apresentada uma pré-visualização da imagem no visor. Toque em quando tiver terminado.

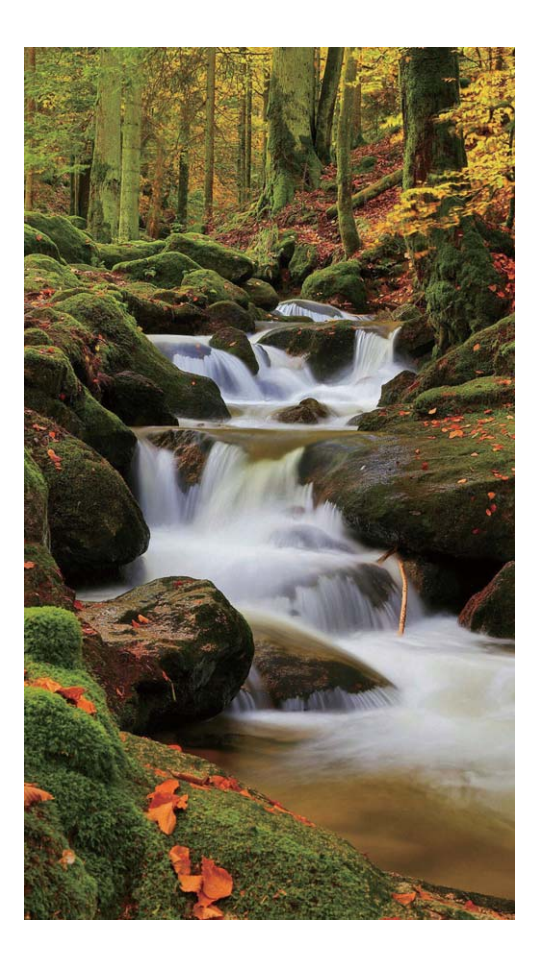

#### Utilizar o Rasto de estrelas para capturar a beleza das estrelas

O Rasto de estrelas permite utilizar a câmara para capturar o movimento das estrelas no céu noturno.

- Para melhores resultados, selecione um local sem poluição luminosa com uma vista desobstruída do céu e numa noite com céu limpo.
  - Coloque o dispositivo num tripé ou numa superfície sólida para que não se mova durante a exposição.
- 1 Abra a 💿 e aceda a Câmara > Mais > Pintura de luz > Rasto de estrelas.
- **2** Segure bem o Telemóvel e toque em  $\bigcirc$  para iniciar a captura.
- **3** Será apresentada uma pré-visualização da imagem no visor. Toque em quando tiver terminado.
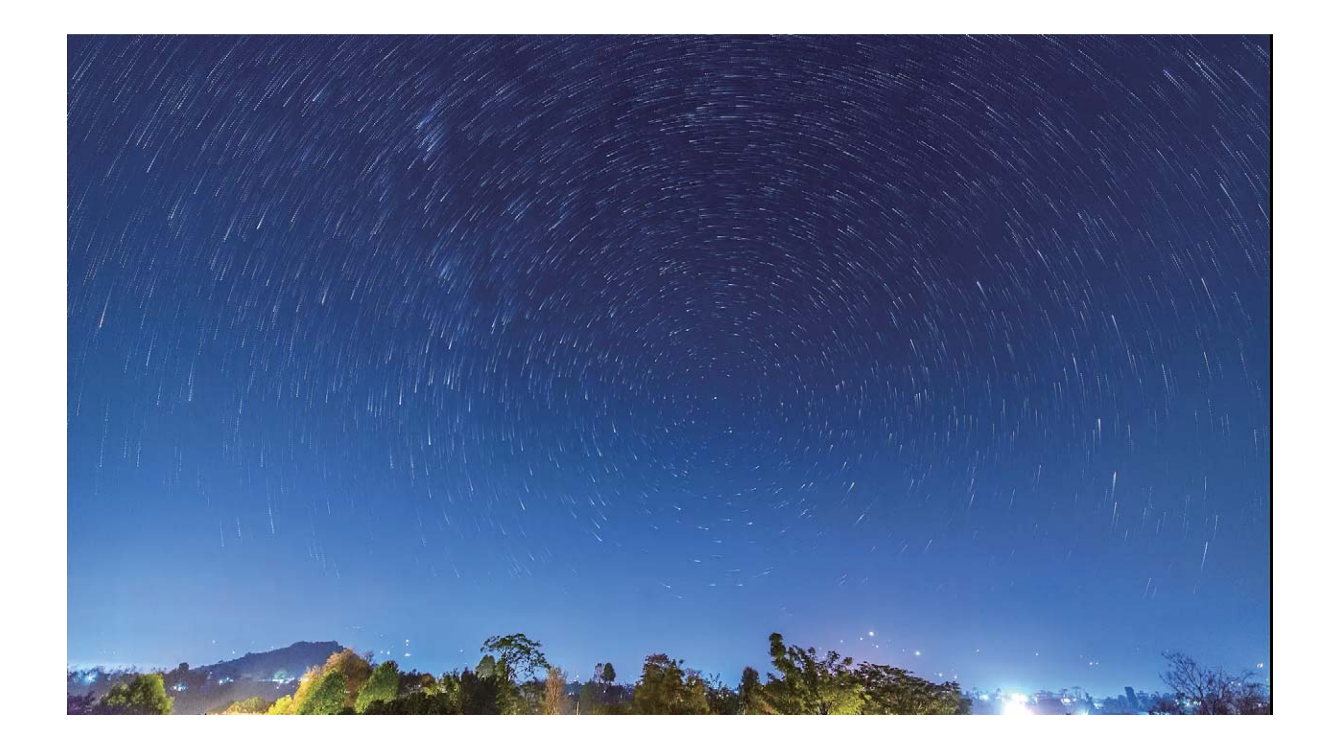

# Mais modos de captura

### Modos de captura personalizados

Quer descobrir novas formas para utilizar a sua câmara para além das funções atuais? Pode transferir ou eliminar modos de captura com base nas suas necessidades.

**Transferir mais modos de captura**: abra a se aceda a **Câmara > Mais > Transferir > Mais**. Selecione os modos de captura a transferir e toque em **ADICIONAR**.

**Atualizar modos de captura**: para atualizar os modos de captura, aceda ao ecrã **Mais**. Os modos de captura com atualizações disponíveis terão pontos vermelhos junto a eles. Pode seguir as instruções no ecrã para os atualizar.

Eliminar modos de captura: aceda a Mais > Editar e toque em 🛛 para eliminar modos de captura desnecessários.

Para assegurar que a câmara funciona normalmente, os modos de captura predefinidos não podem ser eliminados.

### Tirar fotografias dinâmicas

Quer tornar as suas fotografias mais interessantes e dinâmicas? Tire uma fotografia dinâmica e prolongue os melhores momentos da sua vida.

Com imagens em movimento pode gravar uma cena cerca de um segundo antes e depois do botão do obturador ser premido. Ao navegar por estas fotografias na Galeria, não só pode ver a imagem estática tirada no momento em que premiu o botão do obturador como também pode reproduzir a imagem e o som dinâmicos.

**Tirar fotografias dinâmicas**: abra a **Câmara**, toque em **na parte de cima do ecrã e, de** seguida, toque em **para capturar**.

Visualizar fotografias dinâmicas: a fotografia dinâmica capturada será guardada em Galeria em

formato JPG. Aceda a 🧧 Galeria > Álbuns > Câmara. Toque em imagens com o ícone 🍭 e toque

em () na parte de cima da imagem para ver o efeito dinâmico. A fotografia dinâmica para automaticamente após uma reprodução completa. Pode ainda tocar no ecrã para parar a reprodução.

Partilhar fotografias dinâmicas: aceda a 💻 Galeria > Álbuns, toque na fotografia dinâmica que

quer partilhar, de seguida toque em  $\stackrel{2}{\leftarrow}$ , selecione um método de partilha e siga as instruções no ecrã para completar a partilha.

As fotografias dinâmicas podem ser partilhadas diretamente através de Wi-Fi, Bluetooth, Huawei Share e outros. O dispositivo recetor deverá ser um dispositivo Huawei que suporte a captura de fotografias dinâmicas para poder reproduzir os efeitos da fotografia dinâmica. Quando partilha fotografias dinâmicas com aplicações de terceiros ou com dispositivos não suportados, elas serão apresentadas como imagens estáticas.

# Galeria

# Destaques

### Destaques: gerar um vídeo personalizado a partir de fotografias

A funcionalidade Destaques gera um pequeno vídeo a partir das fotografias com base na data e na informação de localização. É possível editar este pequeno vídeo e partilhá-lo com amigos.

- O Telemóvel gera vídeos automaticamente com base nas informações geográficas e da data das fotografias. Antes de tirar fotografias, abra Câmara, toque em 
   GPS está ativada.
  - Certifique-se de que o Telemóvel está ligado à Internet.
  - O álbum de Destaques é gerado automaticamente quando o Telemóvel estiver a carregar, com o ecrã desligado e a bateria a pelo menos 50%. Poderá demorar algum tempo até que o álbum seja gerado. O álbum de Destaques não será gerado se não existirem fotografias ou vídeos suficientes (menos de 7 fotografias) na Galeria.

Pode utilizar o álbum de Destaques para:

- Criar álbuns automaticamente com base num tema: a funcionalidade Destaques gera álbuns de fotografias com base na data e localização (como festas de aniversário ou cerimónias de graduação). Será enviada uma notificação push para o Telemóvel quando for criado um novo álbum. Toque na notificação para visualizar o álbum.
- Lembrar sobre álbuns passados: ser-lhe-á perguntado se pretende visualizar o álbum um ano após este ter sido criado ou quando voltar ao local onde as fotografias foram tiradas.
- Editar um álbum: pode alterar o nome do álbum, adicionar ou remover fotografias ou editar a música de fundo e os efeitos de animação. Após editar o álbum, guarde o vídeo no Telemóvel ou partilhe-o com os amigos.

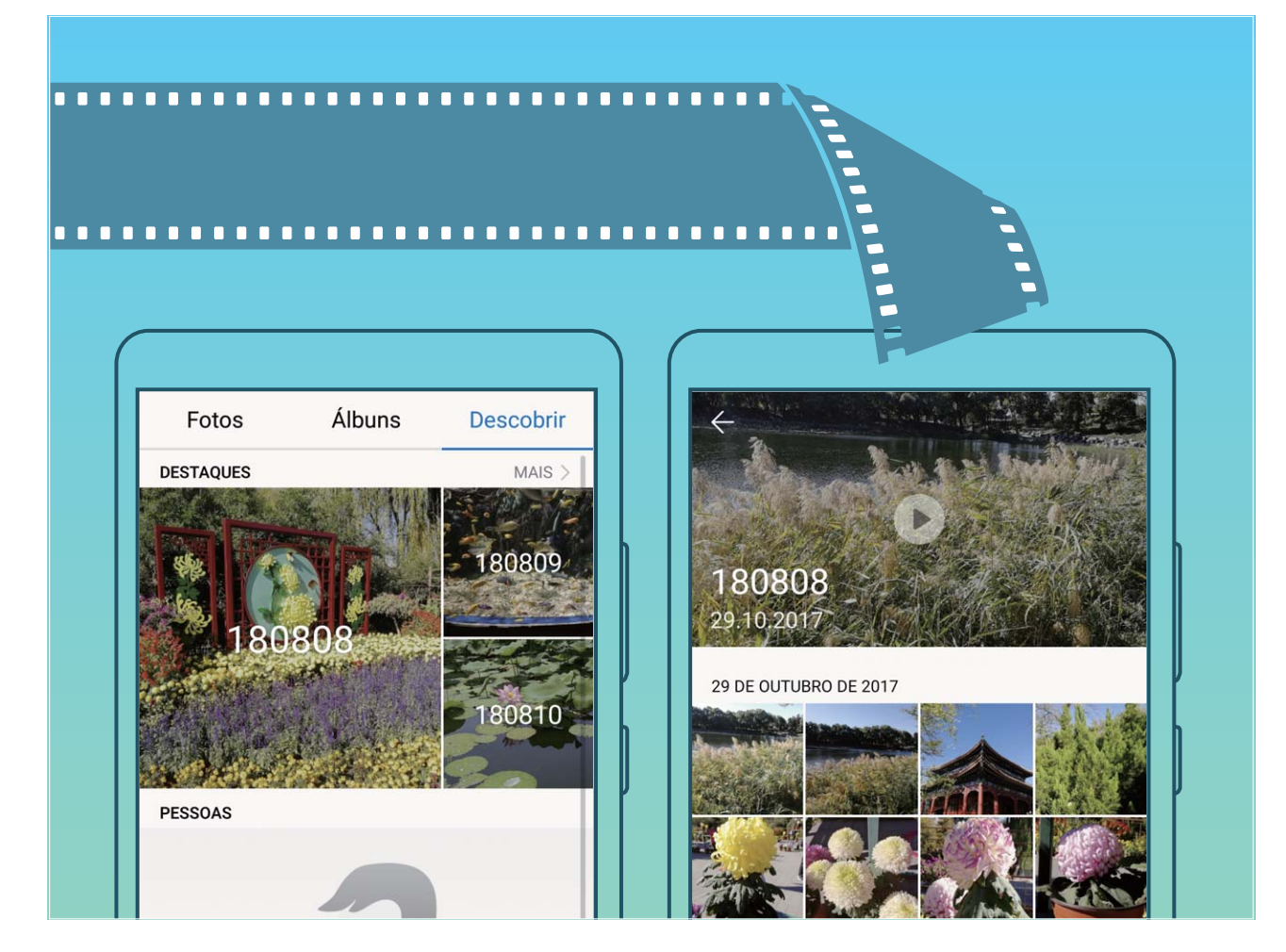

### Personalizar os álbuns de Destaques

Quer alterar as fotografias e os vídeos no álbum de Destaques, a música de fundo ou o modelo de vídeo de um vídeo de Destaques? Pode editar um álbum de Destaques ao personalizar fotografias e vídeos no álbum e ao personalizar o vídeo criado com a música de fundo ou com o modelo que quiser.

- - Certifique-se de que o seu Telemóvel se encontra ligado à Internet.
  - Quando o seu Telemóvel está a carregar no modo de suspensão e tiver mais de 50% de bateria, irá ordenar e criar automaticamente um álbum de Destaques. Poderá demorar algum tempo até que o seu dispositivo termine a análise. O seu dispositivo não irá criar automaticamente um álbum de Destaques se não existirem fotografias ou vídeos suficientes (menos de 10 fotografias) na Galeria.

Abra a **Galeria** e toque no álbum de Destaques que pretende visualizar ou editar em **Descobrir**. De seguida, é possível executar as seguintes operações:

Reproduzir ou editar os Destaques: toque em 
 e poderá editar o modelo do vídeo ou a música de fundo utilizando a barra de opções no fundo do ecrã durante a reprodução.

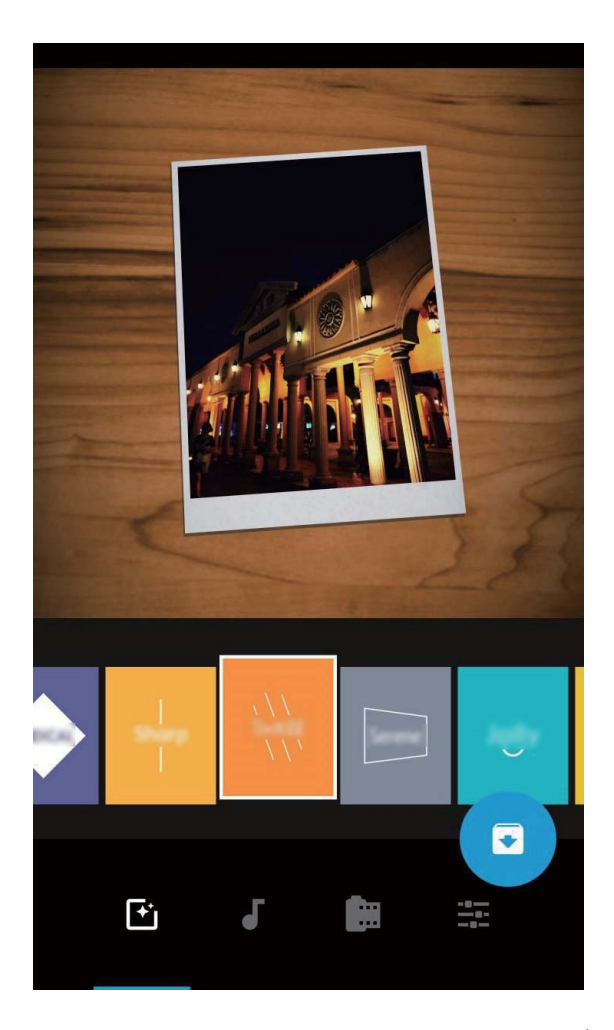

• Adicionar ou eliminar fotografias e vídeos no álbum: toque em +, selecione a fotografia ou o vídeo que pretende adicionar e toque em  $\checkmark$  para adicionar a fotografia ou o vídeo ao álbum.

Toque continuamente em qualquer fotografia ou vídeo no álbum, toque em  $\stackrel{\uparrow}{\sqcup}$  e, em seguida, em **Mover** para eliminar a fotografia ou o vídeo do álbum.

Apenas vídeos com formato MP4 podem ser adicionados ao álbum.

- Partilhar fotografias e vídeos no álbum: toque continuamente em qualquer fotografia ou vídeo no álbum, toque em 2, selecione um modo de partilha e termine a partilha como instruído.
- Renomear um álbum de Destaques: toque em <sup>[]</sup> e introduza o novo nome.
- Eliminar um álbum de Destaques: toque em 🔟 e, em seguida, em Eliminar.

# Gestão de fotografias

### Encontrar rapidamente fotografias por categoria

Quer encontrar rapidamente uma fotografia na Galeria? A pesquisa de fotografias, que ordena e reconhece de forma inteligente as fotografias na Galeria, permite-lhe procurar por fotografias na barra de pesquisa.

Galeria

Pesquisa inteligente de fotografias: pode utilizar a pesquisa de fotografias inteligente para procurar fotografias ao escrever uma palavra-chave (tal como comida ou paisagem) na barra de pesquisa da Galeria.

# O reconhecimento de fotografias ajuda a ordenar fotografias de forma inteligente

Demora muito tempo a ordenar as suas fotografias? Não consegue encontrar a fotografia que procura? O reconhecimento de fotografias pode ordenar automaticamente as suas fotografias em categorias tais como retratos, locais, paisagens e comida na Galeria, para que consiga encontrar rapidamente o que procura.

Ordenar fotografias de forma inteligente: a Galeria irá ordenar automaticamente as fotografias que tirar em categorias tais como retratos, locais, paisagens e comida, para que consiga encontrar rapidamente o que procura.

Personalizar a agregação automática de fotografias: após a Galeria agregar automaticamente diferentes álbuns de retratos por si, pode alterar manualmente os nomes dos álbuns de retratos e definir as relações (por exemplo, "Bebé" e "Mãe"). Após a definição estar terminada, pode visualizar os diferentes álbuns por nome. Pode ainda procurar uma fotografia ao procurar pelo nome e pela relação na barra de pesquisa da Galeria.

Agregar fotografias de grupo em álbuns: após a Galeria identificar de forma inteligente as categorias, pode nomear os álbuns criados. Se existirem mais de 10 fotografias de grupo, a Galeria irá agrupá-las e criar um álbum de fotografias de grupo.

### Editar vídeos

**Recortar um vídeo**: abra a **Seconda Galeria**, selecione o vídeo que pretende editar e toque em *L* para entrar no ecrã de edição do vídeo. Pode arrastar o controlo de deslize na área de recorte para

selecionar o segmento a manter e toque em  $\checkmark$  para terminar de recortar o vídeo.

Ajustar a resolução do vídeo: à medida que arrasta o controlo de deslize para selecionar o

segmento de vídeo que quer manter, pode tocar em (b) para pré-visualizar o vídeo recortado. Pode ainda tocar nas opções de resolução do vídeo no ecrã de edição para ajustar a resolução do vídeo.

Quanto maior a resolução, mais nítido será o vídeo, mas isto irá precisar de mais espaço de armazenamento. Selecione de acordo com o necessário.

### Ajustar a reprodução de vídeos em câmara lenta

Abra a **Galeria**, selecione o vídeo gravado em câmara lenta e toque em **b** para reproduzir. Toque no ecrã e arraste o controlo de deslize na área de edição para selecionar o segmento que quer reproduzir em câmara lenta.

Para guardar o vídeo em câmara lenta modificado como um novo vídeo, toque em no ecrã de edição e selecione Guardar vídeo.

### **Editar fotografias**

Quer editar uma fotografia que acabou de tirar para a tornar ainda melhor? Pode utilizar as funcionalidades de edição da Galeria para recortar, rodar e aplicar uma variedade de efeitos (tais como graffiti, marcas de água personalizadas e filtros) às suas fotografias para as tornar mais impressionantes.

Aceda à <a>Selecione a fotografia que pretende editar e toque em </a> para entrar no ecrã de edição da fotografia. Pode utilizar as seguintes funcionalidades para editar as suas fotografias:

- Rodar uma fotografia: toque em  $\bigcirc$  e deslize o botão giratório do ângulo para personalizar o ângulo de rotação da fotografia. Pode também tocar em Rodar ou Espelho para rodar a sua fotografia em 90 graus ou invertê-la.
- **Recortar uma fotografia**: toque em <sup>1</sup> e arraste a caixa de ferramentas da grelha ou os cantos da mesma para fazer a sua seleção. Pode ainda selecionar uma relação de recorte fixa e arrastar os cantos da ferramenta de grelha para recortar a fotografia.
- Adicionar efeitos de filtro: Toque em 🕷 e selecione um efeito de filtro.
- **Retenção de cor**: toque em <sup>(C)</sup> e siga as instruções no ecrã para selecionar as cores que quer manter. As áreas selecionadas para manter as cores serão destacadas.
- **Desfocar uma fotografia**: toque em  $\bigcirc$ , selecione um modo de desfocagem e arraste o controlo de deslize para ajustar o grau de desfocagem.
- Ajustar efeitos fotográficos: toque em = para ajustar a luminosidade da fotografia, o contraste, a saturação e outros parâmetros.
- Embelezar um retrato: quando o sistema deteta um retrato, irá fornecer-lhe automaticamente a funcionalidade Embelezar. Pode tocar em funcionalidades como Suavizar, Clarear, Afilar e Aumentar para fazer a fotografia mais atraente.
- Criar mosaicos fotográficos: toque em estilo e tamanho de mosaico para criar um mosaico fotográfico.
- Graffiti em fotografias: toque em 🖌 e selecione um pincel e uma cor para adicionar graffiti a fotografias.
- Adicionar marcas de água: toque em e selecione uma marca de água (tal como Hora, Local, Tempo ou Humor) para personalizar as suas fotografias.
- Adicionar uma etiqueta: toque em 🛇 e selecione um estilo de anotação e um tipo de letra para enriquecer as suas fotografias.

### Procurar e partilhar fotografias e vídeos

Ver fotografias e vídeos antigos pode fazer reviver algumas das memórias mais preciosas. As suas fotografias e vídeos encontram-se armazenados na Galeria do seu dispositivo. Pode vê-los por data, local ou ao selecionar um álbum.

**Ver fotografias em ecrã inteiro**: abra a **Galeria** e toque numa fotografia para a ver no modo de ecrã inteiro. Toque novamente no ecrã para ocultar o menu. Ao ver as fotografias no modo de ecrã inteiro pode:

- Aumentar ou diminuir uma fotografia: coloque dois dedos no ecrã e junte-os para diminuir uma fotografia ou afaste-os para aumentar. Se a resolução de uma imagem for maior que a resolução do ecrã, pode aumentar a imagem com dois dedos. Após remover o dedo do ecrã, a imagem poderá ser aumentada até um máximo de 100% de zoom e a fotografia aumentada será apresentada tal como o original.
- Ver os parâmetros de captura: para ver os parâmetros e caraterísticas fotográficos de uma certa fotografia, toque em i e deslize para cima ou para baixo na janela dos detalhes para ver o ISO (sensibilidade), o EV (compensação de exposição), a resolução e outros parâmetros da fotografia.
- Renomear uma fotografia: aceda a · > Renomear e escreva um novo nome para a fotografia.
- Definir uma fotografia como a fotografia de contacto ou papel de parede do ecrã inicial:

aceda a : > Definir como e defina a fotografia como Papel de parede ou Fotografia do contacto.

Partilhar uma fotografia ou um vídeo: abra a 💻 Galeria, toque continuamente em qualquer

ficheiro para aceder ao ecrã de seleção, selecione os ficheiros que pretende partilhar e toque em  $\stackrel{\checkmark}{\sim}$ . Selecione um método de partilha e siga as instruções no ecrã para terminar a ação de partilha.

Ver fotografias e vídeos por data e hora: pode ver a data e hora de captura das suas fotografias e

vídeos no separador **Fotos**. Aceda a **Definições** e ative **Hora e localização** para apresentar a data de captura de uma fotografia durante a visualização de fotografias no modo de ecrã inteiro. No separador **Fotos**, pode alterar o zoom das fotografias ao aproximar e afastar dois dedos no ecrã e pode alternar entre a apresentação de fotografias e vídeos por dia ou por mês.

**Ver fotografias por local**: se capturou uma fotografia ou um vídeo enquanto a **Etiqueta GPS** estava ativada no menu de definições da **Câmara**, pode ver as fotografias e vídeos no modo de

mapa. No separador **Fotos**, toque em se muitas fotografias e vídeos com a informação do local de captura serão marcados no mapa nos locais correspondentes. Pode ainda colocar dois dedos no ecrã e afastá-los ou juntá-los para mudar o zoom e ver os detalhes de qualquer fotografia. Toque na miniatura da fotografia para ver todas as fotografias e vídeos tirados num local.

**Ver fotografias por álbum**: pode ver fotografias e vídeos por álbuns no separador **Álbuns**. Algumas fotografias e vídeos são guardados nos álbuns predefinidos especificados pelo sistema. Por exemplo,

os vídeos gravados com a câmara do seu dispositivo serão guardados no álbum **Vídeos**. Capturas de ecrã e gravações de ecrã serão guardados no álbum **Capturas de ecrã**.

**Reproduzir apresentações de diapositivos**: no separador **Fotos**, aceda a **> Apresentação de diapositivos** e o sistema irá reproduzir automaticamente uma apresentação de diapositivos das suas fotografias. Para colocar a apresentação em pausa, toque no ecrã.

### Organizar álbuns de fotografias

Adicionar fotografias ou vídeos a um novo álbum: no separador Álbuns, toque em +, escreva um nome para o álbum e toque em OK. Selecione as fotografias ou vídeos que pretende adicionar ao novo álbum e adicione-os ao novo álbum.

**Transferir fotografias e vídeos**: pode mover fotografias e vídeos de diferentes álbuns para o mesmo álbum para poder gerir e pesquisá-los mais facilmente. Entre no álbum de onde quer transferir, toque

continuamente numa fotografia ou vídeo até que o ícone 🔽 apareça e, em seguida, selecione as

fotografias e vídeos que quer transferir. Toque em <sup>(iii)</sup> e selecione o álbum designado. Assim que a transferência esteja terminada, o ficheiro transferido será removido da localização original.

Adicionar fotografias e vídeos aos Favoritos: se quiser guardar algumas das suas fotografias ou vídeos separadamente, pode adicioná-los aos Favoritos para poder gerir e pesquisá-los mais facilmente. Para adicionar uma fotografia ou um vídeo aos Favoritos, abra a fotografia ou o vídeo e

toque em  $\overset{\bigtriangledown}{\sim}$ . As fotografias e vídeos que adicionar continuarão nas suas localizações originais e apenas aparecerão como duplicados no álbum **Os meus favoritos**, juntamente com um símbolo  $\overset{\bigcirc}{\sim}$ 

**Ordenar álbuns**: ajuste a ordem dos álbuns mais utilizados para os localizar e navegar através deles mais facilmente. Toque continuamente num álbum até que o símbolo — apareça nos álbuns e, em seguida, toque continuamente em — e arraste os álbuns para as suas posições apropriadas. Assim que terminado, toque em  $\times$  para sair.

Álbuns tais como Câmara, Vídeos, Os meus favoritos e Capturas de ecrã não podem ser ajustados.

**Ocultar álbuns**: oculte os seus álbuns para manter a privacidade. Pode manter os álbuns ocultados. No separador **Álbuns**, aceda a **Cocultar álbuns** e ative o comutador dos álbuns que pretende ocultar.

Álbuns tais como Câmara, Vídeos, Os meus favoritos e Capturas de ecrã não podem ser ocultados.

Eliminar fotografias e vídeos: toque continuamente numa fotografia ou num álbum até que o símbolo  $\checkmark$  apareça, selecione os ficheiros que quer eliminar e aceda a  $\square$  > Eliminar. As fotografias ou os vídeos eliminados são mantidos no álbum Eliminados recentemente, juntamente com uma etiqueta indicando o número de dias restantes até que o item seja permanentemente

removido do sistema. Para eliminar permanentemente uma fotografia ou um vídeo antes que expire, no álbum **Eliminados recentemente** selecione a fotografia ou vídeos que pretende eliminar e, em seguida, aceda a  $\square$  > **Eliminar**.

Recuperar fotografias ou vídeos eliminados: no álbum Eliminados recentemente, toque

continuamente numa fotografia ou num vídeo até que o símbolo 🔽 apareça, selecione as

fotografias ou vídeos que pretende recuperar e toque em  $\mathcal{O}$ . As fotografias e os vídeos recuperados serão restaurados para os seus álbuns originais. Se o álbum tiver sido eliminado, o sistema irá recriar automaticamente o álbum.

# **Gestor Telef.**

# Utilizar a otimização rápida

O Telemóvel está a ficar lento? Está preocupado que esteja vulnerável a malware e a outras ameaças de segurança? Utilize a otimização rápida para tornar o Telemóvel mais rápido e ficar protegido.

Aceda a **Gestor Telef.**e toque em **OTIMIZAR**. O Telemóvel ficará mais rápido e irá procurar por ameaças de segurança, otimizar o consumo de energia, monitorizar e intercetar números de telefone desconhecidos assim como chamadas de assédio.

# Gerir a utilização de dados móveis

Está preocupado com esgotar o pacote de dados móveis mensal e ter de pagar custos adicionais? A gestão de tráfego de dados ajuda-o a evitar a utilização excessiva de dados móveis.

Aceda ao **Gestor Telef.** e toque em **Dados móveis** para visualizar os detalhes de utilização de dados ou ative a **Poupança de dados**.

- Tráfego de dados: consulte a utilização de dados de cada aplicação.
- Aplicações em rede: defina as permissões de acesso à internet de cada aplicação.
- Poupança de dados: ative a Poupança de dados (evita a utilização de dados móveis de aplicações em segundo plano) e selecione as aplicações que não serão restringidas.

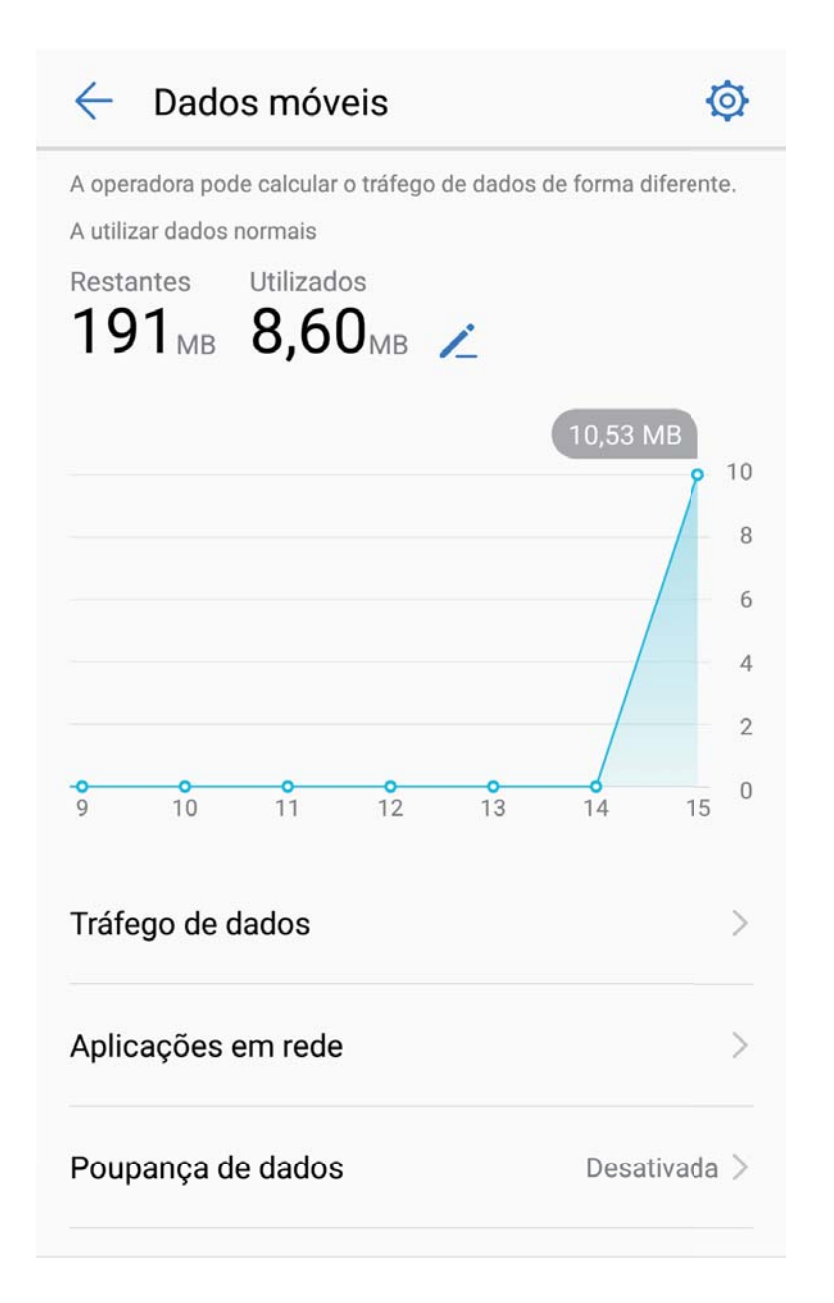

## Otimizar o consumo de energia

Ficar sem bateria em momentos inoportunos pode causar bastantes inconveniências. As funcionalidades de poupança de energia podem ajudar a aumentar a duração da bateria do seu Telemóvel, permitindo-lhe jogar jogos ou desfrutar de outras funcionalidades durante mais tempo.

Abra o Gestor Telef. e toque em restante para executar o seguinte:

 Ver os detalhes de consumo de energia: toque em Utilização da bateria para ver os detalhes de consumo de energia. Na secção dos detalhes de utilização da bateria, as marcas azuis debaixo de Carregamento indicam as vezes em que o seu dispositivo estava a ser carregado. Falhas entre as marcas indicam as vezes em que o seu dispositivo não estava a ser carregado. Esta funcionalidade não consome energia. Toque em Detalhes de consumo para ver quais as aplicações e hardware que estão a consumir mais energia.

- Verificação e otimização abrangente do consumo de energia: toque em Otimizar o consumo de energia para verificar os problemas de consumo de energia e otimizar o desempenho automaticamente.
- Ativar o modo de poupança de energia ou o de ultra poupança de energia: ative Modo de poupança de energia ou Modo de ultrapoupança de energia. Selecione o modo de poupança de energia apropriado com base no nível de bateria do seu Telemóvel para aumentar a duração da bateria.
- Ajustar a resolução do ecrã para poupar energia: ative Resolução do ecrã e selecione Resolução inteligente. O seu dispositivo irá diminuir automaticamente a resolução do ecrã para poupar energia. Pode ainda definir manualmente a resolução do ecrã para poupar energia quando uma alta resolução não for necessária.
- Apresentar a percentagem de bateria restante na barra de estado: ative Percentagem de bateria para ver a percentagem de bateria restante na barra de estado.
- Gerir os inícios das aplicações para poupar energia: toque em Iniciação de aplicações para gerir manual ou automaticamente o início automático das aplicações, o início secundário e as atividades em segundo plano. O sistema irá gerir automaticamente a utilização de energia para poupar energia.
  - Irá receber automaticamente uma notificação quando existirem aplicações de consumo de energia excessivo a serem executadas em segundo plano. Siga as instruções apresentadas no ecrã para otimizar as definições das aplicações.
- Apresentar a percentagem de bateria restante na barra de estado: ative Percentagem de bateria para ver a percentagem de bateria restante na barra de estado.

### Ativar a Verificação por vírus

Abrir o anúncio errado ou tocar na hiperligação errada poderá infectar o seu dispositivo com trojans e malware que irão instalar-se secretamente no seu dispositivo e potencialmente roubar os seus dados pessoais. Executar um antivírus poderá localizar e remover quaisquer ameaças de modo a manter o seu Telemóvel em boa forma.

Abra o **Gestor Telef.**, toque em **Antivírus** e o seu dispositivo irá verificar automaticamente por

vírus e eliminar quaisquer ameaças de segurança. Pode ainda tocar em 🔅 para executar as seguintes opções:

- Antivírus via nuvem: ative a Análise via nuvem e o seu Telemóvel irá adicionar uma verificação dinâmica baseada na nuvem à sua verificação padrão, mantendo o seu Telemóvel protegido contra novas ameaças.
- Análise rápida: selecione Análise rápida. O sistema irá verificar rapidamente localizações e aplicações chave no seu dispositivo durante a manutenção de rotina.
- Análise exaustiva: selecione Análise exaustiva. O sistema irá verificar detalhadamente o seu dispositivo por malware ou quaisquer ficheiros nocivos a intervalos regulares. Este processo é mais

demorado, mas tem um alcance mais alargado e assegura que o dispositivo é protegido totalmente contra quaisquer ameaças.

- Atualização da biblioteca de vírus: ative Atualização manual para atualizar manualmente a base de dados de vírus. Como alternativa, ative Atualização automática e Atualizar apenas via Wi-Fi. O sistema irá atualizar automaticamente a sua base de dados de vírus através de Wi-Fi, mantendo as capacidades de remoção de vírus do seu dispositivo atualizadas.
- O lembrete de verificação por vírus está ativado por predefinição. O sistema irá notificar se não executar um antivírus durante mais de 30 dias.

# E-mail

## Adicionar contas de e-mail

Adicione uma conta de e-mail no Telemóvel para uma maior conveniência de acesso. Se tiver perguntas sobre definições específicas enquanto estiver a configurar o e-mail, consulte o fornecedor da conta de e-mail.

Adicionar uma conta de e-mail pessoal: abra 🔄, selecione um fornecedor de e-mail ou toque em Outras. Introduza o endereço de e-mail e a palavra-passe, toque em Iniciar sessão e siga as instruções no ecrã para configurar a conta. O sistema irá ligar automaticamente e verificar as definições do servidor.

Adicionar uma conta Exchange: o Exchange é desenvolvido pela Microsoft, sendo utilizado por empresas como sistema de e-mail interno. Se a empresa utilizar um servidor em Exchange, pode

iniciar a sessão do e-mail de trabalho no Telemóvel. Aceda a  $\ge$  **Exchange**, insira o endereço de email, nome do utilizador, palavra-passe, toque em **Iniciar sessão** e siga a instruções no ecrã para configurar a conta. O sistema irá ligar automaticamente e verificar as definições do servidor. Após a configuração, o sistema vai abrir o ecrã **Caixa de entrada** por defeito.

## Gerir as contas de e-mail

Pode adicionar uma ou mais contas de e-mail.

Abra o **E-mail**. Aqui pode:

**Consultar e-mails**: no ecrã **Caixa de entrada**, toque em  $\equiv$  e selecione a conta de e-mail pretendida. Deslize para baixo para atualizar a lista de e-mails. Abra um e-mail para ler, responder, reenviar ou eliminar. Deslize para a esquerda ou para a direita no ecrã para ver os e-mails anteriores. Para eliminar múltiplos e-mails, toque na imagem de perfil ou toque continuamente num e-mail para

aceder ao ecrã de gestão. Selecione os e-mails e toque em  $\square$  .

Sincronizar e-mails: deslize para baixo no ecrã de Caixa de entrada para atualizar a lista de e-mails.

Aceda a **> Definições**, toque numa conta e ative **Sincronização de e-mail**. Para sincronizar automaticamente, toque em **Frequência da sincronização** e selecione a hora de sincronização para concluir a configuração.

**Pesquisar e-mails**: no ecrã da lista de e-mails, toque na barra de pesquisa e insira as palavras-chave que pretende, como o assunto do email ou conteúdo.

Adicionar múltiplas contas de e-mail: aceda a  $\therefore$  > Definições > +, selecione o fornecedor de e-mail e introduza as suas informações.

Alternar entre contas de e-mail: no ecrã das contas, toque em  $\equiv$  e na imagem de perfil da conta.

**Configurar contas de e-mail**: no ecrã das contas, aceda a **> Definições**, selecione uma conta para definir o **Nome da conta**, **Conta predefinida** ou **Remover conta**.

## Gerir contactos de e-mail VIP

Preocupado com perder contactos de e-mail importantes no meio de muitos outros? Pode adicionar contactos importantes à lista VIP. O dispositivo vai mover e-mails de contactos VIP automaticamente para a caixa de entrada VIP.

Abra **E-mail** e aceda a **> Definições > Contactos de e-mails VIP**. A partir do ecrã Lista **VIP**, aceda a **Adicionar > Criar** ou a **Adicionar a partir de contactos**.

Adicionar ou remover contactos VIP: no ecrã Lista VIP, toque em + ou em  $\stackrel{_{\scriptstyle \square}}{_{\scriptstyle \square}}$  para gerir contactos VIP.

Altere a notificação de e-mails para contactos VIP: a partir do ecrã inicial do e-mail, aceda a > Definições > Notificações de e-mails VIP.

# Definir uma resposta automática para e-mail em Exchange

Não é possível responder a e-mails durante as férias? Ative as respostas automáticas para responder a e-mails.

Abra **E-mail**, aceda a **> Definições** e selecione a conta Exchange. Toque em **Resposta automática**, ative **Resposta automática**, defina o conteúdo, o tempo para resposta automática e toque em **Concluído**.

# Calendário

# Calendário: o centro de gestão de eventos

Demasiados eventos para acompanhar? O Calendário fornece uma gestão de eventos completa para facilitar a vida profissional e pessoal.

- O Calendário fornece as seguintes funções:
- Notificações de reuniões: preocupado(a) em faltar a uma importante reunião de trabalho? Adicione o email de trabalho (conta em Exchange) no Calendário para verificar e receber notificações de reuniões no Telemóvel antes de iniciarem.
- Partilhar eventos: pretende partilhar a sua agenda e convidar amigos para um evento? Tem disponíveis vários métodos de partilha.

#### Procurar eventos Q. Ξ agosto de 2017 30 Ir para o dia atual SÁB DOM SEG TER QUA QUI SEX 31 1 2 3 4 5 6 7 8 9 10 11 32 12 13 18 19 20 33 14 15 16 17 Eventos neste dia 34 21 22 23 24 25 26 27 Hoje 29 30 35 28 31 3 Dia atualmente em visualização 10 36 4 Número da semana Ontem Meeting 17:30 Eventos do dia selecionado 022-2-B13 18:30 Alternar entre a visualização por mês, semana, dia ou agenda : .... :11 Ē +Mês Novo evento Semana Dia Agenda Adicionar um novo evento

# Navegar pelo Calendário

**Criar um evento**: abra o **Calendário**, toque em + e introduza a informação do evento incluindo o título, a localização e as horas de início e fim. Aceda a **Mais** > **Notificar** para adicionar uma notificação para o evento e toque em  $\checkmark$ .

**Pesquisar por eventos**: no **Calendário**, toque em  $\bigcirc$  e introduza as palavras-chave do evento como o título ou a localização.

**Configurar o Calendário**: no **Calendário**, aceda a  $\equiv$  > **Definições** para personalizar o calendário e as notificações.

## Importar tarefas para manter o trabalho organizado

Importar notificações de reuniões: abra o **Calendário**, aceda a  $\equiv$  > Adicionar e editar contas > Adicionar conta e siga as mensagens no ecrã para adicionar o email de trabalho (conta em Exchange) no **Calendário** para consultar as notificações de reuniões.

**Partilhar um evento**: toque num evento no calendário ou em **Agenda**, em seguida, toque em e siga as mensagens no ecrã para partilhar através dos vários métodos disponíveis.

## Veja os feriados gerais

Vai viajar para o estrangeiro em trabalho ou em férias? Transfira as informações de feriados do país de destino antecipadamente para planear melhor o trabalho e os horários.

Abra **Calendário**, aceda a  $\equiv$  > **Definições** > **Feriados gerais** e ative a opção correspondente ao seu país de destino. O seu dispositivo irá automaticamente transferir as informações sobre feriados.

# Relógio

# Utilizar o relógio

O Relógio disponibiliza várias funcionalidades e informações relevantes. Pode ser utilizado como alarme, cronómetro, temporizador e apresenta vários fusos horários.

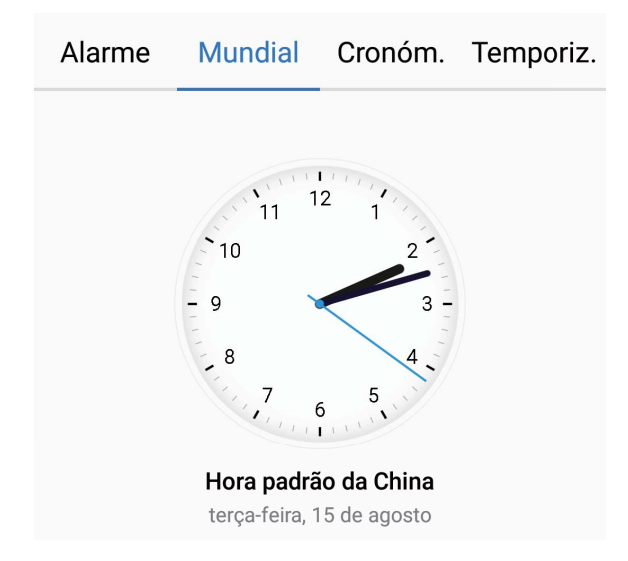

**Visualizar a hora por todo o mundo**: aceda a  $\bigcirc$  **Relógio**, toque em + no separador **Mundial** e insira o nome da cidade e selecione-a na lista. Toque em  $\diamondsuit$  para definir a data e a hora.

Mostrar a hora de duas regiões diferentes: toque em Selógio e aceda a  $\bigcirc$  > Data e hora no separador Mundial. Ative Relógio duplo, toque em Cidade de residência e selecione a cidade de residência na lista.

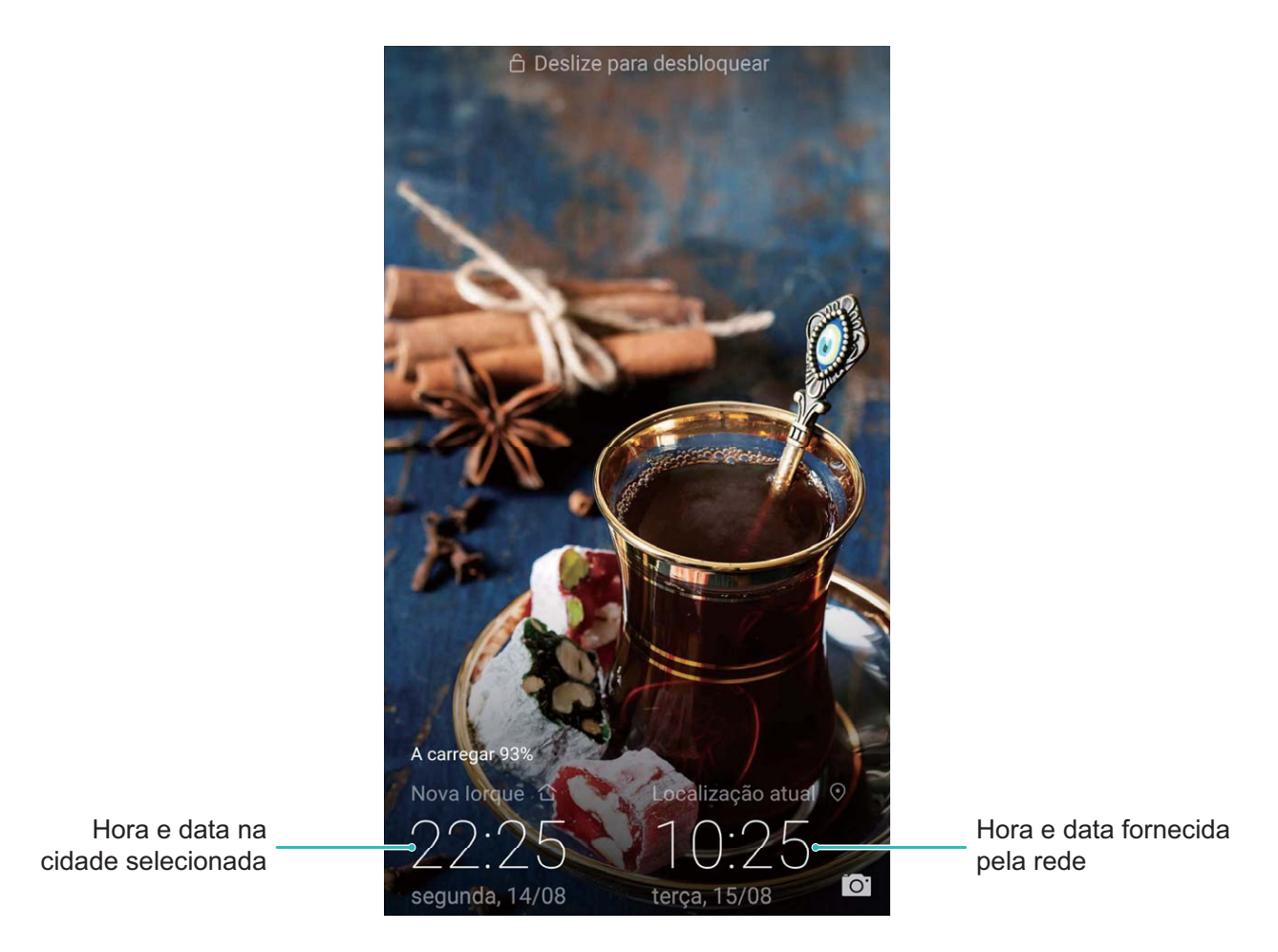

Apenas será mostrada uma hora no ecrã de bloqueio se o fuso horário da região em que se encontra for igual ao da cidade de residência.

# Bloco de notas

## Gerir e organizar as notas e registos

Pretende partilhar notas importantes ou adicionar algo aos favoritos? Faça a gestão das notas para manter os registos organizados.

**Partilhar uma nota**: pretende enviar as notas da reunião a um colega? No **Bloco de notas**, abra uma nota que pretenda partilhar, toque em  $\stackrel{\checkmark}{\sim}$  para selecionar o método de partilha e siga as instruções no ecrã.

Adicionar notas aos favoritos: pretende adicionar notas aos favoritos para consultá-las mais tarde?

No ecrã inicial do **Bloco de notas**, deslize para a esquerda numa nota e toque em 😢 .

Alternativamente, pode abrir a nota que pretende adicionar aos favoritos e tocar em  $\stackrel{\curvearrowleft}{\searrow}$ .

Eliminar uma nota: pretende eliminar uma nota? No ecrã inicial do Bloco de notas, deslize para a

esquerda numa nota e toque em 🔟 . Alternativamente, toque continuadamente numa nota para ver

as opções, selecione a nota ou notas que pretende eliminar e toque em  $\stackrel{\frown}{\amalg}$  .

**Pesquisar por notas**: pretende encontrar uma nota rapidamente? Toque na barra de pesquisa do **Bloco de notas** e insira o que pretende pesquisar. Alternativamente, arraste para baixo no ecrã inicial para aceder à barra de pesquisa e introduzir o que pretende procurar.

Gerar uma lista de tarefas: pretende gerar uma lista de compras? No Bloco de notas, abra a nota

para a editar, toque em  $\oslash$ , introduza um item e toque em  $\checkmark$ . Adicione múltiplos itens para gerar uma lista de tarefas.

Depois de concluir um dos itens da tarefa, abra a nota no Bloco de notas e selecione 
à esquerda do item que completou.

Adicionar etiquetas às notas: pretende consultar as categorias das notas? Abra a nota para a editar no Bloco de notas, toque em  $\Box$  e utilize etiquetas coloridas para categorizar o conteúdo.

# Serviços

# Verificar previsões meteorológicas adicionais

#### Verificar previsões meteorológicas adicionais

#### Método 1:

Aceda a **Ferramentas** > **Meteorologia**. Deslize para cima a partir do centro do ecrã e toque em **VER MAIS DIAS** para ir para uma página de Internet de previsões meteorológicas de terceiros onde poderá ver as previsões do tempo para os 15 dias seguintes.

### Método 2:

Aceda a **Ferramentas** > **Meteorologia**. Toque na previsão meteorológica de amanhã, incluindo a data, o ícone do tempo ou da temperatura, para ir para uma página de Internet de previsões meteorológicas de terceiros onde poderá ver as previsões do tempo para os 15 dias seguintes.

## Utilizar o Gravador para tomar notas auditivas

Não tem tempo de anotar todos os detalhes importantes durante uma reunião? Precisa ordenar uma pilha de notas de uma entrevista ou de uma aula? O gravador permite-lhe gravar ficheiros de áudio que pode reproduzir convenientemente mais tarde.

Abra o **Gravador**, deslize para a direita ou esquerda no ecrã para selecionar um cenário de gravação. Toque em • para começar a gravar. Durante a gravação, pode adicionar etiquetas em pontos importantes. Toque em • para terminar a gravação e guardar o ficheiro de áudio. Após a gravação estar terminada, pode:

- Reproduzir a gravação a partir da etiqueta: toque em Gravações e, de seguida, toque numa gravação para mudar para o ecrã de reprodução. Deslize para a esquerda no ecrã de reprodução para mudar para o ecrã de etiquetas. Nele pode selecionar uma etiqueta e reproduzir a gravação a partir desse ponto.
- Gerir gravações: toque em Gravações para aceder a opções como organizar e partilhar gravações.

# Modo de condução

### MirrorLink: uma condução mais segura e agradável

O MirrorLink permite navegar em segurança e lidar com as chamadas recebidas sem utilizar o Telemóvel. Pode aceder ao conteúdo de aplicações do Telemóvel compatíveis com o MirrorLink através do ecrã do veículo, minimizando possíveis distrações durante a condução. O MirrorLink possibilita ainda ter o Telemóvel ligado ao Bluetooth do veículo e ao auricular em simultâneo, permitindo alternar entre ambos os dispositivos sem interrupção. Utilize o ecrã do veículo para aceder a todas as aplicações compatíveis com o MirrorLink no Telemóvel. Para mais informações sobre como utilizar o ecrã do veículo, consulte o manual do proprietário.

### Sobre o MirrorLink

O MirrorLink é um protocolo de interoperabilidade de dispositivos que permite espelhar o conteúdo de um dispositivo noutro. Por exemplo, pode espelhar o conteúdo de aplicações do Telemóvel compatíveis com o MirrorLink no ecrã do veículo.

As aplicações compatíveis com o MirrorLink suportam o protocolo MirrorLink nativamente. Após o Telemóvel estar ligado ao veículo, as aplicações instaladas no Telemóvel poderão ser visualizadas e acedidas a partir do ecrã do veículo.

### Espelhar as aplicações do Telemóvel no ecrã do veículo

O MirrorLink permite utilizar um cabo de dados USB e o Bluetooth para ligar o Telemóvel ao veículo. Pode utilizar o protocolo MirrorLink para espelhar o conteúdo de aplicações do Telemóvel compatíveis com o MirrorLink no ecrã do veículo. Esta é uma forma intuitiva e segura de interagir com as aplicações do Telemóvel compatíveis com o MirrorLink e evitar distrações.

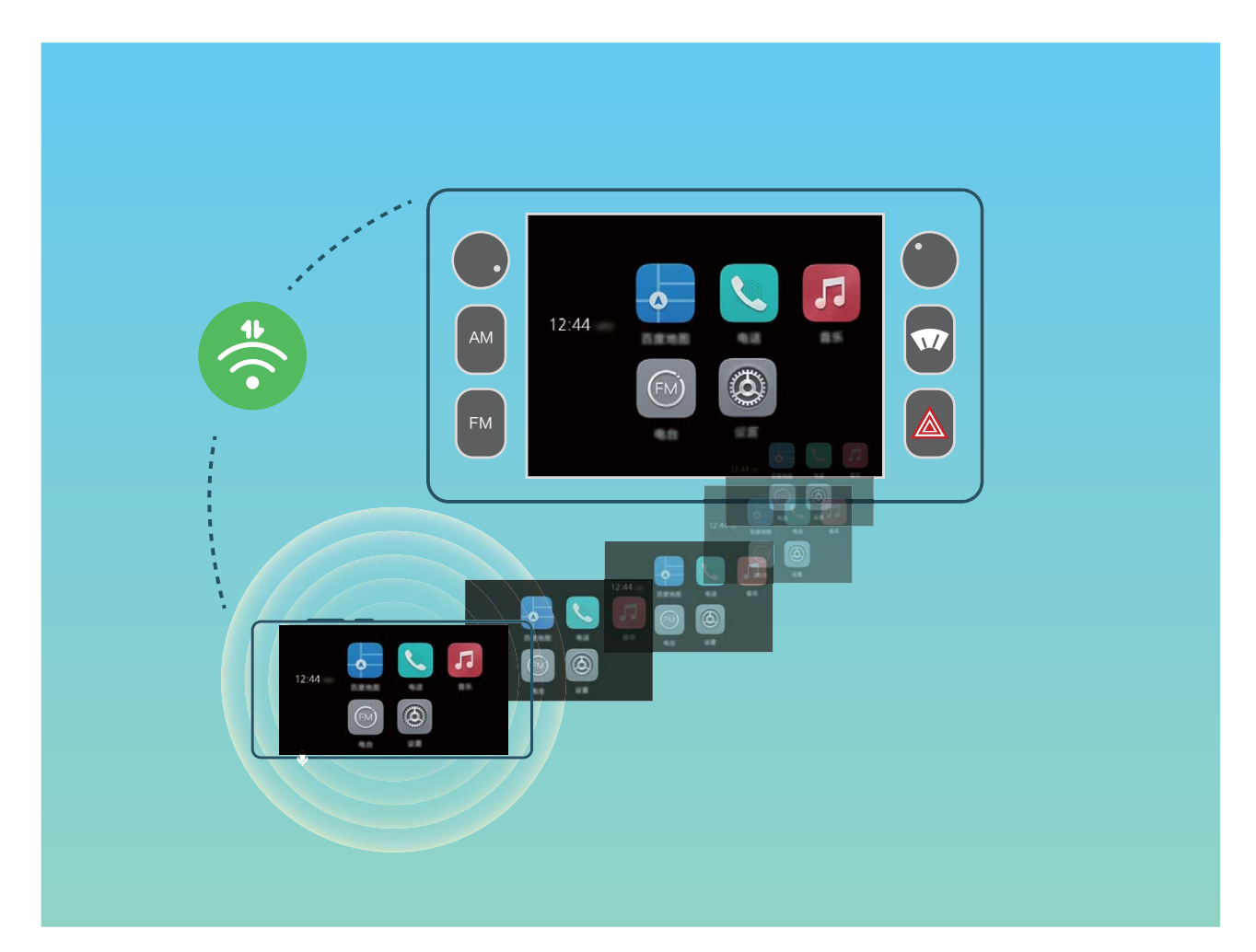

#### Ligar o Telemóvel a dois dispositivos Bluetooth em simultâneo

Pode ter o Telemóvel ligado ao Bluetooth do veículo e ao auricular em simultâneo, permitindo alternar entre ambos os dispositivos para efetuar e atender chamadas.

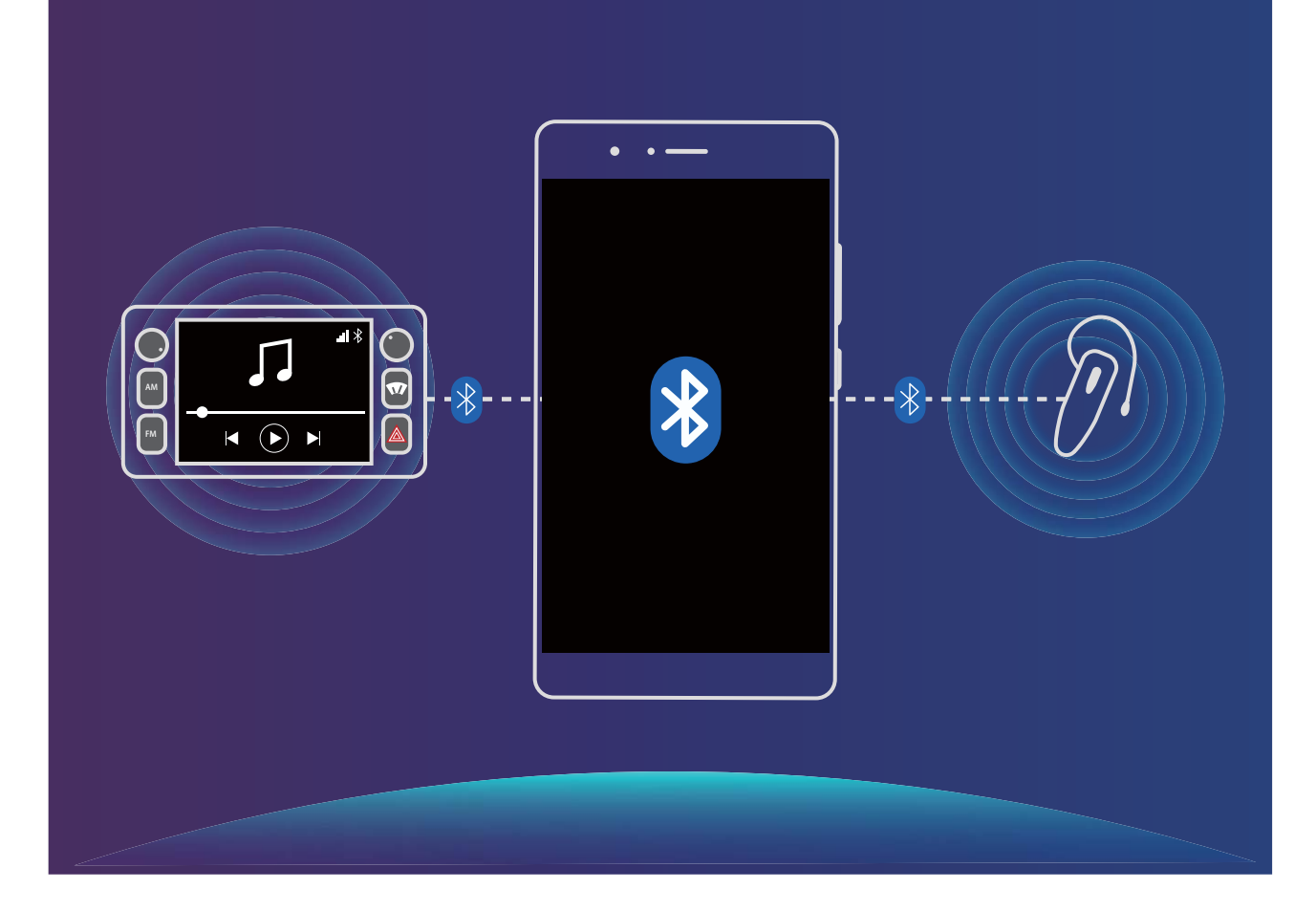

### Ligar o Telemóvel ao veículo para partilhar aplicações

#### Utilizar o MirrorLink para ligar o Telemóvel ao veículo:

- **1** ative a função MirrorLink no ecrã do veículo antes de efetuar a ligação com o dispositivo pela primeira vez. Certifique-se de que o Telemóvel está ligado à Internet para que possa transferir os certificados necessários do MirrorLink.
- 2 Ligue o Telemóvel ao veículo através do Bluetooth. A partir da página das definições do Bluetooth do Telemóvel, aceda a **Ajuda** > **Automóvel** para ver mais detalhes em como efetuar a ligação.
- 3 Utilize um cabo de dados USB para ligar o Telemóvel ao veículo. Quando a caixa de diálogo da Exclusão de responsabilidade aparecer no Telemóvel, toque em Concordar, aguarde até que visualize os Termos de Serviço e toque novamente em Concordar no Telemóvel para se ligar ao veículo através do MirrorLink.

Se depois de se ligar não visualizar qualquer notificação no Telemóvel, é possível que o modelo do veículo não suporte o MirrorLink ou que exista um problema com o firmware do veículo. Atualize o firmware do veículo e tente novamente.

**4** Se está a ligar o Telemóvel ao veículo pela primeira vez, aguarde até que seja apresentada uma notificação, remova e volte a introduzir o cabo de dados USB conforme as indicações e prossiga para o passo 3. O Telemóvel deve então estar ligado ao veículo.

Após estabelecer a ligação MirrorLink, não será possível ajustar o volume do Telemóvel, mas poderá ajustar o do veículo. O ecrã do Telemóvel irá desativar-se automaticamente, mas ficará bloqueado. **Desligar o** Telemóvel **do veículo**: desligue o cabo de dados USB que liga o Telemóvel ao veículo para terminar a ligação MirrorLink. Após desligar, o ecrã do Telemóvel irá ativar-se e será novamente possível ajustar o volume do Telemóvel.

# Conta Huawei e múltiplos utilizadores

# Múltiplos utilizadores: criar contas de utilizador separadas no Telemóvel

Pretende emprestar o Telemóvel a alguém, mas não quer que tenham acesso às informações e a ficheiros privados? Adicione múltiplos utilizadores e respetivos tipos para proteger a informação privada quando emprestar o Telemóvel. As definições não serão afetadas. Também pode aceder ao Telemóvel com duas contas de utilizador, uma de trabalho e outra pessoal, alternando rapidamente entre elas com apenas um toque.

Pode criar três tipos de utilizadores:

- Proprietário: o proprietário do Telemóvel. Entre como proprietário quando está a utilizar o dispositivo. Terá acesso a todas as operações como adicionar ou eliminar utilizadores e convidados e dar permissões para efetuar chamadas e enviar mensagens de texto.
- Utilizador: adicione membros da família e amigos como utilizadores. Os utilizadores poderão efetuar quase todas as operações exceto as que possam afetar o proprietário, tais como repor as predefinições de fábrica do dispositivo ou ativar o modo Não incomodar.
- Convidados: adicione conhecidos como convidados. Os convidados estão limitados nas operações que podem efetuar.

## Definir e utilizar múltiplos utilizadores

Quer ter mais que uma conta de utilizador no seu Telemóvel para manter as suas vidas profissional e pessoal separadas? Pode adicionar vários utilizadores ao seu Telemóvel e alternar entre eles com um simples toque.

#### Adicionar Utilizadores ou Convidados

A Pode ser adicionado um máximo de três utilizadores e um convidado.

Adicionar um utilizador: toque em Definições e vá a Contas e utilizadores > Utilizadores. Toque em Adicionar utilizador, introduza um nome para o utilizador e toque em ADICIONAR. Após adicionar um novo utilizador, pode mudar para o novo utilizador e seguir as instruções no ecrã para configurar as definições de conta do utilizador.

Adicionar um convidado: toque em Definições e vá a Contas e utilizadores > Utilizadores. Toque em Adicionar convidado > ADICIONAR para criar um convidado.

**Definir um nome de conta de utilizador e uma imagem de perfil**: após adicionar um utilizador, pode definir um nome de conta de utilizador e uma imagem de perfil para o utilizador. Para isto,

mude para o utilizador relevante e toque em 🔍. Siga as instruções no ecrã para alterar o nome de utilizador e a imagem de perfil.

#### Permitir um utilizador a fazer chamadas, enviar mensagens e partilhar registos de

**chamadas**: as funções de chamadas básicas podem continuar a ser utilizadas após mudar para um modo de utilizador diferente. O novo utilizador adicionado pode efetuar chamadas, enviar mensagens e partilhar registos de chamadas com o proprietário do telefone. O utilizador convidado pode efetuar chamadas e partilhar registos de chamadas com o proprietário do telefone. Para isto, inicie sessão

com a conta do proprietário e toque em **Operativa Securitaria Securitaria Secu** 

#### Eliminar Utilizadores ou Convidados

Para eliminar um utilizador, selecione uma das seguintes formas:

- Inicie sessão com a conta do proprietário e toque em Definições, de seguida, aceda a Contas e utilizadores > Utilizadores. Selecione o utilizador pretendido e toque em Remover utilizador > REMOVER.
- Inicie sessão com a conta do proprietário e deslize para baixo a partir da barra de estado, de

seguida aceda a ? > Mais definições. Selecione o utilizador pretendido e toque em Remover utilizador > REMOVER.

Para eliminar um convidado, toque em Optinições. Aceda a Contas e utilizadores > Utilizadores e toque em Convidado > Remover convidado > REMOVER.

#### Alternar entre os modos da Conta de Proprietário, de Utilizador e de Convidado

Para alternar entre os modos da conta do proprietário, de utilizador e de convidado, selecione uma das seguintes formas:

- Deslize para baixo a partir da barra de estado e toque em 🔍. De seguida, toque na imagem de perfil do utilizador pretendido.
- Toque em Operative en vá a Contas e utilizadores > Utilizadores. De seguida, toque no nome de utilizador ou na imagem de perfil do utilizador pretendido.
- Será solicitado que introduza a palavra-passe para desbloquear o ecrã quando volta para o modo de proprietário a partir de outro modo.

# Ligação de dispositivos

# **Bluetooth**

### Ligar o Telemóvel a dispositivos Bluetooth

Utilize o Bluetooth para ligar o Telemóvel a auriculares Bluetooth e ao Bluetooth do veículo para navegar ou ouvir música enquanto conduz. Também pode ligar o Telemóvel a dispositivos acessórios Bluetooth para gravar e gerir dados de exercício físico. Ligar os dispositivos Bluetooth ao Telemóvel não aumenta o consumo de energia de forma significativa.

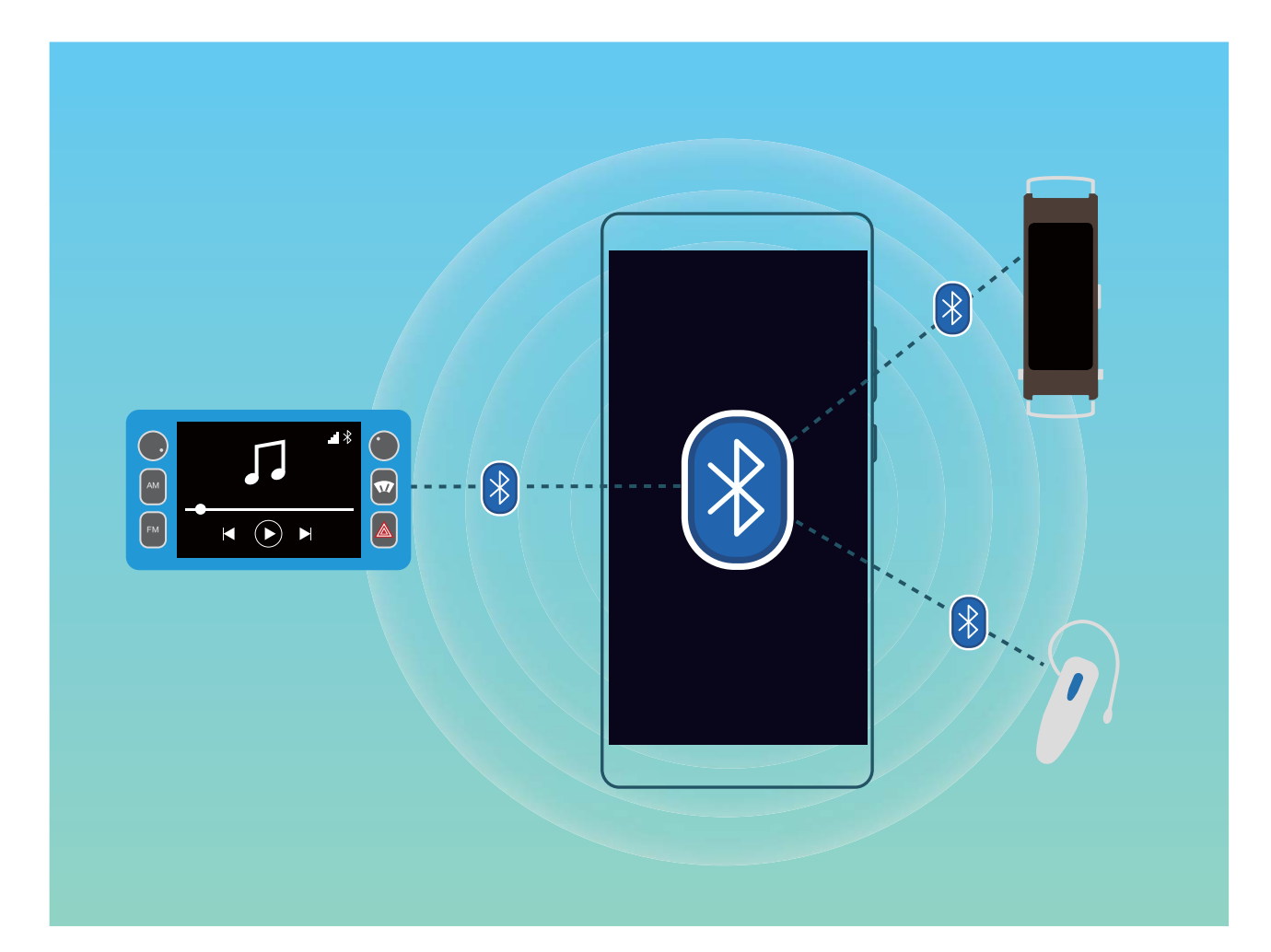

#### Protocolos de Bluetooth utilizados por dispositivos Huawei e as respetivas funções:

| HFP e HSP | Efetuar chamadas                 |
|-----------|----------------------------------|
| A2DP      | Reproduzir música                |
| AVRCP     | Controlar a reprodução de música |
| OPP       | Transferir ficheiros             |
| РВАР      | Sincronizar contactos            |
| МАРА      | Sincronizar mensagens de texto   |

| HID | Utilizar teclados e ratos Bluetooth                                 |
|-----|---------------------------------------------------------------------|
| PAN | Tethering                                                           |
| BLE | Ligar a dispositivos Bluetooth de baixo consumo<br>de energia (BLE) |

Ativar ou desativar o Bluetooth: a partir do ecrã inicial, deslize com o dedo para baixo na barra de estado, abra o painel de atalhos e toque em \* para ativar ou desativar o Bluetooth. Toque

continuamente em 🕴 para abrir o ecrã de definições Bluetooth.

**Emparelhar um dispositivo Bluetooth**: ative o **Bluetooth** a partir ecrã de definições do Bluetooth. Verifique se o dispositivo está definido para visível. A partir de **Dispositivos disponíveis**, toque no dispositivo que pretende emparelhar e siga as instruções no ecrã.

Desemparelhar um dispositivo Bluetooth: ative o Bluetooth a partir ecrã de definições do

Bluetooth. Toque em (i) junto ao nome do dispositivo emparelhado e depois toque em **Desemparelhar**.

Alterar o nome do dispositivo Bluetooth: a partir do ecrã de definições de Bluetooth, toque em Bluetooth. Toque em Nome do dispositivo, introduza um novo nome para o dispositivo e, em seguida, toque em Guardar.

**Consultar a ajuda do Bluetooth**: a partir do ecrã de definições do Bluetooth, toque em ? para visualizar as informações sobre como estabelecer ligações Bluetooth a sistemas de veículos, auriculares, altifalantes, dispositivos acessórios, telemóveis, tablets e computadores.

### Utilizar o Bluetooth para partilhar dados

Ligue o Telemóvel a outro dispositivo através do Bluetooth para partilhar dados, importar/exportar contactos e configurar a partilha de Internet.

**Utilizar o Bluetooth para enviar ficheiros**: Aceda a **Ficheiros**, toque continuamente no ficheiro que pretende enviar e, em seguida, aceda a **Mais** > **Partilhar** > **Bluetooth**. Siga as instruções no ecrã para ativar o Bluetooth. Quando o outro dispositivo for detetado (o Bluetooth deve estar ativado e o dispositivo visível), toque no nome do dispositivo para estabelecer uma ligação ao mesmo e iniciar o envio de ficheiros.

Receber ficheiros através do Bluetooth: a partir do ecrã inicial, deslize com o dedo para baixo na

barra de estado, abra o painel de atalhos e toque em <sup>\*</sup> para ativar o Bluetooth. Toque em **Aceitar** na notificação de transferência de ficheiros para iniciar a receção. Por predefinição, os ficheiros recebidos são guardados na pasta **bluetooth** em **Ficheiros**.

Importar ou exportar contactos através do Bluetooth: aceda aos Contactos e a : > Importar/Exportar para efetuar uma das ações abaixo.

- Importar contactos: toque em ou Importar de outro telemóvel e selecione Suporta Bluetooth.
   Siga as instruções no ecrã para estabelecer uma ligação Bluetooth com o outro dispositivo. Os contactos do outro dispositivo são automaticamente importados para o Telemóvel.
- Exportar contactos: toque em Partilhar contactos, selecione os contactos que pretende partilhar, toque em  $2^{-1}$  e selecione Bluetooth. Siga as instruções no ecrã para estabelecer uma ligação Bluetooth com o outro dispositivo. Os contactos que foram selecionados são automaticamente exportados do Telemóvel para o outro dispositivo.

# NFC

### NFC: transfira dados em curtas distâncias

O NFC (Near Field Communication) é uma tecnologia que permite a comunicação sem fios de curta distância. Através do modo NFC ponto a ponto, dois dispositivos podem transferir dados em tempo real quando estão a 10 cm (4 polegadas) de distância entre si. As fotografias, redes e aplicações podem ser rapidamente partilhadas utilizando este método. O modo de leitura/escrita do NFC permite verificar a informação do produto contida nas etiquetas NFC. O modo de emulação de cartões NFC permite que o dispositivo simule um cartão bancário para pagamentos fáceis e rápidos.

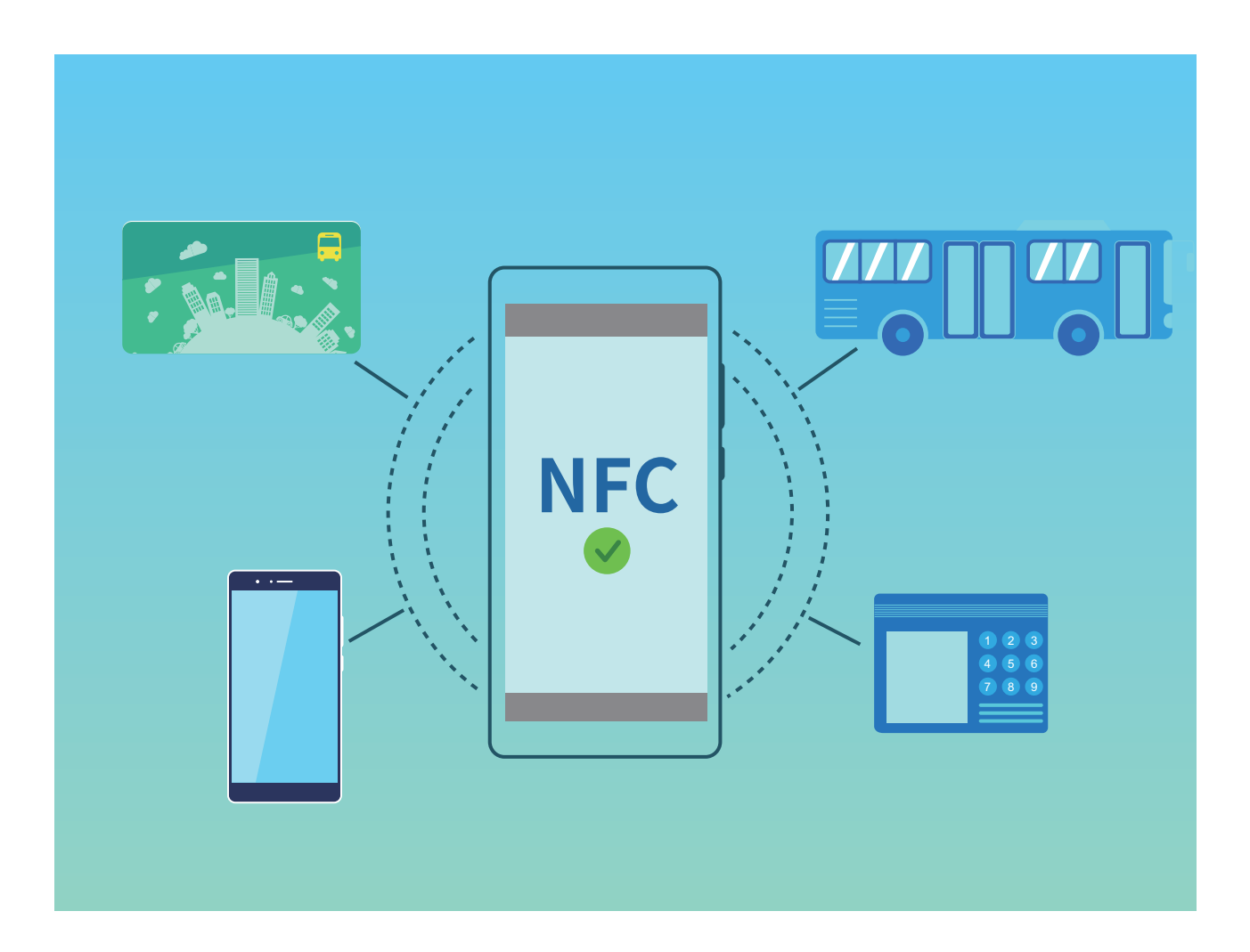

### Utilizar a NFC para partilhar dados rapidamente

A NFC permite-lhe partilhar dados rapidamente entre dois dispositivos sem ter de emparelhar. Basta aproximar as áreas de deteção NFC de ambos os dispositivos uma da outra e poderá transferir ficheiros e outros dados rapidamente entre os dois dispositivos com NFC.

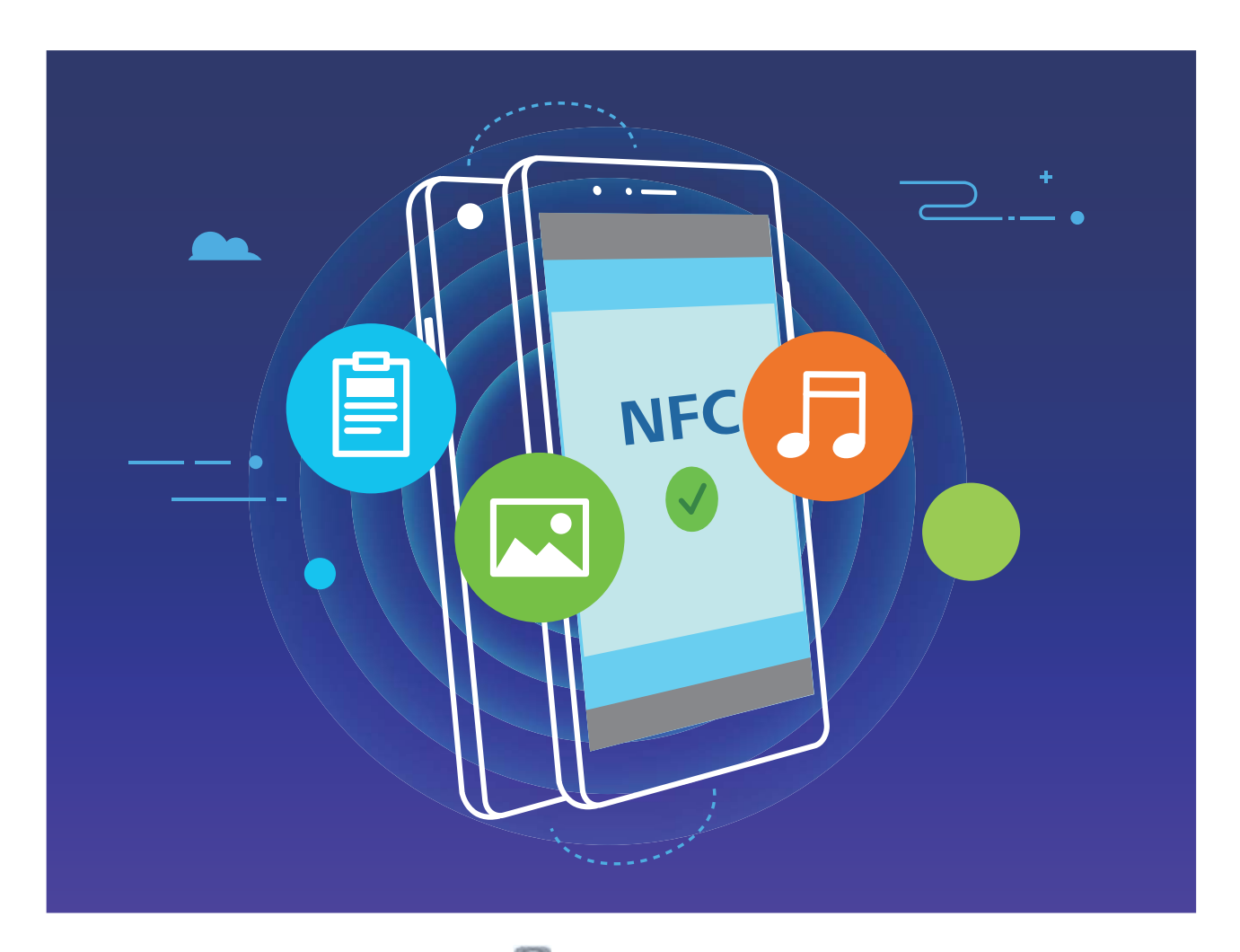

Usar a NFC para enviar dados: abra as Definições, toque em Ligações do dispositivo > NFC e ative NFC e o Huawei Beam. Selecione os ficheiros que quer enviar e toque em Partilhar > Huawei Beam. Mantenha o seu Telemóvel desbloqueado e o ecrã ativo. Aproxime as áreas de deteção NFC de ambos os dispositivos uma da outra. Assim que a ligação seja estabelecida, o dispositivo transmissor irá emitir um aviso sonoro e o ecrã de partilha irá minimizar. Toque no ecrã do dispositivo transmissor para começar a enviar ficheiros.

**Receber ficheiros através de NFC**: abra as **Definições**, toque em **Ligações do dispositivo** e ative **NFC** e o **Huawei Beam**. Mantenha o seu Telemóvel desbloqueado e o ecrã ativo. Aproxime as áreas de deteção NFC de ambos os dispositivos uma da outra. Assim que a ligação seja estabelecida, o dispositivo transmissor irá emitir um aviso sonoro. Após o aviso aguarde até que a transferência de ficheiros esteja completa. Os ficheiros recebidos são guardados na pasta **Beam** do seu **Ficheiros** por defeito.

Se existir uma opção para ativar Leitura e escrita/P2P no ecrã NFC, certifique-se de que também é ativado. As funcionalidades podem variar consoante a sua operadora.

### Utilizar a NFC para estabelecer rapidamente ligações entre dispositivos

Aproxime as áreas de deteção NFC de ambos os dispositivos uma da outra para estabelecer rapidamente uma ligação Bluetooth ou Wi-Fi entre eles. Também pode utilizar este método para estabelecer uma ligação Wi-Fi Direct ou para partilhar um ponto de acesso Wi-Fi sem ter de procurar por dispositivos, emparelhar e introduzir manualmente os detalhes de ligação.

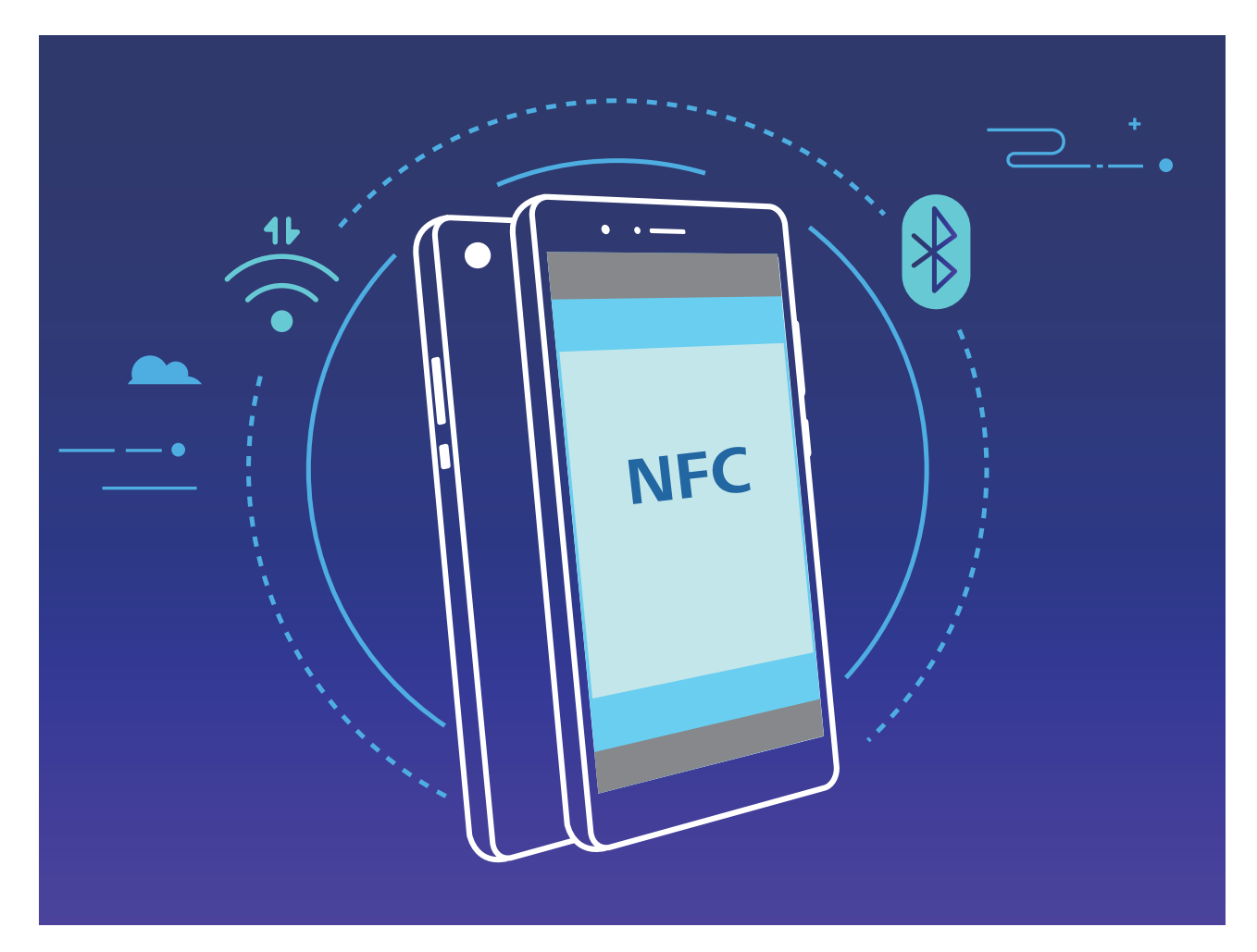

Por exemplo, ao emparelhar dispositivos Bluetooth, ative a NFC, o Huawei Beam e o Bluetooth em ambos os dispositivos. Abra o ecrã de emparelhamento por Bluetooth em ambos os dispositivos e aproxime as áreas de deteção NFC dos dispositivos. Quando o dispositivo transmissor emitir um aviso sonoro e o ecrã de transmissão diminuir, siga as instruções no ecrã e toque no ecrã do dispositivo transmissor para estabelecer uma ligação Bluetooth.

Se existir um comutador Leitura e escrita/P2P no ecrã NFC, certifique-se de que também é ativado. As funcionalidades podem variar consoante a operadora.

# Modo de ambiente de trabalho

### Ligar o Telemóvel a um monitor para funcionar como um PC

Quando ligar o Telemóvel a um monitor, ele porta-se como um computador, evitando ter de carregar o portátil para casa e para o escritório. Utilize um adaptador (como um cabo USB tipo C para HDMI) para ligar o Telemóvel a um dispositivo como um monitor de PC ou projetor. Pode combinar todos os benefícios de um computador com a conveniência de um Telemóvel.

Utilize as funcionalidades seguintes quando o Telemóvel estiver ligado a um monitor:

- Proteção da privacidade: notificações, chamadas recebidas e mensagens de texto são apresentadas com pontos vermelhos no painel de notificações do Telemóvel, mas não são visíveis no monitor.
- **Dois monitores**: pode apresentar conteúdo de trabalho no monitor e falar com amigos no Telemóvel.
- Experiência tipo PC: desfrute de uma experiência tipo PC com as aplicações Android. Abra múltiplas janelas, efetue a gestão de ficheiros, pesquise no Telemóvel ou altere o papel de parede no PC. Também pode ligar um rato, teclado e outros periféricos.

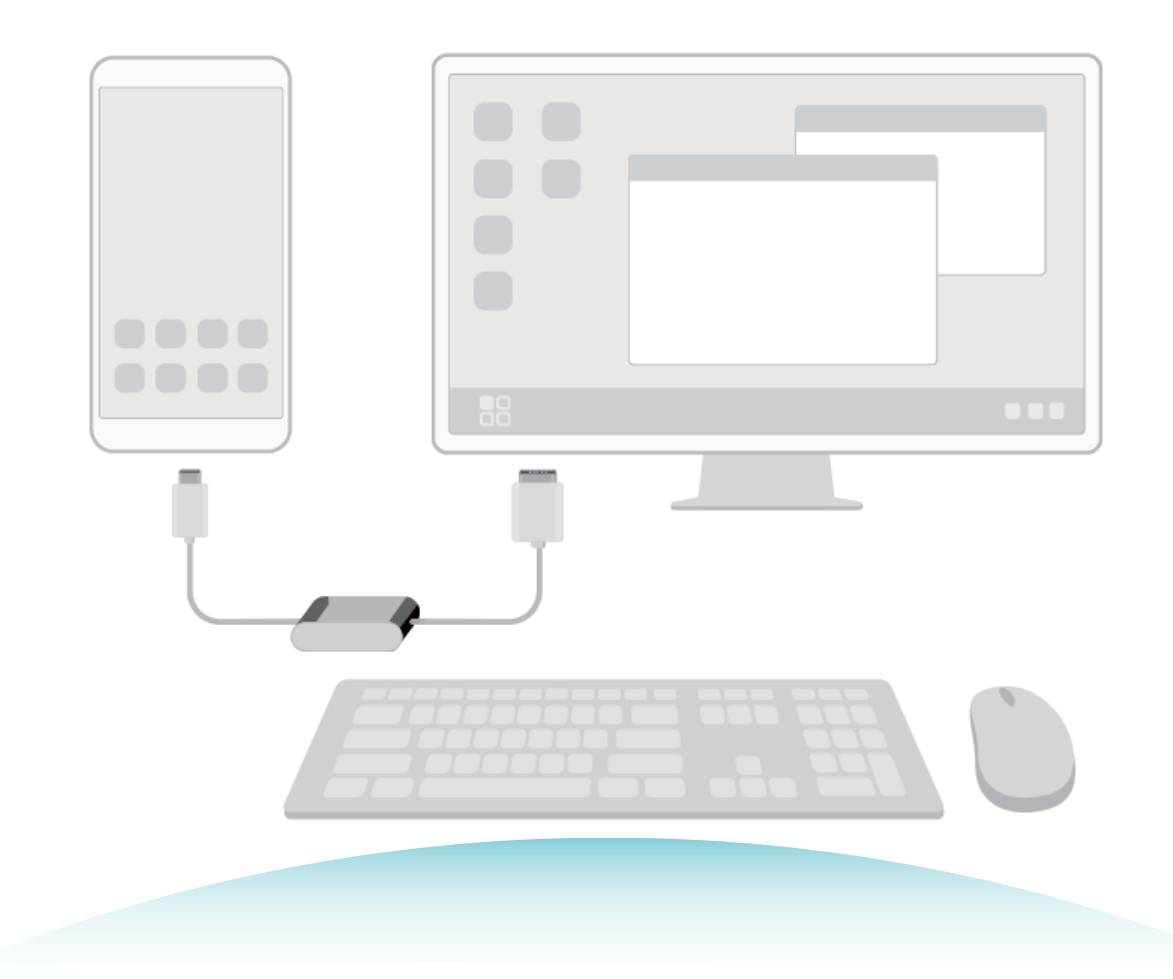

### Ligar o Telemóvel a um monitor

Pode utilizar um adaptador tipo dongle para ligar o Telemóvel a um monitor ou utilizar uma estação de ancoragem para ligar um monitor, teclado e rato em simultâneo.

- Adaptadores tipo dongle: são suportados adaptadores USB tipo C para HDMI. Se o monitor tiver uma porta HDMI, utilize um adaptador USB tipo C para HDMI para ligar o Telemóvel ao monitor.
- Adaptadores tipo estação de ancoragem: são suportados adaptadores USB tipo C para HDMI/USB/VGA. Se o monitor tiver uma porta HDMI e também pretender ligar um rato e teclado ao Telemóvel, utilize o adaptador USB tipo C para HDMI/USB/VGA.

Em alternativa, pode utilizar um cabo USB tipo C para DisplayPort/HDMI e ligar diretamente o dispositivo ao monitor.

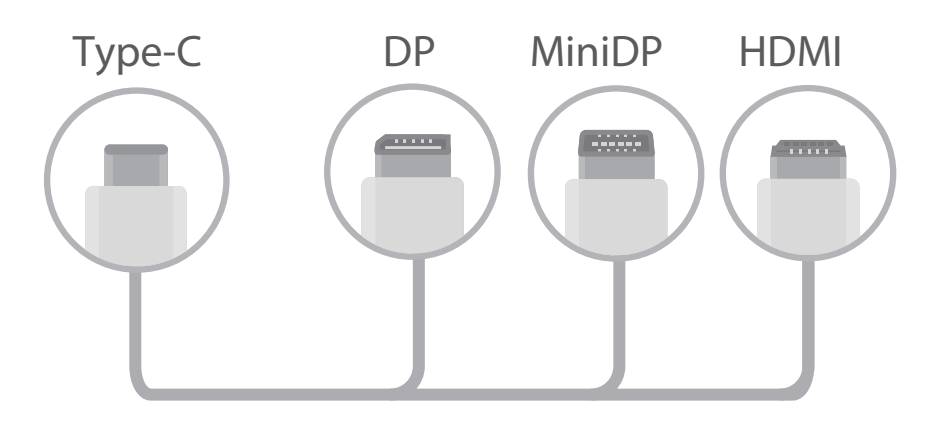

🛕 O adaptador poderá não funcionar corretamente se ligar a muitos dispositivos ao mesmo tempo.

- Para assegurar a compatibilidade total, visite o Vmall e compre um adaptador compatível com o dispositivo.
  - Pode deixar o Telemóvel a carregar enquanto está ligado ao monitor através do adaptador. O carregador tem de cumprir com as especificações de carregamento da Huawei. Não devem ser utilizados dispositivos com saída inferior a 5 V/2 A.
  - Também pode utilizar o Bluetooth para ligar um rato ou teclado diretamente ao Telemóvel.
  - Se a área de trabalho não se ajustar ao monitor, utilize o menu de definições no dispositivo para mudar para o modo de ajustamento automático. Se necessário, consulte o manual do monitor.

Após ligar o Telemóvel ao monitor, os modos de projeção são os seguintes:

- Telemóvel: o mesmo conteúdo é apresentado no Telemóvel e no monitor.
- **PC**: é apresentado conteúdo diferente no Telemóvel e no monitor. Por exemplo, pode ver as aplicações de trabalho no monitor e as aplicações de mensagens no Telemóvel.

Arraste para baixo a partir da barra de estado do Telemóvel ou abra o centro de notificações no monitor para alternar entre os modos **Telemóvel** e **PC**.

### Utilizar o Telemóvel como Touchpad

Se ligou o Telemóvel a um monitor externo mas não tem um teclado ou rato, pode fazer com que o Telemóvel funcione como ambos em poucos passos.

Deslize para baixo a partir da barra de estado e toque em **Touchpad** no painel de atalhos. A funcionalidade pode ser utilizada das seguintes formas:

• Utilizar gestos predefinidos no telemóvel para simular os comandos do rato.

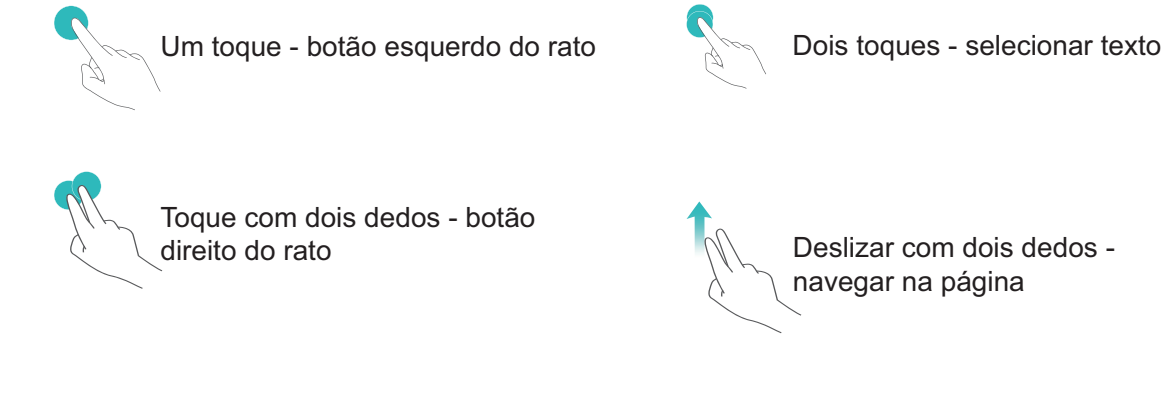

Introduzir texto utilizando um teclado virtual quando não tiver ligado um teclado externo.
 i) O teclado virtual está indisponível quando o teclado externo estiver ligado.

### Projetar o ecrã do Telemóvel no monitor

**Esquema do ambiente de trabalho**: visualize o conteúdo no Telemóvel num esquema de ambiente de trabalho. Toque no ícone de estado do sinal na barra de estado para abrir o centro de notificações. Toque na hora para abrir o calendário. Utilize os ícones de navegação no ecrã como faria na barra de navegação.

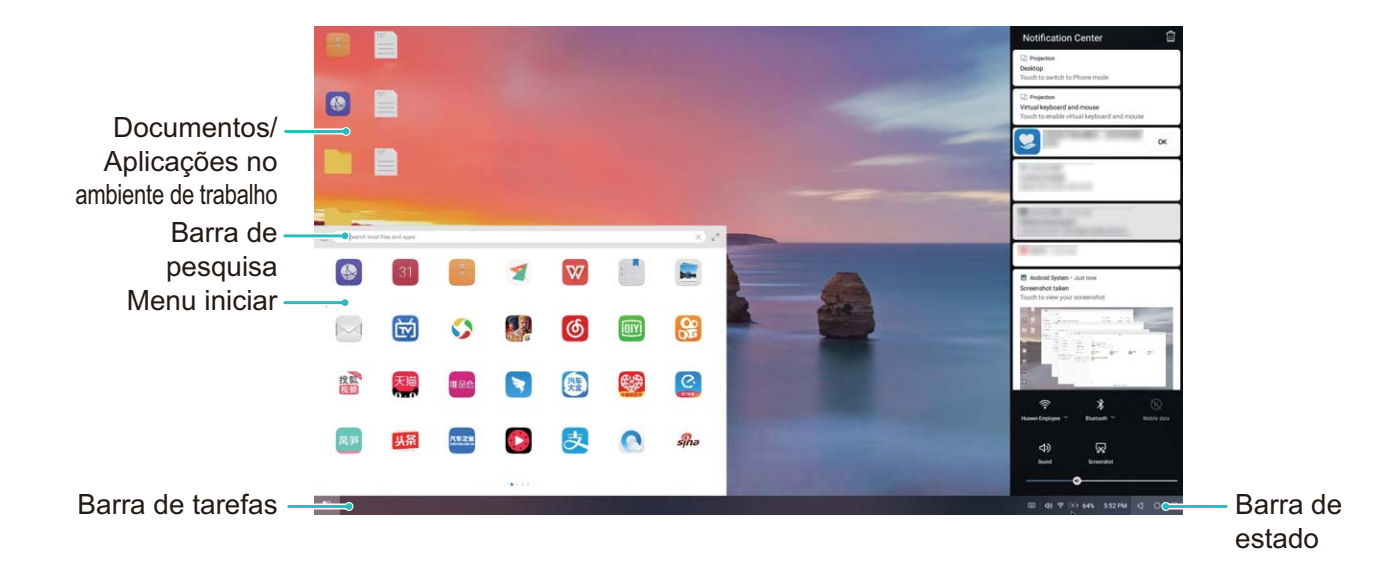

**Múltiplas janelas**: quando está a trabalhar em algo importante, abra mais do que uma janela para que possa cruzar referências de documentos e aumentar a produtividade.

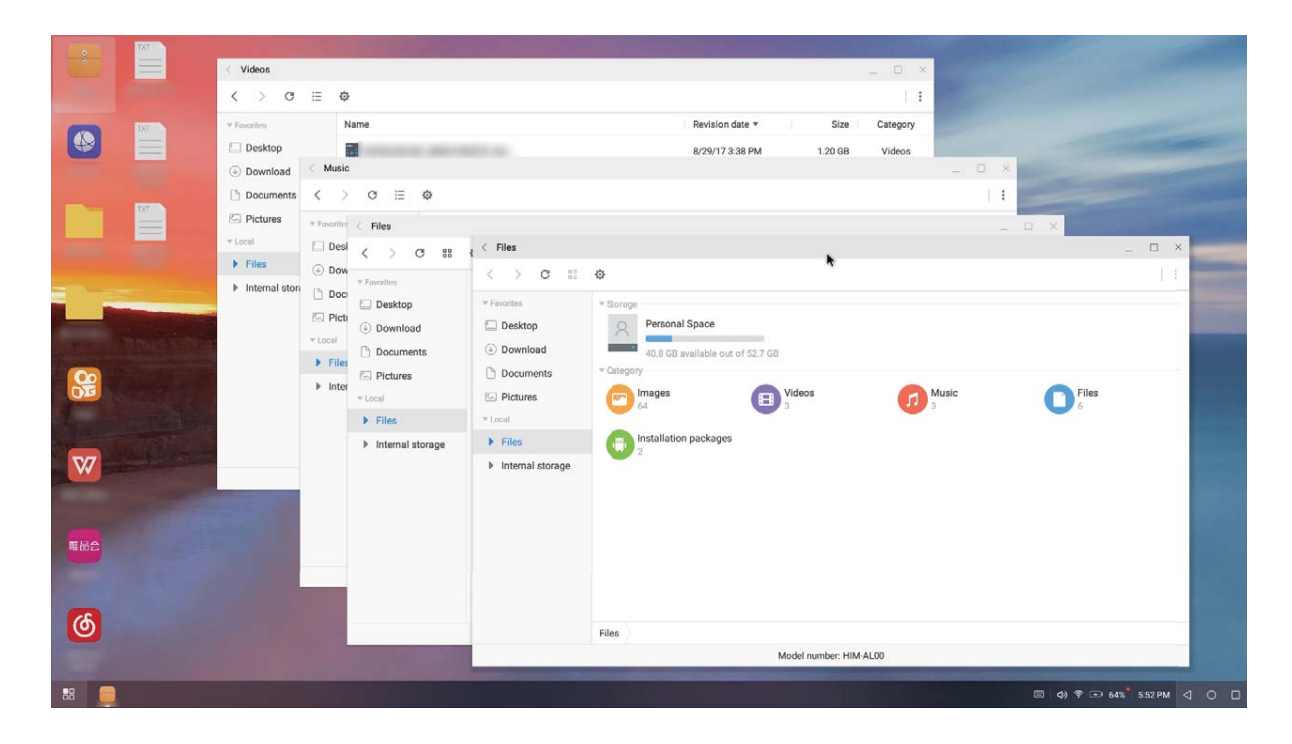

**Gestão de ficheiros**: gerir os ficheiros de modo conveniente. Pode guardar os ficheiros no ambiente de trabalho, criar novos ficheiros ou pastas e renomear ou apagar ficheiros.

**Pesquisa rápida:** localizar ficheiros rapidamente. Pesquise por documentos, ficheiros multimédia e inicie as aplicações a partir da barra de pesquisa do menu iniciar.

Alterar o papel de parede do ambiente de trabalho: um ambiente de trabalho inspirador pode melhorar o humor e aumentar a produtividade. Clique com o botão direito do rato no ambiente de trabalho para alterar o papel de parede.

**Criar atalhos de aplicações**: toque continuamente numa aplicação no menu iniciar e arraste-a para o ambiente de trabalho para criar um atalho.

# Apresentação de multi-ecrã

### Multiecrã: partilhe o conteúdo do dispositivo num ecrã de maiores dimensões

Ligue o Telemóvel e a televisão/TV box à mesma rede Wi-Fi para utilizar a partilha de multiecrã. Pode apresentar as imagens na TV e partilhar memórias com os amigos e familiares.
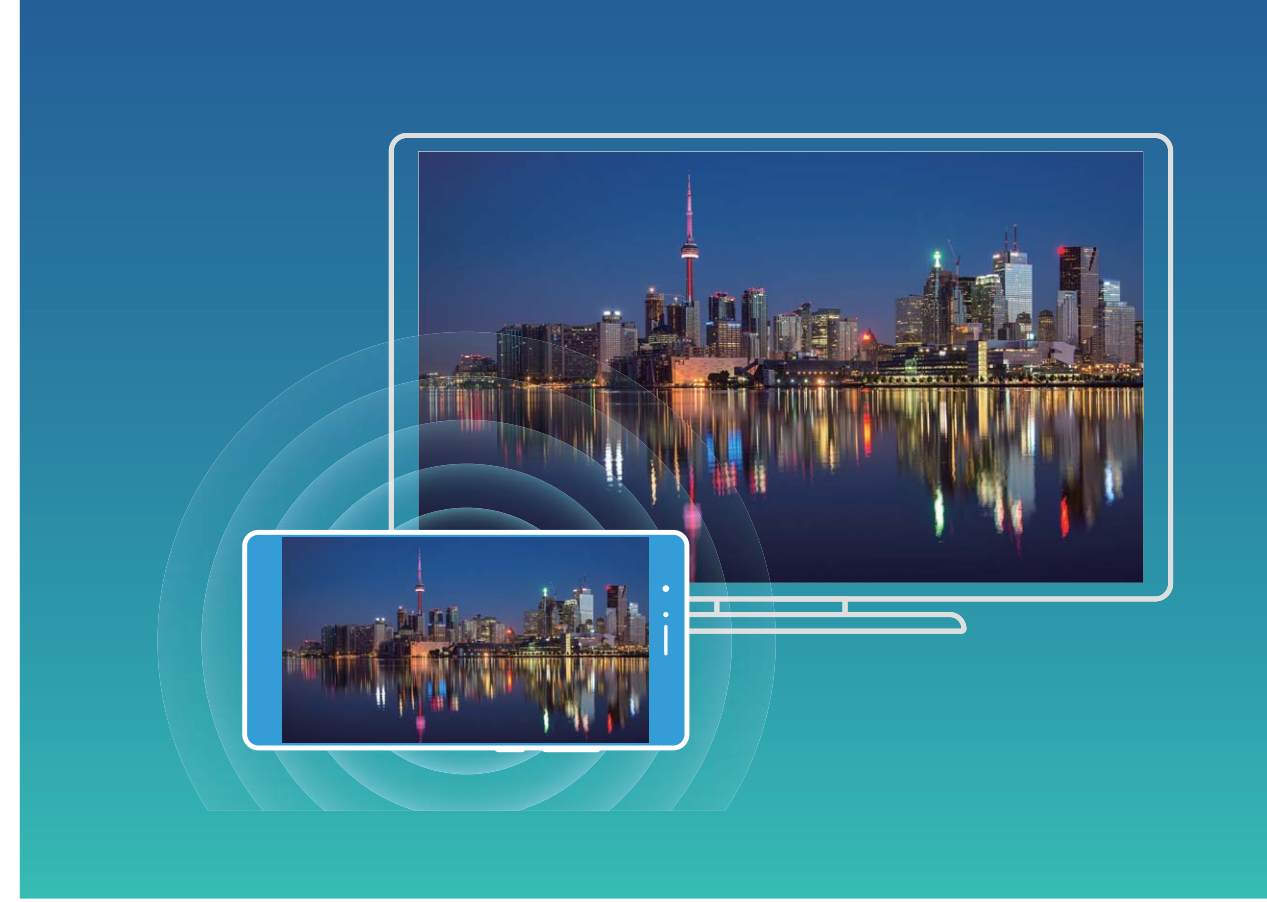

| Protocol<br>o | Função                                                                        | Métodos de<br>ligação                                                             | Método de partilha de imagem                                                                                                    |
|---------------|-------------------------------------------------------------------------------|-----------------------------------------------------------------------------------|----------------------------------------------------------------------------------------------------|
| Miracast      | Espelha o conteúdo<br>do ecrã do telemóvel<br>ou tablet noutro<br>dispositivo | Ligue diretamente<br>por Wi-Fi e ative a<br>função de partilha de<br>ecrã (como o | Todos os conteúdos apresentados no<br>dispositivo serão partilhados no ecrã do<br>dispositivo externo. Ao reproduzir músicas e<br>vídeos, apenas a imagem será apresentada |
|               | compatível com<br>Miracast (como uma<br>TV, projetor ou outro<br>ecrã).       | Miracast) no<br>dispositivo externo.                                              | no dispositivo. Não será reproduzido<br>qualquer som.                                                                                                    |

### Multiecrã: Espelhe o seu ecrã

Selecione um dispositivo de visualização: deslize para baixo a partir da barra de estado e abra o painel de atalhos. Toque em <sup>C</sup> para abrir o multiecrã. Depois de um dispositivo de visualização ser descoberto, escolha um dos métodos de ligação suportados, conforme indicado pelos ícones (<sup>S</sup>). Se o seu dispositivo de visualização não suportar os métodos de ligação acima mencionado, pode adquirir um descodificador (set-top box) Android e ligá-lo ao seu dispositivo de visualização.

🗐 : O Miracast é compatível. Pode espelhar o seu ecrã no dispositivo de visualização.

Espelhe o ecrã para um dispositivo de visualização: deslize para baixo a partir da barra de estado

e abra o painel de atalhos. Toque em 🖆 para abrir o multiecrã. Selecione o dispositivo de

visualização que deseja utilizar a partir da lista. Ative a funcionalidade Miracast no dispositivo de visualização, se necessário. Consulte o manual do dispositivo para obter instruções.

Para parar o espelhamento do ecrã, toque em  $\Box$  > **Desligar**.

## Ligar dispositivo USB

### Transferir dados entre o seu Telemóvel e o computador

Utilize um cabo USB para ligar o Telemóvel ao computador e transferir dados.

### Selecionar o modo de ligação USB

Utilize um cabo USB para ligar o seu Telemóvel ao computador. De seguida, poderá selecionar um método de ligação predefinido. Pode transferir fotografias e ficheiros entre o seu Telemóvel e o computador, ou pode recarregar o seu Telemóvel através da ligação USB ao computador.

Deslize para baixo a partir da barra de estado para abrir o painel de notificações, de seguida toque em e selecione um método de ligação do seu dispositivo ao computador.

- Transferir fotografias: Transfira fotografias entre o seu Telemóvel e o computador.
- Transferir ficheiros: Transfira ficheiros entre o seu Telemóvel e o computador.
- Carregar apenas: Carregue o seu Telemóvel com apenas um cabo USB.
- Carregar outro dispositivo: Ligue o seu Telemóvel a outro dispositivo com um cabo USB de Tipo C para recarregar o outro dispositivo.
- Entrada de MIDI: Utilize o seu Telemóvel como um dispositivo de entrada MIDI e reproduza música no seu computador.

### Transfira dados através de uma porta USB

Ligue o seu Telemóvel ao Telemóvel através de um cabo USB para transferir dados e executar outras tarefas.

 Transferir ficheiros: o protocolo de transferência multimédia (MTP) é um tipo de protocolo de transmissão de ficheiros multimédia. Pode transferir ficheiros entre o seu Telemóvel e o computador através deste método de ligação. Primeiro, instale o Windows Media Player 11 ou superior no computador.

Deslize para baixo a partir da barra de estado para abrir o painel de notificações e, em seguida, defina o seu método de ligação USB para **Transferir ficheiros**. O seu computador irá instalar automaticamente os controladores necessários. Após a instalação estar terminada, clique no ícone da nova drive com o nome Telemóvel no computador para ver os ficheiros no seu Telemóvel. Pode utilizar o Windows Media Player para visualizar os ficheiros multimédia no seu Telemóvel.

### Transferir dados entre o Telemóvel e um dispositivo USB

O USB OTG (On-The-Go) permite-lhe transferir dados diretamente entre o Telemóvel e outros dispositivos (telemóveis, tablets, câmaras, impressoras, etc.) sem recorrer a um computador. Também é possível utilizar um cabo USB OTG para ligar diretamente o Telemóvel a um dispositivo de armazenamento USB e transferir ficheiros.

#### Transferir dados entre o Telemóvel e um dispositivo de armazenamento USB

Utilize um cabo USB OTG para aceder a dispositivos de armazenamento USB (incluindo unidades USB e leitores de cartões) diretamente a partir do Telemóvel.

- Esta funcionalidade apenas está disponível em dispositivos que suportem USB OTG.
  - Se o Telemóvel utilizar uma porta USB Tipo C, é necessário que adquira um adaptador micro USB para USB Tipo C ou um cabo USB OTG com um conector USB Tipo C certificado pela Huawei.
- **1** Utilize um cabo USB OTG para ligar a unidade USB ao Telemóvel.

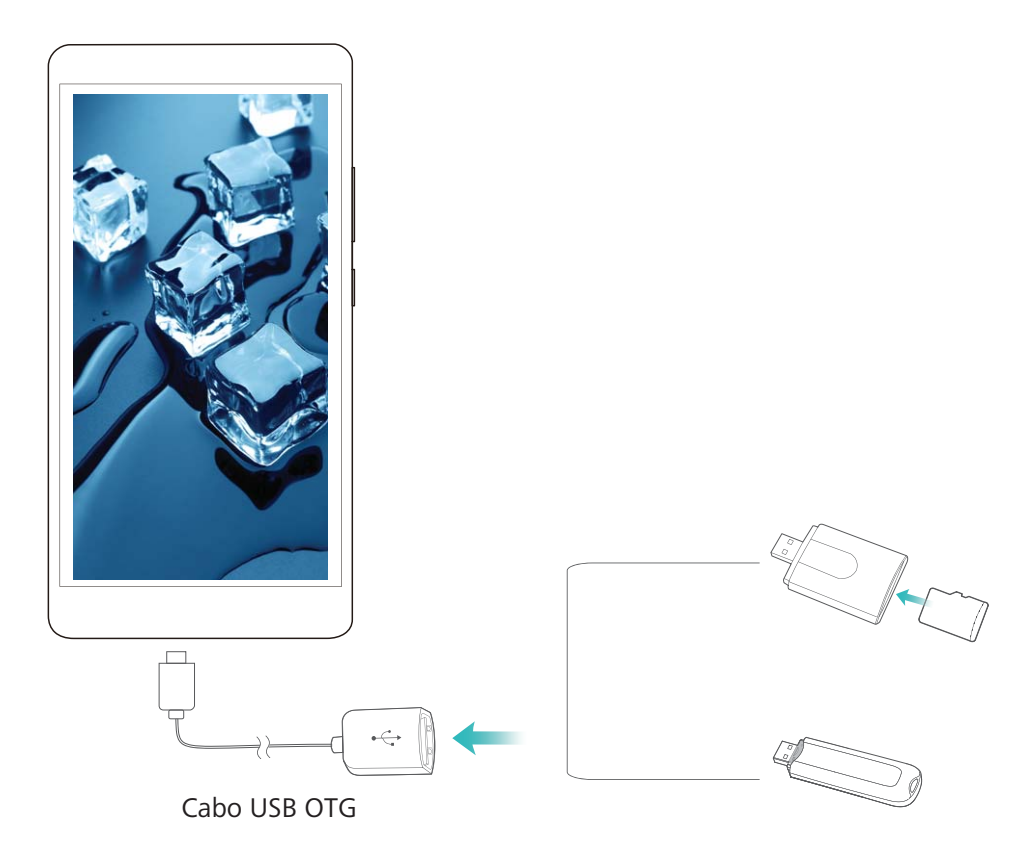

- 2 Aceda a Ficheiros > Telefone > Unidade USB, navegue até à unidade USB, selecione os dados que pretende copiar e, em seguida, copie-os para a pasta de destino.
- **3** Após concluir a transferência, aceda a **Definições** > **Armazenamento** > **Unidade USB** > **Desmontar**.
- **4** Desligue o cabo USB OTG e o cabo USB dos dois dispositivos.

## Huawei Share

### Huawei Share: Uma forma melhor para partilhar ficheiros

Como partilhar rapidamente aplicações e transferir rapidamente imagens e ficheiros entre o seu Telemóvel e outros dispositivos móveis ou entre o seu Telemóvel e computadores? O Huawei Share permite-lhe partilhar rapidamente aplicações e transferir ficheiros entre o seu telefone, tablet e computador de uma forma sem fios.

O Huawei Share suporta a transferência de dados entre os seguintes dispositivos:

- Entre telemóveis e tablets: pode utilizar o Huawei Share para partilhar aplicações, fotografias e ficheiros no seu Telemóvel com outros telefones ou tablets. Toque continuamente as aplicações, fotografias e ficheiros que pretende partilhar. Em seguida, selecione o Huawei Share na opção de partilha para um processo de partilha simples se um grande consumo de dados.
- Entre o seu Telemóvel e computadores (PC ou Mac): pode utilizar o Huawei Share para partilhar aplicações, fotografias e ficheiros no seu Telemóvel com um computador e pode também editar as fotografias no seu Telemóvel através do computador. Graças ao Huawei Share, nem precisa de um cabo USB para transferências de dados entre o seu Telemóvel e um computador.
  - No entanto, tanto o Telemóvel como o computador devem estar ligados à mesma rede (por exemplo, à mesma rede Wi-Fi).

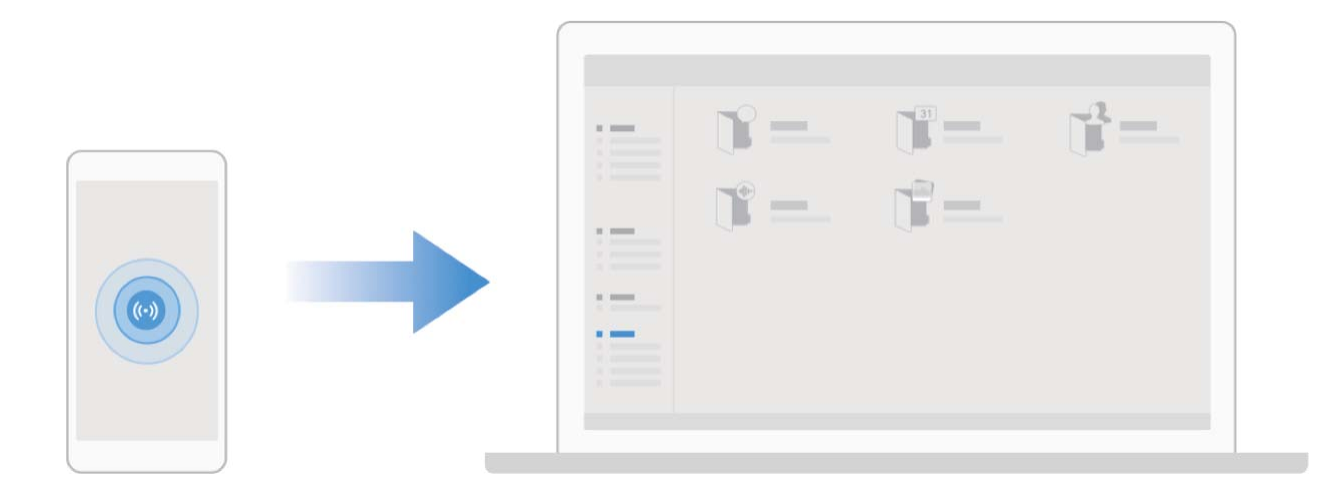

## Utilizar o Huawei Share para partilhar rapidamente ficheiros entre dispositivos Huawei

Pode usar o Huawei Share para transferir rapidamente fotografias, vídeos e outros ficheiros entre dispositivos Huawei. O Huawei Share utiliza o Bluetooth para detetar outros dispositivos Huawei nas redondezas e utiliza o Wi-Fi Direct para transferir rapidamente ficheiros sem utilizar os dados móveis.

O Huawei Share utiliza Wi-Fi e Bluetooth para transferir dados. Quando o Huawei Share é ativado, o Wi-Fi e o Bluetooth são ambos ativados automaticamente.

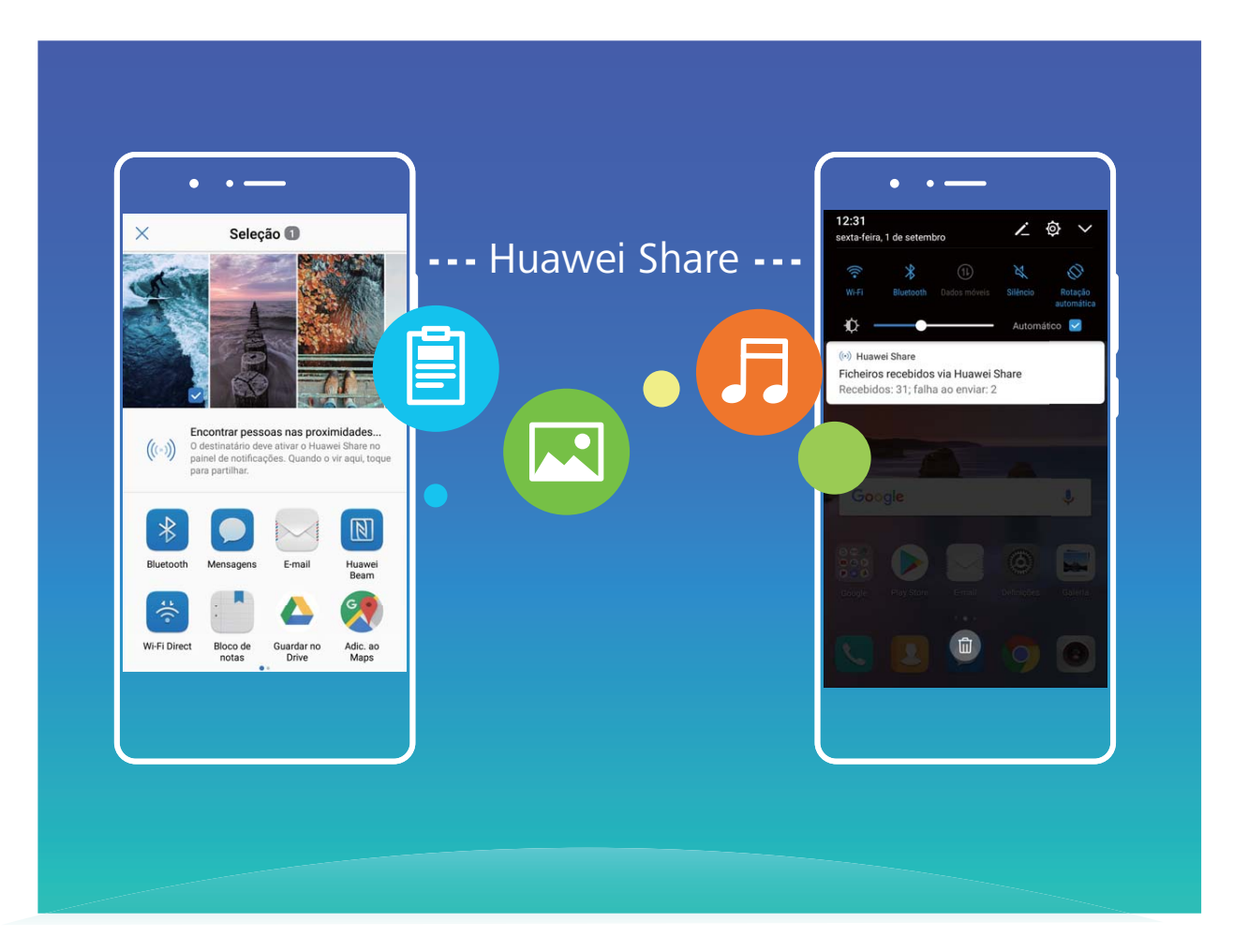

**Utilizar o Huawei Share para enviar ficheiros**: selecione os ficheiros que pretende partilhar e toque em **Partilhar**. Para enviar ficheiros, selecione o dispositivo recetor na lista de dispositivos ao redor e confirme.

Utilizar o Huawei Share para receber ficheiros: deslize para baixo a partir da barra de estado para

abrir o painel de notificações e, em seguida, toque em <sup>((•))</sup> para ativar o Huawei Share. Toque em **Aceitar** quando a notificação de transferência de ficheiro for apresentada. Os ficheiros recebidos são guardados na pasta **Huawei Share**do seu **Ficheiros** por defeito.

Não é necessária qualquer confirmação se os dois dispositivos Huawei tenham a sessão iniciada com a mesma Conta HUAWEI.

## Transferir ficheiros entre o seu Telemóvel e um computador através do Huawei Share

Com o Huawei Share pode partilhar facilmente fotografias e ficheiros a partir do seu Telemóvel para o seu computador (PC/Mac), sem a necessidade de um cabo USB.

- O Huawei Share utiliza Wi-Fi e Bluetooth para transferir dados. Quando o Huawei Share é ativado, o Wi-Fi e o Bluetooth são ativados automaticamente.
  - Durante a transferência de dados, certifique-se de que o seu Telemóvel e o computador se encontram ligados à mesma rede (por exemplo, à mesma rede Wi-Fi).

#### Partilhar ficheiros no seu Telemóvel com um PC

- 1 Abra as Definições e toque em Ligações do dispositivo > Huawei Share para ativar Huawei Share. Grave Nome visível aos computadores.
- **2** No seu PC, abra a pasta de Rede e faça duplo clique em **Nome visível aos computadores**.
- **3** De seguida, introduza a palavra-passe. Pode ver a palavra-passe em Ligações do dispositivo > Huawei Share > Verificação nos computadores.
- 4 Veja os seus álbuns no armazenamento interno.

#### Partilhar ficheiros no seu Telemóvel com um computador Mac

- 1 Abra as Definições e toque em Ligações do dispositivo > Huawei Share para ativar Huawei Share. Grave Nome visível aos computadores.
- 2 No seu Mac, abra o Finder e faça duplo clique na Nome visível aos computadores gravada.
- 3 Escolha a opção para registar um novo utilizador e introduza o nome de utilizador e a palavrapasse. Pode ver a palavra-passe em Ligações do dispositivo > Huawei Share > Verificação nos computadores.
- **4** Veja os seus álbuns no armazenamento interno.

## Segurança e privacidade

## Impressão digital

# Reconhecimento de impressão digital: Desfrute de uma navegação mais rápida e de segurança melhorada

O reconhecimento de impressão digital permite desbloquear o seu Telemóvel mais rapidamente e oferece ainda mais segurança à sua informação pessoal.

Pode utilizar a sua impressão digital para:

- **Desbloquear o seu ecrã com um único toque**: quer evitar utilizar códigos PIN e padrões para desbloquear o seu ecrã? Utilize a sua impressão digital para desbloquear o seu ecrã de uma forma rápida e segura com apenas um toque.
- Aceder aos seus ficheiros privados: tem medo de se esquecer da sua palavra-passe para o Cofre ou para o Bloqueio de aplicações, ou de que ela vá parar às mãos de alguém em quem não confia? Defina o acesso por impressão digital para o cofre ou para o Bloqueio de aplicações para manter os seus ficheiros a aplicações protegidos e acessíveis apenas por si.

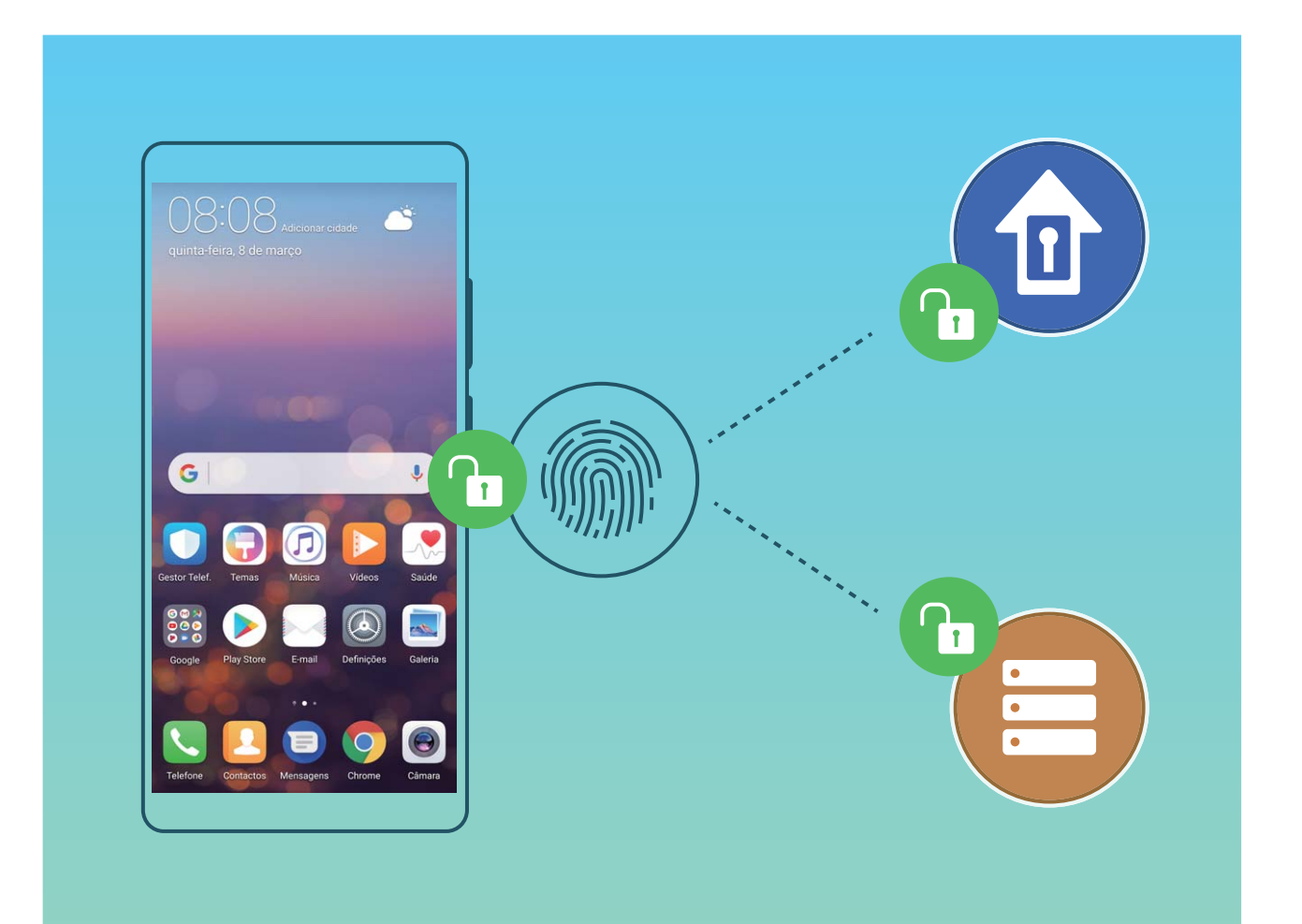

## Registar uma impressão digital

Pode registar uma impressão digital no seu Telemóvel e utilizá-la para desbloquear o seu ecrã ou para aceder ao Cofre ou ao Bloqueio de aplicações sem uma palavra-passe.

- O desbloqueio por impressão digital apenas se encontra disponível quando o seu método de desbloqueio está definido como Padrão, Código PIN ou Palavra-passe. Será solicitado que desbloqueie o seu Telemóvel com a palavra-passe de desbloqueio do ecrã após o reinício do dispositivo ou se a sua palavra-passe não for reconhecida.
  - Antes de registar uma palavra-passe, certifique-se de que o seu dedo está limpo e seco.
- **1** Abra as **Definições**.
- 2 Aceda a Segurança e privacidade > Impressão digital, selecione Padrão, Código PIN ou Palavra-passe e siga as instruções no ecrã para definir uma palavra-passe de desbloqueio.
- **3** Assim que tiver definido uma palavra-passe, toque em **Nova impressão digital** para registar uma impressão digital.
- 4 Coloque a ponta do dedo no sensor de impressões digitais. Pressione para baixo ligeiramente sobre o sensor até que o seu dispositivo vibre. Repita este passo utilizando diferentes partes da sua ponta do dedo.
- **5** Após o registo estar completo, toque em **OK**.

Para desbloquear o ecrã, basta colocar o seu dedo sobre o sensor de impressões digitais.

### Adicionar ou modificar uma impressão digital

Pode registar um máximo de cinco impressões digitais no seu dispositivo. Pode também eliminar ou alterar o nome das suas impressões digitais.

- **1** Abra as **Definições**.
- 2 Aceda a Segurança e privacidade > Impressão digital.
- **3** Introduza a palavra-passe de desbloqueio do ecrã e siga as instruções no ecrã para aceder ao ecrã de configurações da impressão digital.
- 4 Na secção Lista de impressões digitais, é possível:
  - **Registar uma nova impressão digital**: toque em **Nova impressão digital** para registar uma nova impressão digital.
  - **Renomear ou eliminar um impressão digital**: toque numa impressão digital registada anteriormente para alterar o seu nome ou eliminá-la.
  - Identificar uma impressão digital: toque em Reconhecimento de impressão digital para identificar e destacar impressões digitais registadas.

### Utilizar uma impressão digital para aceder rapidamente a informações privadas

Farto(a) de introduzir uma palavra-passe sempre que quer aceder a informações privadas no seu Cofre ou numa aplicação bloqueada? Pode utilizar a sua impressão digital para aceder rapidamente às suas informações privadas. Este método é seguro e conveniente.

- **1** Abra as **Definições**.
- 2 Aceda a Segurança e privacidade > Impressão digital.
- 3 Introduza a palavra-passe de desbloqueio do ecrã e siga as instruções no ecrã para aceder ao ecrã de configurações da impressão digital. Ative Acesso ao cofre e Acesso ao bloqueio de aplicações e, em seguida, siga as instruções no ecrã para introduzir as palavras-passe.

Agora pode:

- Usar uma impressão digital para aceder ao Cofre: abra Eicheiros e toque em Cofre, então poderá aceder ao Cofre com a sua impressão digital.
- Usar uma impressão digital para aceder a aplicações bloqueadas pelo Bloqueio de aplicações: agora já pode abrir aplicações bloqueadas no seu ecrã inicial com a sua impressão digital.

## Proteção da informação de localização

### Serviços de localização: Determine a localização do seu Telemóvel

Os Serviços de localização recolhem e fornecem informação de localização para aplicações baseadas na localização (p. ex.: aplicações de meteorologia, mapas, viagens e compras) no seu Telemóvel. A localização aproximada do seu Telemóvel é determinada pelo posicionamento GPS (se o GPS estiver ativado e o serviço estiver disponível), os dados da rede móvel e o posicionamento Wi-Fi (se ativado). Se o posicionamento GPS estiver desativado, as aplicações podem continuar a recolher informação de localização de outras formas.

### Ativar ou desativar os serviços de localização

Após obterem permissão de acesso à informação de localização, as aplicações podem aceder à localização em qualquer momento. Se as informações de localização forem obtidas a partir de uma aplicação maliciosa, pode estar em risco de danos ou fraudes. Pode ativar ou desativar os serviços de localização, bem como monitorizar e gerir regularmente as permissões concedidas às aplicações de modo a proteger a sua privacidade e segurança.

Ativar ou desativar os serviços de localização: abra as Definições, aceda a Segurança e privacidade > Acesso à localização e ative ou desative o Acesso à minha localização. Quando os serviços estão ativados, pode também definir o modo de posicionamento adequado. Quando os serviços estão desativados, o sistema impede a recolha e a utilização de informação de localização por parte de todas as aplicações e serviços no Telemóvel, exceto software pré-instalado (Localizar Telemóvel). O sistema solicita-lhe que ative os serviços de localização sempre que tenta utilizar estas aplicações.

• Wi-Fi e redes móveis: calcula a localização do Telemóvel através das informações de localização de estação base da operadora ou através das informações de localização do router Wi-Fi. A precisão depende das informações de localização recolhidas a partir da estação base ou da rede Wi-Fi. A

precisão varia normalmente entre 100 metros e vários quilómetros. O posicionamento da rede tem uma baixa precisão, mas permite o acesso ao posicionamento em interiores e utiliza menos bateria.

- GPS: apenas utiliza satélites encontrados pelo GPS do Telemóvel para determinar a posição. Não é necessária qualquer ligação de rede. O posicionamento do satélite de GPS é mais preciso mas utiliza também mais bateria. A precisão vai até algumas dezenas de metros. No entanto, o posicionamento em interiores pode não ser exato.
- GPS, Wi-Fi e redes móveis: combina os benefícios do posicionamento GPS e do posicionamento de rede para que aceda a um posicionamento exato em interiores e exteriores.
- As funcionalidades podem variar consoante a operadora.
  - A Huawei utiliza apenas dados de localização para lhe proporcionar os serviços e funções necessários e nunca para o identificar nem recolher informações privadas.

### Definir a assistência de posicionamento em interiores: abra as Operinições, aceda a

**Segurança e privacidade > Acesso à localização > • > Definições de análise** e ative ou desative a procura por Wi-Fi e Bluetooth. A procura de redes Wi-Fi e de dispositivos Bluetooth aumenta a precisão do posicionamento em interiores.

## Espaço Privado

### Espaço Privado: Mantenha escondidas as suas informações privadas

O Espaço Privado é uma funcionalidade que lhe permite criar um espaço independente dentro do seu Telemóvel para guardar as suas informações privadas. Os ficheiros e as aplicações guardadas no Espaço Privado não podem ser acedidas a partir do Espaço Principal.

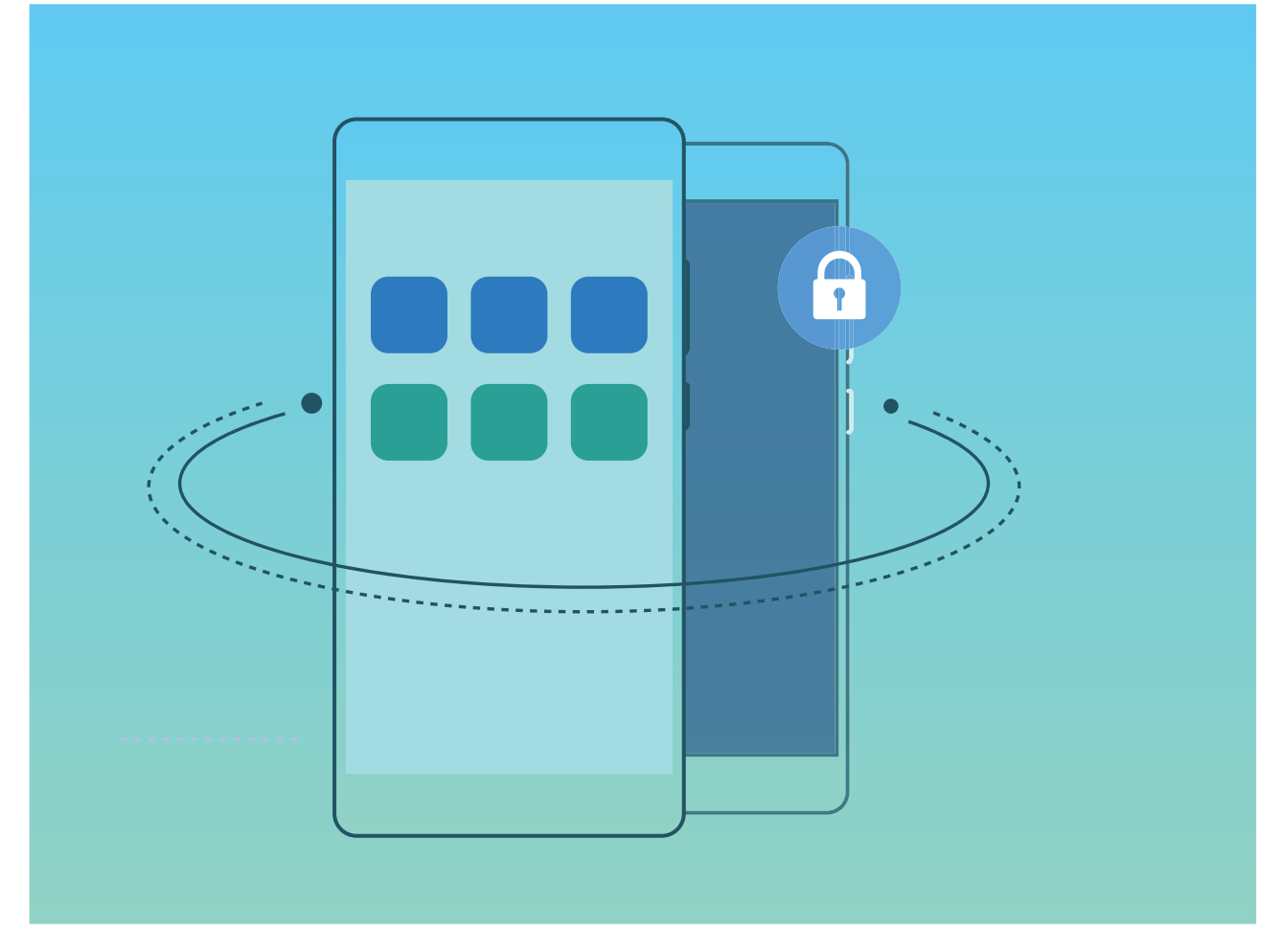

O Espaço Privado oferece-lhe as seguintes funcionalidades:

- Esconder a entrada para o Espaço Privado: quer manter o seu Espaço Privado secreto? Pode esconder a entrada para o seu Espaço Privado no Espaço Principal, mantendo o Espaço Privado escondido e secreto.
- Alternar rapidamente entre o Espaço Principal e o Espaço Privado: a partir do ecrã de bloqueio, pode alternar rapidamente entre os espaços através de diferentes impressões digitais ou palavras-passe. As redes Wi-Fi e os dispositivos Bluetooth continuarão ligados quando alterna entre o Espaço Principal e o Espaço Privado.
- Enviar ficheiros e contactos entre o Espaço Principal e o Espaço Privado: pode enviar ficheiros tais como fotografias e vídeos, bem como mover contactos convenientemente entre o Espaço Principal e o Espaço Privado.
- Repor a palavra-passe do Espaço Privado: se se esquecer da palavra-passe do Espaço Privado, pode repô-la ao introduzir a palavra-passe do Espaço Principal e responder à pergunta de segurança.
- Efetuar uma cópia de segurança dos dados do Espaço Privado: utilize o Clone de espaço no Espaço Privado para copiar o seu Espaço Privado para outro dispositivo.
- Se quer mudar diretamente para o Espaço Privado do ecrã de bloqueio utilizando uma palavrapasse ou impressão digital, a palavra-passe do Espaço Privado deve ser do mesmo tipo que a do Espaço Principal mas com conteúdo diferente, senão não poderá aceder ao Espaço Privado a partir do ecrã bloqueado.

## Ativar o Espaço Privado

Tem receio que informações potencialmente embaraçosas possam ser vistas pelos seus amigos e colegas de trabalho quando lhes mostra fotografias e outras coisas no seu Telemóvel? O Espaço Privado permite-lhe guardar informações privadas num espaço secreto no seu dispositivo que apenas pode ser acedido através da sua impressão digital ou palavra-passe.

Pode adicionar até três utilizadores no Telemóvel e nos Espaço Privado no seu Utilizadores. Se já adicionou três utilizadores em Definições > Contas e utilizadores > Utilizadores > Adicionar utilizador, não pode adicionar mais utilizadores no Espaço Privado.

Ativar o Espaço Privado: se estiver a utilizar o Espaço Privado pela primeira vez, abra as Definições, aceda a Segurança e privacidade > Espaço Privado > Ativar e siga as instruções no ecrã para criar o seu Espaço Privado.

() Apenas pode criar um Espaço Privado.

Alternar rapidamente entre o Espaço Principal e o Espaço Privado: a partir do ecrã de bloqueio, pode alternar rapidamente entre os espaços através da sua impressão digital ou de palavra-passe. Após reiniciar o seu Telemóvel, é-lhe solicitado que entre primeiro no Espaço Principal utilizando a sua palavra-passe. De seguida, pode alternar entre os espaços a partir do ecrã de bloqueio.

Entrar no Espaço Privado: pode entrar no Espaço Privado diretamente a partir do ecrã de bloqueio

utilizando a sua impressão digital ou palavra-passe. Como alternativa, abra as **Operativa** Definições no Espaço Principal e aceda a Segurança e privacidade > Espaço Privado > Iniciar sessão para aceder ao seu Espaço Privado.

**Sair do Espaço Privado**: quando sair do seu Espaço Privado, toda a memória do sistema utilizada pelo Espaço Privado será libertada. Poderá continuar a mudar para o Espaço Privado sempre que

precisar. Para sair do Espaço Privado, abra as Operatoria e aceda a Segurança e privacidade > Espaço Privado > Sair do Espaço Privado.

**Eliminar o Espaço Privado**: eliminar o seu Espaço Privado irá eliminar permanentemente todas as aplicações e dados armazenados no Espaço Privado e estes dados não poderão ser recuperados. Pode eliminar o Espaço Privado das seguintes maneiras:

- A partir do Espaço Principal, abra as Optimições, aceda a Segurança e privacidade > Espaço
   Privado e toque em :
- A partir do Espaço Privado, abra as Operativa e privacidade Espaço
   Privado Eliminar Espaço Privado.

### Ocultar a entrada para o Espaço Privado

Pretende manter todos os vestígios do Espaço Privado ocultados de outras pessoas? Pode ocultar o Espaço Privado no espaço principal, mantendo assim o Espaço Privado escondido e secreto.

Após entrar no Espaço Privado, toque em **Definições**, aceda a **Segurança e privacidade** > **Espaço Privado** e ative **Ocultar o Espaço Privado**. Após ocultar a entrada para o Espaço Privado, apenas pode entrar usando a impressão digital ou a palavra-passe/PIN/padrão no ecrã de bloqueio.

## Transferir ficheiros entre o seu Espaço Privado e Espaço Principal

Quer transferir rapidamente fotografias privadas, música ou vídeos para o seu espaço privado ou do seu espaço privado para o espaço principal?

- 1 Depois de entrar no seu Espaço Privado, abra as Optimições e aceda a Segurança e privacidade > Espaço Privado.
- 2 Toque em Do espaço principal para o Espaço Privado ou Do Espaço Privado para o espaço principal.
- Siga as instruções no ecrã para selecionar os ficheiros e transferi-los para o local de destino.
   Os ficheiros guardados no seu dispositivo ou no cartão microSD podem ser transferidos do seu Espaço Privado para o seu Espaço Principal, mas apenas ficheiros armazenados localmente no dispositivo podem ser transferidos do Espaço Privado para o Espaço principal. Isto é devido aos cartões microSD estarem bloqueados no Espaço Privado. Os ficheiros armazenados na nuvem não podem ser transferidos entre o seu Espaço Privado e o seu Espaço Principal. Nem todos os dispositivos suportam cartões microSD.

Por defeito, os ficheiros de imagem transferidos são guardados em **Galeria** > **imagens**, os ficheiros de vídeo são guardados em **Galeria** > **vídeos** e os ficheiros de áudio são guardados em **Ficheiros** > **Áudio**.

### Transfira os dados do seu Espaço Privado para o seu novo dispositivo

Pode clonar o seu Espaço Privado para transferir rapidamente os seus ficheiros privados para outro dispositivo.

- Antes de transferir os seus dados, certifique-se de que o seu novo dispositivo tem espaço livre suficiente.
  - Pode transferir os seguintes dados de um dispositivo para outro: contactos, mensagens, registos de chamadas, ficheiros áudio, vídeos e documentos.
- 1 Entre no Espaço Privado do seu novo dispositivo e abra Optimições. Aceda a Segurança e privacidade > Espaço Privado > Clonar espaço > Este é o telemóvel de destino para criar um código QR.
- 2 Entre no Espaço Privado do seu dispositivo antigo e abra Definições. Aceda a Segurança e privacidade > Espaço Privado > Clonar espaço > Este é o telemóvel de origem. Siga as instruções no ecrã para ler o código QR apresentado no novo dispositivo. Como alternativa, ligue manualmente o seu dispositivo antigo ao ponto de acesso Wi-Fi do novo dispositivo. Após estabelecer uma ligação, selecione e transfira dados do seu dispositivo antigo para o novo.
  - Pode cancelar a transferência de ficheiros a qualquer altura durante o processo de transferência e continuar o progresso quando voltar a estabelecer uma ligação.

## Reponha a palavra-passe do seu Espaço Privado

Pode definir uma pergunta de segurança para que, quando se esquecer da palavra-passe do Espaço Privado, possa responder à pergunta de segurança para repor rapidamente a palavra-passe do seu Espaço Privado.

Ativar a funcionalidade de pergunta de segurança: entre no seu Espaço Privado e abra as Definições. Aceda a Segurança e privacidade > Espaço Privado. Toque em Proteção de acesso e siga as instruções no ecrã para introduzir as palavras-passe do Espaço Principal e do Espaço Privado. Entre no ecrã da pergunta de segurança definida.

**Defina a sua pergunta de segurança**: toque na pergunta de segurança e ou selecione uma pergunta de segurança predefinida ou crie a sua própria. Escreva a resposta à pergunta de segurança e toque em **Concluir** para ativar a funcionalidade da pergunta de segurança.

Após ativar a funcionalidade da pergunta de segurança, pode também modificar a pergunta de segurança e a resposta.

Modificar a palavra-passe do Espaço Privado: entre no Espaço Principal, abra as 🙆 Definições e

aceda a **Segurança e privacidade > Espaço Privado**. Toque em **· > Redefinir método de acesso**. Siga as instruções no ecrã para introduzir a palavra-passe e a resposta à pergunta de segurança do Espaço Principal e, de seguida, defina a palavra-passe do Espaço Privado.

🕖 • No caso de a entrada para o Espaço Privado estar escondida e não conseguir entrar no ecrã de

reposição do Espaço Privado, entre no Espaço Principal e abra as **Definições**. Aceda a **Segurança e privacidade > Mais > Mais definições** e toque em **OK** para ser apresentada a entrada para o Espaço Privado.

## Bloquear o acesso a aplicações importantes

O bloqueio de aplicações permite definir um código de acesso para aceder a aplicações importantes. Uma vez reiniciado o Telemóvel ou desbloqueado o ecrã, será pedido um código ao iniciar a aplicação. Esta funcionalidade aumenta a proteção das informações privadas e evita acessos não autorizados a aplicações importantes no dispositivo.

**Bloquear aplicações**: abra as **Definições**. Aceda a **Segurança e privacidade** > **Bloqueio de aplicações**, siga as instruções no ecrã para definir um código e selecione as aplicações a proteger. Ao iniciar uma aplicação bloqueada, introduza o código ou a resposta à pergunta de segurança.

Se já tiver uma impressão digital definida para desbloquear o Telemóvel e estiver a definir o código de desbloqueio das aplicações, pode seguir as instruções no ecrã para associar também uma impressão digital como método de desbloqueio alternativo.

Alterar o código de desbloqueio: toque em <sup>O</sup> no ecrã de bloqueio de aplicações e em Alterar o código ou em Recuperar o código para alterar o código de desbloqueio.

# Proteção de dados melhorada: proteja a sua privacidade

Preocupado que fotografias, informações bancárias ou outros dados privados sejam acedidos no caso de perder o Telemóvel? O Telemóvel da Huawei tem agora um chip de segurança em adição à proteção fornecida pela chave root e pelo método de bloqueio de ecrã. Independentemente dos dados estarem armazenados no cartão microSD ou no armazenamento interno, ambos vão ter o mais elevado nível de proteção.

**Encriptação e salvaguardas**: o Telemóvel da Huawei utiliza uma chave em hardware que quando é retirada do Telemóvel, não pode ser utilizada para desencriptar os dados. Com base na chave root, os componentes encriptados são incorporados no chip de controlo de memória para melhorar a capacidade de proteção de dados do hardware. Este método funciona conjuntamente com o bloqueio de ecrã para proteger os dados privados. Quando utiliza o Espaço Privado, múltiplos utilizadores, ficheiros encriptados no microSD e outras funcionalidades para encriptar fotografias, informação pessoal ou outros dados pessoais, a única forma de desencriptar os dados é se a chave root, o método de desbloqueio do ecrã e chip de hardware forem decifrados em simultâneo. Nem todos os dispositivos suportam cartões microSD.

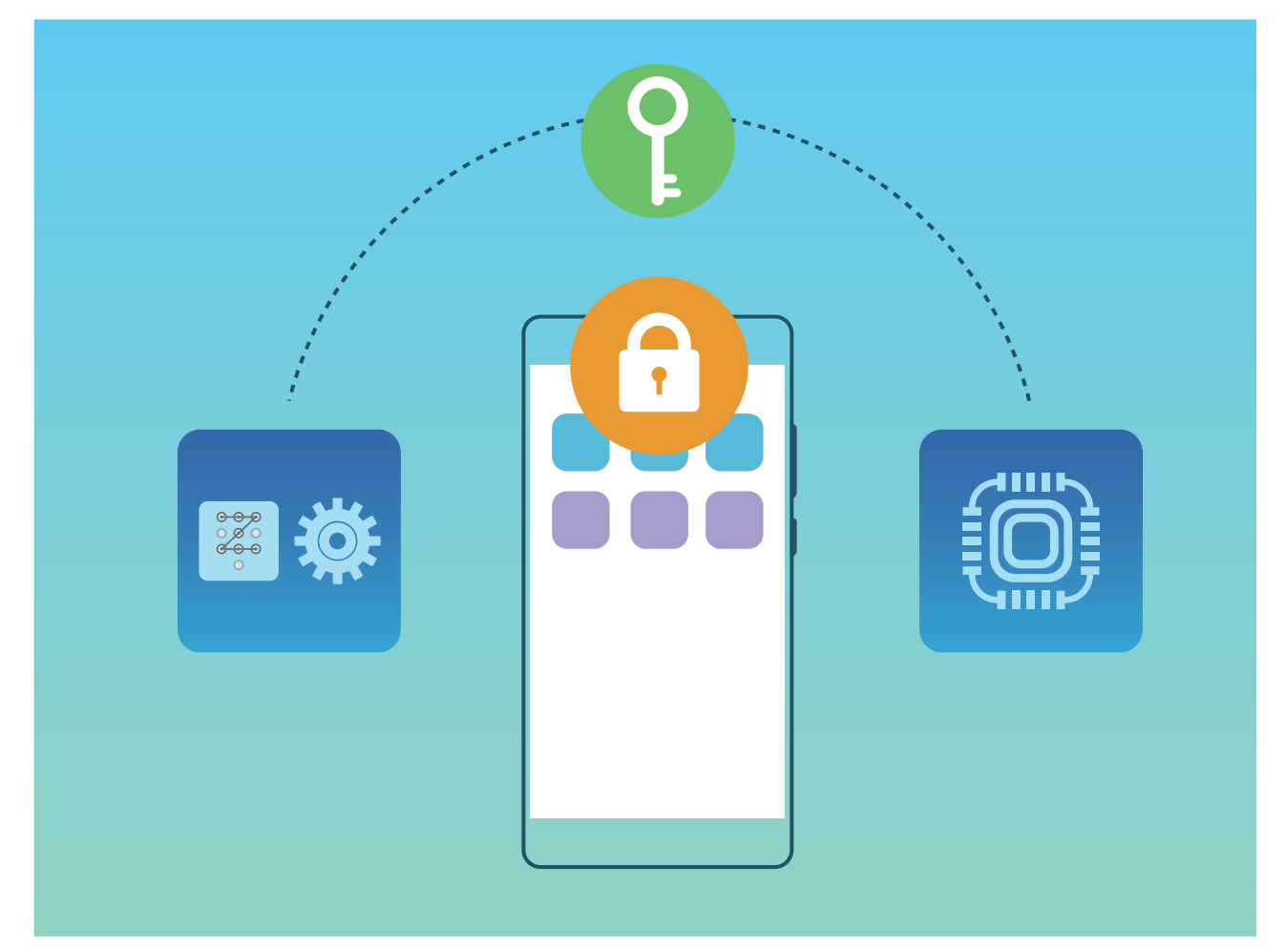

## Cópia de segurança e reposição

# Cópia de segurança dos dados: previna a perda de dados

Preocupa-se com a possibilidade de informações importantes no Telemóvel serem acidentalmente eliminadas ou de se perderem? Faça cópias de segurança regularmente para prevenir perdas de dados e ficar mais descansado.

Existem quatro formas de fazer uma cópia de segurança dos dados no Telemóvel:

- Cartão microSD: se o Telemóvel suportar cartões microSD, pode fazer cópias de segurança para o cartão a qualquer momento.
- Armazenamento interno do dispositivo: pode fazer cópias de segurança de ficheiros mais pequenos para o armazenamento interno.
- **Dispositivo de armazenamento USB**: se o Telemóvel estiver quase cheio, pode utilizar um cabo USB OTG para ligá-lo a um dispositivo de armazenamento USB para fazer a cópia de segurança.
- Computador: pode fazer cópias de segurança de dados importantes, imagens e ficheiros grandes no Telemóvel para o computador e ao mesmo tempo libertar espaço de armazenamento no Telemóvel.

## Selecionar um método de cópia de segurança

Ao efetuar uma cópia de segurança dos dados no seu Telemóvel, poderá utilizar as cópias de segurança criadas para restaurar os seus dados se perder ou danificar o seu dispositivo, se este precisar de ser substituído ou restaurado para as definições de fábrica. Os seus dados serão completamente armazenados e restaurados em segurança e a sua privacidade será protegida durante o processo.

Antes de efetuar uma cópia de segurança dos seus dados, recomenda-se que compreenda os diferentes métodos de cópia de segurança da Huawei e selecione o que mais se adequa a si.

Os seguintes métodos de cópia de segurança são-lhe fornecidos:

- Cópia de segurança de dados para a HUAWEI Cloud (cópia de segurança na Cloud)
- Efetuar cópia de segurança dos dados para o computador através HiSuite
- Efetuar cópia de segurança de dados para a memória de armazenamento interno
- Efetuar cópia de segurança dos dados para um dispositivo de armazenamento USB

### Cópia de segurança de memória de armazenamento interno e USB

Pode escolher efetuar uma cópia de segurança de dados, tais como imagens, áudios, vídeos e documentos para a memória de armazenamento interno ou para um dispositivo de armazenamento USB.

- Memória de armazenamento interno: pode efetuar a cópia de segurança de ficheiros mais pequenos para a memória de armazenamento interno do seu dispositivo.
- Dispositivo de armazenamento USB: se está a ficar sem espaço de armazenamento interno do seu dispositivo, ligue o seu dispositivo a um dispositivo de armazenamento USB através de um cabo USB OTG para efetuar uma cópia de segurança dos seus dados.

### Huawei Backup

O Huawei Backup tem as seguintes caraterísticas:

- pode ser efetuada uma cópia de segurança de todos os dados, incluindo contactos, mensagens SMS, registos de chamadas, definições do sistema, relógio, marcadores do explorador de Internet, calendário, meteorologia, fotografias, vídeos, gravações e outros dados de aplicações no seu Telemóvel Huawei.
- Graças ao nosso processo de encriptação da cópia de segurança, a segurança dos seus dados está assegurada.
- São suportados vários métodos de cópia de segurança, pois pode ser efetuada uma cópia de segurança dos seus dados para a HUAWEI Cloud, para a memória de armazenamento interno do seu Telemóvel, para um dispositivo de armazenamento USB ou para um computador através da HiSuite
- 🚯 O Huawei Backup é suportado num Telemóvel Huawei com Android 4.0 ou superior.

## Cópia de segurança de dados através do HiSuite

Pode utilizar a função de cópia de segurança do **HiSuite** para efetuar uma cópia de segurança de todas as informações mais importantes do seu dispositivo, incluindo contactos, mensagens SMS, imagens ou outros ficheiros importantes no seu Telemóvel e armazená-los externamente no seu computador. Pode restaurar facilmente os dados do computador para o seu dispositivo original ou pode restaurá-los para outros dispositivos Huawei.

HiSuite pode ajudar com o seguinte:

- Pode ajudar a efetuar uma cópia de segurança de todos os dados para o seu computador.
- O espaço de armazenamento dos seus dados depende no espaço disponível do computador.
- Cópias de segurança encriptadas também são suportadas (no entanto, elas são desencriptadas por defeito).

# Efetuar cópia de segurança dos dados para a memória de armazenamento interno do seu dispositivo

Pode efetuar uma cópia de segurança dos dados do seu Telemóvel para a memória de armazenamento interno para evitar perda de dados. É recomendado que apenas efetue a cópia de segurança de ficheiros relativamente pequenos para a memória de armazenamento interno, tais como contactos, mensagens SMS, registos de chamadas e calendário.

- **1** Abra as **O** Cópia de segurança e selecione Cópia de segurança.
- 2 Selecione Armazenamento interno para efetuar a cópia de segurança dos seus dados e toque em Seguinte. Nessa altura, pode tocar em Tudo no canto inferior direito para efetuar a cópia de segurança de todos os dados ou selecione ficheiros individuais para a cópia de segurança. Após selecionar, o sistema irá calcular automaticamente a capacidade necessária para a cópia de segurança.
- **3** Selecione os dados para os quais pretende efetuar uma cópia de segurança e toque em **Criar cópia**.
- 4 No ecrã Definir palavra-passe, siga as instruções no ecrã para definir a palavra-passe de segurança dos dados. Se selecionar Ignorar para ignorar a definição da palavra-passe, os dados de Wi-Fi e da aplicação financeira não serão inseridos na cópia de segurança.
- Pode ver os seus ficheiros da cópia de segurança na pasta Huawei\Backup ao aceder a

Ficheiros > Telefone > Memória.

| <ul> <li>Computador</li> <li>Armazenamento interno</li> <li>Espaço disponíve: 51,61 GB</li> <li>Mesagens</li> <li>O ficheiros (0 B)</li> <li>Mensagens</li> <li>O ficheiros (0 B)</li> <li>Histórico de charmadas</li> <li>O ficheiros (0 B)</li> <li>Histórico de charmadas</li> <li>O ficheiros (0 B)</li> <li>Audio</li> <li>O ficheiros (0 B)</li> <li>Audio</li> <li>O ficheiros (0 B)</li> <li>Videos</li> <li>2/2, 374 MB</li> <li>Documentos</li> <li>O ficheiros (0 B)</li> <li>Aplicações</li> <li>1/1, 2,1 MB</li> <li>Odos do sistema</li> <li>10/14, 36 MB</li> </ul>  | Copiar dados para                                                                                                 |           | $\leftarrow$ Selecionar dados                                                                                                    |
|----------------------------------------------------------------------------------------------------|----------------------------------------------------------------------------------------------------|-----------|----------------------------------------------------------------------------------------------------|
| <ul> <li>Armazenamento interno</li> <li>Espaço disponíve: 51,61 GB</li> <li>Mao selecione Eliminar dados do arreposição de predefinições de fábrica, ou todos os dados serão eliminados.</li> <li>Outros métodos ×</li> <li>Outros métodos ×</li> <li>Mensagens</li> <li>O ficheiros (0 B)</li> <li>Fotografias</li> <li>189 ficheiros (807 MB)</li> <li>Árdicio</li> <li>O ficheiros (0 B)</li> <li>Vídeos</li> <li>2/2, 374 MB</li> <li>Documentos</li> <li>O ficheiros (0 B)</li> <li>Aplicações</li> <li>1/1, 2,1 MB</li> <li>Mados do sistema</li> <li>10/14, 36 MB</li> </ul> | Computador                                                                                                    | 0         | Contactos                                                                                                    |
| armazenamento interno se tizer a<br>reposição de predefinições de fabrica, ou<br>todos os dados serão eliminados.<br>Outros métodos ✓<br>Outros métodos ✓<br>Histórico de charmadas<br>0 ficheiros (0 B)<br>✓ Vídeos<br>2/2, 374 MB<br>Documentos<br>0 ficheiros (0 B)<br>✓ Vídeos<br>1/1, 2,1 MB<br>✓ Dados do sistema<br>10/14, 36 MB                                                                                                    | Armazenamento interno<br>Espaço disponível: 51,61 GB<br>Não selecione Eliminar dados do                           | 0         | Mensagens<br>0 ficheiros (0 B)                                                                                                    |
| Outros métodos ✓                                                                                                    | armazenamento interno se fizer a<br>reposição de predefinições de fábrica, ou<br>todos os dados serão eliminados. | ü.        | Histórico de chamadas<br>0 ficheiros (0 B)                                                                                          |
| <ul> <li>Áudio<br/>0 ficheiros (0 B)</li> <li>Vídeos<br/>2/2, 374 MB</li> <li>Documentos<br/>0 ficheiros (0 B)</li> <li>Aplicações<br/>1/1, 2,1 MB</li> <li>Dados do sistema<br/>10/14, 36 MB</li> </ul>                                                                                                    | Outros métodos ∨                                                                                                  |           | Fotografias<br>189 ficheiros (807 MB)                                                                                               |
| <ul> <li>✓ Vídeos<br/>2/2, 374 MB</li> <li>❑ Documentos<br/>0 ficheiros (0 B)</li> <li>☑ Aplicações<br/>1/1, 2,1 MB</li> <li>☑ Dados do sistema<br/>10/14, 36 MB</li> </ul>                                                                                                    |                                                                                                    |           | Áudio<br>0 ficheiros (0 B)                                                                                                    |
| □       Documentos<br>0 ficheiros (0 B)         ☑       Aplicações<br>1/1, 2,1 MB         ☑       Dados do sistema<br>10/14, 36 MB                                                                                                    |                                                                                                    |           | Vídeos<br>2/2, 374 MB                                                                                                    |
| <ul> <li>✓ Aplicações<br/>1/1, 2,1 MB</li> <li>✓ Dados do sistema<br/>10/14, 36 MB</li> </ul>                                                                                                    |                                                                                                    |           | Documentos<br>0 ficheiros (0 B)                                                                                                    |
| Dados do sistema<br>10/14, 36 MB                                                                                                    |                                                                                                    |           | Aplicações                                                                                                    |
| U/ 14, 30 MB                                                                                                    |                                                                                                    |           | Dados do sistema                                                                                                    |
|                                                                                                    |                                                                                                    |           | <ul> <li>Documentos<br/>0 ficheiros (0 B)</li> <li>Aplicações<br/>1/1, 2,1 MB</li> <li>Dados do sistema<br/>10/14, 36 MB</li> </ul> |
| Lapaço necessano. 412 mb                                                                                                    | SEGUINTE                                                                                                    | $\square$ | CRIAR CÓPIA                                                                                                    |

# Efetuar cópia de segurança dos dados para um dispositivo de armazenamento USB

Se está a ficar sem espaço de armazenamento no seu Telemóvel e pretende efetuar uma cópia de segurança dos dados importantes para um dispositivo de armazenamento externo, pode ligar o seu dispositivo a um dispositivo de armazenamento USB com um cabo USB OTG e efetuar a cópia de

segurança dos seus dados para o dispositivo de armazenamento. Dispositivos de armazenamento USB que são compatíveis com o seu dispositivo incluem unidades flash USB, leitores de cartões e dispositivos equipados com um cartão microSD.

- 1 Abra as Ocópia de segurança e selecione Cópia de segurança.
- 2 Selecione Armazenamento USB para efetuar a cópia de segurança dos seus dados e toque em Seguinte.
- 3 Selecione os dados para os quais pretende efetuar uma cópia de segurança e toque em Criar cópia. Nessa altura, pode tocar em Tudo no canto inferior direito para efetuar a cópia de segurança de todos os dados ou selecione ficheiros individuais para a cópia de segurança. Após selecionar, o sistema irá calcular automaticamente a capacidade necessária para a cópia de segurança.
- 4 No ecrã Definir palavra-passe, siga as instruções no ecrã para definir a palavra-passe de segurança dos dados. Se selecionar Ignorar para ignorar a definição da palavra-passe, os dados de Wi-Fi e da aplicação financeira não serão inseridos na cópia de segurança.

Pode ver os seus ficheiros da cópia de segurança na pasta Huawei\Backup ao aceder a Ficheiros > Telefone.

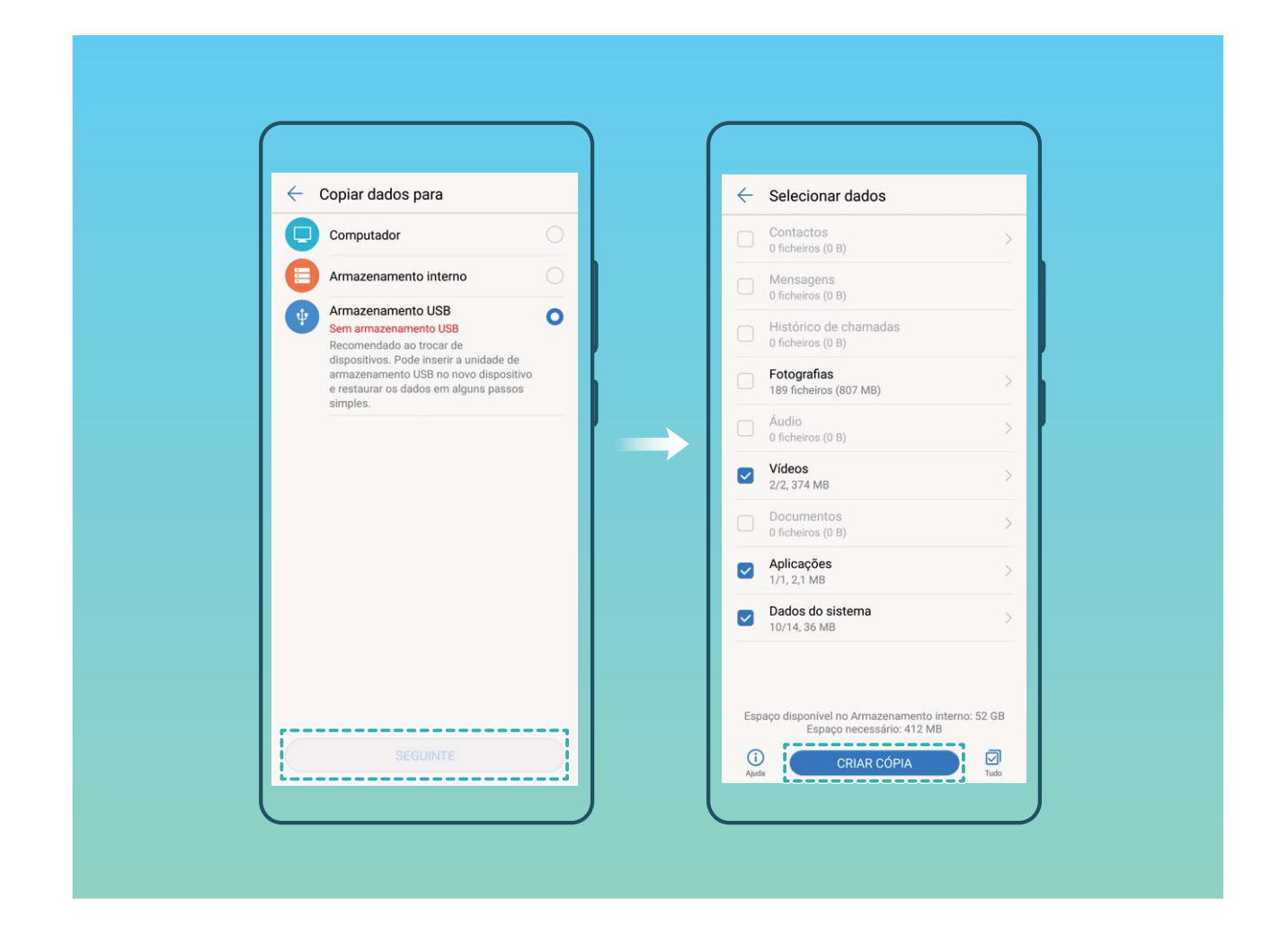

## Reponha o seu Telemóvel

Se a velocidade de funcionamento do seu Telemóvel começar a abrandar devido a uma acumulação a longo termo de caches e de ficheiros residuais, pode repor o seu Telemóvel para eliminar completamente estes ficheiros da cache e para restaurar as definições de configuração originais do seu dispositivo.

**Repor definições de rede**: Isto irá restaurar as suas definições de Wi-Fi, de rede de dados móveis e de Bluetooth, incluindo a partilha do ponto de acesso e a informação de emparelhamento Bluetooth. Isto não irá alterar outras definições no seu Telemóvel nem irá eliminar quaisquer dados ou ficheiros.

Primeiro abra as **Definições**, aceda a **Sistema** > **Reposição** > **Repor definições de rede**, toque em **Repor definições de rede** e siga as instruções no ecrã para repor as definições.

**Restaurar todas as definições**: isto irá restaurar as definições originais de rede do seu dispositivo e as palavras-passe da impressão digital e do ecrã de bloqueio. Não irá repor as definições de Encontrar o meu Telemóvel ou da Conta HUAWEI, nem irá eliminar dados ou ficheiros.

Primeiro abra as **Operatoria Securitaria Securitaria S** 

**Restaurar definições de fábrica**: isto irá eliminar todos os dados na memória e no armazenamento do seu dispositivo, incluindo as suas definições de conta, as definições do sistema, os dados de aplicações, as aplicações instaladas, música, documentos e imagens, restaurando o seu Telemóvel para as definições originais de fábrica. Crie uma cópia de segurança dos dados antes de restaurar o seu dispositivo para as definições de fábrica.

Aceda a **Sistema** > **Reposição** > **Repor definições de fábrica** e siga as instruções no ecrã para restaurar definições de fábrica.

## Restaurar os dados de cópia de segurança

Restaure os dados da cópia de segurança a partir do armazenamento interno do seu Telemóvel ou de dispositivos de armazenamento USB, dependendo da localização exata da cópia de segurança.

- 1 Abra as Ocópia de segurança e selecione Restaurar.
- 2 Selecione a localização a partir da qual serão restaurados os dados da cópia de segurança e toque em **Seguinte**.
  - **a** Restaurar dados a partir de um computador: certifique-se de que o seu Telemóvel se encontra ligado ao computador e utilize o HiSuite para restaurar os dados para o seu dispositivo.
  - **b** Restaurar dados a partir do armazenamento interno: Utilize este método quando a cópia de segurança dos seus dados tenha sido armazenada no armazenamento interno do Telemóvel.
  - **C** Restaurar dados a partir de um dispositivo de armazenamento USB: Certifique-se de que o seu Telemóvel se encontra ligado ao dispositivo de armazenamento USB.
- **3** Selecione os dados que pretende restaurar e toque em **Restaurar**. Pode tocar em **Tudo** para restaurar todos os dados ou pode selecionar ficheiros de dados individuais para recuperar.

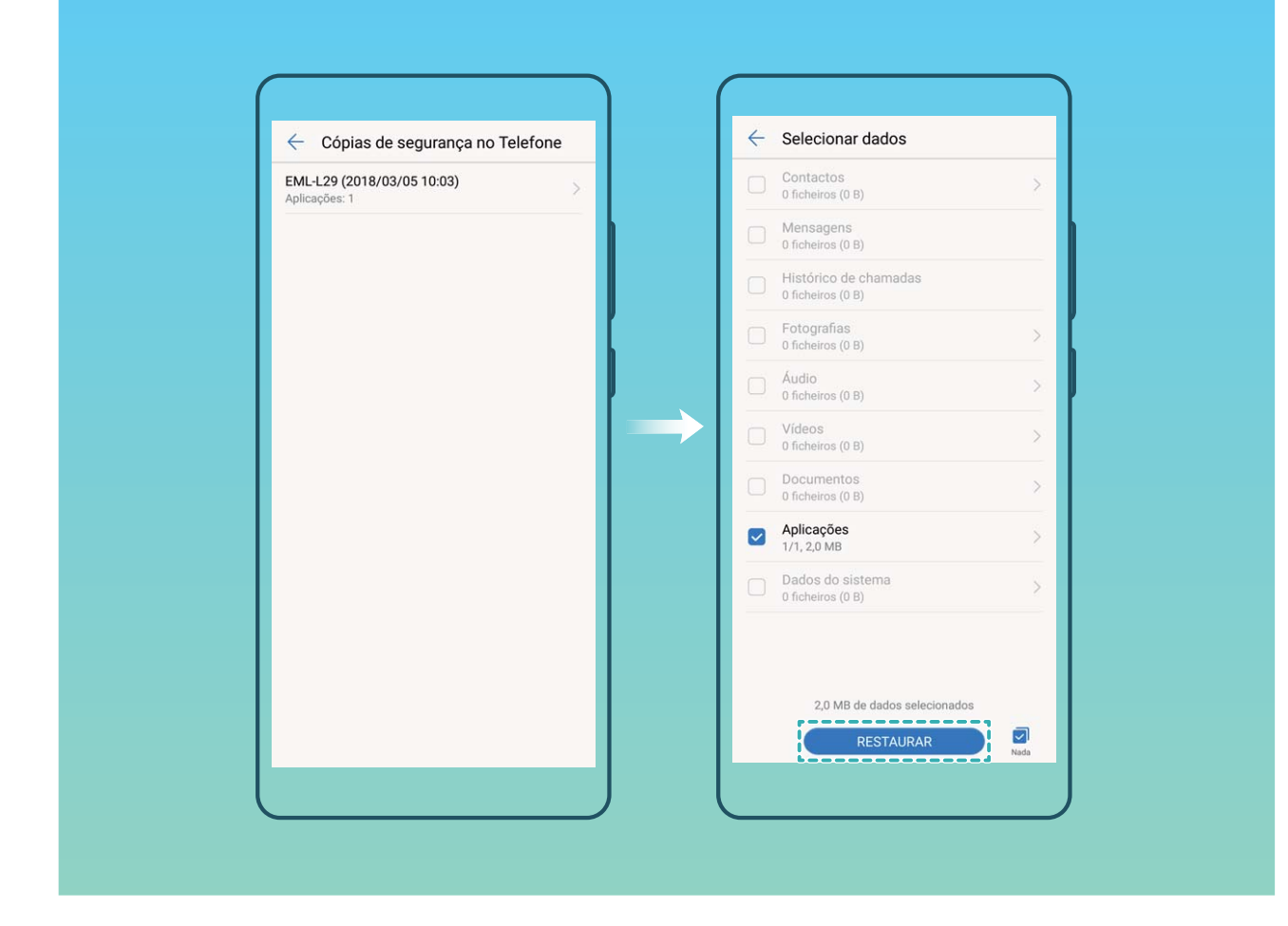

## Procurar pela cópia de segurança de dados no seu Telemóvel

Se selecionou efetuar a cópia de segurança dos dados no seu Telemóvel para a memória de armazenamento interno ou para um dispositivo de armazenamento USB, pode visualizar ou eliminar os ficheiros de cópia de segurança em **Gerir cópias de segurança**.

- 1 Primeiro, abra as 🙆 Cópia de segurança.
- **2** De seguida, toque no ícone <sup>(C)</sup> no topo do ecrã e toque em **Gerir cópias de segurança**.
- **3** Selecione um armazenamento da cópia de segurança e toque em **Seguinte** para encontrar a localização do ficheiro da cópia de segurança.
- 4 Para eliminar a cópia de segurança dos dados ou quaisquer ficheiros contidos no armazenamento toque em Eliminar. Os ficheiros multimédia também devem ser eliminados do Cópias multimédia.

|                                                                                                    | τφ.                                                       | <ul> <li>Configurações</li> </ul> |  |
|----------------------------------------------------------------------------------------------------|-----------------------------------------------------------|-----------------------------------|--|
|                                                                                                    |                                                           | CÓPIAS DE SEGURANÇA               |  |
|                                                                                                    |                                                           | Gerir cópias de segurança         |  |
|                                                                                                    |                                                           | OUTRAS                            |  |
|                                                                                                    |                                                           | Ajuda                             |  |
| 🧐 🍯                                                                                                    |                                                           | Procurar atualizações             |  |
| 0 0                                                                                                    |                                                           | Sobre                             |  |
| Crie uma cópia de segurança dos de<br>(contactos, mensagens, registo de<br>aplicações e conteúdos multimédia j | lados pessoais<br>e chamadas),<br>para os manter<br>iente |                                   |  |
| protegidos permanentem                                                                                         |                                                           |                                   |  |
| protegidos permanentemo                                                                                        | ÇA                                                        |                                   |  |

## Wi-Fi e Rede

## Wi-Fi

## Wi-Fi+: O seu assistente de ligação inteligente

O Wi-Fi+ liga de forma inteligente a redes Wi-Fi para evitar o consumo de dados móveis. Assim que o Wi-Fi+ é ativado, quando o seu dispositivo deteta uma rede Wi-Fi conhecida ou livre, irá ligar automaticamente o Wi-Fi e ligar à rede. O seu dispositivo também irá selecionar automaticamente a rede ideal na área para a melhor ligação à Internet.

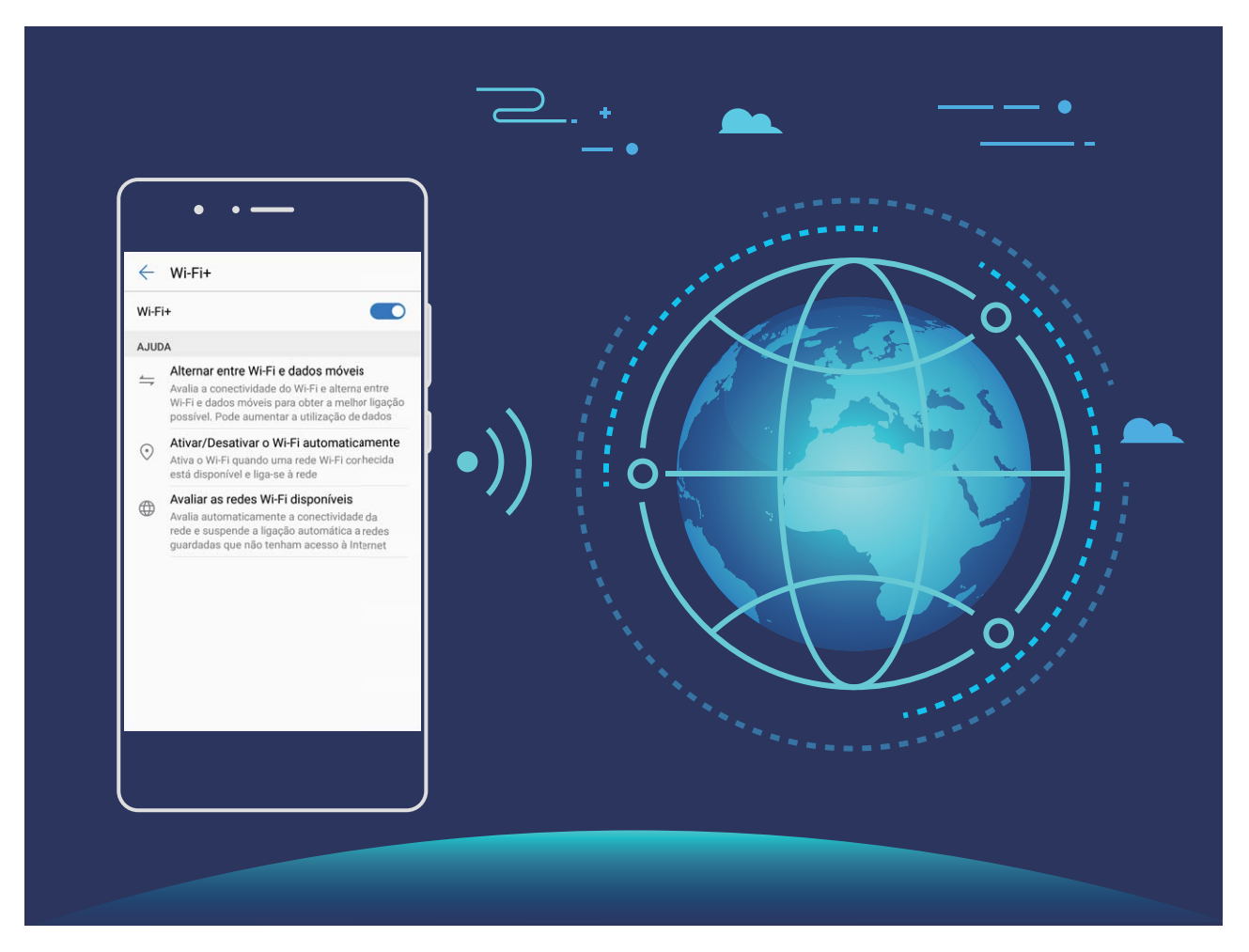

Assim que o Wi-Fi+ for ativado, o seu dispositivo irá:

- Selecionar e ligar-se automaticamente à rede ideal: o seu dispositivo irá selecionar e ligar-se automaticamente a redes Wi-Fi às quais já tenha sido ligado, a redes livres ou à sua rede de dados móveis, dependendo da intensidade do sinal na sua localização atual.
  - 1 Pode verificar os ícones na barra de estado para ver se está a utilizar dados móveis ou Wi-Fi:
    - O ícone ᅙ indica que o seu Telemóvel se encontra ligado à Internet através de Wi-Fi.
    - O ícone (1) no canto inferior esquerdo da barra de sinal indica que o seu Telemóvel se encontra ligado à Internet através de dados móveis.

- Ligar e desligar automaticamente o Wi-Fi: Dependendo das redes Wi-Fi às quais se tenha ligado anteriormente, o Wi-Fi será automaticamente ligado ou desligado em locais específicos. Isto irá evitar que o seu dispositivo esteja constantemente a procurar por novas redes.
- Verificar a qualidade das redes disponíveis: avalie pontos de acesso à rede disponíveis no momento e evite que o seu dispositivo se ligue automaticamente a redes sem ligação à rede.

### Ligar a Wi-Fi

Ligue-se a uma rede Wi-Fi para poupar no consumo de dados móveis.

Para impedir o acesso não autorizado aos seus dados pessoais e informações financeiras, proceda sempre com cuidado quando ligar a redes Wi-Fi públicas.

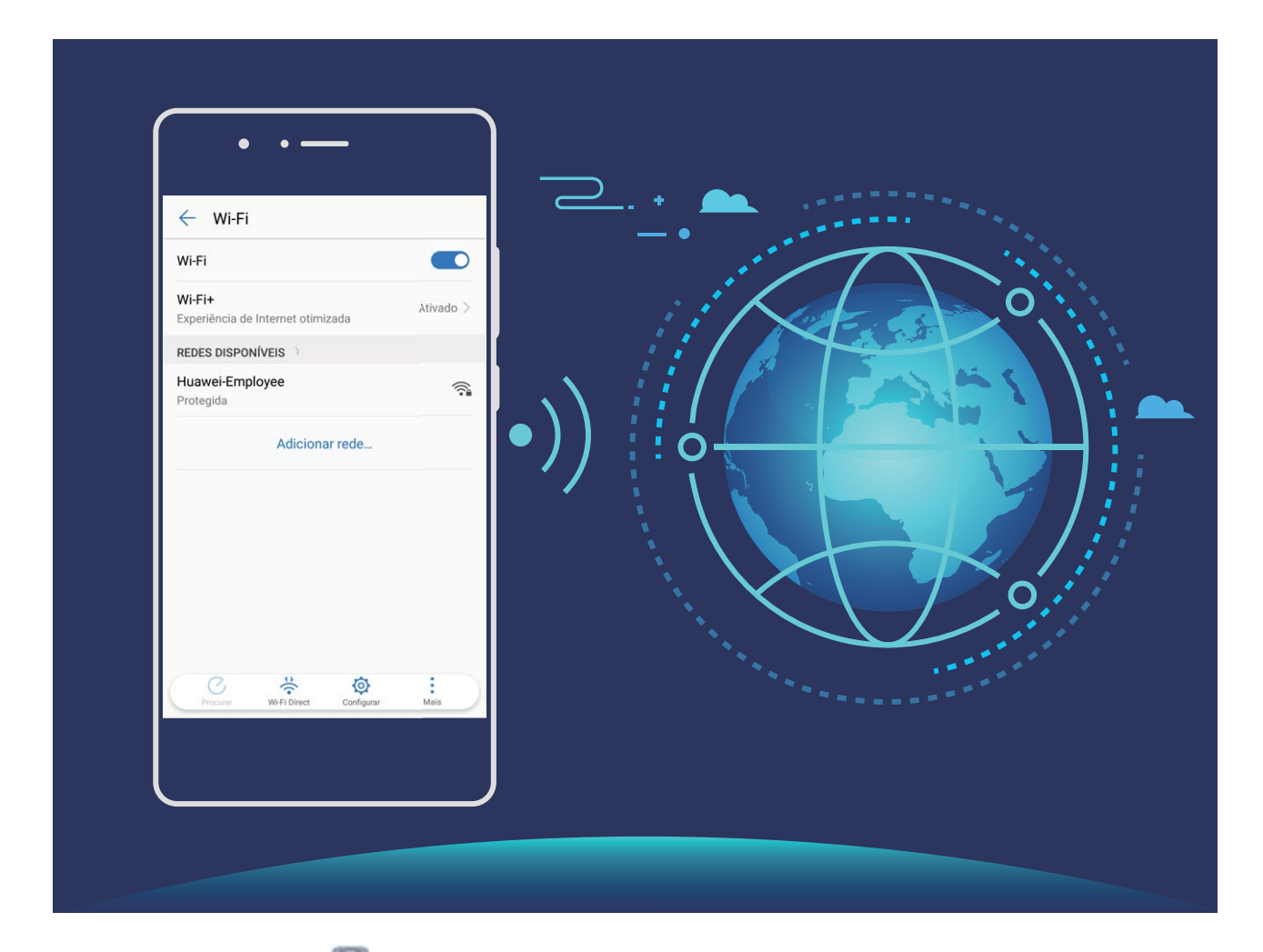

**Ligue-se ao Wi-Fi**: Abra **Definições**, aceda a **Redes sem fios e outras** > **Wi-Fi** e ative **Wi-Fi**. Selecione à rede à qual pretende ligar-se. Dependendo das definições de rede, poderá ter de introduzir uma palavra-passe. Siga as instruções no ecrã para concluir a autenticação, se necessário.

- Atualize um ponto de acesso Wi-Fi: toque em Procurar para procurar novamente as redes sem fios disponíveis.
- Adicione manualmente um ponto de acesso Wi-Fi: percorra o ecrã até à parte inferior do menu, toque em Adicionar rede... e siga as instruções no ecrã para introduzir o SSID da rede e a palavra-passe.

**Ligue-se a uma rede Wi-Fi através de WPS**: no ecrã Wi-Fi, aceda a **> Definições avançadas Wi-Fi > Ligação WPS**. Prima o botão WPS no seu router para estabelecer uma ligação. Estabelecer ligação a um router compatível com WPS por WPS permite-lhe estabelecer uma ligação rápida à rede sem introduzir uma palavra-passe.

### Transfira dados através de Wi-Fi Direct

O Wi-Fi Direct permite-lhe transferir dados rapidamente entre dispositivos Huawei. O Wi-Fi Direct é mais rápido do que o Bluetooth e não exige o emparelhamento de dispositivos. É mais adequado para transferir ficheiros de grandes dimensões em curtas distâncias.

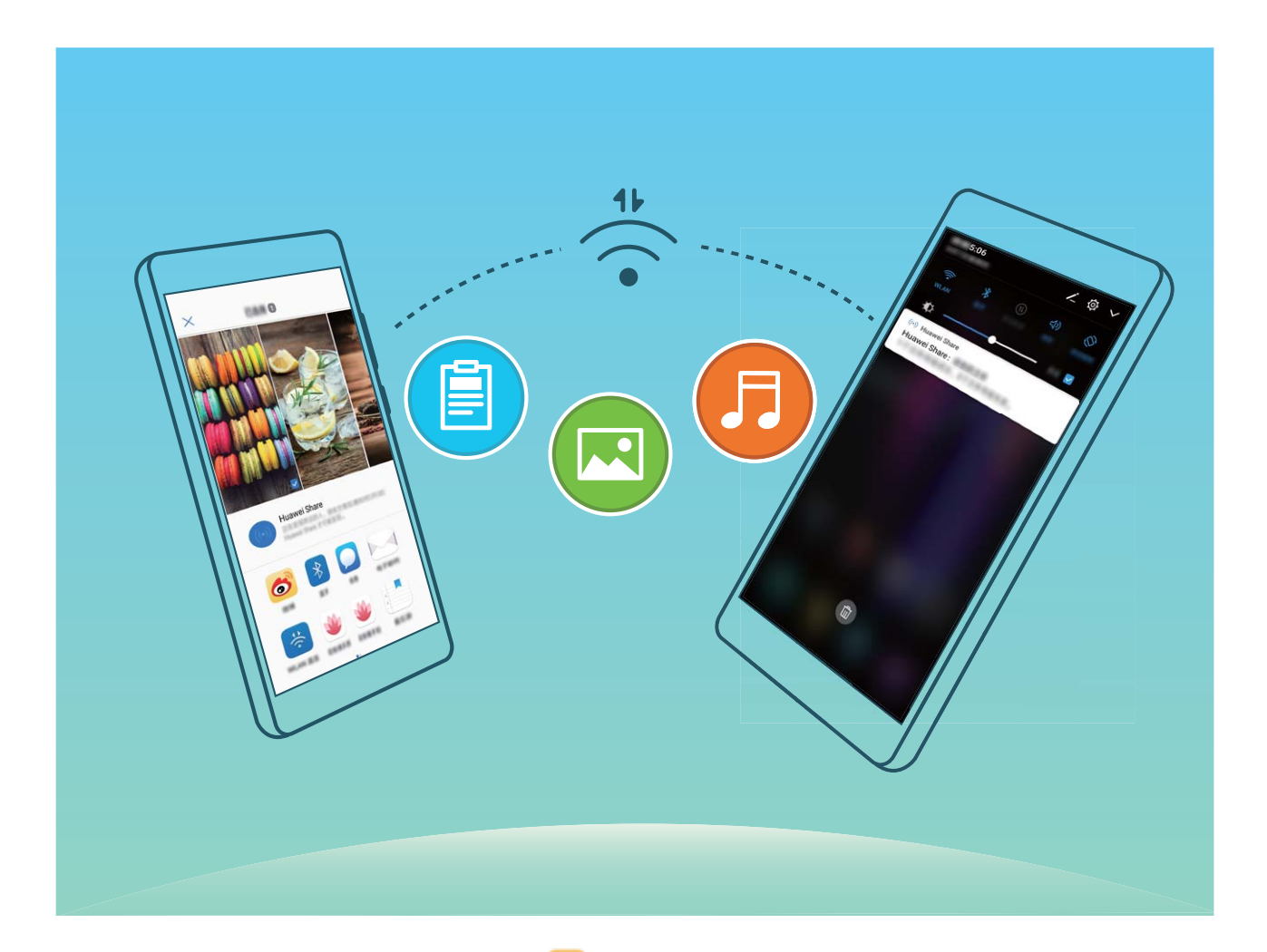

**Envie ficheiros com o Wi-Fi Direct**: abra **Eicheiros**, toque continuamente num ficheiro que pretenda enviar e, por fim, aceda a **Mais** > **Partilhar** > **Wi-Fi Direct**. Quando outro dispositivo for detetado, toque no respetivo nome para estabelecer a ligação e iniciar a transferência de ficheiros.

**Receba ficheiros com o Wi-Fi Direct**: ative **Wi-Fi**. No ecrã de definições de Wi-Fi, toque em para ativar a deteção. Quando receber um aviso de ficheiro recebido, toque em **Aceitar** para iniciar a transferência. O ficheiro recebido será guardado em **Ficheiros** da pasta **Wi-Fi Direct** por predefinição.

## Ligar ou desligar o Wi-Fi+

Abra as **Definições**, aceda a **Redes sem fios e outras** > **Wi-Fi** > **Wi-Fi+** e selecione para ativar ou desativar o **Wi-Fi+**.

- O seu Telemóvel irá ligar automaticamente à rede ideal disponível assim que o Wi-Fi+ seja ativado.
  - O Wi-Fi- poderá mudar automaticamente para a sua rede de dados móveis, dependendo da intensidade dos sinais de Wi-Fi+ na sua área. Observe que a utilização de dados móveis para transferir ou ver vídeos e outros ficheiros grandes poderá resultar em tarifas de utilização de dados adicionais. Para evitar custos de dados excessivos, adquira um plano de dados apropriado.
  - Após o Wi-Fi+ ser ativado, mesmo que o Wi-Fi seja desativado manualmente, o dispositivo poderá mudar automaticamente para uma rede Wi-Fi quando uma rede Wi-Fi viável que tenha utilizado anteriormente for detetada.

## Ligar à Internet

Ligue-se facilmente às redes Wi-Fi com o seu dispositivo.

### Ligar a uma rede Wi-Fi

- 1 Deslize para baixo a partir da barra de estado para abrir o painel de notificação.
- **2** Toque continuamente em  $\widehat{\basel{eq:2}}$  para abrir o ecrã de definições de Wi-Fi.
- **3** Ative o **Wi-Fi**. O dispositivo irá listar todas as redes Wi-Fi disponíveis.
- **4** Selecione a rede Wi-Fi a que pretende ligar-se. Se selecionar uma rede codificada, irá precisar introduzir a palavra-passe da rede Wi-Fi.

### Utilizar os dados móveis

- Antes de usar os dados móveis, certifique-se de que tem um plano de dados com a sua operadora para evitar o pagamento excessivo de despesas.
- **1** Deslize para baixo a partir da barra de estado para abrir o painel de notificação.
- **2** Toque em <sup>(1)</sup> para ativar os dados móveis.
  - Quando não necessitar de aceder à Internet, desative o serviço de dados para poupar bateria e reduzir a utilização de dados móveis.

## Partilhar a sua Internet móvel com outros dispositivos

Tem dados móveis extras no fim do mês? Pode partilhá-los com os seus amigos.

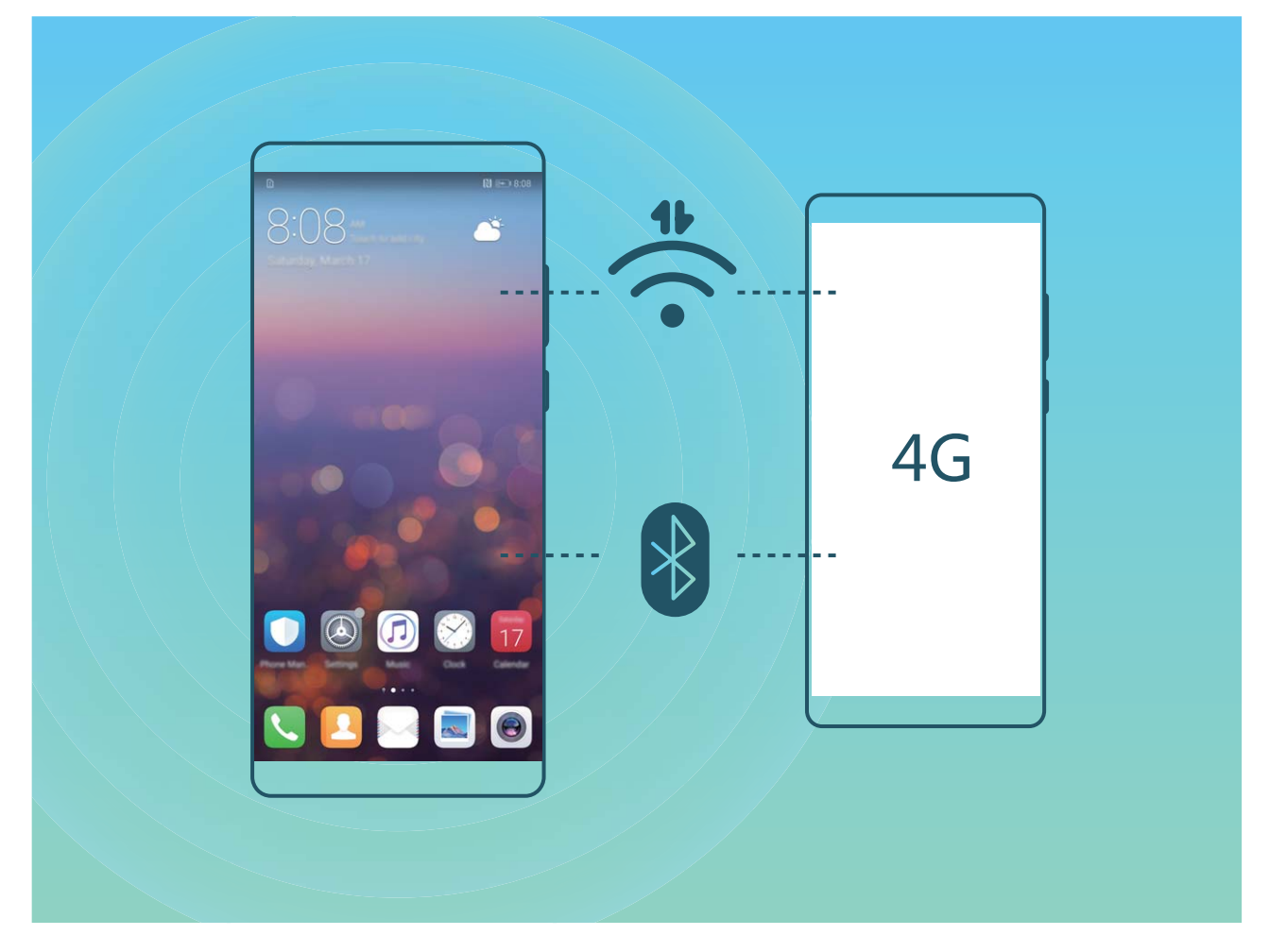

Pode utilizar um ponto de acesso Wi-Fi, um cabo USB ou o Bluetooth para partilhar os seus dados móveis com outros dispositivos.

Utilizar o ponto de acesso Wi-Fi para partilhar dados móveis: abra as Definições e aceda a Redes sem fios e outras > Partilha de Internet e ponto de acesso portátil > Via Wi-Fi > Configurar ponto de acesso Wi-Fi. Defina o nome da rede, o tipo de encriptação e a palavra-passe para o ponto de acesso Wi-Fi, em seguida, toque em Guardar e ative o ponto de acesso para o utilizar.

Preocupado(a) que outros dispositivos tenham acesso ilimitado aos dados do seu ponto de acesso? No ecrã Definições, toque em Limite de dados para definir o limite de dados para uma sessão. Quando o limite de dados partilhados for atingido, o seu dispositivo irá desativar automaticamente a partilha do ponto de acesso.

Utilizar o Bluetooth para partilhar dados móveis: estabeleça uma ligação Bluetooth e emparelhe

os dispositivos antes de utilizar o Bluetooth para partilhar os seus dados móveis. Abra as Definições, aceda a Redes sem fios e outras > Partilha de Internet e ponto de acesso portátil e

ative **Via Bluetooth**. No ecrã **Bluetooth** do dispositivo emparelhado, toque em *i* junto ao dispositivo emparelhado e ative **Acesso à internet** para estabelecer uma ligação à Internet e partilhar os seus dados móveis.

Utilizar o USB para partilhar dados móveis: utilize um cabo USB para ligar o seu dispositivo a um

computador. Abra as Definições, aceda a Redes sem fios e outras > Partilha de Internet e ponto de acesso portátil e ative Via USB para começar a partilhar os seus dados móveis.

Dependendo do sistema operativo, poderá ter que instalar drivers ou estabelecer a ligação à rede relevante no seu computador antes de utilizar esta função. Consulte o guia do sistema operativo do seu computador para mais informações.

# Aplicações e notificações

# Aplicações clonadas: sessão iniciada em duas contas simultaneamente

Já desejou ter sessão iniciada simultaneamente em duas contas do WeChat ou do Facebook no Telemóvel? Esta funcionalidade permite ter duas sessões iniciadas no WeChat ou no Facebook, permitindo manter o trabalho e a vida pessoal separados.

As Aplicações clonadas apenas funcionam com o WhatsApp, Facebook, Snapchat, Messenger, LINE, WeChat e QQ. Atualize estas aplicações para a versão mais recente antes de utilizar esta funcionalidade.

Toque em **Definições**, aceda a **Aplicações e notificações > Aplicações clonadas** e ative as aplicações desejadas.

Quando esta funcionalidade estiver ativada para uma aplicação, aparecerá um segundo ícone dessa aplicação no ecrã inicial. Isto permite iniciar sessão numa conta diferente em cada das aplicações. Toque continuamente no ícone da aplicação clonada para desativar rapidamente esta funcionalidade.

## Som e ecrã

## Configurar o modo Não incomodar

O modo Não incomodar bloqueia chamadas desconhecidas e apenas permite receber chamadas ou mensagens dos contactos predefinidos.

Abra Definições e aceda a Som > Não incomodar. Ative Som > Não incomodar, toque em Modo não incomodar e selecione uma das seguintes opções:

- Permitir chamadas e mensagens de contactos importantes: selecione Apenas interrupções prioritárias e toque em Definir interrupções prioritárias para definir quais os contactos que lhe podem telefonar ou enviar mensagens.
- Permitir sons de alarme: selecione Apenas alarmes para permitir apenas os sons de alarme.
- Desativar todas as interrupções: selecione Não interromper para desativar os sons, a vibração e evitar que o ecrã se ative para chamadas recebidas, mensagens e alarmes.
- Em alternativa, poderá deslizar para baixo a partir da barra de estado e tocar em 

   no painel de atalhos para ativar ou desativar o modo Não incomodar.
  - Algumas aplicações de terceiros poderão continuar a soar mesmo quando o modo Não incomodar estiver ativo. Configure as definições na aplicação para silenciar notificações para estas aplicações.

**Regras de horário**: previna interrupções em determinados horários como fins de semana ou noites. Toque em **Horário** para configurar o horário e o intervalo de repetição do modo Não incomodar e toque em **Horário**.

**Regra de eventos**: Toque em **Eventos** para ativar o modo **Não incomodar** durante eventos do calendário (como reuniões).

## Configurar as definições de som

O dispositivo irá mudar automaticamente para som estéreo quando estiver a visualizar filmes ou a jogar jogos. Também pode definir toques ou notificações de áudio para uma variedade de cenários.

**Ajustar o volume do sistema**: prima o botão de volume e toque em  $\checkmark$  para ajustar o volume do som de toque, multimédia, alarmes ou chamadas.

Também pode ajustar o volume nas definições do sistema. Abra Optimições, toque em Som e arraste o controlo de deslize para ajustar o volume.

Alternar entre os modos de som, vibração e silêncio: deslize para baixo a partir da barra de

estado para abrir o painel de atalhos. Toque em  $\triangleleft \mathfrak{D}$  para alternar rapidamente entre os modos **Som**, **Silêncio** e **Vibração**.

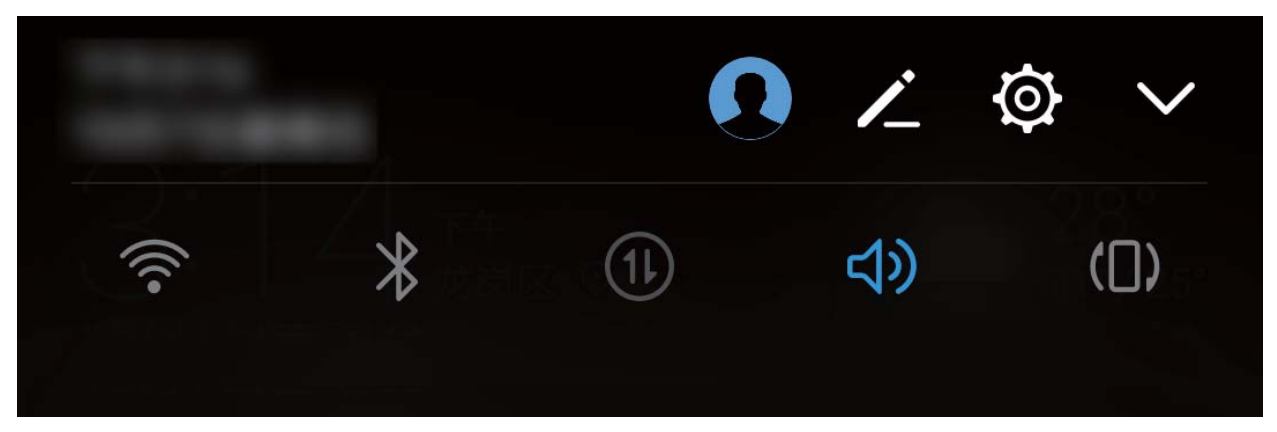

Ativar sons do teclado e de notificações: abra Operatoria de som para ativar ou desativar os tons do teclado virtual e de notificações.

**Definir o Telemóvel em modo de silêncio**: a partir do ecrã **Som**, ative **Modo de silêncio**. Após ativar **Modo de silêncio**, ative também **Vibrar em modo de silêncio**. Quando receber uma chamada, o ecrã irá ativar-se e o dispositivo irá vibrar.

**Personalizar o som de toque e notificação:** A partir do ecrã **Som**, selecione um som de toque ou utilize **Notificações**.

## Ativar o Modo de Leitura para Prevenir o Cansaço Visual

Fica com os olhos cansados após olhar para o seu Telemóvel durante muito tempo? O modo de leitura pode reduzir significativamente a luz azul e ajustar o ecrã para apresentar cores mais quentes, aliviando a fadiga visual e protegendo a sua visão.

Ativar o Modo de leitura: Abra 🖾 Definições, vá a Visualização > Cor e modo de leitura e

ative **Modo de leitura**. O ícone do Modo de leitura <sup>b</sup> será exibido na barra de estado. Após ativar o Modo de leitura, a luz azul será filtrada e o ecrã irá apresentar uma tonalidade vermelha.

Ativar ou desativar rapidamente o Modo de leitura: Deslize para baixo a barra de estado para

abrir o painel de notificações. A partir do painel de notificações, toque em  $\checkmark$  para expandir o painel de atalhos e ative ou desative  $\stackrel{}{\bowtie}$ .

Ativar o Modo de leitura em horas definidas: Pode configurar o seu Telemóvel para ativar automaticamente o Modo de leitura durante um determinado período de tempo todos os dias.

Quando o Modo de leitura estiver desativado, abra O Definições, vá a Visualização > Cor e modo de leitura > Modo de leitura e ative Agendamento, escolha o Início pretendido e Fim.

**Ajustar a temperatura da cor do Modo de leitura**: Após ativar o modo de leitura, a luz azul será filtrada e o ecrã irá apresentar uma tonalidade avermelhada. Poderá ajustar a temperatura da cor conforme necessário. Depois de ativar **Modo de leitura**, poderá ajustar a temperatura da cor para uma tonalidade mais fria ou quente.

## Mais definições do ecrã

### Utilizar atalhos para aceder às funcionalidades mais frequentes

Toque continuamente no ícone da aplicação para apresentar as funcionalidades utilizadas frequentemente. Também pode tocar continuamente numa das funcionalidades e arrastá-la para o ecrã inicial para criar um atalho.

Se tocar continuamente numa aplicação e o atalho não for criado, é porque a aplicação não suporta atalhos no ecrã inicial.

Aceder rapidamente a funcionalidades de aplicações utilizadas frequentemente: Toque continuamente na aplicação no ecrã inicial e, em seguida, na funcionalidade pretendida. Cada aplicação suporta até quatro funcionalidades utilizadas frequentemente. Estas funcionalidades são definidas pela própria aplicação e não podem ser alteradas. Por exemplo, para tirar uma selfie, toque continuamente na câmara e, em seguida, em **Selfie** no menu pop-up.

Adicionar atalhos ao ecrã inicial: Para criar um atalho da funcionalidade pretendida, toque continuamente na aplicação no ecrã inicial para visualizar o menu e arraste a funcionalidade pretendida para o ecrã inicial. Pode adicionar um atalho para a funcionalidade de selfies da câmara.

### Alterar as definições do ecrã

Altere o tamanho do texto e ajuste o brilho de ecrã.

Abra Optimições e toque em Visualização. Aqui pode:

- Configurar as definições do entalhe: toque em Entalhe para configurar as definições de apresentação do entalhe.
- Alterar a imagem e o tamanho do texto: toque em Modo de visualização e selecione o modo de visualização.
- Alterar o tamanho do texto: toque em Tamanho do texto e selecione o tamanho.

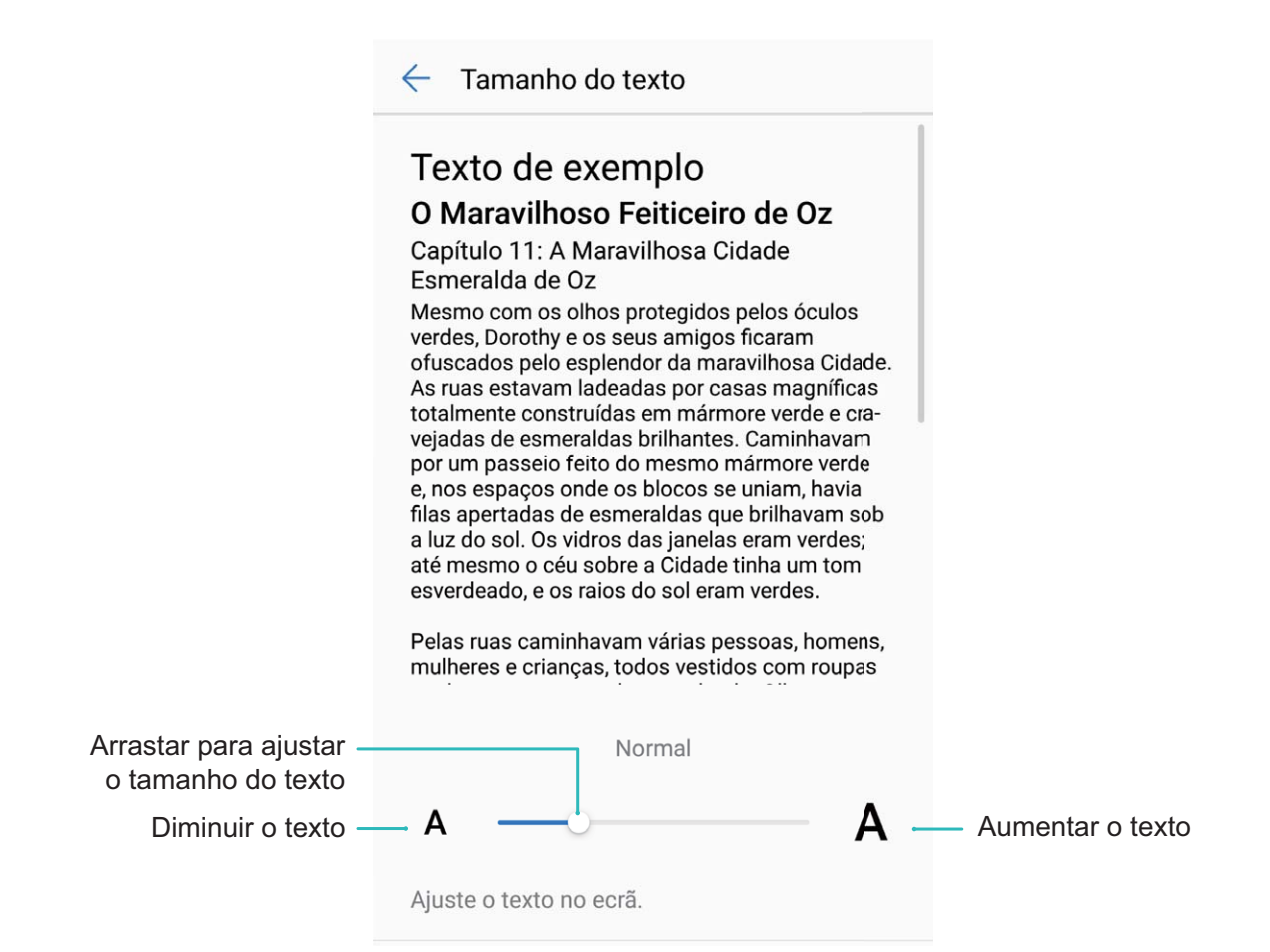

- Ajustar o brilho do ecrã: aceda a Brilho e selecione a caixa de verificação ao lado de Automático. Quando esta opção estiver selecionada, o dispositivo irá ajustar o brilho do ecrã automaticamente com base na luminosidade ambiente. Para ajustar o brilho manualmente, arraste o controlo de deslize do brilho ou deslize para baixo na barra de estado para abrir o painel de notificações e aceder às definições de brilho.
- Ativar a rotação de ecrã automática: ative Rotação automática. Em alternativa, deslize para baixo a partir da barra de estado, aceda ao painel de notificações e ative

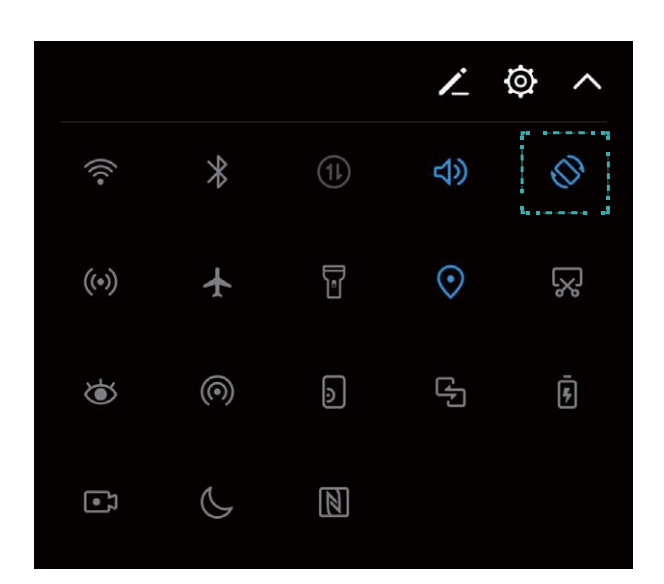

- Ajustar a temperatura da cor: toque em Modo de cor e temperatura > Cor e modo de leitura. Selecione a opção predefinida (Predefinida, Quente, ou Fria). Em alternativa, toque e arraste o controlo de deslize para ajustar a temperatura da cor manualmente. A temperatura da cor não pode ser alterada quando o Modo de leitura está ativo.
- Ajustar a resolução do ecrã automaticamente: toque em Resolução do ecrã e ative Resolução inteligente. O sistema vai ajustar a resolução do ecrã automaticamente para reduzir o consumo de energia.
- Ativar a captura de ecrã: toque em Proteção de ecrã e ative Proteção de ecrã para configurar
   Origem das imagens e Duração. O Telemóvel vai apresentar as suas fotografias quando estiver a carregar a bateria e em modo de espera.

## Armazenamento

## **Otimizador de armazenamento**

### Limpar a memória para aumentar o desempenho

O Telemóvel está a ficar mais lento com o passar do tempo? Pretende limpar o armazenamento do sistema mas não tem a certeza quais os ficheiros a eliminar? Efetue uma limpeza de memória para apagar o conteúdo da cache, ficheiros residuais, grandes ou ficheiros de aplicações não utilizadas para aumentar o desempenho de sistema e manter o Telemóvel nas melhores condições.

Quando o desempenho do sistema diminuir ou o espaço livre for pouco, o Gestor de Telefone vai relembrá-lo para efetuar uma limpeza. Pode seguir as mensagens no ecrã para limpar a memória e o espaço de armazenamento no Telemóvel.

**Limpar**: pesquisa por e elimina ficheiros irrelevantes, incluindo da cache do sistema, para ter mais memória e espaço de armazenamento sem afetar o uso do Telemóvel .

**Limpeza profunda**: pesquisa por ficheiros redundantes, incluindo ficheiros do WeChat, ficheiros grandes, vídeos, imagens, ficheiros residuais de aplicações, ficheiros de música, pacotes de instalação desnecessários, ficheiros não utilizados e fornece sugestões de limpeza baseadas nos resultados da pesquisa. Desta forma consegue ter mais espaço livre sem eliminar ficheiros importantes.

## Ativar a Gestão de espaço

O Telemóvel pode ficar lento ao longo do tempo quando o espaço livre de armazenamento diminui. Pode utilizar a limpeza de memória para libertar espaço no armazenamento, aumentar o desempenho do sistema e manter o Telemóvel a funcionar normalmente.

Toque em **O** Gestor Telef. e em Limpeza para limpar a memória e a cache com base nos resultados da análise e aumentar o desempenho do dispositivo. Se continuar com pouco espaço de armazenamento, tem a opção de limpeza profunda, podendo assim obter ainda mais espaço com base nas recomendações e resultados da análise.

## Assistência inteligente

## Barra de navegação e botão de navegação

## Botão de navegação: Controle o seu Telemóvel com um toque

Sempre que quer fechar uma aplicação ou voltar para o ecrã inicial, tem utilizar a barra de navegação localizada no fundo do seu Telemóvel. Agora já pode usar o Botão de navegação para efetuar as mesmas funções, tornando o seu Telemóvel ainda mais simples de utilizar.

Utilize os gestos predefinidos para voltar, voltar para o ecrã inicial ou alternar entre aplicações.

# Aceder a funções do Telemóvel a partir de qualquer parte com o Botão de navegação

Para fechar uma aplicação ou voltar para o ecrã inicial, tem de utilizar a barra de navegação localizada no fundo do seu Telemóvel. Pode ativar a funcionalidade do Botão de navegação no seu Telemóvel para evitar utilizar botões de navegação e para operar confortavelmente o seu dispositivo com uma mão.

Abra as Definições. Aceda a Sistema > Navegação do sistema > Botão flutuante e ative Botão flutuante. O Botão de navegação irá aparecer no ecrã. Então poderá arrastá-lo para o seu local preferido. O Botão de navegação pode efetuar as seguintes ações:

- **Voltar**: toque uma vez no Botão de navegação para voltar atrás uma etapa ou toque duas vezes para voltar atrás duas etapas.
- Início: toque continuamente no Botão de navegação e, de seguida, solte-o para voltar ao ecrã inicial.
- Ver aplicações em segundo plano: Toque continuamente no Botão de navegação e, de seguida, deslize para a esquerda ou para a direita para ver as aplicações em execução em segundo plano.
# Sistema

# Alterar o método de entrada de informação

Pode alterar o método de entrada de informação no Telemóvel.

Abra Definições. Aceda a Sistema > Idioma e teclados > Predefinir teclado > Configurar métodos de entrada e ative o método de entrada de informação pretendido. Volte a Idioma e teclados, toque Predefinir teclado e selecione o método de entrada de informação.

# Acessibilidade

### Ativar o TalkBack para ler o conteúdo no ecrã em voz alta

O TalkBack lê em voz alta o conteúdo em que tocar, selecionar ou ativar no ecrã. É uma ferramenta útil para os utilizadores com deficiências visuais interagirem com o Telemóvel.

- 2 Ative **TalkBack** e toque em **OK**. O dispositivo vai iniciar o tutorial quando ativar o TalkBack pela primeira vez. Se necessitar de ouvir novamente o tutorial, toque em <sup>(2)</sup>, abra o ecrã de definições do TalkBack e inicie o tutorial.
- **3** Toque em <sup>(O)</sup> e ative **Explorar pelo toque**. Quando o **Explorar pelo toque** estiver ativo, o dispositivo vai ler em alta-voz o conteúdo em que tocar no ecrã.

**Porque motivo o Telemóvel começou a ler o conteúdo no ecrã em alta-voz? Como desativar esta função?** Se ativou o TalkBack sem querer, prima continuamente no botão de ligar/desligar até o dispositivo vibrar e toque no ecrã com dois dedos durante três segundos para desativar.

## Aprender os gestos do TalkBack

O TalkBack utiliza gestos especiais para interagir com o Telemóvel, necessários quando o TalkBack estiver ativo.

*i* Se ativou o TalkBack sem querer, prima continuamente no botão de ligar/desligar até o dispositivo vibrar e toque no ecrã com dois dedos durante três segundos para desativar.

**Navegar no ecrã**: deslize para cima ou para baixo com dois dedos para percorrer listas de menus. Deslize para a esquerda ou para a direita para alternar entre ecrãs.

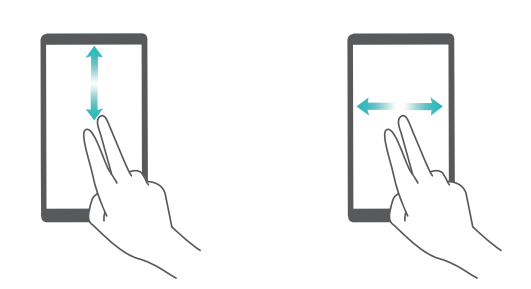

**Selecionar um item**: toque num item com um dedo para selecionar (não vai abrir). O dispositivo irá ler em voz alta o conteúdo do item que selecionar.

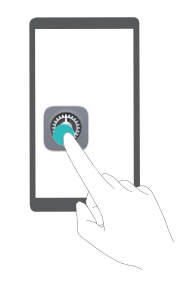

**Abrir um item**: toque duas vezes com um dedo em qualquer zona no ecrã para confirmar a seleção anterior.

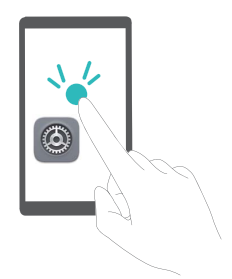

Por exemplo, se pretende abrir **Definições**, toque no ícone **Definições** com o dedo uma vez e toque duas vezes em qualquer zona no ecrã.

### Utilize a saída de Texto por voz com o TalkBack

A funcionalidade de saída de Texto por voz pode ler textos no ecrã do Telemóvel. Pode ser utilizado com o serviço TalkBack para ajudar utilizadores com deficiência visual a interagirem com os dispositivos.

Abra Definições, aceda a Assistência inteligente > Acessibilidade e ative Saída de texto para voz. Defina o motor preferido e a velocidade de fala para ativar esta funcionalidade.

### Ativar a Correção da cor

As definições de Correção da cor permitem compensar os efeitos de daltonismo.

Quando a correção da cor estiver ativa, os utilizadores com visão normal podem ter algumas dificuldades.

Abra Operative Abra Abra Abra Abra Abra Acessibilidade > Correção da cor e ative Acessão da cor. Toque em Modo de correção para selecionar modo de correção da cor.

# Definições gerais

### Dicas: Aprender as funcionalidades do Telemóvel

Se tem um Telemóvel novo e não está familiarizado com algumas das funcionalidades, experimente a aplicação Dicas.

A aplicação **Dicas** vem pré-instalada no Telemóvel. Esta aplicação introduz funcionalidades selecionadas e inclui hiperligações para o Guia do utilizador, ajudando-o a acostumar-se ao Telemóvel rapidamente.

Sugestões intuitivas: a funcionalidade Sugestões inteligentes vai ser automaticamente ativada após a utilização do Telemóvel por algum tempo. Esta funcionalidade oferece sugestões intuitivas para cenários de utilização específicos de modo a usufruir ainda mais do Telemóvel.

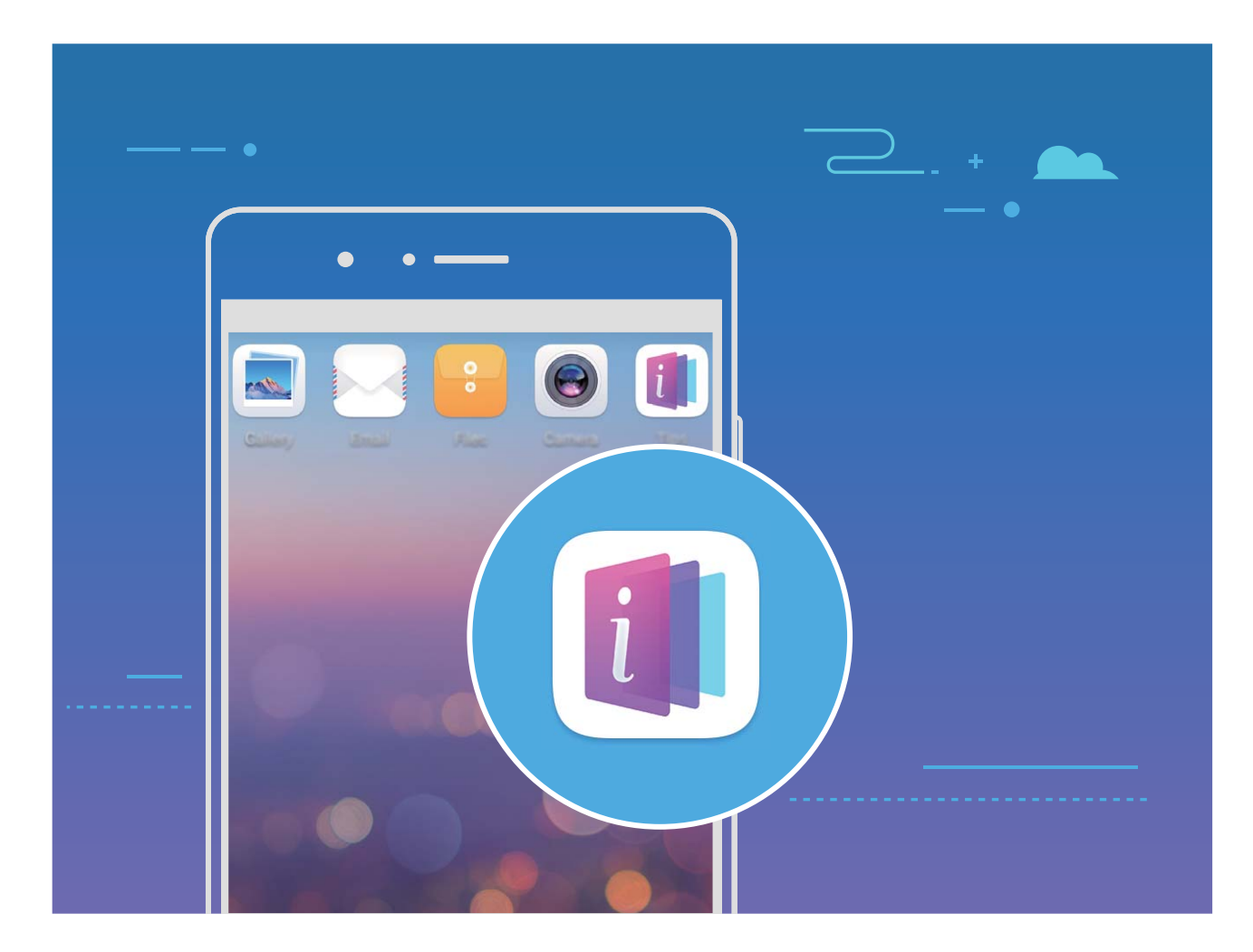

### Alterar o idioma do sistema

Pretende alterar o idioma do Telemóvel? É fácil de alterar.

Abra Definições, aceda a Sistema > Idioma e teclados > Idioma e selecione o idioma do sistema. Se não encontrar o idioma na lista, toque em Adicionar um idioma para adicionar o idioma pretendido.

## Definir a data e a hora do sistema

Se viajar ou mudar de cartão SIM, o Telemóvel vai automaticamente apresentar a data e hora fornecidos pela rede móvel local. Também pode ajustar a data e hora manualmente, modificar o formato ou definir dois relógios no ecrã de bloqueio.

Abra Optimições e aceda a Sistema > Data e hora. Aqui pode:

- Modificar a data e hora: ative Data e hora automáticas para sincronizar o Telemóvel com a hora e a data da rede móvel. ative Data e hora automáticas para ajustar a hora e a data manualmente.
- Modificar o fuso horário: ative Fuso horário automático para sincronizar o Telemóvel com o fuso horário da rede móvel. Desative Fuso horário automático para ajustar o fuso horário manualmente.
- Definir o formato da hora: ative Formato de %d horas para definir o formato para 24 horas. Desative Formato de %d horas para definir o formato para 12 horas.
- Definir dois relógios no ecrã de bloqueio: Se viajar, o Telemóvel irá apresentar automaticamente a data e hora local fornecidos pela rede móvel local. Pode ativar Relógio duplo e definir Cidade de residência para mostrar dois relógios no ecrã de bloqueio (um para a hora local e outro para o país de origem).

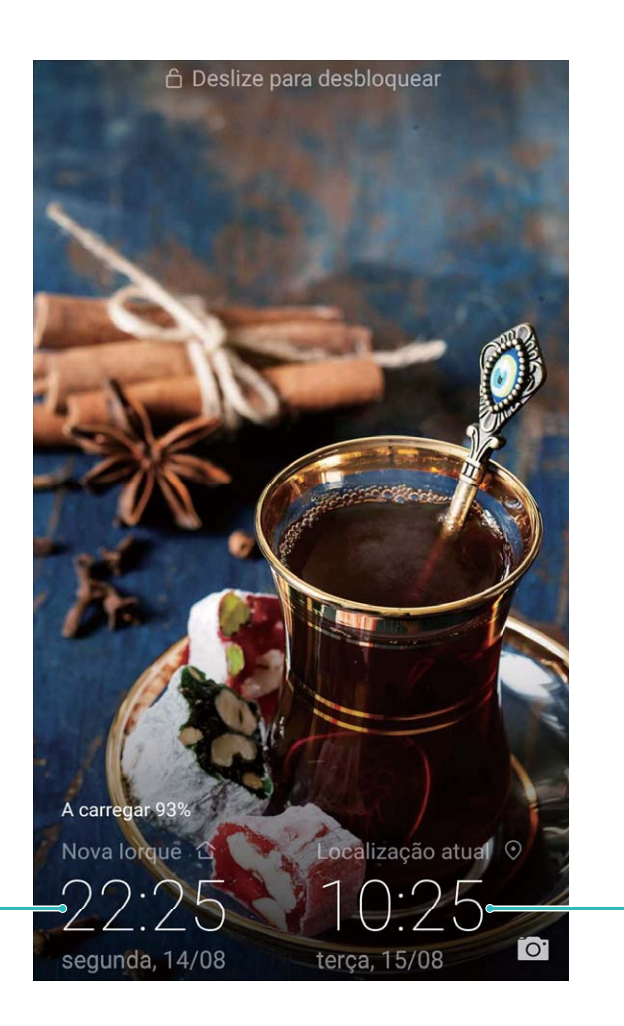

Hora e data na cidade selecionada

Hora e data fornecida pela rede

## Imprimir documentos e fotografias a partir do Telemóvel

Ligue o Telemóvel à impressora utilizando o Wi-Fi para imprimir documentos e fotografias com facilidade.

- A Mopria permite imprimir diretamente a partir do Telemóvel numa impressora certificada pela Mopria. A impressora liga ao Telemóvel através do Wi-Fi.
  - Contacte o fabricante da impressora para obter o plug-in para o seu modelo no caso de a impressora não ser certificada pela Mopria.
- 1 Ligue o Telemóvel e a impressora à mesma rede Wi-Fi.
  - Ligar ao ponto de acesso da impressora: siga as instruções do manual da impressora para

ativar o ponto de acesso sem fios e definir a palavra-passe. No Telemóvel, abra **Operatoria Definições** e aceda a **Redes sem fios e outras** > **Wi-Fi**. Ative **Wi-Fi**, selecione o ponto de acesso da impressora e siga as instruções no ecrã para estabelecer uma ligação.

• Ligar com o Wi-Fi Direct: se a impressora suportar o Wi-Fi Direct, siga a instruções no

manual da impressora para ativar esta funcionalidade. No Telemóvel, abra 🖾 Definições e

aceda a **Redes sem fios e outras** > **Wi-Fi**. Ative **Wi-Fi**, toque em  $\stackrel{\text{\tiny def}}{\stackrel{\text{\tiny def}}{\stackrel{\text{\tiny def}}}{\stackrel{\text{\tiny def}}{\stackrel{\text{\tiny def}}{\stackrel{\text{\tiny def}}}{\stackrel{\text{\tiny def}}{\stackrel{\text{\tiny def}}}{\stackrel{\text{\tiny def}}{\stackrel{\text{\tiny def}}}{\stackrel{\text{\tiny def}}}{\stackrel{\text{\tiny def}}{\stackrel{\text{\tiny def}}}{\stackrel{\text{\tiny def}}{\stackrel{\text{\tiny def}}{\stackrel{\text{\tiny def}}}{\stackrel{\text{\tiny def}}{\stackrel{\text{\tiny def}}}{\stackrel{\text{\tiny def}}{\stackrel{\text{\tiny def}}}{\stackrel{\text{\tiny def}}{\stackrel{\text{\tiny def}}}{\stackrel{\text{\tiny def}}{\stackrel{\text{\tiny def}}{\stackrel{\text{\tiny def}}}{\stackrel{\text{\tiny def}}{\stackrel{\text{\tiny def}}}{\stackrel{\text{\tiny def}}{\stackrel{\text{\tiny def}}}{\stackrel{\text{\tiny def}}}{\stackrel{\text{\tiny def}}}{\stackrel{\text{\tiny def}}}{\stackrel{\text{\tiny def}}}{\stackrel{\text{\tiny def}}}{\stackrel{\text{\tiny def}}{\stackrel{\text{\tiny def}}}{\stackrel{\text{\tiny def}}{\stackrel{\text{\tiny def}}}}{\stackrel{\text{\tiny def}}}{\stackrel{\text{\tiny def}}}{\stackrel{\text{\tiny def}}}{\stackrel{\text{\tiny def}}}{\stackrel{\text{\tiny def}}}}{\stackrel{\text{\tiny def}}}}}}}}}}}}$ 

- Ligar-se ao router: ative o Wi-Fi na impressora e ligue-a ao router. No Telemóvel, abra 
  Definições e aceda a Redes sem fios e outras > Wi-Fi. Ative Wi-Fi, selecione o router e siga as instruções no ecrã para completar as definições.
- 2 Abra Definições. Aceda a Ligações do dispositivo > Imprimir > Serviço de impressão predefinido e certifique-se de que Serviço de impressão predefinido está ativo. Selecione a impressora na lista de dispositivos disponíveis ou toque em Mais > Adicionar impressora e siga as instruções no ecrã para adicionar uma impressora manualmente.
- **3** A partir do Telemóvel pode imprimir:
  - Imprimir uma imagem: aceda a Galeria. Abra a imagem que pretende imprimir, aceda a MAIS > Imprimir/exportar c/ PDF e siga as instruções no ecrã para enviar a imagem para a impressora.
  - Imprimir uma página de Internet: no navegador, abra a página de Internet que pretende imprimir e no menu, selecione a opção para imprimir.
  - **Imprimir um documento**: abra o documento que pretende imprimir numa aplicação de produtividade e selecione a opção de imprimir no menu.
  - Imprima uma nota: Open 🔝 Bloco de notas. Abra a nota que pretende imprimir, aceda a
    - > Imprimir e siga as instruções no ecrã para enviar uma nota para a impressora.

### Ativar o modo luvas

O modo de luvas permitirá utilizar o telemóvel quando está com luvas.

## Aceda a Optinições > Assistência inteligente e ative Modo de luva.

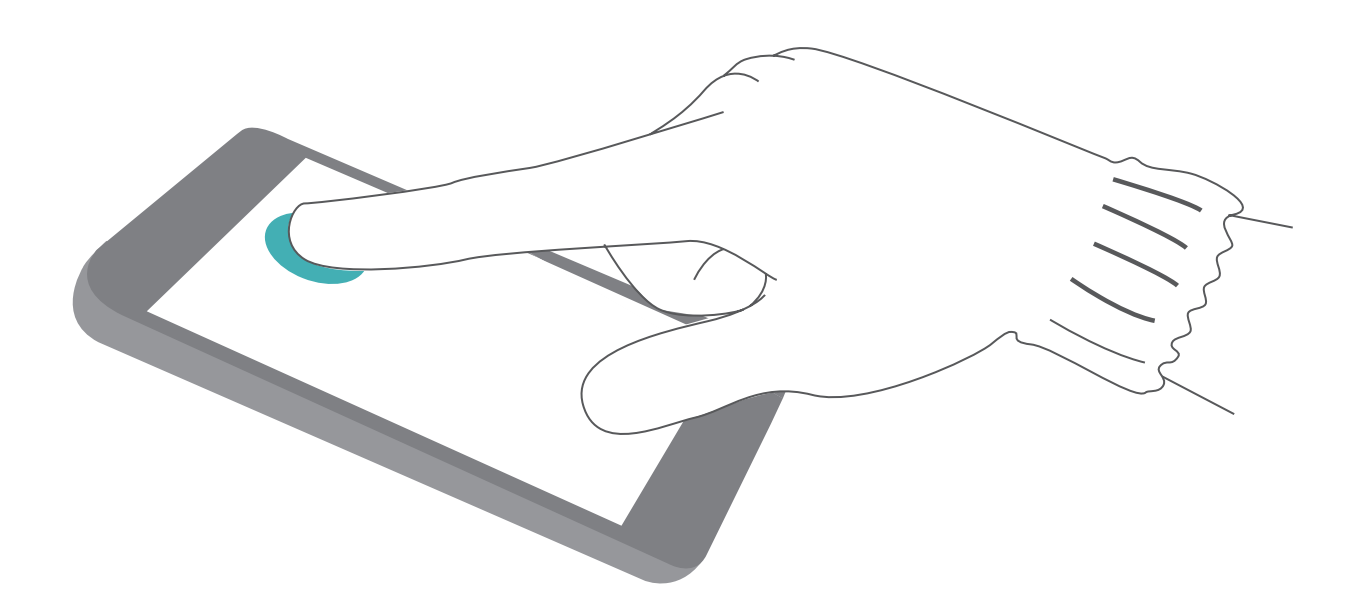

### Configurar a funcionalidade de ligar/desligar programado

Pretende que o Telemóvel desligue a certas horas do dia para poupar bateria ou para evitar que seja perturbado? Utilize a funcionalidade ligar/desligar programado para definir horários nos quais o dispositivo se irá ligar ou desligar automaticamente.

Abra Definições, aceda a Assistência inteligente > Ligar/Desligar programado, ative Encerramento programado e Ligação programada para definir as horas e as definições de repetição. O dispositivo vai ligar ou desligar automaticamente às horas predeterminadas.

Desative Encerramento programado e Ligação programada para desativar esta função.

### Ative o modo de avião para voar em segurança e poupar bateria

Preocupado que não seja seguro deixar o Telemóvel ligado durante o voo? Pretende uma forma fácil de prolongar a autonomia do Telemóvel quando não tem planos de fazer ou receber chamadas? Pode ativar o modo de avião para voar em segurança e assim aumentar a autonomia do dispositivo.

Deve seguir as instruções da tripulação para desligar o dispositivo ou ativar o modo de avião.

O Telemóvel vai desativar as chamadas, serviços de dados móveis, Bluetooth e Wi-Fi automaticamente se o modo de avião estiver ativo. No entanto, o Bluetooth e o Wi-Fi podem ser ativados manualmente mesmo quando o modo de avião está ativo.

Usar o atalho para ativar ou desativar o modo de avião: deslize para baixo a partir da barra de

estado. Toque em  $\checkmark$  para abrir o painel de atalhos e em  $\bigstar$  .

Ativar ou desativar o modo de avião no menu de definições: abra Definições, toque em Redes sem fios e outras e ative ou desative Modo de avião.

O ícone 🛧 vai aparecer na barra de estados.

### Utilizar a Gestão de contas para gerir e atualizar contas

Pretende sincronizar diversas contas de e-mail, notificações de aplicações e registos de vários dispositivos e computadores? Pode utilizar o Telemóvel para gerir e atualizar e-mails e contas de aplicações em vários dispositivos como telemóveis, tablets, computadores e outros equipamentos.

- As contas de aplicações de terceiros apenas podem ser criadas se a aplicação estiver instalada no dispositivo.
  - O tipo de informação que pode ser sincronizado está dependente do tipo de conta.

## Abra **Definições** e toque em **Contas e utilizadores**. Aqui pode:

- Adicionar uma conta: toque em Adicionar conta, selecione um tipo de conta e siga as instruções no ecrã.
- Eliminar uma conta: selecione a conta que pretende eliminar e siga as instruções apresentadas no ecrã.
- Sincronizar as contas: toque em ., selecione Sincronização automática de dados, siga as instruções no ecrã e toque em OK. Se não selecionar Sincronização automática de dados, pode

escolher uma conta manualmente e tocar em  $\bigcirc$  para sincronizar.

### Ver o estado da memória e do armazenamento

Não tem a certeza de quanta memória e quanto armazenamento tem disponível após utilizar o seu Telemóvel durante um período prolongado? Pode ver as informações de memória e de armazenamento do seu Telemóvel para ajudar a monitorizar a sua utilização da memória e do armazenamento e decidir se deve executar uma limpeza.

Nem todos os dispositivos suportam cartões microSD.

Abra as **Definições** e toque em **Armazenamento** para ver as informações de utilização da memória, do armazenamento interno ou do cartão microSD e execute o seguinte:

**Limpe o espaço de armazenamento**: selecione **Limpeza de armazenamento** para aceder ao ecrã **Limpeza** e limpe a memória ou liberte espaço de armazenamento com um único toque.

### Veja as informações do produto para conhecer melhor o seu produto

Fique a conhecer melhor o seu Telemóvel, pode ver as informações de produto do seu Telemóvel tais como o número do modelo, o número da versão, o IMEI, as definições do hardware, as especificações do produto e o certificado legal.

# **Ver informações sobre o produto**: abra as **Definições** e aceda a **Sistema** > **Sobre o telefone** para ver informações tais como o número do modelo, os diferentes números de versão, o IMEI, as

informações de hardware, informações de estado e certificado legais do seu dispositivo.

Telemóvels de cartão SIM têm um número de IMEI enquanto que Telemóvels com dois SIM têm dois números IMEI. Alterar o nome do dispositivo: abra as Operativo e aceda a Sistema > Sobre o telefone > Nome do dispositivo para alterar o nome do dispositivo do seu Telemóvel.

### Utilizar a barra de procura para encontrar funções rapidamente

Pretende alterar o estilo da fonte mas não encontra a definição? As definições inteligentes poderão ajudar a encontrar a definição que pretende assim como recomendar definições com base na utilização do dispositivo.

Abra **Definições**. O Telemóvel irá recomendar definições com base na utilização do dispositivo. Também poderá inserir uma palavra-chave ou um sinónimo na barra de procura e o Telemóvel irá apresentar todas as definições relacionadas.

| De          | efinições                                                                                          |          |                        |
|-------------|----------------------------------------------------------------------------------------------------|----------|------------------------|
|             | Procurar definição                                                                                 |          | Procurar definições    |
| SU          | GESTÕES (3)                                                                                        | +1 🗸 •   | — Definições sugeridas |
|             | Adicionar outra conta de email<br>Configurar o seu email pessoal ou de<br>trabalho                 | ×        |                        |
| C           | Definir horário de Não incomodar<br>Silenciar o dispositivo em intervalos de<br>tempo predefinidos | ×        |                        |
| ()<br>()    | Redes sem fios e outras<br>Wi-Fi, Dados móveis                                                     | >        |                        |
| <b>[</b> •[ | Ligações do dispositivo<br>Bluetooth, NFC, Imprimir                                                | >        |                        |
|             | Aplicações e notificações<br>Permissões, Aplicações predefinidas,<br>Aplicações clonadas           | >        |                        |
| Ē           | Bateria<br>Modo de poupança de energia, Detalhes<br>consumo                                        | de >     |                        |
| <b>•</b>    | Visualização<br>Modo de leitura. Estilo do ecrã inicial. Est                                       | ilo de 🔪 |                        |

# Aviso legal

# **Aviso legal**

### Copyright © Huawei Technologies Co., Ltd. 2018. Todos os direitos reservados.

Nenhuma parte deste manual pode ser reproduzida ou transmitida sob qualquer forma ou por qualquer meio sem o consentimento prévio por escrito da Huawei Technologies Co., Ltd. e respectivas filiais ("Huawei").

O produto descrito neste manual pode incluir software protegido por direitos de autor da Huawei e possíveis licenciadores. Os clientes não podem de forma alguma reproduzir, distribuir, modificar, descompilar, desmontar, desencriptar, extrair, inverter a engenharia, alugar, atribuir ou sub-licenciar o referido software, excepto se as restrições referidas forem proibidas por lei ou se as referidas acções tiverem a aprovação dos respectivos titulares de direitos de autor.

### Marcas comerciais e autorizações

HUAWEI, HUAWEI e São marcas comerciais ou marcas comerciais registadas da Huawei Technologies Co., Ltd.

Android<sup>™</sup> é uma marca comercial da Google Inc.

A marca nominativa e os logótipos *Bluetooth*<sup>®</sup> são marcas registadas da *Bluetooth SIG, Inc.* e qualquer utilização dessas marcas por parte da Huawei Technologies Co., Ltd. é efectuada sob licença.

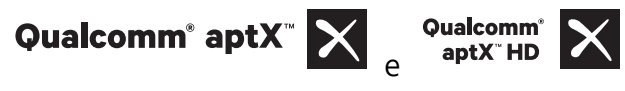

são marcas registadas da Qualcomm Inc. (NASDAQ:

### QCOM).

Fabricado sob licença da Dolby Laboratories. Dolby, Dolby Atmos e o símbolo de duplo D são marcas comerciais da Dolby Laboratories.

Outras marcas comerciais, nomes de produtos, serviços e empresas mencionados podem pertencer aos respectivos proprietários.

### Aviso

Algumas funcionalidades do produto e respectivos acessórios descritas no presente documento dependem do software instalado e das capacidades e definições da rede local, pelo que poderão não estar activadas ou poderão estar limitadas pelos operadores da rede local ou fornecedores do serviço de rede.

Como tal, as descrições aqui facultadas podem não corresponder exactamente ao produto ou respectivos acessórios que adquirir.

A Huawei reserva-se o direito de alterar ou modificar quaisquer informações ou especificações contidas neste manual sem aviso prévio e sem qualquer garantia de responsabilidade.

#### Declaração sobre software de terceiros

A Huawei não detém a propriedade intelectual do software e das aplicações de terceiros fornecidos com este produto. Como tal, a Huawei não fornecerá qualquer tipo de garantia para software e aplicações de terceiros. A Huawei também não prestará apoio a clientes que utilizem software e as aplicações de terceiros, nem será responsável ou responsabilizada pelas funções ou pelo desempenho de software e aplicações de terceiros.

Os serviços de software e aplicações de terceiros podem ser interrompidos ou rescindidos em qualquer altura e a Huawei não garante a disponibilidade de qualquer conteúdo ou serviço. Os fornecedores de serviços terceiros fornecem conteúdos e serviços através de ferramentas de rede ou de transmissão fora do controlo da Huawei. Até ao limite máximo permitido pela legislação em vigor, declara-se explicitamente que a Huawei não indemnizará ou será responsabilizada por serviços fornecidos por fornecedores de serviços terceiros nem pela interrupção ou cessação de conteúdos ou serviços de terceiros.

A Huawei não será responsável pela legalidade, qualidade ou quaisquer outros aspectos de qualquer software instalado neste produto ou por quaisquer trabalhos de terceiros carregados ou transferidos, incluindo, mas sem limitação, textos, imagens, vídeos, software etc. Os clientes suportarão o risco relativamente a todos e quaisquer efeitos, incluindo a incompatibilidade entre o software e este produto, que resultem da instalação de software ou do carregamento ou transferência dos trabalhos de terceiros.

Este produtos baseia-se na plataforma de código aberto Android<sup>™</sup>. A Huawei efectuou as alterações necessárias na plataforma. Como tal, este produto pode não suportar todas as funções que são suportadas pela plataforma Android padrão ou pode ser incompatível com software de terceiros. A Huawei não fornece qualquer garantia e representação em ligação com qualquer compatibilidade desse tipo e exclui expressamente qualquer responsabilidade relacionada com tais questões.

### EXCLUSÃO DE RESPONSABILIDADE

TODO O CONTEÚDO DESTE MANUAL É FORNECIDO "TAL COMO ESTÁ". SALVO EXIGÊNCIAS DA LEGISLAÇÃO EM VIGOR, NÃO SÃO FORNECIDAS GARANTIAS DE QUALQUER TIPO, EXPRESSAS OU IMPLÍCITAS, INCLUINDO, MAS SEM LIMITAÇÃO, AS GARANTIAS IMPLÍCITAS DE COMERCIALIZAÇÃO E ADEQUAÇÃO A UM FIM ESPECÍFICO, EM RELAÇÃO À PRECISÃO, FIABILIDADE OU CONTEÚDOS DESTE MANUAL.

ATÉ AO LIMITE MÁXIMO PERMITIDO PELA LEGISLAÇÃO EM VIGOR, EM CIRCUNSTÂNCIA ALGUMA SERÁ A HUAWEI RESPONSÁVEL POR QUAISQUER DANOS ESPECIAIS, ACIDENTAIS, INDIRECTOS OU CONSEQUENTES OU PERDA DE LUCROS, NEGÓCIOS, RECEITAS, DADOS, POUPANÇAS DE FUNDOS DE COMÉRCIO OU POUPANÇAS ANTECIPADAS, INDEPENDENTEMENTE DE AS DITAS PERDAS SEREM PREVISÍVEIS OU NÃO.

A RESPONSABILIDADE MÁXIMA (ESTA LIMITAÇÃO NÃO SE APLICA À RESPONSABILIDADE POR FERIMENTOS PESSOAIS ATÉ AO LIMITE EM QUE A LEGISLAÇÃO EM VIGOR PROÍBA A REFERIDA LIMITAÇÃO) DA HUAWEI RESULTANTE DA UTILIZAÇÃO DO PRODUTO DESCRITO NO PRESENTE

### MANUAL ESTÁ LIMITADA AO MONTANTE PAGO PELOS CLIENTES PARA A AQUISIÇÃO DESTE PRODUTO.

### Regulamentação de importação e exportação

Os clientes deverão cumprir todas as leis e regulamentos de exportação ou importação em vigor e serão responsáveis por obter todas as autorizações e licenças governamentais necessárias à exportação, reexportação ou importação do produto mencionado neste manual, incluindo o software e dados técnicos contidos no mesmo.

## Informação Pessoal e Segurança de Dados

A utilização de algumas funções ou aplicações de terceiros no seu dispositivo poderá resultar na perda de informação pessoal e de dados ou tornar-se acessível a outros. Utilize as seguintes medidas para melhor proteger a sua informação pessoal:

- Coloque o seu dispositivo num local seguro para evitar uso não autorizado.
- Configure o bloqueio do ecrã do seu telefone e defina uma palavra-passe ou padrão de desbloqueio.
- Efetue regularmente uma cópia de segurança da informação pessoal armazenada no seu cartão SIM, memória do cartão ou dispositivo. Se trocar de dispositivo, certifique-se de mover ou eliminar qualquer informação pessoal no dispositivo antigo.
- Efetue regularmente uma cópia de segurança da informação pessoal armazenada na memória do cartão ou dispositivo. Se trocar de dispositivo, certifique-se de mover ou eliminar qualquer informação pessoal no dispositivo antigo.
- Não abra mensagens ou e-mails de estranhos para evitar que o seu dispositivo seja infetado com vírus.
- Ao utilizar o seu dispositivo para navegar na Internet, não visite sites que possam representar um risco de segurança para evitar que a sua informação pessoal seja roubada.
- Se utilizar serviços de Bluetooth ou Hotspot Wi-Fi Portátil, defina palavras-passe para estes serviços para evitar acesso não autorizado. Desligue estes serviços quando não os utiliza.
- Instale um software de segurança no dispositivo e verifique regularmente por vírus.
- Certifique-se de obter aplicações de terceiros a partir de uma fonte legítima. Aplicações instaladas de terceiros devem ser verificadas por vírus.
- Instale um software de segurança ou correções lançadas pela Huawei ou fornecedores autorizados de aplicações de terceiros.
- Utilizar software não autorizado de terceiros para atualizar o seu dispositivo poderá danificar o mesmo ou colocar a sua informação pessoal em risco. É recomendado efetuar a atualização através da função de atualização online através do seu dispositivo ou através de pacotes de atualização oficiais da Huawei referente ao modelo do dispositivo.
- Algumas aplicações requerem e transmitem informação de localização. Como resultado, terceiros podem ser capazes de partilhar a sua localização.

 Alguns fornecedores de aplicações de terceiros podem reunir informação de deteção e diagnóstico no seu dispositivo para melhorar os seus produtos e serviços.

## Resistência à água e a poeiras

O dispositivo é resistente à água e a poeiras em testes sob ambiente controlado. O nível de resistência é IP53, de acordo com o padrão internacional IEC 60529. A resistência à água e a poeiras não é permanente e pode diminuir com o passar do tempo. Não carregue o dispositivo quando está molhado.

### Para prevenir dados causados por líquidos, evite:

- Expor o dispositivo a água sob pressão (duche, atividades e desportos aquáticos, etc.).
- Utilizar o dispositivo em ambientes de elevada temperatura ou humidade (saunas, estâncias termais, casas de banho, etc.).
- Expor o dispositivo a líquidos para além de água pura (água salgada, bebidas que contenham álcool ou açucares, loções cosméticas, detergentes, etc.).
- Molhar o dispositivo intencionalmente em água ou colocá-lo em ambientes que possam causar danos.
- Ligar o dispositivo a acessórios ou carregá-lo quando estiver molhado.
- Permitir que o dispositivo sofra impactos ou seja desmontado por técnicos não autorizados.
- Utilizar o dispositivo quando o cartão não está inserido corretamente.

### Se o dispositivo já estiver molhado, proceda da seguinte forma:

- Evite secar o dispositivo utilizado fontes de calor como secadores e fornos micro-ondas, etc. Evite colocar objetos como cotonetes ou lenços nas portas ou ranhuras.
- Limpe o dispositivo cuidadosamente até ficar seco e coloque-o num local seco e ventilado. Coloque o dispositivo em frente a uma ventoinha. Exponha as ranhuras e as portas do dispositivo em frente à ventoinha para secar rapidamente.
- Se o dispositivo tiver caído na água e o microfone/altifalante estiver molhado, pode causar problemas de nitidez do som durante uma chamada. Consulte os pontos mencionados anteriormente para resolver este problema.
- Não ligue o dispositivo a qualquer acessório no caso de estar molhado e utilize um pano macio e limpo para secá-lo. Não carregue o dispositivo imediatamente a seguir e certifique-se que está bem seco. Em caso de dúvida, leve o dispositivo a um centro de assistência Huawei autorizado.
- O dispositivo tem uma camada oleofóbica (resistência ao óleo). A camada oleofóbica vai diminuir com o passar do tempo. Produtos de limpeza e corrosivos diminuem a resistência ao óleo desta camada e podem danificar o dispositivo.
- Para além do mencionado anteriormente, o dispositivo poderá ser danificado em situações específicas.

# Obter ajuda

Leia o Manual de Consulta Rápida fornecido com o seu telefone.

Toque em **Definições** > **Sistema** > **Sobre o telefone** > **Informações legais** para ler as informações legais.

Aceda a http://consumer.huawei.com/en/ para obter mais informações.

Este manual serve apenas de referência. O produto real, incluindo, entre outros, a cor, o tamanho e a disposição do ecrã, pode variar. Todas as declarações, informações e recomendações contidas neste manual não constituem qualquer tipo de garantia, expressa ou implícita.

Nota: Memorize a última conta Google acedida através do seu telefone. Durante uma restauração para os valores de fábrica não confiável, o mecanismo antirroubo da Google solicita-lhe que introduza a última conta Google acedida através do telefone no ecrã de início para autenticação de identidade. O seu telefone pode ser ligado após a autenticação da identidade ser aprovada.

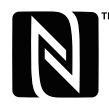

<sup>™</sup> The N-Mark is a trademark or registered trademark of NFC Forum, Inc. in the United States and in other countries.

Visite http://consumer.huawei.com/en/support/hotline para obter o contacto telefónico e endereço de e-mail actualizados recentemente no seu país ou região.

Modelo: EML-L09 EML-L29

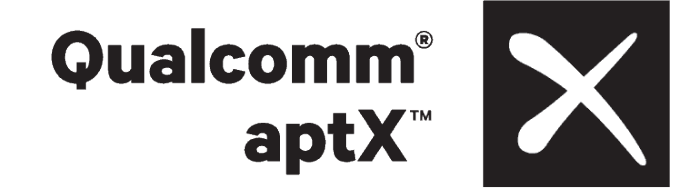

EMUI 8.1\_01